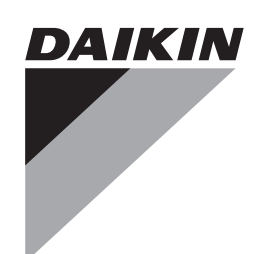

SiUS281117

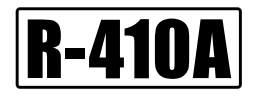

# Service Manual

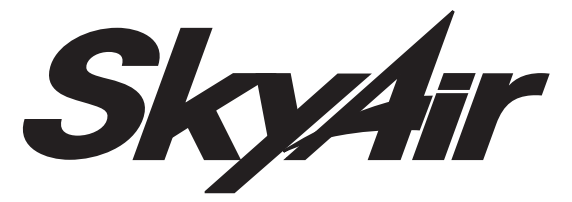

# RZR-P, RZQ-P(9) Series Cooling Only / Heat Pump R-410A 60Hz

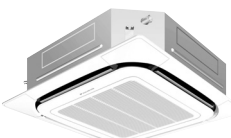

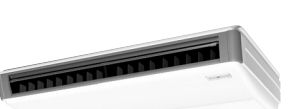

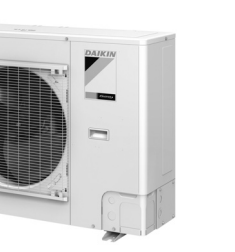

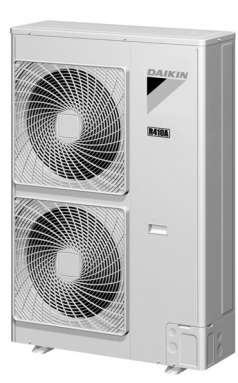

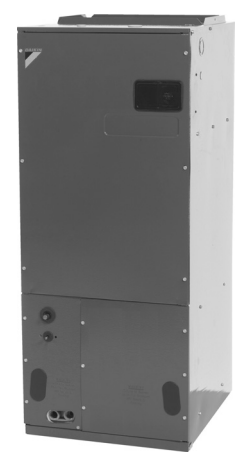

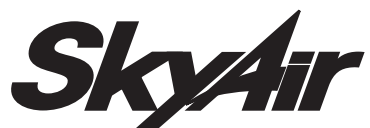

# RZR-P, RZQ-P(9) Series Cooling Only / Heat Pump R-410A 60Hz

### **ED** Reference

For items below, please refer to Engineering Data. For except FTQ

| No. | Item                         | ED No.     | Page       | Remarks |
|-----|------------------------------|------------|------------|---------|
| 1   | Specification - Cooling Only | EDUS281120 | р. 7-13    |         |
| 2   | Specification - Heat Pump    | EDUS281120 | р. 14-20   |         |
| 3   | Option List                  | EDUS281120 | p. 100-102 |         |

For FTQ

| No. | Item                      | ED No.     | Page  | Remarks |
|-----|---------------------------|------------|-------|---------|
| 1   | Specification - Heat Pump | EDUS281008 | p. 4  |         |
| 2   | Option List               | EDUS281008 | p. 60 |         |

|        | 1. Safety Considerations             | v  |
|--------|--------------------------------------|----|
|        | 1.1 Safety Considerations for Repair | v  |
|        | 1.2 Safety Considerations for Users  | vi |
| Part 1 | General Information                  | 1  |
|        | 1. Model Names and Power Supply      | 2  |
|        | 1.1 Cooling Only                     | 2  |
|        | 1.2 Heat Pump                        | 2  |
|        | 2. External Appearance               |    |
|        | 2.1 Indoor Units                     | 3  |
|        | 2.2 Remote Controller                | 4  |
|        | 2.3 Outdoor Units                    | 4  |
| Part 2 | Refrigerant Circuit                  | 5  |
|        | 1 Befrigerant Circuit                | 6  |
|        | 1 1 B7B18 / 24 / 30PV.IU             | 0  |
|        | BZQ18 / 24PV.III9                    |    |
|        | BZO30PV.III                          | 6  |
|        | 1.2 B7B36 / 42PV.II.I                | 0  |
|        | BZO36 / 42PV.III/9)                  | R  |
|        |                                      | 0  |

|        | 2.      | Functional Parts Layout<br>2.1 RZR18 / 24 / 30PVJU<br>RZQ18 / 24PVJU9<br>RZQ30PVJU                                          | 10                         |
|--------|---------|----------------------------------------------------------------------------------------------------|----------------------------|
| Part 3 | Remote  | e Controller                                                                                                    | 11                         |
|        | 1.      | <ul> <li>Wired Remote Controller</li></ul>                                                                                  | 12<br>                     |
|        | 2.      | <ul> <li>2.1 Applicable Models</li></ul>                                                                                    | 22<br>22<br>22<br>24<br>24 |
|        | 0.      | 3.1 BRC1D71<br>3.2 BRC1E71                                                                                                  |                            |
|        | 4.      | Inspection Mode                                                                                                    |                            |
| Part 4 | Functio | on and Control                                                                                                    |                            |
|        | 1.      | Function General                                                                                                    | 32                         |
|        | 2.      | Basic Control                                                                                                    |                            |
|        |         | 2.1 Normal Operation                                                                                                    |                            |
|        |         | 2.2 Compressor PI Control                                                                                                   |                            |
|        |         | 2.4 Cooling Operation Fan Control                                                                                           |                            |
|        | 3.      | Special Control                                                                                                    |                            |
|        |         | <ul> <li>3.2 Oil Return Operation</li> <li>3.3 Defrosting Operation</li> <li>3.4 Pump Down Residual Operation</li> </ul>    |                            |
|        |         | <ul> <li>3.5 Restart Standby</li> <li>3.6 Stopping Operation</li> <li>3.7 Pressure Equalization Prior to Startup</li> </ul> |                            |
|        | 4.      | <ul> <li>Protection Control</li></ul>                                                                                       | 44<br>44<br>45<br>46       |
|        |         | 4.4 Inverter Protection Control                                                                                             | 47                         |
|        | 5.      | Other Control<br>5.1 Heating Operation Prohibition                                                                          | 48<br>48                   |
|        | 6.      | Outline of Control (Indoor Unit)6.1 Drain Pump Control6.2 Louver Control for Preventing Ceiling Dirt                        | 49<br>49<br>51             |

|        |                            | 6.3 Room Temperature Thermistor in Remote Controller                                                                                                    |    |
|--------|----------------------------|----------------------------------------------------------------------------------------------------|----|
|        |                            | 6.4 Thermostat Control with Operation Mode Set to "AUTO"                                                                                                    | 54 |
|        |                            | 6.5 Freeze-up Prevention                                                                                                    | 55 |
|        |                            | 6.6 View of Operations of Swing Flaps                                                                                                    | 56 |
|        |                            | 6.7 Hot Start Control (In Heating Operation Only)                                                                                                    | 57 |
|        |                            | 6.8 Heater Control (FTQ)                                                                                                    | 59 |
|        |                            | 6.9 4 Step Thermostat Processing (FTQ)                                                                                                    | 62 |
|        |                            | 6.10 Interlocked with External Equipment (FTQ)                                                                                                    | 63 |
| Part 5 | Field Se                   | etting                                                                                                    | 65 |
|        | 1.                         | Test Operation                                                                                                    | 66 |
|        |                            | 1.1 Procedure and Outline                                                                                                    |    |
|        |                            | 1.2 Operation when Power is Turned ON                                                                                                    | 69 |
|        | 2                          | Field Setting from Remote Controller                                                                                                    |    |
|        |                            | 2.1 Wired Remote Controller                                                                                                    |    |
|        |                            | 2.2 Wireless Remote Controller                                                                                                    | 73 |
|        |                            | 2.3 Setting Contents and Code No. for Indoor Units                                                                                                    | 74 |
|        | 3.                         | Field Setting from Outdoor Unit                                                                                                    | 80 |
|        | _                          | 3.1 Location of DIP Switch and BS Button                                                                                                    |    |
|        |                            | 3.2 Setting by DIP Switches                                                                                                    | 81 |
|        |                            | 3.3 Setting by BS Buttons                                                                                                    | 81 |
|        |                            | 3.4 Setting Mode 1                                                                                                    |    |
|        |                            | 3.5 Setting Mode 2                                                                                                    |    |
|        |                            | 3.6 Monitor Mode                                                                                                    |    |
|        |                            |                                                                                                    |    |
|        |                            | 3.7 Detailed Explanation of Setting Modes                                                                                                    |    |
| Part 6 | Service                    | 3.7 Detailed Explanation of Setting Modes                                                                                                    |    |
| Part 6 | Service                    | 3.7 Detailed Explanation of Setting Modes                                                                                                    |    |
| Part 6 | <b>Service</b><br>1.<br>2  | 3.7 Detailed Explanation of Setting Modes<br><b>Diagnosis</b><br>Symptom-based Troubleshooting                                                                                                    |    |
| Part 6 | <b>Service</b><br>1.<br>2. | 3.7 Detailed Explanation of Setting Modes<br><b>Diagnosis</b><br>Symptom-based Troubleshooting<br>Troubleshooting by Remote Controller                                                                                                    |    |
| Part 6 | <b>Service</b><br>1.<br>2. | 3.7 Detailed Explanation of Setting Modes<br><b>Diagnosis</b><br>Symptom-based Troubleshooting<br>Troubleshooting by Remote Controller<br>2.1 Mode ChangeOver<br>2.2 Procedure of Self-diagnosis by Remote Controller                                                                                                    |    |
| Part 6 | <b>Service</b><br>1.<br>2. | <ul> <li>3.7 Detailed Explanation of Setting Modes</li> <li>Diagnosis</li> <li>Symptom-based Troubleshooting</li> <li>Troubleshooting by Remote Controller</li> <li>2.1 Mode ChangeOver</li> <li>2.2 Procedure of Self-diagnosis by Remote Controller</li> <li>2.3 Error Codes and Description</li> </ul>                                                                                                    |    |
| Part 6 | <b>Service</b><br>1.<br>2. | <ul> <li>3.7 Detailed Explanation of Setting Modes</li> <li>Diagnosis</li> <li>Symptom-based Troubleshooting</li> <li>Troubleshooting by Remote Controller</li> <li>2.1 Mode ChangeOver</li> <li>2.2 Procedure of Self-diagnosis by Remote Controller</li> <li>2.3 Error Codes and Description</li></ul>                                                                                                    |    |
| Part 6 | <b>Service</b><br>1.<br>2. | <ul> <li>3.7 Detailed Explanation of Setting Modes</li> <li>Diagnosis</li> <li>Symptom-based Troubleshooting</li> <li>Troubleshooting by Remote Controller</li> <li>2.1 Mode ChangeOver</li> <li>2.2 Procedure of Self-diagnosis by Remote Controller</li> <li>2.3 Error Codes and Description</li> <li>2.4 Error Codes - Sub Codes</li> <li>2.5 Error Code Indication by Outdoor Unit PCB</li> </ul>                                                                                                    |    |
| Part 6 | <b>Service</b><br>1.<br>2. | <ul> <li>3.7 Detailed Explanation of Setting Modes</li> <li>Diagnosis</li> <li>Symptom-based Troubleshooting</li> <li>Troubleshooting by Remote Controller</li> <li>2.1 Mode ChangeOver</li> <li>2.2 Procedure of Self-diagnosis by Remote Controller</li> <li>2.3 Error Codes and Description</li> <li>2.4 Error Codes - Sub Codes</li> <li>2.5 Error Code Indication by Outdoor Unit PCB</li> <li>2.6 Error of External Protection Device</li></ul>                                                                                                    |    |
| Part 6 | <b>Service</b><br>1.<br>2. | <ul> <li>3.7 Detailed Explanation of Setting Modes</li> <li>Diagnosis</li> <li>Symptom-based Troubleshooting</li> <li>Troubleshooting by Remote Controller</li> <li>2.1 Mode ChangeOver</li> <li>2.2 Procedure of Self-diagnosis by Remote Controller</li> <li>2.3 Error Codes and Description</li> <li>2.4 Error Codes - Sub Codes</li> <li>2.5 Error Code Indication by Outdoor Unit PCB</li> <li>2.6 Error of External Protection Device</li> <li>2.7 Indoor Unit PCB Abnormality</li> </ul>                                                                                                    |    |
| Part 6 | <b>Service</b><br>1.<br>2. | <ul> <li>3.7 Detailed Explanation of Setting Modes</li> <li>Diagnosis</li> <li>Symptom-based Troubleshooting</li> <li>Troubleshooting by Remote Controller</li> <li>2.1 Mode ChangeOver</li> <li>2.2 Procedure of Self-diagnosis by Remote Controller</li> <li>2.3 Error Codes and Description</li> <li>2.4 Error Codes - Sub Codes</li> <li>2.5 Error Code Indication by Outdoor Unit PCB</li> <li>2.6 Error of External Protection Device</li> <li>2.7 Indoor Unit PCB Abnormality</li> <li>2.8 Drain Water Level System Abnormality</li> </ul>                                                                                                    |    |
| Part 6 | <b>Service</b><br>1.<br>2. | <ul> <li>3.7 Detailed Explanation of Setting Modes</li> <li>Diagnosis</li> <li>Symptom-based Troubleshooting</li> <li>Troubleshooting by Remote Controller</li> <li>2.1 Mode ChangeOver</li> <li>2.2 Procedure of Self-diagnosis by Remote Controller</li> <li>2.3 Error Codes and Description</li> <li>2.4 Error Codes - Sub Codes</li> <li>2.5 Error Code Indication by Outdoor Unit PCB</li> <li>2.6 Error of External Protection Device</li> <li>2.7 Indoor Unit PCB Abnormality</li> <li>2.8 Drain Water Level System Abnormality</li> <li>2.9 Indoor Unit Fan Motor Abnormality</li> </ul>                                                                                               |    |
| Part 6 | <b>Service</b><br>1.<br>2. | <ul> <li>3.7 Detailed Explanation of Setting Modes</li> <li>Diagnosis</li> <li>Symptom-based Troubleshooting</li> <li>Troubleshooting by Remote Controller</li> <li>2.1 Mode ChangeOver</li> <li>2.2 Procedure of Self-diagnosis by Remote Controller</li> <li>2.3 Error Codes and Description</li> <li>2.4 Error Codes - Sub Codes</li> <li>2.5 Error Code Indication by Outdoor Unit PCB</li> <li>2.6 Error of External Protection Device</li> <li>2.7 Indoor Unit PCB Abnormality</li> <li>2.8 Drain Water Level System Abnormality</li> <li>2.9 Indoor Unit Fan Motor Abnormality</li> <li>2.10 Swing Flap Motor Abnormality / Lock</li> </ul>                                             |    |
| Part 6 | <b>Service</b><br>1.<br>2. | <ul> <li>3.7 Detailed Explanation of Setting Modes</li> <li>Diagnosis</li> <li>Symptom-based Troubleshooting</li> <li>Troubleshooting by Remote Controller</li> <li>2.1 Mode ChangeOver</li> <li>2.2 Procedure of Self-diagnosis by Remote Controller</li> <li>2.3 Error Codes and Description</li> <li>2.4 Error Codes - Sub Codes</li> <li>2.5 Error Code Indication by Outdoor Unit PCB</li> <li>2.6 Error of External Protection Device</li> <li>2.7 Indoor Unit PCB Abnormality</li> <li>2.8 Drain Water Level System Abnormality</li> <li>2.9 Indoor Unit Fan Motor Abnormality</li> <li>2.10 Swing Flap Motor Abnormality / Lock</li> <li>2.11 Abnormal Power Supply Voltage</li> </ul> |    |
| Part 6 | <b>Service</b><br>1.<br>2. | <ul> <li>3.7 Detailed Explanation of Setting Modes</li></ul>                                                                                                    |    |
| Part 6 | <b>Service</b><br>1.<br>2. | <ul> <li>3.7 Detailed Explanation of Setting Modes</li></ul>                                                                                                    |    |
| Part 6 | <b>Service</b><br>1.<br>2. | <ul> <li>3.7 Detailed Explanation of Setting Modes</li> <li>Diagnosis</li> <li>Symptom-based Troubleshooting</li> <li>Troubleshooting by Remote Controller</li></ul>                                                                                                    |    |
| Part 6 | <b>Service</b><br>1.<br>2. | <ul> <li>3.7 Detailed Explanation of Setting Modes</li> <li>Diagnosis</li> <li>Symptom-based Troubleshooting</li> <li>Troubleshooting by Remote Controller</li></ul>                                                                                                    |    |
| Part 6 | <b>Service</b><br>1.<br>2. | <ul> <li>3.7 Detailed Explanation of Setting Modes</li> <li>Diagnosis</li> <li>Symptom-based Troubleshooting</li></ul>                                                                                                    |    |
| Part 6 | <b>Service</b><br>1.<br>2. | <ul> <li>3.7 Detailed Explanation of Setting Modes</li> <li>Diagnosis</li> <li>Symptom-based Troubleshooting</li></ul>                                                                                                    |    |

|              | 2.19 Suction Air Thermistor Abnormality                             | 127   |
|--------------|---------------------------------------------------------------------|-------|
|              | 2.20 Humidity Sensor System Abnormality                             | 128   |
|              | 2.21 Room Temperature Thermistor in Remote Controller Abnormality   | 129   |
|              | 2.22 Outdoor Unit PCB Abnormality                                   | 130   |
|              | 2.23 High Pressure Abnormality                                      | 131   |
|              | 2.24 Actuation of Low Pressure Sensor                               | 133   |
|              | 2.25 Inverter Compressor Motor Lock                                 | 135   |
|              | 2.26 Outdoor Unit Fan Motor Abnormality                             | 137   |
|              | 2.27 Electronic Expansion Valve Coil Abnormality                    | 138   |
|              | 2.28 Discharge Pipe Temperature Control Error                       | 141   |
|              | 2.29 Refrigerant Overcharged                                        | 143   |
|              | 2.30 High Pressure Switch System Abnormality                        | 144   |
|              | 2.31 Outdoor Unit Fan Motor Signal Abnormality                      | 145   |
|              | 2.32 Thermistor System Abnormality                                  | 146   |
|              | 2.33 High Pressure Sensor Abnormality                               | 147   |
|              | 2.34 Low Pressure Sensor Abnormality                                | 149   |
|              | 2.35 Outdoor Unit PCB Abnormality                                   | 151   |
|              | 2.36 Radiation Fin Temperature Rise                                 | 153   |
|              | 2.37 Momentary Overcurrent of Inverter Compressor                   | 154   |
|              | 2.38 Electronic Thermal (Time Lag)                                  | 155   |
|              | 2.39 Inverter Startup Error                                         | 15/   |
|              | 2.40 Transmission Error (between Control and Inverter PCB)          | 159   |
|              | 2.41 Radiation Fin Thermistor Abnormality                           | 160   |
|              | 2.42 Reingerant Shortage                                            | 101   |
|              | 2.43 Power Supply Voltage Abnormality                               | 162   |
|              | 2.44 Check Operation Hot Executed                                   | 104   |
|              | 2.45 Transmission Error (between Indoor Onlis and Outdoor Units)    | 160   |
|              | 2.40 Transmission Error (between Remote Controller and Indoor Only) | 160   |
|              | 2.47 Transmission Error (between Main and Sub Remote Controllers).  | 109   |
|              | (between Centralized Remote Controller and Indoor Unit)             | 170   |
|              | 2.40 System is not Set yet                                          | 170   |
|              | 2.49 System is not Set yet                                          | 172   |
|              |                                                                     | 175   |
| Part 7 Appen | dix                                                                 | . 182 |
| 1            | Piping Diagrams                                                     | 183   |
|              | 1.1 Indoor Unit + Outdoor Unit                                      | 183   |
|              | 1.2 Indoor Unit                                                     | 185   |
| 2            | 2. Wiring Diagrams                                                  | 187   |

# 1. Safety Considerations

Read these *SAFETY CONSIDERATIONS* carefully before performing any repair work. Comply with these safety symbols without fail.Meanings of **DANGER**, **WARNING**, **CAUTION**, and **NOTE** Symbols:

| ANGER       | Indicates an imminently hazardous situation which, if not avoided, will result in death or serious injury.                                                                    |
|-------------|----------------------------------------------------------------------------------------------------|
| WARNING     | Indicates a potentially hazardous situation which, if not avoided, could result in death or serious injury.                                                                   |
|             | Indicates a potentially hazardous<br>situation which, if not avoided, may<br>result in minor or moderate injury. It<br>may also be used to alert against<br>unsafe practices. |
| <u>NOTE</u> | Indicates situations that may result<br>in equipment or property-damage<br>accidents only.                                                                                    |

### 1.1 Safety Considerations for Repair

- If refrigerant gas leaks during repair or service, ventilate the area immediately. Refrigerant gas may produce toxic gas if it comes into contact with flames. Refrigerant gas is heavier than air and replaces oxygen. In the event of an accident, a massive leak could lead to oxygen depletion, especially in basements, and an asphyxiation hazard could occur leading to serious injury or death.
- Do not start or stop the air conditioner operation by plugging or unplugging the power cable plug if a plug is used. Plugging or unplugging the power cable plug to operate the equipment may cause an electrical shock or fire.
- Use parts listed in the service parts list and appropriate tools to conduct repair work. The use of inappropriate parts or tools may cause an electrical shock or fire.
- Disconnect power before disassembling the equipment for repairs. Working on the equipment that is connected to the power supply may cause an electric shock. If it is necessary to supply power to the equipment to conduct repairs or to inspect the circuits, do not touch any electrically charged sections of the equipment.
- The step-up capacitor supplies high-voltage electricity to the electrical components of the outdoor unit. Discharge the capacitor completely before conducting repair work. A charged capacitor may cause an electrical shock.
- If refrigerant gas is discharged during repair work, do not touch the discharged refrigerant gas. The refrigerant gas may cause frostbite.
- Use only pipes, flare nuts, tools, and other materials designed specifically for R410A refrigerant systems.

Never use tools or materials designed for R22 refrigerant systems on an R410A refrigerant system. Doing so can cause a serious accident or an equipment failure.

- Check to see if the parts and wires are mounted and connected properly, and if the connections at the soldered or crimped terminals are secure. Improper installation and connections may cause excessive heat generation, fire, or electrical shock.
- Prior to disconnecting the suction or discharge pipe from the compressor at the welded section, pump-down the refrigerant gas completely in a wellventilated place first. If there is refrigerant gas or oil remaining inside the compressor, the refrigerant gas or oil can discharge when the pipe is being disconnected and it may cause an injury.
- Wear a safety helmet, gloves, and a safety belt when working at an elevated height of more than 6.5 ft (2 m). Insufficient safety measures may cause a fall resulting in injury.
- Do not mix air or gas other than the specified refrigerant R410A to the refrigerant system. If air enters the refrigerant systems, it can cause an excessive high pressure resulting in equipment damage and injury.
- When relocating the equipment, check if the new installation site has sufficient strength to withstand the weight of the equipment. If the installation site does not have sufficient strength and the equipment is not properly secured, the equipment may fall and cause injury.
- Securely fasten the outside unit terminal cover (panel). If the terminal cover/panel is not fastened properly, dust or water may enter the outside unit causing fire or electric shock.
- When relocating the system, keep the refrigerant circuit free from substances other than the specified refrigerant (R-410A) such as air. Any presence of air or other foreign substance in the refrigerant circuit can cause an abnormal pressure rise or rupture, resulting in injury.
- If refrigerant gas leaks, locate the leaking point and repair it before charging refrigerant. After charging refrigerant, check for refrigerant leaks. If the leaking point cannot be located and the repair work must be stopped, perform a pump-down and close the service valve to prevent the refrigerant gas from leaking into the room. The refrigerant gas itself is harmless, but it may generate toxic gases if it comes into contact with flames.
- Do not repair the electrical components with wet hands. Working on the equipment with wet hands may cause an electrical shock.

- Do not clean the air conditioner by splashing water on it. Washing the unit with water may cause an electrical shock.
- Ground the unit when repairing equipment in a humid or wet place to avoid electrical shocks.
- Turn off the power when cleaning the equipment to prevent internal fans that rotate at high speed from starting suddenly as they can cause injury.
- Let the refrigerant lines cool down before performing any repair work. Working on the unit when the refrigerant lines are hot may cause burns.
- All welding and cutting operations must be done in a well-ventilated place to prevent the accumulation of toxic fumes or possibly oxygen deficiency to occur.

### 1.2 Safety Considerations for Users

- Never attempt to modify the equipment. Doing so can cause electrical shock, excessive heat generation, or fire.
- If the power cable and lead wires have scratches or have become deteriorated, have them replaced. Damaged cable and wires may cause an electrical shock or fire.
- Do not use a joined power cable or an extension cord, or share the same power outlet with other electrical appliances as it may cause an electrical shock or fire.
- Use an exclusive power circuit for the equipment. Insufficient circuit amperage capacity may cause an electrical shock or fire.
- Do not damage or modify the power cable. Damaged or modified power cables may cause an electrical shock or fire. Placing heavy items on the power cable or pulling the power cable may damage the cable.
- Check the unit foundation for damage on a continual basis, especially if it has been in use for a long time. If left in a damaged condition, the unit may fall and cause injury. If the installation platform or frame has corroded, have it replaced. A corroded platform or frame may cause the unit to fall resulting in injury.
- If the unit has a power cable plug and it is dirty, clean the plug before securely inserting it into a power outlet. If the plug has a loose connection, tighten it or it may cause electrical shock or fire.
- After replacing the battery in the remote controller, dispose of the old battery to prevent children from swallowing it. If a child swallows the battery, see a doctor immediately.

- Check the grounding and repair it if the equipment is not properly grounded. Improper grounding may cause an electrical shock.
- Measure the insulation resistance after the repair.

The resistance must be  $1M\,\Omega\,$  or higher. Faulty insulation may cause an electrical shock.

- Check the drainage of the indoor unit after finishing repair work. Faulty drainage may cause water to enter the room resulting in wet floors and furniture.
- Do not tilt the unit when removing it. The water inside the unit may spill resulting in wet floors and furniture.
- Dismantling of the unit, disposal of the refrigerant, oil, and additional parts, should be done in accordance with the relevant local, state, and national regulations.
- Never remove the fan guard of the unit. A fan rotating at high speed without the fan guard is very dangerous.
- Before cleaning the unit, stop the operation of the unit by turning the power off or by pulling the power cable plug out from its receptacle. Otherwise an electrical shock or injury may result.
- Do not wipe the controller operation panel with benzene, thinner, chemical dust cloth, etc. The panel may get discolored or the coating can peel off. If it is extremely dirty, soak a cloth in a water-diluted neutral detergent, squeeze it well, and wipe the panel clean. Then wipe it with another dry cloth.

# Part 1 General Information

| 1. | Mod  | el Names and Power Supply | 2 |
|----|------|---------------------------|---|
|    | 1.1  | Cooling Only              | 2 |
|    | 1.2  | Heat Pump                 | 2 |
| 2. | Exte | rnal Appearance           | 3 |
|    | 2.1  | Indoor Units              | 3 |
|    | 2.2  | Remote Controller         | 4 |
|    | 2.3  | Outdoor Units             | 4 |
|    |      |                           |   |

# Part 2 Refrigerant Circuit

| 1. | Refr | igerant Circuit      | 6 |
|----|------|----------------------|---|
|    | 1.1  | RZR18 / 24 / 30PVJU  | - |
|    |      | RZQ18 / 24PVJU9      |   |
|    |      | RZQ30PVJU            | 6 |
|    | 1.2  | RZR36 / 42PVJU       |   |
|    |      | RZQ36 / 42PVJU(9)    |   |
| 2. | Fund | ctional Parts Layout |   |
|    | 2.1  | RZR18 / 24 / 30PVJU  |   |
|    |      | RZQ18 / 24PVJU9      |   |
|    |      | RZQ30PVJU            |   |
|    |      |                      |   |

# 1. Model Names and Power Supply

## 1.1 Cooling Only

| Indoor unit               |             | Outdoor unit | Power supply, Compatibility symbol |
|---------------------------|-------------|--------------|------------------------------------|
|                           | FCQ18PAVJU* | RZR18PVJU    |                                    |
| Ceiling mounted cassette  | FCQ24PAVJU* | RZR24PVJU    |                                    |
| type                      | FCQ30PAVJU* | RZR30PVJU    |                                    |
| (Round flow)              | FCQ36PAVJU* | RZR36PVJU    |                                    |
|                           | FCQ42PAVJU* | RZR42PVJU    |                                    |
|                           | FHQ18PVJU   | RZR18PVJU    |                                    |
|                           | FHQ24PVJU   | RZR24PVJU    |                                    |
| Ceiling suspended type    | FHQ30PVJU   | RZR30PVJU    |                                    |
|                           | FHQ36MVJU   | RZR36PVJU    | VJU                                |
|                           | FHQ42MVJU   | RZR42PVJU    |                                    |
| Wall mounted type         | FAQ18PVJU   | RZR18PVJU    |                                    |
| waii mounted type         | FAQ24PVJU   | RZR24PVJU    |                                    |
|                           | FBQ18PVJU*  | RZR18PVJU    |                                    |
|                           | FBQ24PVJU*  | RZR24PVJU    |                                    |
| Ceiling mounted duct type | FBQ30PVJU*  | RZR30PVJU    |                                    |
|                           | FBQ36PVJU*  | RZR36PVJU    |                                    |
|                           | FBQ42PVJU*  | RZR42PVJU    |                                    |

Note: 1. \*: New model or changed model

2. Power supply intake: outdoor unit

3. VJ: 1 phase, 208/230V, 60Hz

U (VJ<u>U</u>, TJ<u>U</u>): Standard Compatibility Symbol

## 1.2 Heat Pump

| Indoor unit               |                           | Outdoor unit | Power supply, Compatibility symbol |
|---------------------------|---------------------------|--------------|------------------------------------|
|                           | FCQ18PAVJU*               | RZQ18PVJU9   |                                    |
| Ceiling mounted cassette  | FCQ24PAVJU*               | RZQ24PVJU9   |                                    |
| type                      | FCQ30PAVJU*               | RZQ30PVJU    |                                    |
| (Round flow)              | FCQ36PAVJU*               | RZQ36PVJU9   |                                    |
|                           | FCQ42PAVJU*               | RZQ42PVJU9   |                                    |
|                           | FHQ18PVJU                 | RZQ18PVJU9   |                                    |
|                           | FHQ24PVJU                 | RZQ24PVJU9   |                                    |
| Ceiling suspended type    | FHQ30PVJU                 | RZQ30PVJU    |                                    |
|                           | FHQ36MVJU                 | RZQ36PVJU9   |                                    |
|                           | FHQ42MVJU                 | RZQ42PVJU9   | VJU                                |
| Wall mounted type         | FAQ18PVJU                 | RZQ18PVJU9   |                                    |
| waii mounteu type         | FAQ24PVJU                 | RZQ24PVJU9   |                                    |
|                           | FBQ18PVJU*                | RZQ18PVJU9   |                                    |
|                           | FBQ24PVJU*                | RZQ24PVJU9   |                                    |
| Ceiling mounted duct type | FBQ30PVJU*                | RZQ30PVJU    |                                    |
|                           | FBQ36PVJU*                | RZQ36PVJU9   |                                    |
|                           | FBQ42PVJU*                | RZQ42PVJU9   |                                    |
| Air bondling unit         | FTQ18PAVJU                | RZQ18PVJU    |                                    |
| Air nanuling unit         | FTQ24PAVJU                | RZQ24PVJU    | ]                                  |
| Note: 1. *                | : New model or changed mo | del          |                                    |

1. \*: New model or changed model

2. Power supply intake: outdoor unit

3. VJ: 1 phase, 208/230V, 60Hz

U (VJU, TJU): Standard Compatibility Symbol

## 2. External Appearance 2.1 Indoor Units

Ceiling Mounted Cassette Type (Round Flow)

FCQ18PAVJU FCQ24PAVJU FCQ30PAVJU FCQ36PAVJU FCQ42PAVJU

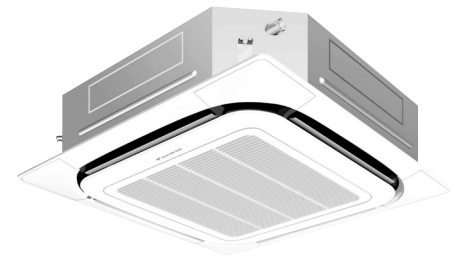

**Ceiling Suspended Type** 

FHQ18PVJU FHQ24PVJU FHQ30PVJU FHQ36MVJU FHQ42MVJU

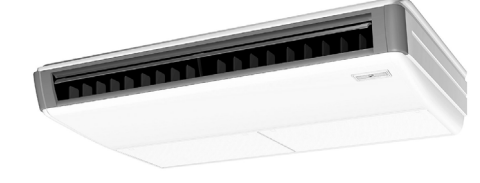

Wall Mounted Type

FAQ18PVJU FAQ24PVJU

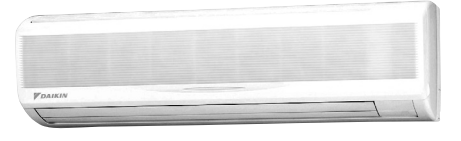

#### Ceiling Mounted Duct Type

FBQ18PVJU FBQ24PVJU FBQ30PVJU FBQ36PVJU FBQ42PVJU

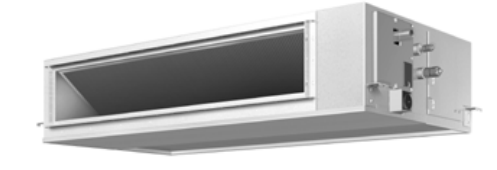

**Air Handling Unit** 

FTQ18PAVJU FTQ24PAVJU

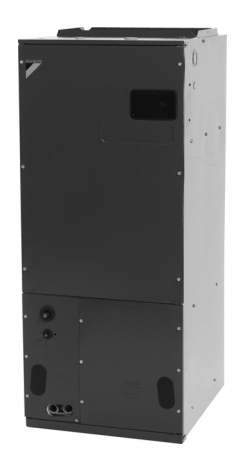

## 2.2 Remote Controller

Wired Type

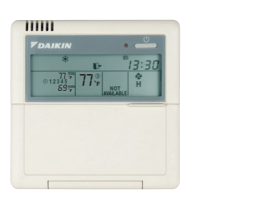

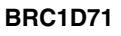

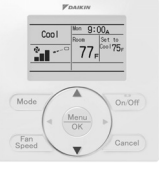

BRC1E71

### 2.3 Outdoor Units

RZR18PVJU RZR24PVJU RZR30PVJU RZQ18PVJU9 RZQ24PVJU9 RZQ30PVJU

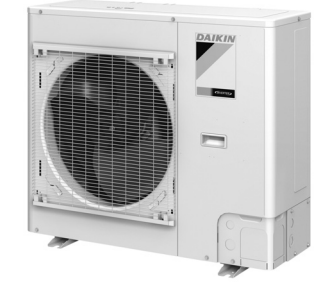

RZR36PVJU RZR42PVJU RZQ36PVJU9 RZQ42PVJU9

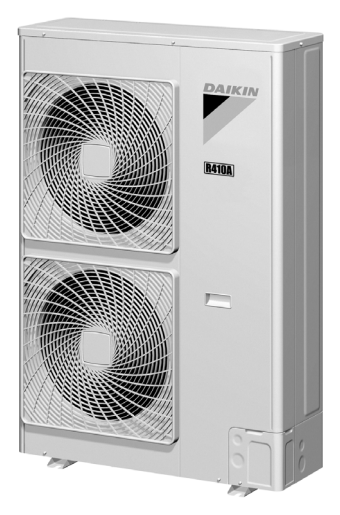

# Refrigerant Circuit RZR18 / 24 / 30PVJU RZQ18 / 24PVJU9 RZQ30PVJU

| No. in<br>refrigerant<br>system<br>diagram | Electric<br>Symbol | Name                                                        | Major Function                                                                                                    |
|--------------------------------------------|--------------------|-------------------------------------------------------------|----------------------------------------------------------------------------------------------------|
| А                                          | M1C                | Inverter compressor (INV.)                                  | Inverter compressor is operated on frequencies between 52 Hz and 177 Hz by using the inverter.<br>17 steps                                                                                                    |
| D                                          | M1F                | Inverter fan                                                | Because the system is an air heat exchange type, the fan is operated at 8-step rotation speed by using the inverter.                                                                                                 |
| E                                          | Y1E                | Electronic expansion valve (Main: EV1)                      | While in heating operation, PI control is applied to keep the outlet superheated degree of air heat exchanger constant.                                                                                              |
| G                                          | Y2S                | Solenoid valve (Hot gas: SVP)                               | Prevents the low pressure from transient falling.                                                                                                    |
| J                                          | Y3S                | Solenoid valve (Receiver gas discharging: SVG)              | Collects refrigerant to receiver.                                                                                                    |
| М                                          | Y1S                | Four-way valve                                              | Switches the operation mode between cooling and heating.                                                                                                    |
| N                                          | S1NPH              | High pressure sensor                                        | Detects high pressure.                                                                                                    |
| 0                                          | S1NPL              | Low pressure sensor                                         | Detects low pressure.                                                                                                    |
| Р                                          | S1PH               | High pressure switch (For INV. compressor)                  | In order to prevent the increase of high pressure when an error occurs, this switch is activated at high pressure of 580 psi or more to stop the compressor operation.                                               |
| S                                          | _                  | Fusible plug                                                | In order to prevent the increase of pressure when abnormal heating is caused by fire or others, the fusible part of the plug is molten at a temperature of 158 to 167°F to release the pressure into the atmosphere. |
| т                                          | Ι                  | Pressure regulating valve 1<br>(Receiver to discharge pipe) | This valve opens at a pressure of 580 psi for prevention of pressure increase, thus resulting in no damage of functional parts due to the increase of pressure in transportation or storage.                         |
| 1                                          | R1T                | Thermistor (Outdoor air: Ta)                                | Detects outdoor air temperature, correct discharge pipe temperature, and others.                                                                                                    |
| 2                                          | R2T                | Thermistor (Discharge pipe:<br>Tdi)                         | Detects discharge pipe temperature, make the temperature protection control of compressor, and others.                                                                                                    |
| 3                                          | R3T                | Thermistor (Suction pipe 1:<br>Ts1)                         | Detects suction pipe temperature, keep the suction superheated degree constant in heating operation, and others.                                                                                                    |
| 4                                          | R4T                | Thermistor (Heat exchanger deicer: Tb)                      | Detects liquid pipe temperature of air heat exchanger, determine defrosting operation, and others.                                                                                                    |
| 5                                          | R5T                | Thermistor (Suction pipe 2: Ts2)                            | Calculates internal temperature of compressor.                                                                                                    |
| 10                                         | R10T               | Thermistor (Radiation fin)                                  | <ul> <li>Outdoor unit fan speed control.</li> <li>Inverter radiation fin temperature control.</li> <li>Pressure difference control.</li> </ul>                                                                       |

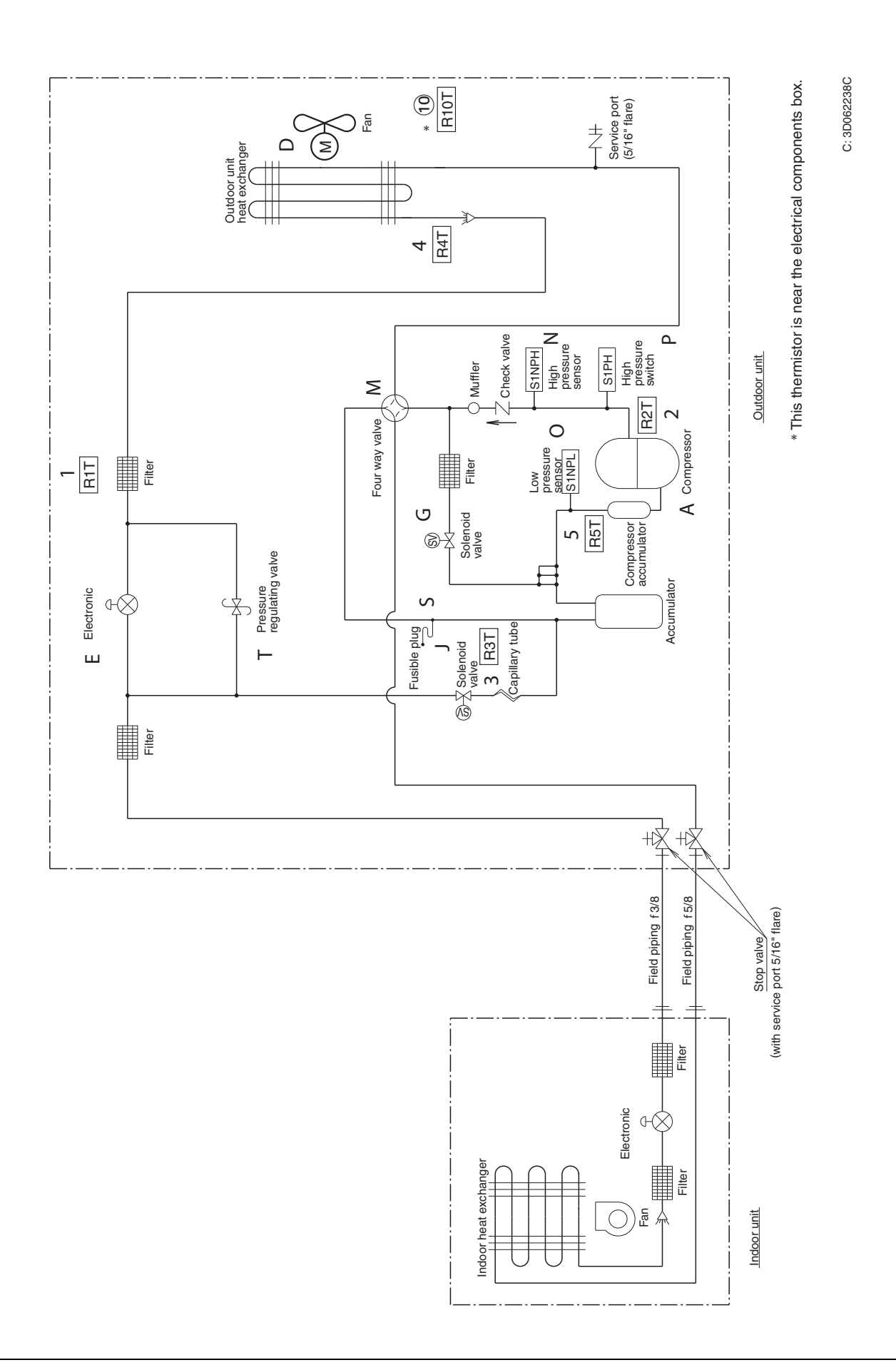

## 1.2 RZR36 / 42PVJU RZQ36 / 42PVJU(9)

| No. in<br>refrigerant<br>system<br>diagram | Electric<br>Symbol | Name                                                        | Major Function                                                                                                    |  |
|--------------------------------------------|--------------------|-------------------------------------------------------------|----------------------------------------------------------------------------------------------------|--|
| А                                          | M1C                | Inverter compressor (INV.)                                  | Inverter compressor is operated on frequencies between 36 Hz and 195 Hz by using the inverter.<br>31 steps                                                                                                    |  |
| D                                          | M1F<br>M2F         | Inverter fan                                                | Because the system is of an air heat exchange type, the fan is operated at 8-step rotation speed by using the inverter.                                                                                              |  |
| E                                          | Y1E                | Electronic expansion valve (Main: EV1)                      | While in heating operation, PI control is applied to keep the outlet superheated degree of air heat exchanger constant.                                                                                              |  |
| F                                          | Y3E                | Electronic expansion valve<br>(Subcooling: EV3)             | Pl control is applied to keep the outlet superheated degree of subcooling heat exchanger constant.                                                                                                    |  |
| G                                          | Y2S                | Solenoid valve (Hot gas: SVP)                               | Prevents the low pressure from transient falling.                                                                                                    |  |
| Н                                          | Y3S                | Solenoid valve (Unload circuit:<br>SVUL)                    | Unloading operation of compressor.                                                                                                    |  |
| М                                          | Y1S                | Four-way valve                                              | es the operation mode between cooling and heating.                                                                                                    |  |
| N                                          | S1NPH              | High pressure sensor                                        | Detects high pressure.                                                                                                    |  |
| 0                                          | S1NPL              | Low pressure sensor                                         | Detects low pressure.                                                                                                    |  |
| Р                                          | S1PH               | High pressure switch (For INV. compressor)                  | In order to prevent the increase of high pressure when an error occurs, this switch is activated at high pressure of 580 PSI or more to stop the compressor operation.                                               |  |
| S                                          |                    | Fusible plug                                                | In order to prevent the increase of pressure when abnormal heating is caused by fire or others, the fusible part of the plug is molten at a temperature of 158 to 167°F to release the pressure into the atmosphere. |  |
| т                                          | -                  | Pressure regulating valve 1<br>(Receiver to discharge pipe) | This valve opens at a pressure of 580 PSI for prevention of pressure increase, thus resulting in no damage of functional parts due to the increase of pressure in transportation or storage.                         |  |
| 1                                          | R1T                | Thermistor (Outdoor air: Ta)                                | Detects outdoor air temperature, correct discharge pipe temperature, and others.                                                                                                    |  |
| 2                                          | R2T                | Thermistor (INV. discharge pipe: Tdi)                       | Detects discharge pipe temperature, make the temperature protection control of compressor, and others.                                                                                                    |  |
| 3                                          | R3T                | Thermistor<br>(Suction pipe1: Ts1)                          | Detects suction pipe temperature, keep the suction superheated degree constant in heating operation, and others.                                                                                                    |  |
| 4                                          | R4T                | Thermistor (Subcooling heat exchanger gas pipe: Tsh)        | Controls of subcooling electronic expansion valve.                                                                                                    |  |
| 5                                          | R5T                | Thermistor<br>(Suction pipe2: Ts2)                          | Calculates internal temperature of compressor.                                                                                                    |  |
| 6                                          | R6T                | Thermistor (Heat exchanger deicer: Tb)                      | Detects liquid pipe temperature of air heat exchanger, determine defrosting operation, and others.                                                                                                    |  |
| 7                                          | R7T                | Thermistor<br>(Liquid pipe: TI)                             | Detects refrigerant overcharge in check operation, and others.                                                                                                    |  |
| 8                                          | FIN<br>TH          | Thermistor<br>(Radiation fin)                               | <ul> <li>Outdoor unit fan speed control.</li> <li>Inverter radiation fin temperature control.</li> <li>Pressure difference control.</li> </ul>                                                                       |  |

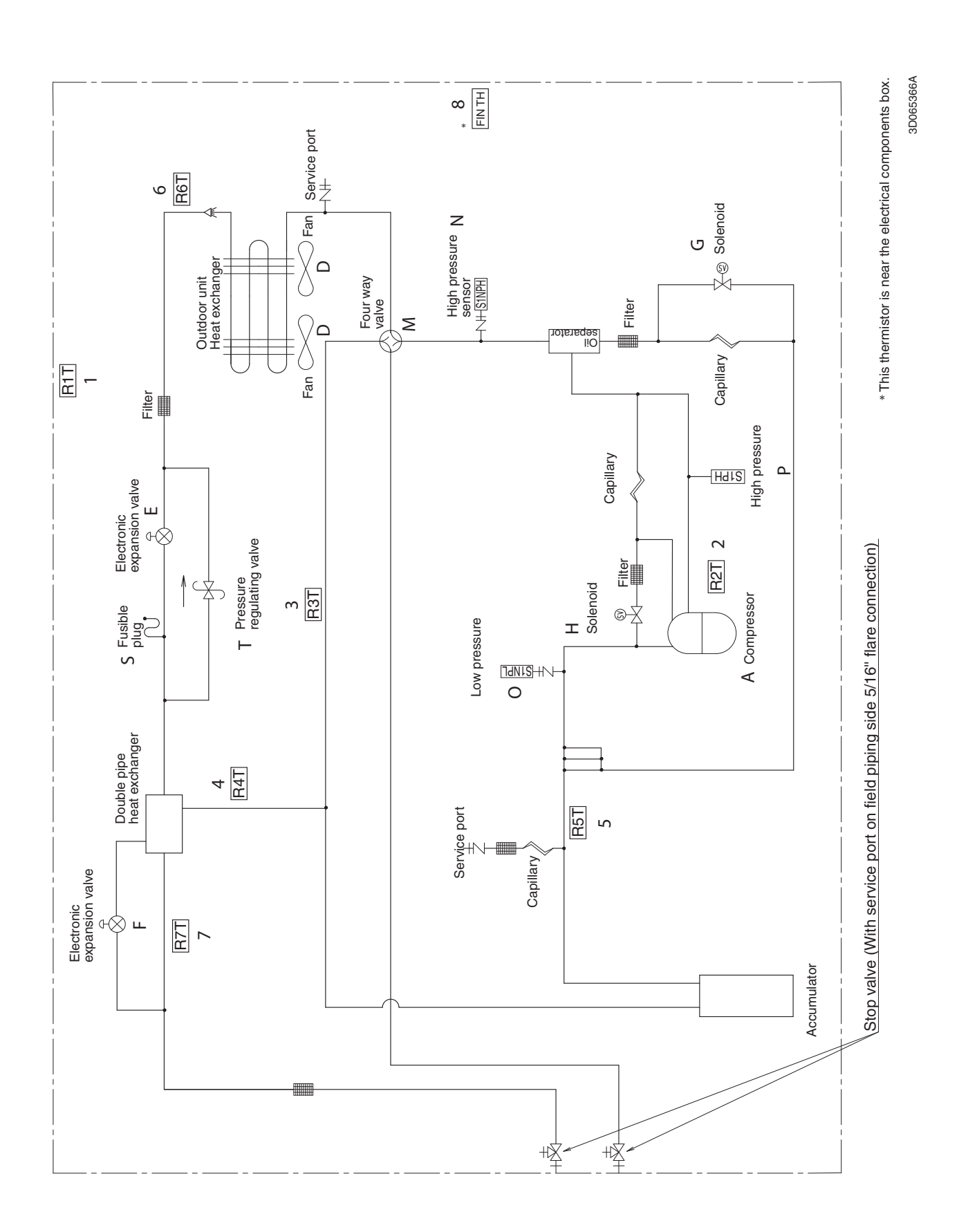

# 2. Functional Parts Layout

### 2.1 RZR18 / 24 / 30PVJU RZQ18 / 24PVJU9 RZQ30PVJU

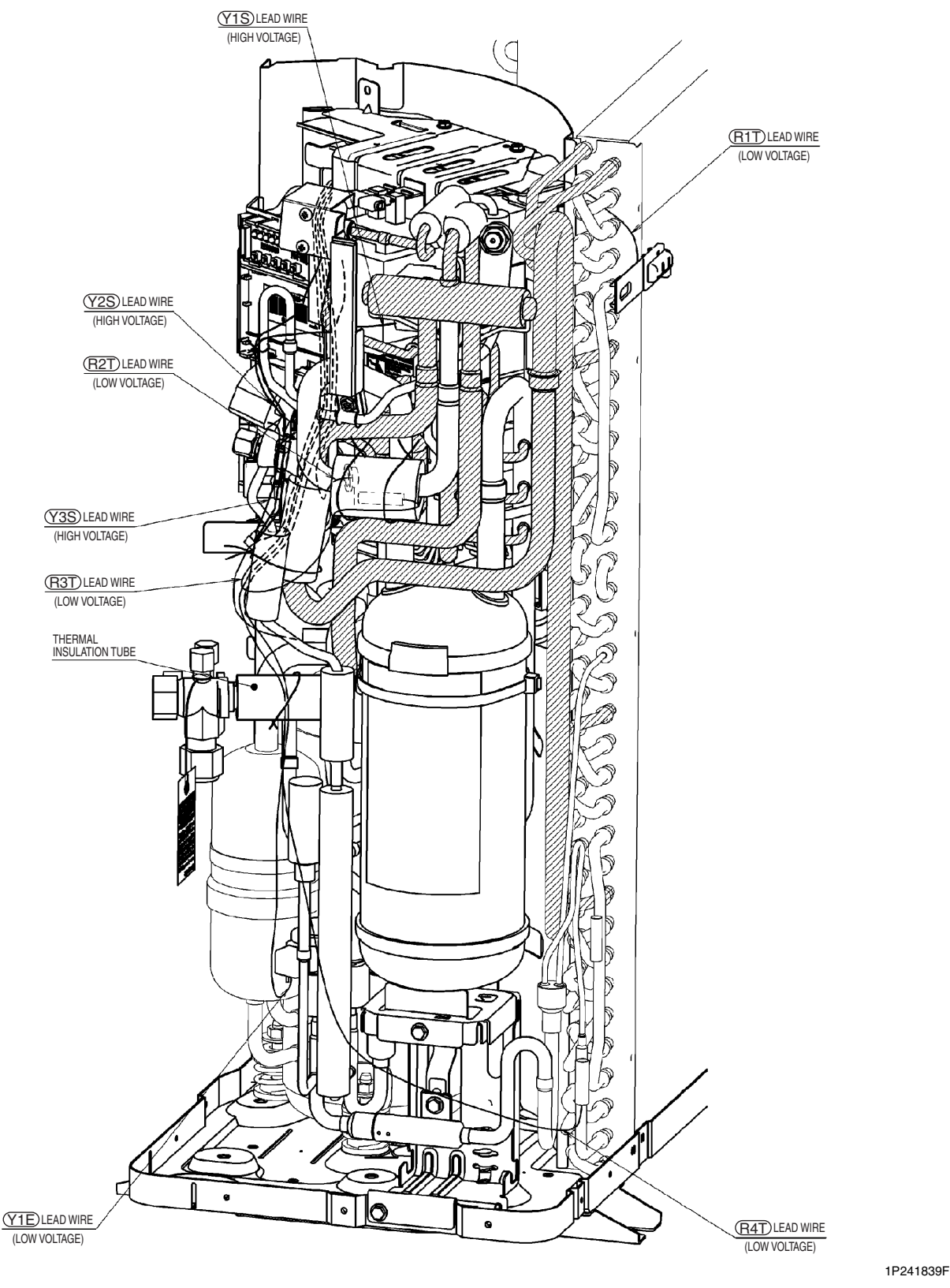

# Part 3 Remote Controller

| 1. | Wire | d Remote Controller                              | 12 |
|----|------|--------------------------------------------------|----|
|    | 1.1  | Applicable Models                                | 12 |
|    | 1.2  | Names and Functions                              | 13 |
|    | 1.3  | MAIN/SUB Setting when Using 2 Remote Controllers | 17 |
|    | 1.4  | Centralized Control Group No. Setting            | 19 |
| 2. | Wire | less Remote Controller                           | 22 |
|    | 2.1  | Applicable Models                                | 22 |
|    | 2.2  | Names and Functions                              | 22 |
|    | 2.3  | Address and MAIN/SUB Setting                     | 24 |
| 3. | Serv | rice Mode                                        | 25 |
|    | 3.1  | BRC1D71                                          | 25 |
|    | 3.2  | BRC1E71                                          | 28 |
| 4. | Insp | ection Mode                                      | 30 |

# 1. Wired Remote Controller

# 1.1 Applicable Models

| Model Series                                       | FCQ-PA | FHQ-P | FAQ-P   | FBQ-P | FTQ- |
|----------------------------------------------------|--------|-------|---------|-------|------|
| Wired Remote Controller with Weekly Schedule Timer |        | BRC   | 1D71    |       | —    |
| Navigation Remote Controller                       |        |       | BRC1E71 |       |      |

### 1.2 Names and Functions 1.2.1 BRC1D71

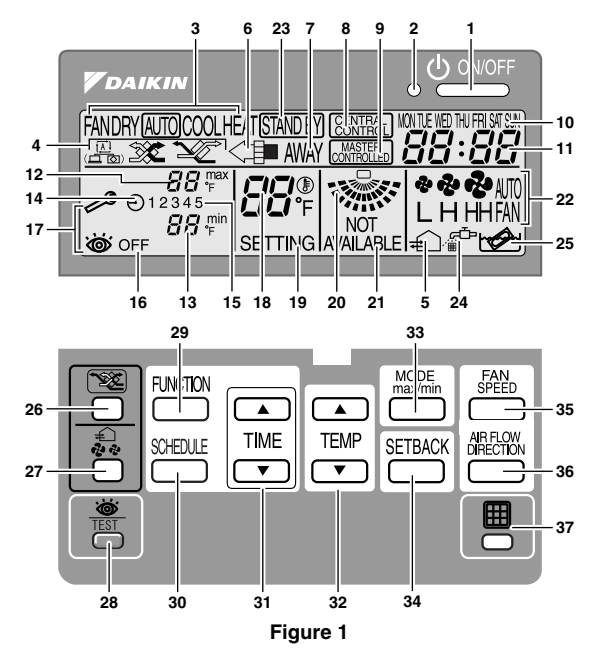

#### 1 ON/OFF BUTTON

Press the ON/OFF button to start or stop the system.

#### 2 OPERATION LAMP O

The operation lamp lights up during operation or blinks if an error occurs.

#### 3 OPERATION MODE ICON FANDRY AUTO COOL HEAT

These icons indicate the current operation mode (FAN, DRY, AUTOMATIC, COOLING, HEATING).

# 4 VENTILATION MODE ICON

These icons indicate the current ventilation mode (Heat Reclaim Ventilator only) (AUTOMATIC, HEAT EXCHANGE, BYPASS).

#### 5 VENTILATION ICON ∉

The ventilation icon appears when the ventilation is adjusted with the ventilation amount button (Heat Reclaim Ventilator only). Simultaneously, the ventilation amount is indicated by the fan speed icon (see 22).

#### 6 AIR CLEANING ICON <

This icon indicates that the air cleaning unit (option) is operational.

#### 7 AWAY ICON AWAY

The away icon shows the status of the away function.

| ON       | AWAY is enabled  |
|----------|------------------|
| BLINKING | AWAY is active   |
| OFF      | AWAY is disabled |

#### 8 EXTERNAL CONTROL ICON CONTROL This icon indicates that another controller with higher priority is controlling or disabling your installation.

#### 9 CHANGE-OVER UNDER CENTRALIZED CONTROL ICON MATTER

This icon indicates that the change-over of the installation is under centralized control assigned to another indoor unit or optional cool/heat selector connected to the outdoor unit (= main remote controller).

#### 10 DAY OF THE WEEK INDICATOR MONTUE WED THU FRI SAT SUN

The day of the week indicator shows the current week day (or the set day when reading or programming the schedule timer).

#### 11 CLOCK DISPLAY

The clock display indicates the current time (or the action time when reading or programming the schedule timer).

#### 12 MAXIMUM SET TEMPERATURE 88 "

The maximum set temperature indicates the maximum set temperature when in limit operation.

#### 13 MINIMUM SET TEMPERATURE 88 👘

The minimum set temperature indicates the minimum set temperature when in limit operation.

#### 14 SCHEDULE TIMER ICON ⊕

This icon indicates that the schedule timer is enabled.

15 ACTION ICONS **1 2 3 4 5** These icons indicate the actions for each day of the schedule timer.

#### 16 OFF ICON OFF

This icon indicates that the OFF action is selected when programming the schedule timer.

17 INSPECTION REQUIRED and in these icons indicate that inspection is required. Consult your installer.

#### 18 SET TEMPERATURE DISPLAY 88 min

This indicates the current set temperature of the installation (not shown in LIMIT operation or in FAN or DRY mode).

#### 19 SETTING SETTING

Not used, for service purposes only.

20 AIRFLOW DIRECTION ICON 🌸 This icon indicates the airflow direction (only for

installations with motorized airflow flaps).

### 21 NOT AVAILABLE NOT AVAILABLE

NOT AVAILABLE is displayed whenever a non-installed option is addressed or a function is not available.

#### 22 FAN SPEED ICON 2000 LHHHM

This icon indicates the set fan speed.

23 DEFROST/HOTSTART MODE ICON **STANDBY** This icon indicates that the defrost/hotstart mode is active.

25 ELEMENT CLEANING TIME ICON This icon indicates the element must be cleaned (Heat Reclaim Ventilator only).

26 VENTILATION MODE BUTTON **WE** The ventilation mode button operates the Heat Reclaim Ventilator; refer to the Heat Reclaim Ventilator manual for more details.

27 VENTILATION AMOUNT BUTTON Control This button sets the ventilation amount; refer to the Heat Reclaim Ventilator manual for more details.

28 INSPECTION/TEST OPERATION BUTTON TEST Not used, for service purposes only.

#### 29 PROGRAMMING BUTTON FUNCTION

This button is a multi-purpose button. Depending on the previous manipulations of the user, the programming button can have various functions.

30 SCHEDULE TIMER BUTTON

This button enables or disables the schedule timer.

#### 31 TIME ADJUST BUTTON

These buttons are used to adjust the clock or, when in programming mode, to adjust the programmed action time. Both buttons have an auto-repeat function.

#### 32 TEMPERATURE ADJUST BUTTONS

These buttons are used to adjust the current setpoint or, when in programming mode, to adjust the programmed setpoint temperature (step =  $1^{\circ}F$ ). Both buttons are also used to adjust the day of the week.

33 OPERATION CHANGE/MIN-MAX BUTTON This button is a multi-purpose button. Depending on the previous manipulations of the user, it can have following functions:

- 1 select the operation mode of the installation (FAN, DRY, AUTOMATIC, COOLING, HEATING)
- 2 toggle between minimum temperature and maximum temperature when in limit operation

#### 34 SETPOINT/LIMIT BUTTON

This button toggles between setpoint, limit operation or **OFF** (programming mode only).

#### 35 FAN SPEED BUTTON

This button toggles between L (Low), H (High), HH (very High), AUTO (Automatic).

36 AIRFLOW DIRECTION ADJUST BUTTON This button enables to adjust the airflow direction.

#### 37 AIR FILTER CLEANING TIME ICON RESET BUTTON

This button is used to reset the air filter cleaning time icon.

### 1.2.2 BRC1E71

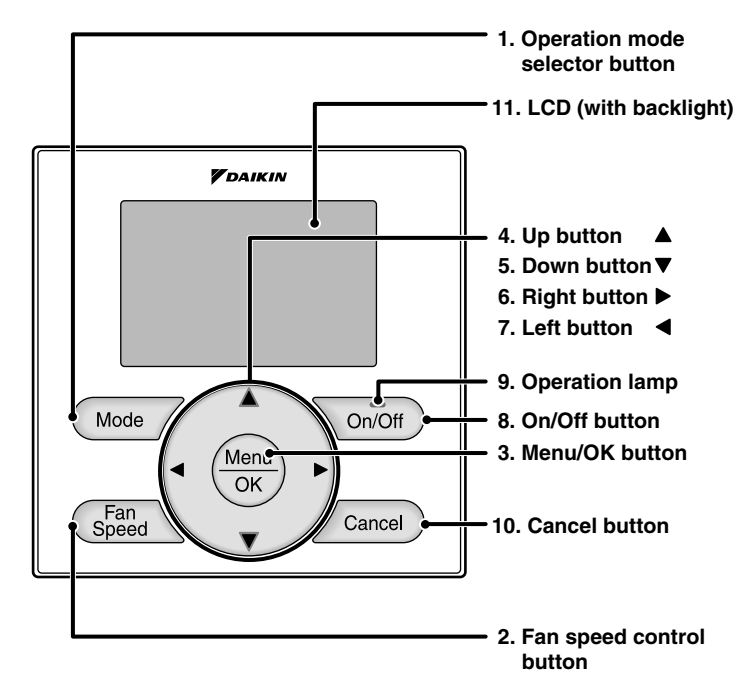

# Functions other than basic operation items (i.e., On/Off, Operation mode selector, Fan speed control, and temperature settings) are set from the menu screen.

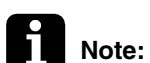

- Do not install the remote controller in places exposed to direct sunlight, otherwise the LCD will be damaged.
- Do not pull or twist the remote controller cord, otherwise the remote controller may be damaged.
- Do not use objects with sharp ends to press the buttons on the remote controller otherwise damage may result.
- 1. Operation mode selector button
- Press this button to select the operation mode of your preference.
   \*Available modes vary with the indoor unit model.

#### 2. Fan speed control button

- Press this button to select the fan speed of your preference.
   \*Available fan speeds vary with the indoor unit model.
- 3. Menu/OK button
- Used to indicate the main menu.
- Used to enter the selected item.
- 4. Up button 🔺
- Used to raise the setpoint.
- The item above the current selection will be highlighted. (The highlighted items will be scrolled continuously when the button is continuously pressed.)
- Used to change the selected item.

#### 5. Down button $\mathbf{\nabla}$

- Used to lower the setpoint.
- The item below the current selection will be highlighted.
   (The highlighted items will be scrolled continuously when the button is continuously pressed.)
- Used to change the selected item.

- 6. Right button
- Used to highlight the next items on the right-hand side.
- Each screen is scrolled in the right-hand direction.

#### 7. Left button

- Used to highlight the next items on the left-hand side.
- Each screen is scrolled in the left-hand direction.

#### 8. On/Off button

- Press this button and system will start.
- Press this button again to stop the system.

#### 9. Operation lamp (Green)

- This lamp illuminates solid during normal operation.
- This lamp blinks if an error occurs.

#### 10. Cancel button

■ Used to return to the previous screen.

#### 11.LCD (with backlight)

- The backlight will be illuminated for approximately 30 seconds by pressing any button.
- If 2 remote controllers are used to control a single indoor unit, only the controller to be accessed first will have backlight functionality.

### 1.3 MAIN/SUB Setting when Using 2 Remote Controllers

Situation

The MAIN/SUB setting is necessary when 1 indoor unit is controlled by 2 remote controllers. When you use 2 remote controllers (control panel and separate remote controller), set one to MAIN and the other to SUB.

#### Setting

The remote controllers are factory setting to MAIN, so you only have to change one remote controller from MAIN to SUB. To change a remote controller from MAIN to SUB, proceed as follows:

### 1.3.1 BRC1D71

| Step | Action                                                                                                    |
|------|----------------------------------------------------------------------------------------------------|
| 1    | Insert a flat-head screwdriver into the recess between the upper and lower part of the remote controller, as shown in the illustration below. Gently pry off the upper part of the controller, working from the 2 possible positions. |
|      | Upper part of the<br>remote controller                                                                                                    |
|      | Lower part of the remote controller                                                                                                    |
| 2    | Turn the MAIN/SUB changeover switch on the PCB to "S".                                                                                                    |
|      | The switch is set to<br>MAIN (factory setting)<br>S<br>S<br>S<br>S<br>S<br>S<br>S<br>S<br>S<br>S<br>S<br>S<br>S                                                                                                    |

### 1.3.2 BRC1E71

The designation of the main and sub remote controllers can be swapped. Note that this change requires turning the power OFF and then ON again.

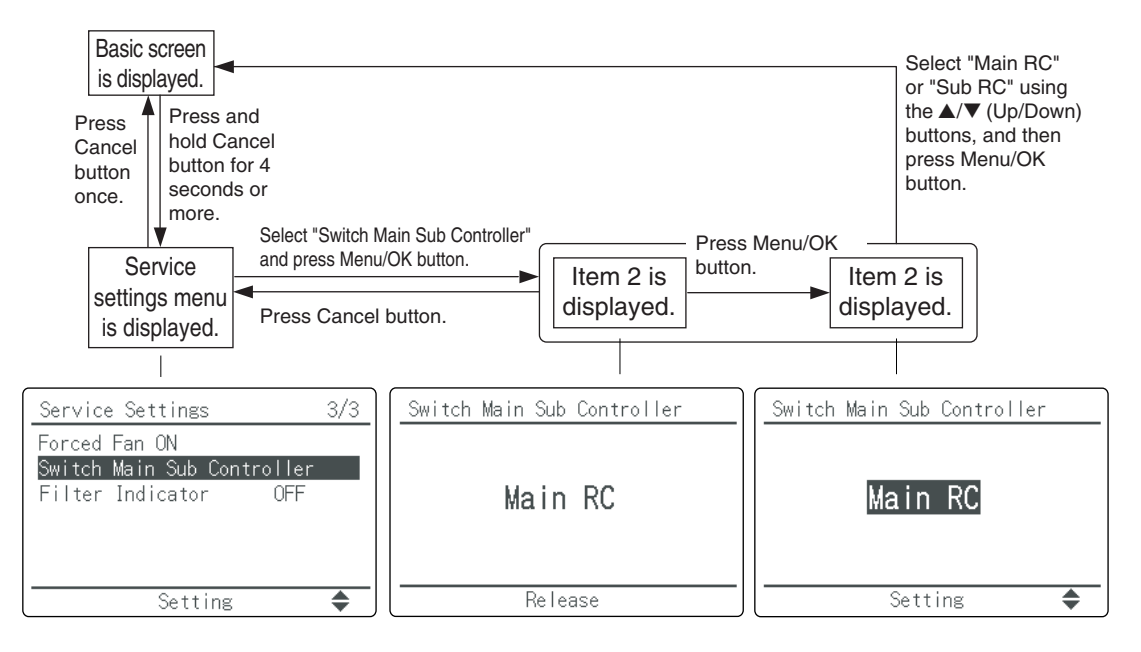

#### 1.4 Centralized Control Group No. Setting

#### 1.4.1 BRC1D71

In order to conduct the centralized remote control using the centralized remote controller and the unified ON/OFF controller, Group No. settings should be made by group using the operating remote controller.

Make Group No. settings for centralized remote control using the operating remote controller.

- 1. While in normal mode, press and hold the " $\left|\frac{1}{2}\right|$ " switch for a period of 4 seconds or more to set the system to "Field Setting Mode".
- Select the MODE No. "22" with the " in button.
   Use the " in button to select the group No. for each group.
  - (Group numbers increase in the order of 1-00, 1-01, ... 1-15, 2-00, ... 4-15.)
- 4. Press " et a set the selected group No.
- 5. Press " " to return to the NORMAL MODE. **Ö**TEST

#### BRC1D71

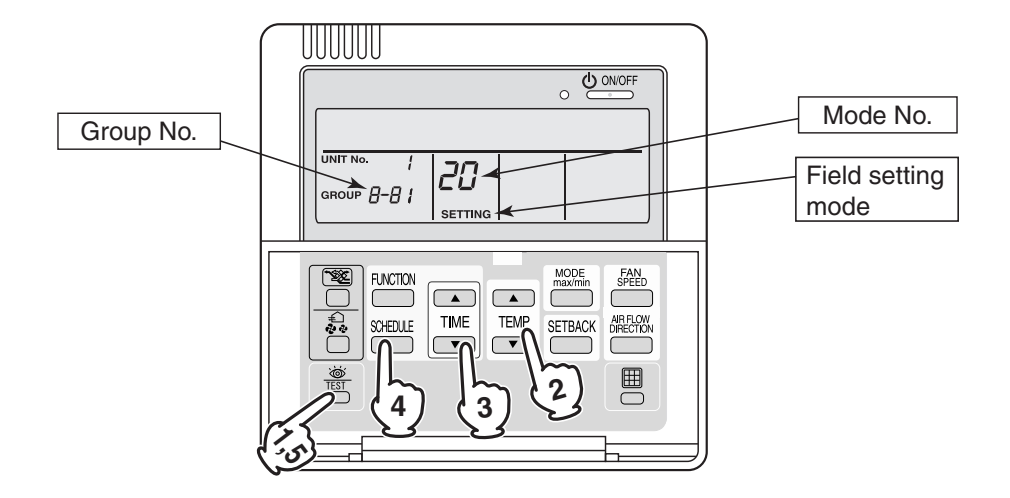

### T I

#### Note:

For setting group No. of Heat Reclaim Ventilator and wiring adaptor for other air conditioners, etc., refer to the instruction manual attached.

#### NOTICE

Enter the group No. and installation place of the indoor unit into the attached installation table. Be sure to keep the installation table with the operation manual for maintenance.

### 1.4.2 BRC1E71

In order to conduct the centralized remote control using the centralized remote controller and the unified ON/OFF controller, Group No. settings should be made by group using the operating remote controller.

Make Group No. settings for centralized remote control using the operating remote controller.

#### <Group Address (Unit)>

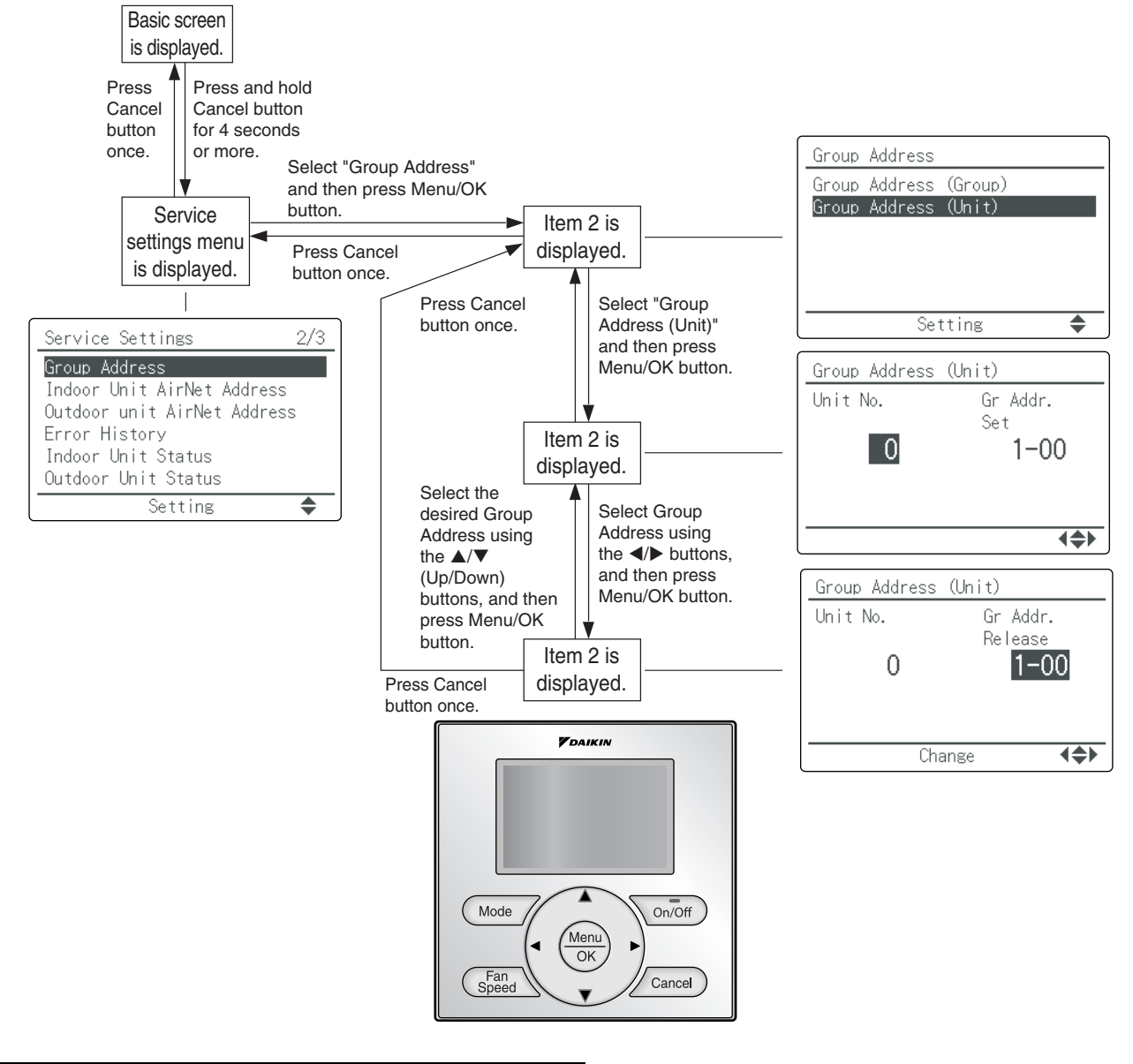

| Service settings menu | Item 2                | Description                                                              |
|-----------------------|-----------------------|--------------------------------------------------------------------------|
| Group Address         | Group Address (Group) | This menu is used to make group address setting for centralized control. |
|                       | Group Address (Unit)  | It is also used to make group address setting by indoor unit.            |

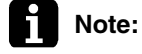

■ For setting group No. of Heat Reclaim Ventilator and wiring adaptor for other air conditioners, etc., refer to the installation manual attached.

#### NOTICE

Enter the group No. and installation place of the indoor unit into the attached installation table. Be sure to keep the installation table with the operation manual for maintenance. <Group Address (Group)>

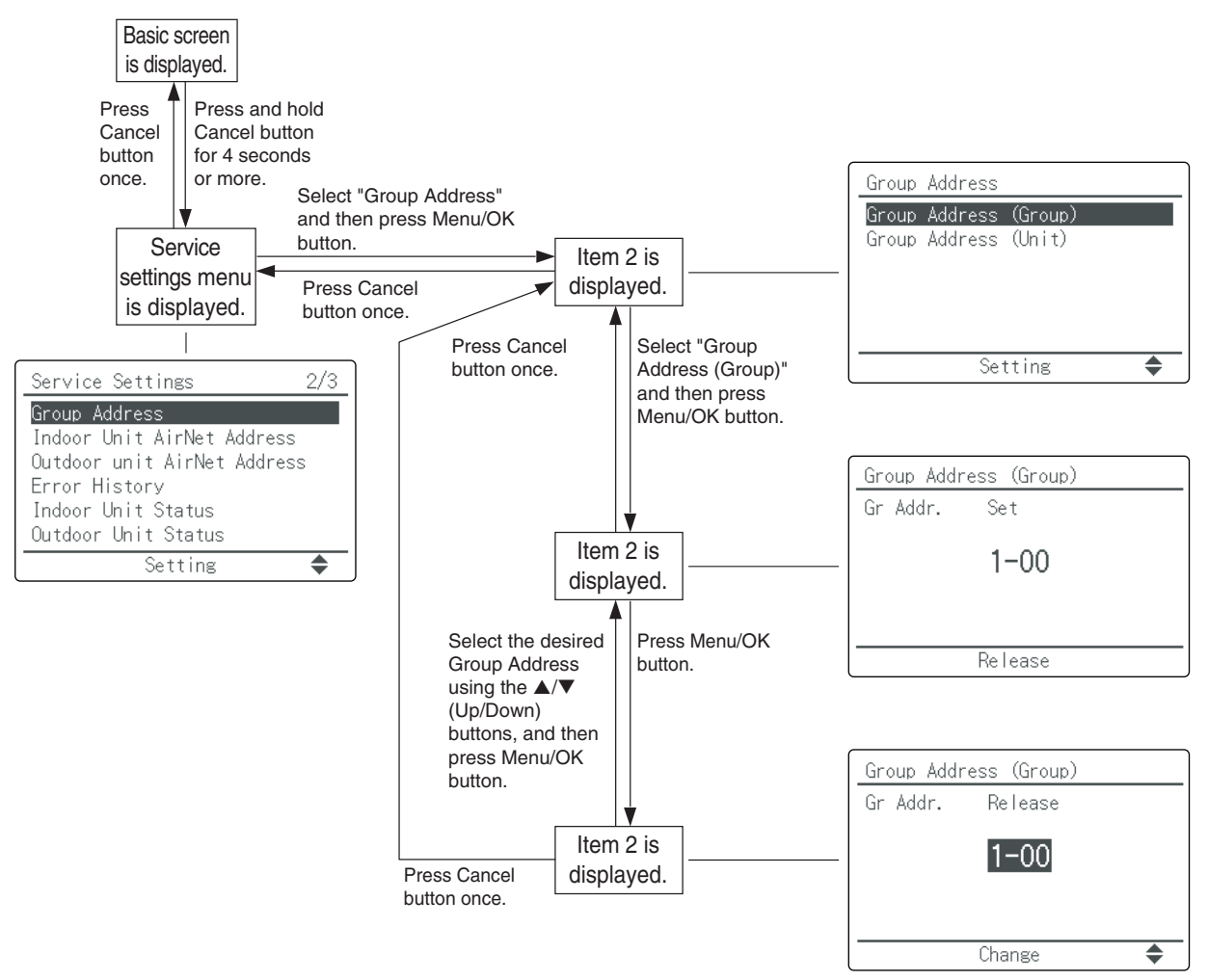

# 2. Wireless Remote Controller

## 2.1 Applicable Models

| Model Series      | FCQ-PA | FHQ-P   | FAQ-P     | FBQ-P   |
|-------------------|--------|---------|-----------|---------|
| Remote controller | _      | BRC7E83 | BRC7EA818 | BRC4C82 |

## 2.2 Names and Functions

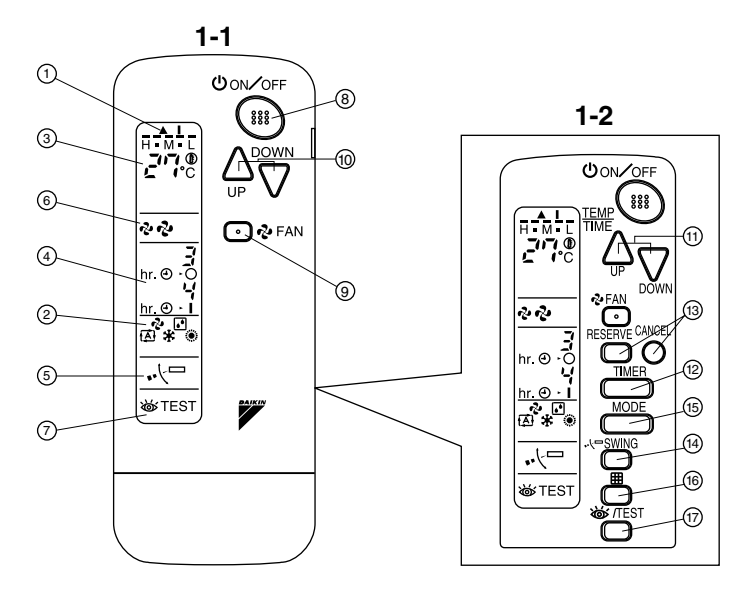

FAQ

Receiver

FHQ

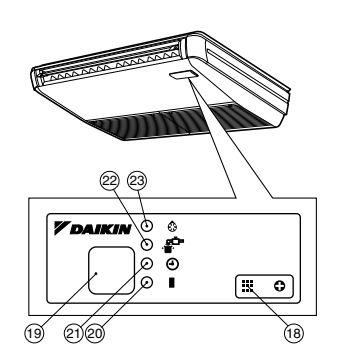

#### FBQ (separate type)

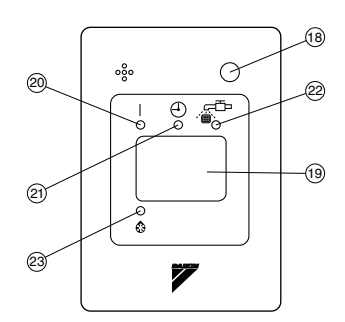

3P107422-8S

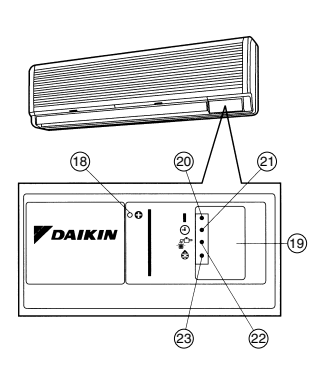

3P107422-11J

3P107422-17M

3P107422-21S

|    | DISPLAY "▲" (SIGNAL                                                                                | 14                                                                                                    | AIRFLOW DIRECTION ADJUST BUTTON                                                                                |  |
|----|----------------------------------------------------------------------------------------------------|----------------------------------------------------------------------------------------------------|----------------------------------------------------------------------------------------------------|--|
| 1  | TRANSMISSION)                                                                                      |                                                                                                    | OPERATION MODE SELECTOR BUTTON                                                                                 |  |
| •  | This lights up when a signal is being transmitted.                                                 | 15                                                                                                    | Press this button to select OPERATION MODE.                                                                    |  |
|    | DISPLAY "🎝 " " 🚺 " " 👬 " " 🗰 "                                                                     |                                                                                                    | FILTER SIGN RESET BUTTON                                                                                       |  |
| 2  | " (OPERATION MODE)                                                                                 | 16                                                                                                    | Refer to the section of MAINTENANCE in the operation manual attached to the indoor unit                        |  |
|    | OPERATION MODE. For Cooling Only                                                                   |                                                                                                    | INSPECTION/TEST OPERATION BUTTON                                                                               |  |
|    | type, "Auto) and "" (Heating) are not installed.                                                   | 17                                                                                                    | This button is used only by qualified service persons for maintenance purposes.                                |  |
|    |                                                                                                    |                                                                                                    | EMERGENCY OPERATION SWITCH                                                                                     |  |
| 3  | This display shows the set temperature.                                                            | 18                                                                                                    | This switch is readily used if the remote controller does not work.                                            |  |
|    |                                                                                                    |                                                                                                    | RECEIVER                                                                                                    |  |
| 4  |                                                                                                    | 19                                                                                                    | This receives the signals from the remote controller.                                                          |  |
|    | This display shows PROGRAMMED TIME<br>of the system start or stop                                  |                                                                                                    | OPERATING INDICATOR LAMP (Red)                                                                                 |  |
| 5  | DISPLAY " ⊷ <sup>(</sup> <sup>□</sup> " (AIRFLOW FLAP)                                             | 20                                                                                                    | This lamp stays lit while the air                                                                              |  |
|    | DISPLAY " לא " לא " (FAN SPEED)                                                                    |                                                                                                    | in trouble.                                                                                                    |  |
| 6  | The display shows the set fan speed.                                                               | 21                                                                                                    | TIMER INDICATOR LAMP (Green)                                                                                   |  |
|    |                                                                                                    |                                                                                                    | This lamp stays lit while the timer is set.                                                                    |  |
| 7  | (INSPECTION/ TEST OPERATION)                                                                       | 22                                                                                                    | AIR FILTER CLEANING TIME<br>INDICATOR LAMP (Red)                                                               |  |
|    | OPERATION BUTTON is pressed, the                                                                   |                                                                                                    | Lights up when it is time to clean the air filter.                                                             |  |
| -  |                                                                                                    |                                                                                                    | DEFROST LAMP (Orange)                                                                                          |  |
| 8  | Press the button and the system will start.<br>Press the button again and the system will<br>stop. | 23                                                                                                    | Lights up when the defrosting operation<br>has started. (For Cooling Only type this<br>lamp does not turn ON.) |  |
|    | FAN SPEED CONTROL BUTTON                                                                           | NO                                                                                                    | TES                                                                                                    |  |
| 9  | Press this button to select the fan speed,<br>HIGH or LOW, of your choice.                         | <ul> <li>For the sake of explanation, all indications a<br/>shown on the display in Figure 1 contrary f</li> </ul>                              |                                                                                                    |  |
|    | TEMPERATURE SETTING BUTTON                                                                         | a<br>● F                                                                                                    | ig. 1-2 shows the remote controller with the                                                                   |  |
| 10 | Use this button for SETTING                                                                        | fi                                                                                                    | ont cover opened.                                                                                              |  |
|    | TEMPERATURE (Operates with the front                                                               | •  f                                                                                                    | the air filter cleaning time indicator lamp                                                                    |  |
| -  |                                                                                                    | 0                                                                                                    | ignts up, clean the air filter as explained in the operation manual provided with the indoor                   |  |
|    | Use this button for programming "START                                                             | u                                                                                                    | nit.                                                                                                    |  |
| 11 | and/or STOP" time. (Operates with the                                                              | After cleaning and reinstalling the air filter,<br>press the filter sign reset button on the<br>remote controller. The air filter cleaning time |                                                                                                    |  |
|    | front cover of the remote controller                                                               |                                                                                                    |                                                                                                    |  |
| 10 |                                                                                                    | ir                                                                                                    | ndicator lamp on the receiver will go out.                                                                     |  |
| 12 |                                                                                                    | • T                                                                                                    | he Detrost Lamp will blink when the power is under ON. This is not an error                                    |  |
| 10 |                                                                                                    |                                                                                                    |                                                                                                    |  |

C: 3P107422-11J

## 2.3 Address and MAIN/SUB Setting

#### Introduction

To set the wireless remote controller, you have to set the address for:

- The receiver of the wireless remote controller
- The wireless remote controller.

#### Setting the Address for the Receiver

The address for the receiver of the wireless remote controller is factory setting to 1. To change this setting, proceed as follows:

Set the wireless address switch (SS2) on the PCB according to the table below.

| Unit No.                         | No. 1 | No. 2 | No. 3 |
|----------------------------------|-------|-------|-------|
| Wireless address<br>switch (SS2) | 1 2 3 | 1 2 3 | 1 2 3 |

When using both a wired and a wireless remote controller for 1 indoor unit, the wired controller should be set to MAIN. Therefore, set the MAIN/SUB switch (SS1) of the receiver to SUB.

| MAIN/SUB        | MAIN | SUB |
|-----------------|------|-----|
| MAIN/SUB switch | S    | S   |
| (SS1)           | M    | M   |

#### Setting the Address for the Wireless Remote Controller

The address for the wireless remote controller is factory setting to 1. To change this setting, proceed as follows:

1. Hold down the " <sup>™</sup> " button and the " <sup>™</sup> /TEST</sup> " button for at least 4 seconds to

get the Field setting mode.

(Indicated in the display area in the figure at

right.)

- Press the "PAN or "PAN or "PAN or "PAN or "PAN or "PAN or "PAN or "PAN or "PAN or "PAN or "PAN or "PAN or "PAN or "PAN or "PAN or "PAN or "PAN or "PAN or "PAN or "PAN or "PAN or "PAN or "PAN or "PAN or "PAN or "PAN or "PAN or "PAN or "PAN or "PAN or "PAN or "PAN or "PAN or "PAN" or "PAN or "PAN" or "PAN or "PAN" or "PAN or "PAN" or "PAN" o
- 3. Press the " $\bigwedge_{UP}$ " button or " $\bigwedge_{DOWN}$ " button to set the address.

$$\rightarrow 1 \rightarrow 2 \rightarrow 3 \rightarrow 4 \rightarrow 5 \rightarrow 6$$

Address can be set from 1 to 6, but set it to 1 ~ 3 and to same address as the receiver. (The receiver does not work with address 4 ~ 6.) RESERVE

- 4. Press the " " button to enter the setting.
- 5. Hold down the " " button for at least 1 second to quit the Field setting mode and return to the normal display.

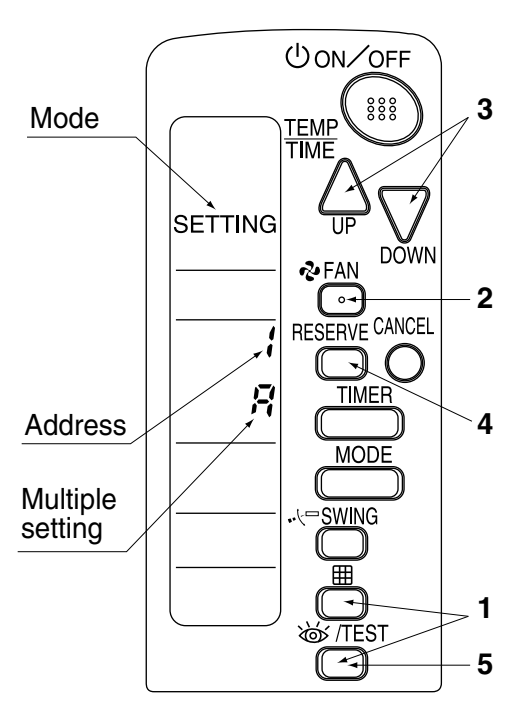

# 3. Service Mode

### 3.1 BRC1D71

### 3.1.1 Display Service Data

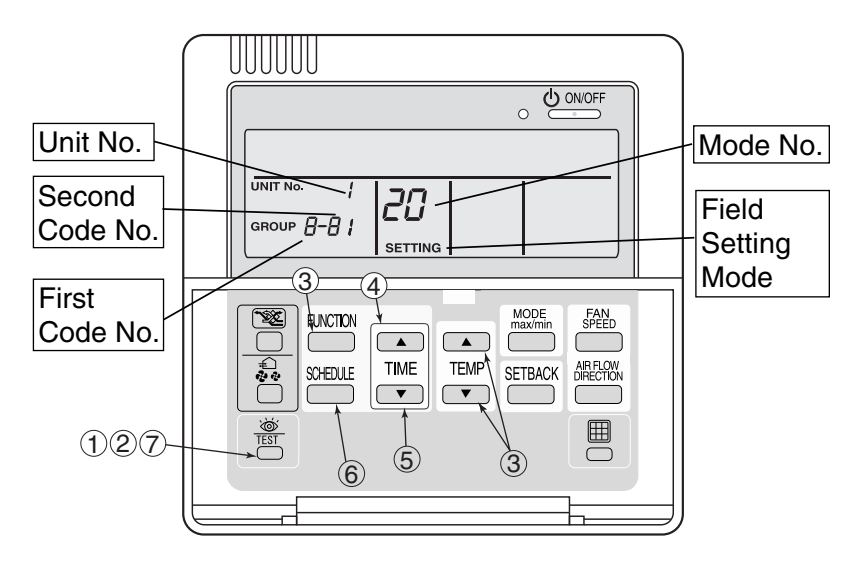

1. Enter the field setting mode.

Press the INSPECTION / TEST operation button for 4 seconds or more.

- Enter the service mode.
   After having entered the field setting mode, press the INSPECTION / TEST operation button for 4 seconds or more.
- Select the mode No.
   Set the desired mode No. with the up/down temperature setting button.
- Select the unit No.
   Select the indoor unit No. set with the time mode ON/OFF button.
- 5. Select the desired error history No. or sensor data No. with " 📄 " or " 🔚 " button.
- 6. Each data displays (Refer to the table below display)
- 7. Return to the normal operation mode.

Press the INSPECTION / TEST operation button once.

| Mode<br>No. | Function               | Content and Operation Method                                                                                             | Example of Remote Controller Display                                                                              |
|-------------|------------------------|----------------------------------------------------------------------------------------------------|----------------------------------------------------------------------------------------------------|
| 40          | Error History          | You can change the<br>history with the<br>programming time up-<br>down button.                                           | UNIT No. ;<br>CODE 2-CY SETTING<br>Error history 1: Newest<br>3: Oldest<br>* "00" displayed for 4 and subsequent. |
|             | Sensor Data<br>Display | Select the display<br>thermistor with the<br>programming time up-<br>down button                                         | Thermistor type                                                                                                   |
| 41          |                        | Display thermistor<br>&: Remote controller<br>thermistor<br>t: Suction air thermistor<br>C: Heat exchanger<br>thermistor |                                                                                                    |

### 3.1.2 Service Setting

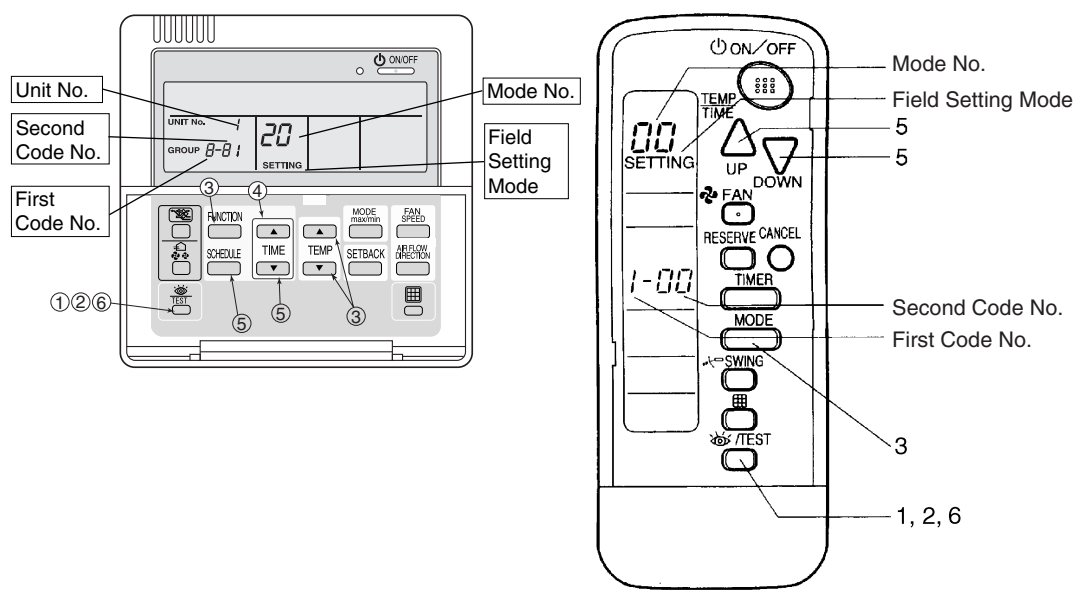

- 1. Enter the field setting mode.
- Continue to press the INSPECTION / TEST operation button for a minimum of 4 seconds. 2. Enter the maintenance mode.

After having entered the field setting mode, continue to press the INSPECTION / TEST operation button for a minimum of 4 seconds.

- Select the mode No.
   Set the desired mode No. with the up/down temperature setting button.
- 4. Select the unit No.

Select the indoor unit No. set with the time mode  $\ensuremath{\mathsf{ON/OFF}}$  button.

- 5. Carry out the necessary settings for each mode. (Mode 43 only possible for wireless remote controller)
  - In case of Mode 43

Press timer ON/OFF button to decide the forced Fan ON.

- In case of Mode 44 Set "Fan speed" with fan speed control button and "Airflow direction" with airflow direction adjusting button, then press timer ON/OFF button to decide.
- In case of Mode 45 Select the changed unit No. with "
   " or "
   " button, then press timer ON/OFF button to decide.
- 6. Return to the normal operation mode.

Press the INSPECTION / TEST operation button 1 time.

| Mode<br>No. | Function              | Content and Operation<br>Method                                                                    | Example of Remote Controller Display |
|-------------|-----------------------|----------------------------------------------------------------------------------------------------|--------------------------------------|
| 43          | Forced Fan<br>ON      | Turns the fan ON for each unit individually.                                                       | UNIT No.                             |
| 4.4         | Individual<br>Setting | Sets fan speed and airflow<br>direction for each unit<br>individually when using group<br>control. | Fan 1: Low<br>speed 3: High 0: Upper |
| 44          |                       | Settings are made using the<br>"airflow direction adjust" and<br>"fan speed adjust" buttons.       | UNIT No.                             |
|             | Unit No.              | Changes unit No.                                                                                   | Field setting No.                    |
| 45          | Change                | Set the unit No. after changing<br>with the programming time up-<br>down button.                   | UNIT No.                             |

### 3.2 BRC1E71

Operating the remote controller allows service data to be acquired and various services to be set.

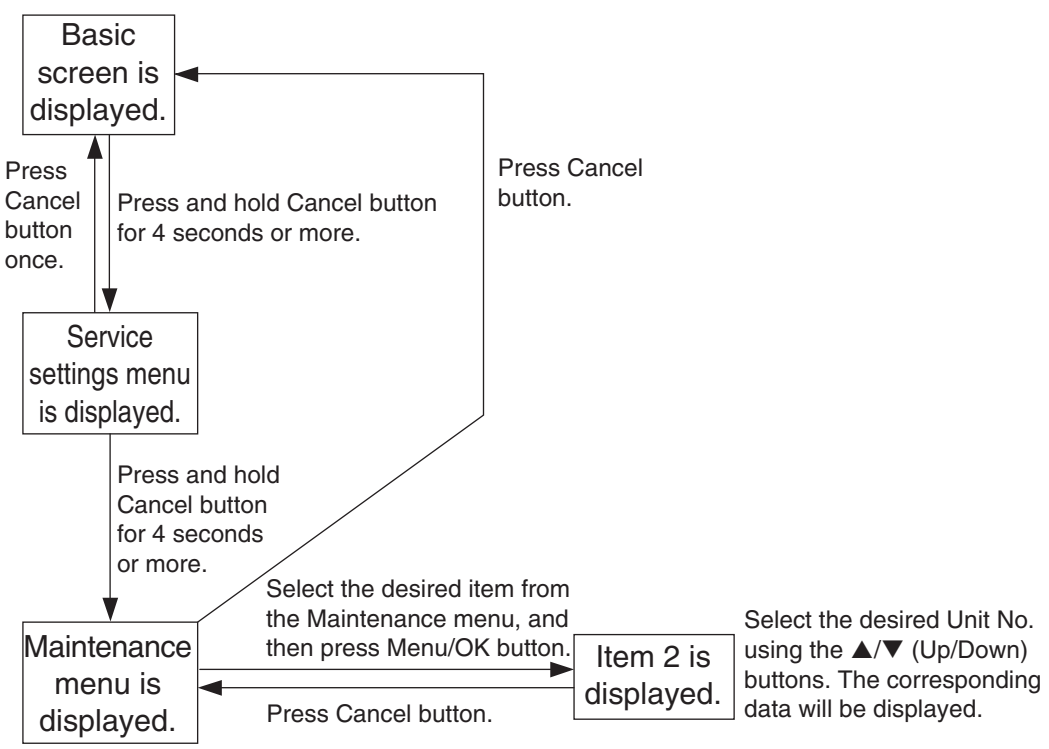

| Maintenance Menu        | Item 2                             | Remarks                                              |
|-------------------------|------------------------------------|------------------------------------------------------|
| 2.1. Model Name         | 1. Unit No.                        | Select the Unit No. you want to check.               |
|                         | 2. Indoor unit                     |                                                      |
|                         | 3. Outdoor unit                    |                                                      |
| 2.2. Operating Hours    | 1. Unit No.                        | Select the Unit No. you want to check.               |
|                         | 2. Indoor unit operating time      | All of these are displayed in hours.                 |
|                         | 3. Indoor unit fan operation       |                                                      |
|                         | 4. Indoor unit energized time      |                                                      |
|                         | 5. Outdoor operating time          |                                                      |
|                         | 6. Outdoor unit fan 1<br>operation |                                                      |
|                         | 7. Outdoor unit fan 2<br>operation |                                                      |
|                         | 8. Outdoor comp. 1 operation       |                                                      |
|                         | 9. Outdoor comp. 2<br>operation    |                                                      |
| 2.3. Indoor Unit Status | 1. Unit No.                        | Select the Unit No. you want to check.               |
|                         | 2.FAN                              | Fan tap                                              |
|                         | 3. FLAP                            | Swing, fixed                                         |
|                         | 4. Speed                           | Fan speed (rpm)                                      |
|                         | 5.EV                               | Degree that electronic expansion valve is open (pls) |
|                         | 6.MP                               | Drain pump ON/OFF                                    |
|                         | 7.EH                               | Electric heater ON/OFF                               |
|                         | 8. Hu                              | Humidifier ON/OFF                                    |
|                         | 9.TBF                              | Anti-freezing control ON/OFF                         |

| Maintenance Menu               | Item 2                                                                                                    | Remarks                                                                                                    |
|--------------------------------|----------------------------------------------------------------------------------------------------|----------------------------------------------------------------------------------------------------|
| 2.3. Indoor Unit Status        | 10.FLOAT                                                                                                    |                                                                                                    |
|                                | 11.T1/T2                                                                                                    |                                                                                                    |
|                                | 12.Unit No.                                                                                                    | Select the Unit No. you want to check.                                                                                                    |
|                                | 13.Th1                                                                                                    | Suction air thermistor                                                                                                    |
|                                | 14.Th2                                                                                                    | Heat exchanger thermistor                                                                                                    |
|                                | 15.Th3                                                                                                    | —                                                                                                    |
|                                | 16.Th4                                                                                                    | Discharge air thermistor                                                                                                    |
|                                | 17.Th5                                                                                                    | —                                                                                                    |
|                                | 18.Th6                                                                                                    | -                                                                                                    |
| 2.4. Outdoor Unit Status       | 1. Unit No.                                                                                                    | Select the Unit No. you want to check.                                                                                                    |
|                                | 2.FAN step                                                                                                    | Fan tap                                                                                                    |
|                                | 3.COMP                                                                                                    | Compressor power supply frequency (Hz)                                                                                                    |
|                                | 4.EV1                                                                                                    | Degree that electronic expansion valve is open (pls)                                                                                                    |
|                                | 5.SV1                                                                                                    | Solenoid valve ON/OFF                                                                                                    |
|                                | 6.Th1                                                                                                    | Outdoor air thermistor                                                                                                    |
|                                | 7.Th2                                                                                                    | Heat exchanger thermistor                                                                                                    |
|                                | 8. Th3                                                                                                    | Discharge pipe thermistor                                                                                                    |
|                                | 9.Th4                                                                                                    | Heat exchanger deicer thermistor                                                                                                    |
|                                | 10.Th5                                                                                                    | Heat exchanger gas pipe thermistor                                                                                                    |
|                                | 11.Th6                                                                                                    | Liquid pipe thermistor                                                                                                    |
| 2.5. Forced Defrost            | 1. Forced defrost ON                                                                                                    | Enables the forced defrost operation.                                                                                                    |
|                                | 2. Forced defrost OFF                                                                                                    | Disables the forced defrost operation.                                                                                                    |
| 2.6. Error Display             | 1. Display Warning ON                                                                                                    | Displays a warning on the screen if an error occurs.                                                                                                    |
|                                | 2. Display Warning OFF                                                                                                    | No warning is displayed.                                                                                                    |
|                                | 3. Display Error ON                                                                                                    | Displays the error on the screen.                                                                                                    |
|                                | 4. Display Error OFF                                                                                                    | Displays neither errors nor warnings.                                                                                                    |
| 2.7. Swap Unit No.             | 1. Current Unit No.                                                                                                    | A unit No. can be transferred to another.                                                                                                    |
|                                | 2. Transfer Unit No.                                                                                                    |                                                                                                    |
| 2.8. Addressed Sensor<br>Value | O Unit No.: 0 - 15                                                                                                    | Select the Unit No. you want to check.                                                                                                    |
|                                | <ul> <li>○ Code</li> <li>00:</li> <li>01:</li> <li>02:</li> <li>03:</li> <li>04:</li> <li>05:</li> <li>06:</li> <li>07:</li> <li>08:</li> <li>09:</li> <li>○ Data</li> </ul> | Remote controller thermistor (°F)<br>Suction air thermistor (°F)<br>Heat exchanger liquid pipe thermistor (°F)<br>Heat exchanger gas pipe thermistor (°F)<br>Indoor unit address No.<br>Outdoor unit address No.<br>BS unit address No.<br>Zone control address No.<br>Cooling/Heating batch address No.<br>Demand/low-noise address No. |
|                                | 1                                                                                                    | I based on the Unit No. and Code selected.                                                                                                    |
# 4. Inspection Mode

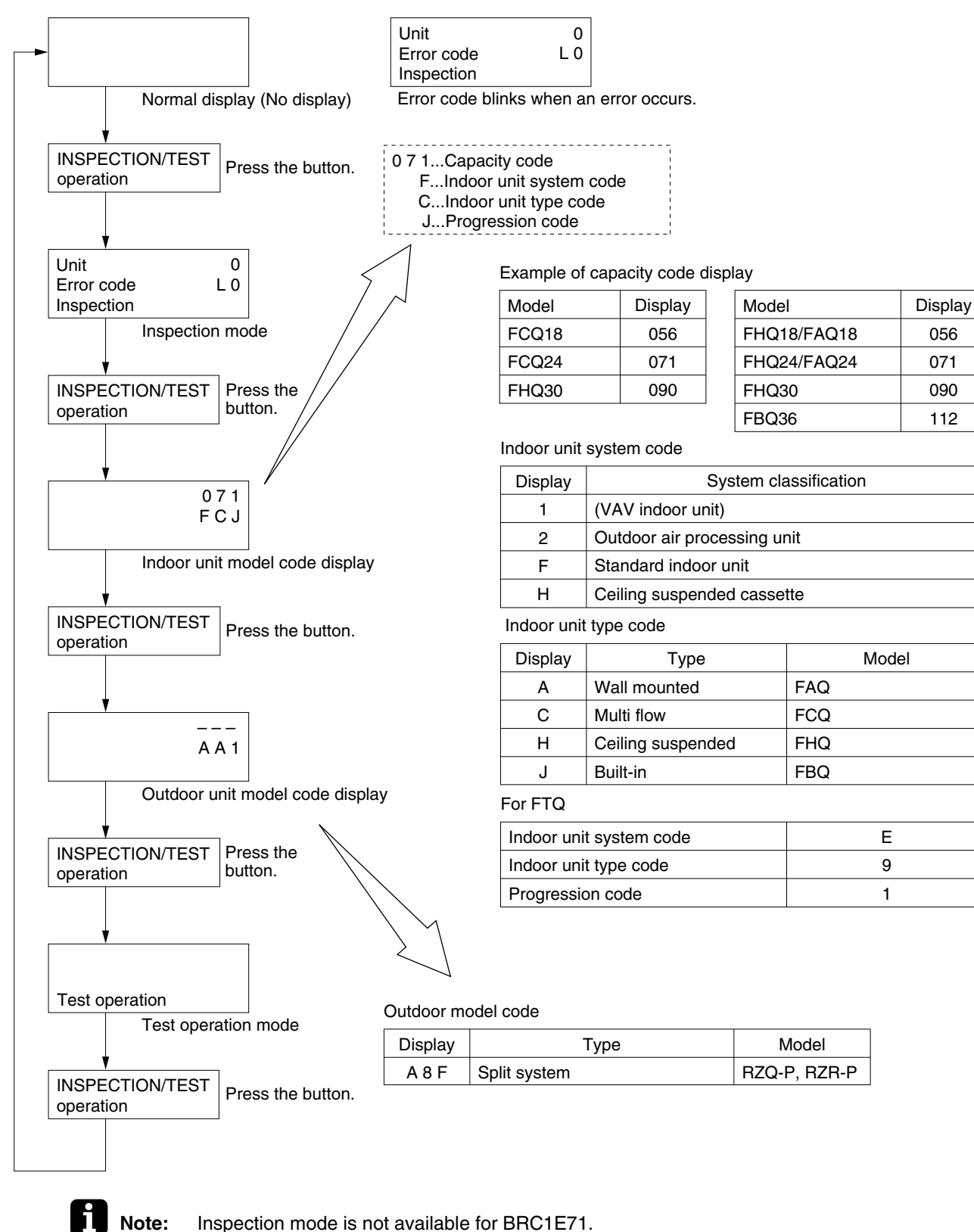

# Part 4 Function and Control

| 1. | Fund  | tion General                                         | 32 |
|----|-------|------------------------------------------------------|----|
| _  | 1.1   | Operation Mode                                       | 32 |
| 2. | Basi  | c Control                                            | 33 |
|    | 2.1   | Normal Operation                                     | 33 |
|    | 2.2   | Compressor PI Control                                | 34 |
|    | 2.3   | Electronic Expansion Valve PI Control                | 35 |
|    | 2.4   | Cooling Operation Fan Control                        | 36 |
| 3. | Spec  | cial Control                                         | 37 |
|    | 3.1   | Startup Control                                      | 37 |
|    | 3.2   | Oil Return Operation                                 | 38 |
|    | 3.3   | Defrosting Operation                                 | 40 |
|    | 3.4   | Pump Down Residual Operation                         | 41 |
|    | 3.5   | Restart Standby                                      | 42 |
|    | 3.6   | Stopping Operation                                   | 42 |
|    | 3.7   | Pressure Equalization Prior to Startup               | 43 |
| 4. | Prote | ection Control                                       | 44 |
|    | 4.1   | High Pressure Protection Control                     | 44 |
|    | 4.2   | Low Pressure Protection Control                      | 45 |
|    | 4.3   | Discharge Pipe Protection Control                    | 46 |
|    | 4.4   | Inverter Protection Control                          | 47 |
| 5. | Othe  | r Control                                            | 48 |
|    | 5.1   | Heating Operation Prohibition                        | 48 |
| 6. | Outli | ne of Control (Indoor Unit)                          | 49 |
|    | 6.1   | Drain Pump Control                                   | 49 |
|    | 6.2   | Louver Control for Preventing Ceiling Dirt           | 51 |
|    | 6.3   | Room Temperature Thermistor in Remote Controller     | 52 |
|    | 6.4   | Thermostat Control with Operation Mode Set to "AUTO" | 54 |
|    | 6.5   | Freeze-up Prevention                                 | 55 |
|    | 6.6   | View of Operations of Swing Flaps                    | 56 |
|    | 6.7   | Hot Start Control (In Heating Operation Only)        | 57 |
|    | 6.8   | Heater Control (FTQ)                                 | 59 |
|    | 6.9   | 4 Step Thermostat Processing (FTQ)                   | 62 |
|    | 6.10  | Interlocked with External Equipment (FTQ)            | 63 |
|    |       |                                                      |    |

# Function General Operation Mode

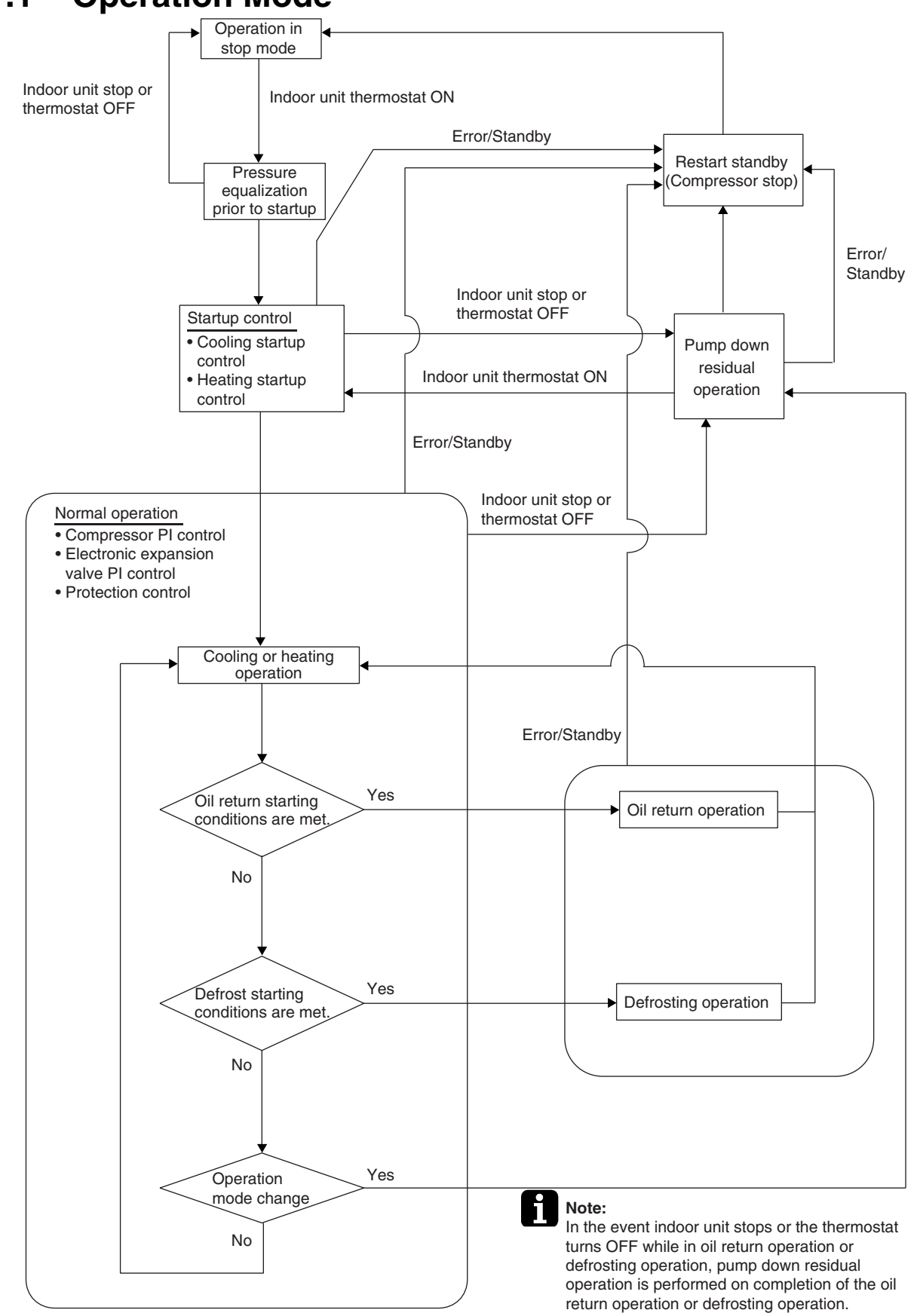

# 2. Basic Control2.1 Normal Operation

#### ■ Cooling

|                                           |        | Electric Symbol              |                        | Operation                    |                          |                                                                                                    |
|-------------------------------------------|--------|------------------------------|------------------------|------------------------------|--------------------------|----------------------------------------------------------------------------------------------------|
| Parts Name                                | Symbol | RZR18/24/30P<br>RZQ18/24/30P | RZR36/42P<br>RZQ36/42P | RZR18/24/30P<br>RZQ18/24/30P | RZR36/42P<br>RZQ36/42P   | Remarks                                                                                                    |
| Compressor (INV.)                         |        | M1C                          | M1C                    | Compressor<br>PI control     | Compressor<br>PI control | Used for high pressure<br>protection control, low<br>pressure protection<br>control, discharge pipe<br>temperature protection<br>control, and compressor<br>operating frequency upper<br>limit control with inverter<br>protection control. |
| Outdoor unit fan                          |        | M1F                          | M1F<br>M2F             | Cooling fan<br>control       | Cooling fan<br>control   |                                                                                                    |
| Four-way valve                            | 20S1   | Y1S                          | Y1S                    | OFF                          | OFF                      | —                                                                                                    |
| Electronic expansion valve (Main)         | EV1    | Y1E                          | Y1E                    | 1400 pls                     | 480 pls                  | —                                                                                                    |
| Electronic expansion valve (Subcooling)   | EV3    |                              | Y3E                    | _                            | PI control               |                                                                                                    |
| Solenoid valve (Hot gas)                  | SVP    | Y2S                          | Y2S                    | OFF                          | OFF                      | This valve turns ON with<br>low pressure protection<br>control.                                                                                                    |
| Solenoid valve (Receiver gas discharging) | SVG    | Y3S                          |                        | OFF                          |                          |                                                                                                    |

#### Heating

| Parte Namo                                | Symbol | Electric Symbol |            | Operation                |                          | Pomorko                                                                                                    |
|-------------------------------------------|--------|-----------------|------------|--------------------------|--------------------------|----------------------------------------------------------------------------------------------------|
| Faits Name                                | Symbol | RZQ18/24/30P    | RZQ36/42P  | RZQ18/24/30P             | RZQ36/42P                | nemarks                                                                                                    |
| Compressor (INV.)                         |        | M1C             | M1C        | Compressor<br>PI control | Compressor<br>PI control | Used for high pressure<br>protection control, low<br>pressure protection<br>control, discharge pipe<br>temperature protection<br>control, and compressor<br>operating frequency upper<br>limit control with inverter<br>protection control. |
| Outdoor unit fan                          |        | M1F             | M1F<br>M2F | STEP 8                   | Step 7 or 8              | The fan step changes to<br>STEP 1 with high pressure<br>> 454 psi.                                                                                                    |
| Four-way valve                            | 20S1   | Y1S             | Y1S        | ON                       | ON                       | —                                                                                                    |
| Electronic expansion valve (Main)         | EV1    | Y1E             | Y1E        | PI control               | PI control               | —                                                                                                    |
| Electronic expansion valve (Subcooling)   | EV3    |                 | Y3E        | —                        | PI control               | —                                                                                                    |
| Solenoid valve (Hot gas)                  | SVP    | Y2S             | Y2S        | OFF                      | OFF                      | This valve turns ON with<br>low pressure protection<br>control.                                                                                                    |
| Solenoid valve (Receiver gas discharging) | SVG    | Y3S             |            | OFF                      |                          |                                                                                                    |

\* Heating operation is not functional at an outdoor air temperature of 82°FDB or more.

## 2.2 Compressor PI Control

#### Compressor PI Control

- Te: Low pressure equivalent saturation temperature (°F)
- TeS: Target Te value
  - (Varies depending on Te setting, operating frequency, etc.)
- Tc: High pressure equivalent saturation temperature (°F)
- TcS: Target Tc value (Varies depending on Tc setting, operating frequency, etc.)

Carries out the compressor capacity PI control to maintain Te at constant during cooling operation and Tc at constant during heating operation to ensure stable unit performance.

#### [Cooling]

Controls compressor capacity to adjust Te to achieve target value (TeS).

Te setting (Set in Set-up mode 2)

| L    | M (Normal)<br>(factory<br>setting) | Η  |
|------|------------------------------------|----|
| 37.5 | 43                                 | 48 |

#### [Heating]

Controls compressor capacity to adjust Tc to achieve target value (TcS).

#### Tc setting

| L     | M (Normal)<br>(factory<br>setting) | Н   |
|-------|------------------------------------|-----|
| 109.5 | 115                                | 120 |

#### RZR18/24/30P, RZQ18/24/30P

| STEP | Inverter |
|------|----------|
| 1    | 52Hz     |
| 2    | 57Hz     |
| 3    | 62Hz     |
| 4    | 68Hz     |
| 5    | 74Hz     |
| 6    | 81Hz     |
| 7    | 88Hz     |
| 8    | 96Hz     |
| 9    | 104Hz    |
| 10   | 110Hz    |
| 11   | 116Hz    |
| 12   | 124Hz    |
| 13   | 133Hz    |
| 14   | 143Hz    |
| 15   | 158Hz    |
| 16   | 165Hz    |
| 17   | 177Hz    |

\* Compressors may operate in a pattern other than those listed in above tables subject to the operating conditions.

#### RZR36/42P, RZQ36/42P

| STn | INV.<br>(Full-load) | INV.<br>(Unload) |
|-----|---------------------|------------------|
| 1   |                     | 36.0Hz           |
| 2   |                     | 39.0Hz           |
| 3   |                     | 43.0Hz           |
| 4   |                     | 47.0Hz           |
| 5   |                     | 52.0Hz           |
| 6   | 52.0Hz              | 57.0Hz           |
| 7   | 57.0Hz              | 64.0Hz           |
| 8   | 62.0Hz              | 71.0Hz           |
| 9   | 68.0Hz              | 78.0Hz           |
| 10  | 74.0Hz              |                  |

| STn | INV.<br>(Full-load) | INV.<br>(Unload) |
|-----|---------------------|------------------|
| 11  | 80.0Hz              |                  |
| 12  | 86.0Hz              |                  |
| 13  | 92.0Hz              |                  |
| 14  | 98.0Hz              |                  |
| 15  | 104.0Hz             |                  |
| 16  | 110.0Hz             |                  |
| 17  | 116.0Hz             |                  |
| 18  | 122.0Hz             |                  |
| 19  | 128.0Hz             |                  |
| 20  | 134.0Hz             |                  |

| STn | INV.<br>(Full-load) | INV.<br>(Unload) |
|-----|---------------------|------------------|
| 21  | 140.0Hz             |                  |
| 22  | 146.0Hz             |                  |
| 23  | 152.0Hz             |                  |
| 24  | 158.0Hz             |                  |
| 25  | 164.0Hz             |                  |
| 26  | 170.0Hz             |                  |
| 27  | 175.0Hz             |                  |
| 28  | 180.0Hz             |                  |
| 29  | 185.0Hz             |                  |
| 30  | 190.0Hz             |                  |
| 31  | 195.0Hz             |                  |

# Note:

\* Compressors may operate in a pattern other than those listed in above tables subject to the operating conditions. Selection of full load operation to/from unload operation is made with the unload circuit solenoid valve (Y3S = SVUL). The full load operation is performed with the SVUL set to OFF, while the unload operation is performed with the SVUL set to ON.

# 2.3 Electronic Expansion Valve PI Control

#### Main Electronic Expansion Valve EV1 Control

Carries out the electronic expansion valve (Y1E) PI control to maintain the evaporator outlet superheated degree (SH) at constant during heating operation to make maximum use of the outdoor unit heat exchanger (evaporator).

SH = Ts1 - Te

- SH: Evaporator outlet superheated degree
- Ts1: Suction pipe temperature detected by thermistor
- Te: Low pressure equivalent saturation temperature

The optimum initial value of the evaporator outlet superheated degree is 9°F, but varies depending on the discharge pipe superheated degree of inverter compressor.

#### Subcooling Electronic Expansion Valve EV3 Control

Makes PI control of the electronic expansion valve (Y3E) to keep the superheated degree (SH) of the outlet gas pipe on the evaporator side for the full use of the subcooling heat exchanger.

SH = Tsh - Te

- SH: Evaporator outlet superheated degree
- Tsh: Suction pipe temperature detected by thermistor
- Te: Low pressure equivalent saturation temperature

#### **Cooling Operation Fan Control** 2.4

In cooling operation with low outdoor air temperature, this control is used to provide the adequate amount of circulation air with liquid pressure secured by high pressure control using outdoor unit fan.

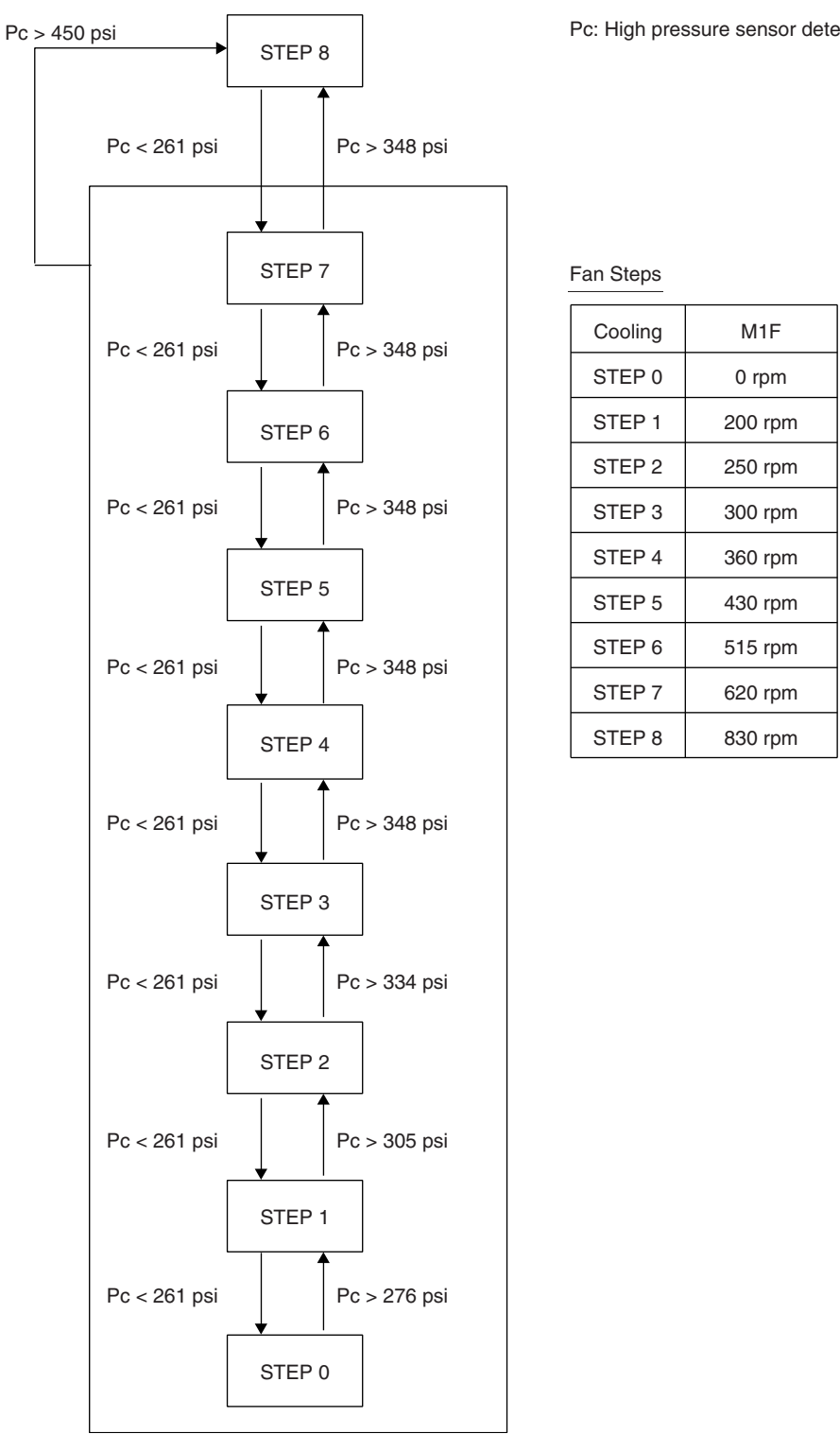

Pc: High pressure sensor detection value

# 3. Special Control

# 3.1 Startup Control

On activation, following control is performed to lighten load of the compressor by back liquid and the like. Also, the position of the four-way valve is defined.

- Pc: High-pressure sensor detection value
- Pe: Low-pressure sensor detection value

### 3.1.1 Startup Control in Cooling

|                                                 | Symbol | Electric Symbol              |                        |                               |                                                                                                    |  |
|-------------------------------------------------|--------|------------------------------|------------------------|-------------------------------|----------------------------------------------------------------------------------------------------|--|
| Parts Name                                      |        | RZR18/24/32P<br>RZQ18/24/30P | RZR36/42P<br>RZQ36/42P | Operation                     | Remarks                                                                                                    |  |
| Compressor<br>(INV.)                            | _      | M1C                          | M1C                    | Differential pressure control | Compressor operating frequency<br>increases by 2 step / 20 seconds until<br>Pc – Pe > 58 psi.                 |  |
| Outdoor unit<br>fan                             | _      | M1F                          | M1F<br>M2F             | High pressure control         | Initial fan speed is set to STEP 0.<br>1-step increase with Pc > 305 psi<br>1-step decrease with Pc < 261 psi |  |
| Four-way<br>valve                               | 20S1   | Y1S                          | Y1S                    | OFF                           | _                                                                                                    |  |
| Electronic<br>expansion<br>valve (Main)         | EV1    | Y1E                          | Y1E                    | 1400 pls                      | _                                                                                                    |  |
| Solenoid valve<br>(Hot gas)                     | SVP    | Y2S                          | Y2S                    | ON                            | _                                                                                                    |  |
| Solenoid valve<br>(Receiver gas<br>discharging) | SVG    | Y3S                          | _                      | OFF                           | _                                                                                                    |  |
| Ending conditior                                | IS     |                              |                        | OR (                          | nds<br>'e > 58 psi<br>conds                                                                                   |  |

## 3.1.2 Startup Control in Heating

|                                                 |        | Electric                     | Symbol                 |                                             | Remarks                                                                                      |  |
|-------------------------------------------------|--------|------------------------------|------------------------|---------------------------------------------|----------------------------------------------------------------------------------------------|--|
| Parts Name                                      | Symbol | RZR18/24/32P<br>RZQ18/24/30P | RZR36/42P<br>RZQ36/42P | Operation                                   |                                                                                              |  |
| Compressor<br>(INV.)                            |        | M1C                          | M1C                    | Differential pressure control               | Compressor operating frequency<br>increases by 2 step / 20 seconds until<br>Pc – Pe > 58 psi |  |
| Outdoor unit fan                                |        | M1F                          | M1F<br>M2F             | STEP 8                                      | —                                                                                            |  |
| Four-way<br>valve                               | 20S1   | Y1S                          | Y1S                    | ON                                          |                                                                                              |  |
| Electronic<br>expansion<br>valve (Main)         | EV1    | Y1E                          | Y1E                    | 180 pls                                     | _                                                                                            |  |
| Solenoid valve<br>(Hot gas)                     | SVP    | Y2S                          | Y2S                    | ON                                          | _                                                                                            |  |
| Solenoid valve<br>(Receiver gas<br>discharging) | SVG    | Y3S                          | _                      | OFF                                         | _                                                                                            |  |
| Ending condition                                | าร     |                              |                        | OR ( • 145 seco<br>& ( • Pc - P<br>• 15 sec | nds<br>le > 58 psi<br>conds                                                                  |  |

# 3.2 Oil Return Operation

Oil flown from the compressor to the side of system is collected by oil return operation, in case of that oil in the compressor runs down.

### 3.2.1 Oil Return Operation in Cooling

- Tc: High pressure equivalent saturation temperature
- Te: Low pressure equivalent saturation temperature
- Ts: Suction pipe temperature detected by thermistor

#### [Conditions to start]

- The cooling oil return operation is started referring following conditions.
- Integrated amount of displaced oil
- Timer

(After the power is turned ON, integrated operating-time is 2 hours and subsequently every 8 hours.)

In addition, integrated amount of displaced oil is derived from Tc, Te, and the compressor load.

|                                                 |        | Electric                     | Symbol                 | Oil return               |                                                                                                    | Post-oil-return |  |
|-------------------------------------------------|--------|------------------------------|------------------------|--------------------------|----------------------------------------------------------------------------------------------------|-----------------|--|
| Parts Name                                      | Symbol | RZR18/24/32P<br>RZQ18/24/30P | RZR36/42P<br>RZQ36/42P | preparation<br>operation | Oil return operation                                                                                                    | operation       |  |
| Compressor<br>(INV.)                            |        | M1C                          | M1C                    | Upper limit<br>control   | 124 Hz                                                                                                    | 124 Hz          |  |
| Outdoor unit fan                                |        | M1F                          | M1F<br>M2F             | Fan control              | Fan control                                                                                                    | Fan control     |  |
| Four-way valve                                  | 20S1   | Y1S                          | Y1S                    | OFF                      | OFF                                                                                                    | OFF             |  |
| Electronic<br>expansion valve<br>(Main)         | EV1    | Y1E                          | Y1E                    | 1400 pls                 | 1400 pls                                                                                                    | 1400 pls        |  |
| Solenoid valve<br>(Hot gas)                     | SVP    | Y2S                          | Y2S                    | OFF                      | ON                                                                                                    | ON              |  |
| Solenoid valve<br>(Receiver gas<br>discharging) | SVG    | Y3S                          |                        | OFF                      | OFF                                                                                                    | OFF             |  |
| Ending condition                                | S      |                              |                        | 20 seconds               | $OR \left( \begin{array}{c} \bullet 6 \text{ minutes} \\ \bullet \text{ Ts} - \text{Te} < 9^{\circ}\text{F} \end{array} \right)$ | 3 minutes       |  |

| In                         | door unit actuator  | Cooling oil return operation |
|----------------------------|---------------------|------------------------------|
|                            | Thermostat ON unit  | Set air volume               |
| Fan                        | Stopping unit       | OFF                          |
|                            | Thermostat OFF unit | OFF                          |
|                            | Thermostat ON unit  | Normal opening               |
| Electronic expansion valve | Stopping unit       | 200 pls                      |
|                            | Thermostat OFF unit | 200 pls                      |

### 3.2.2 Oil Return Operation in Heating

- Pc: High-pressure sensor detection value
- Pe: Low-pressure sensor detection value
- Tc: High-pressure equivalent saturation temperature
- Te: Low-pressure equivalent saturation temperature
- Ts: Suction pipe temperature detected by thermistor

#### [Conditions to start]

The heating oil return operation is started referring following conditions.

- Integrated amount of displaced oil
- Timer

(After the power is turned ON, integrated operating-time is 2 hours and subsequently every 8 hours.)

In addition, integrated amount of displaced oil is derived from Tc, Te, and the compressor load.

|                                                       |        | Electric                     | Symbol                 | Oil roturn proparation |                                     | Boot oil roturn                                             |  |
|-------------------------------------------------------|--------|------------------------------|------------------------|------------------------|-------------------------------------|-------------------------------------------------------------|--|
| Parts Name                                            | Symbol | RZR18/24/32P<br>RZQ18/24/30P | RZR36/42P<br>RZQ36/42P | operation              | Oil return operation                | operation                                                   |  |
| Compressor<br>(INV.)                                  |        | M1C                          | M1C                    | Upper limit control    | 124 Hz                              | 2-step increase from<br>52 Hz to (Pc – Pe ><br>58 psi) time |  |
| Outdoor unit fan                                      |        | M1F                          | M1F<br>M2F             | STEP 8                 | OFF                                 | STEP 8                                                      |  |
| Four-way<br>valve                                     | 20S1   | Y1S                          | Y1S                    | ON                     | OFF                                 | ON                                                          |  |
| Electronic<br>expansion<br>valve (Main)               | EV1    | Y1E                          | Y1E                    | SH control             | 1400 pls                            | 200~400 pls                                                 |  |
| Solenoid<br>valve (Hot<br>gas)                        | SVP    | Y2S                          | Y2S                    | OFF                    | ON                                  | ON                                                          |  |
| Solenoid<br>valve<br>(Receiver<br>gas<br>discharging) | SVG    | Y3S                          |                        | ON                     | ON                                  | OFF                                                         |  |
| Ending condi                                          | tions  |                              |                        | 130 seconds            | OR ( • 6 minutes<br>• Ts – Te < 9°F | OR ( • 160 seconds<br>• Pc - Pe > 58 psi                    |  |

\* From the preparing oil return operation to the oil return operation, and from the oil return operation to the operation after oil return, the compressor stops for 1 minute to reduce noise on changing of the four-way valve.

| In                         | door unit actuator  | Heating oil return operation |
|----------------------------|---------------------|------------------------------|
|                            | Thermostat ON unit  | OFF                          |
| Fan                        | Stopping unit       | OFF                          |
|                            | Thermostat OFF unit | OFF                          |
| Electronic expansion valve | Thermostat ON unit  | 500 pls                      |
|                            | Stopping unit       | 500 pls                      |
|                            | Thermostat OFF unit | 500 pls                      |

## 3.3 Defrosting Operation

- Pc: High-pressure sensor detection value
- Pe: Low-pressure sensor detection value
- Tc: High-pressure equivalent saturation temperature
- Te: Suction pipe equivalent saturation temperature

The defrost operation is performed to solve frost on the outdoor unit heat exchanger when heating, and the heating capacity is recovered.

#### [Conditions to start]

The defrost operation is started referring following conditions.

- Outdoor unit heat exchanger heat transfer co-efficiency
- Temperature of heat exchanger (Tb)
- Timer (2 hours at the minimum) In addition, outdoor unit heat exchanger co-efficiency is derived from Tc, Te, and the compressor load.

|                                                       |                          | Electric                     | Symbol                 | Defrost preparation |                                                                                                    | Post Defrost                             |  |
|-------------------------------------------------------|--------------------------|------------------------------|------------------------|---------------------|----------------------------------------------------------------------------------------------------|------------------------------------------|--|
| Parts Name                                            | Symbol                   | RZR18/24/32P<br>RZQ18/24/30P | RZR36/42P<br>RZQ36/42P | operation           | Defrost operation                                                                                             | operation                                |  |
| Compressor<br>(INV.)                                  | <sup>sor</sup> — M1C M1C |                              | 52 Hz                  | 177 Hz              | 2-step increase from<br>52 Hz to (Pc – Pe ><br>58 psi) every 20<br>seconds                                    |                                          |  |
| Outdoor unit<br>fan                                   |                          | M1F                          | M1F<br>M2F             | STEP 8              | OFF                                                                                                    | STEP 8                                   |  |
| Four-way<br>valve                                     | 20S1                     | Y1S                          | Y1S                    | ON                  | OFF                                                                                                    | ON                                       |  |
| Electronic<br>expansion<br>valve (Main)               | EV1                      | Y1E                          | Y1E                    | SH control          | 1400 pls                                                                                                    | 200~400 pls                              |  |
| Solenoid<br>valve (Hot<br>gas)                        | SVP                      | Y2S                          | Y2S                    | OFF                 | ON                                                                                                    | ON                                       |  |
| Solenoid<br>valve<br>(Receiver<br>gas<br>discharging) | SVG                      | Y3S                          |                        | ON                  | ON                                                                                                    | OFF                                      |  |
| Ending condit                                         | tions                    |                              |                        | 130 seconds         | $OR \left( \begin{array}{c} \bullet \ 15 \text{ minutes} \\ \bullet \ Tb > 51.8^{\circ}F \end{array} \right)$ | OR ( • 160 seconds<br>• Pc - Pe > 58 psi |  |

\* From the preparing operation to the defrost operation, and from the defrost operation to the operation after defrost, the compressor stops for 1 minute to reduce noise on changing of the four-way valve.

| In                         | door unit actuator  | During defrost |
|----------------------------|---------------------|----------------|
| Fan                        | Thermostat ON unit  | OFF            |
|                            | Stopping unit       | OFF            |
|                            | Thermostat OFF unit | OFF            |
| Electronic expansion valve | Thermostat ON unit  | 500 pls        |
|                            | Stopping unit       | 500 pls        |
|                            | Thermostat OFF unit | 500 pls        |

# 3.4 Pump Down Residual Operation

Pe: Low pressure sensor detection value

Td: Discharge pipe temperature

When activating compressor, if the liquid refrigerant remains in the heat-exchanger, the liquid enters into the compressor and dilutes oil therein resulting in decrease of lubricity.

Therefore, the pump down residual operation is performed to collect the refrigerant in the heatexchanger when the compressor is down.

### 3.4.1 Pump Down Residual Operation in Cooling

|                                                 | Electric Symbol |                              | Symbol                 |                                                    |
|-------------------------------------------------|-----------------|------------------------------|------------------------|----------------------------------------------------|
| Parts Name                                      | Symbol          | RZR18/24/32P<br>RZQ18/24/30P | RZR36/42P<br>RZQ36/42P | Master unit operation                              |
| Compressor<br>(INV.)                            |                 | M1C                          | M1C                    | 124 Hz                                             |
| Outdoor unit fan                                | —               | M1F                          | M1F<br>M2F             | Fan control                                        |
| Four way<br>valve                               | 20S1            | Y1S                          | Y1S                    | OFF                                                |
| Electronic<br>expansion<br>valve (Main)         | EV1             | Y1E                          | Y1E                    | 2000 pls                                           |
| Solenoid valve<br>(Hot gas)                     | SVP             | Y2S                          | Y2S                    | OFF                                                |
| Solenoid valve<br>(Receiver gas<br>discharging) | SVG             | Y3S                          | _                      | $ON \rightarrow OFF$                               |
| Ending conditions                               |                 |                              |                        | OR ( • 30 seconds<br>• Pe < 73 psi<br>• Td > 230°F |

## 3.4.2 Pump Down Residual Operation in Heating

| Electric Symbol                                 |        | Symbol                       |                        |                                                   |  |  |
|-------------------------------------------------|--------|------------------------------|------------------------|---------------------------------------------------|--|--|
| Parts Name                                      | Symbol | RZR18/24/32P<br>RZQ18/24/30P | RZR36/42P<br>RZQ36/42P | Master unit operation                             |  |  |
| Compressor<br>(INV.)                            | —      | M1C                          | M1C                    | 124 Hz                                            |  |  |
| Outdoor unit fan                                |        | M1F                          | M1F<br>M2F             | STEP 8                                            |  |  |
| Four way<br>valve                               | 20S1   | Y1S                          | Y1S                    | ON                                                |  |  |
| Electronic<br>expansion<br>valve (Main)         | EV1    | Y1E                          | Y1E                    | 0 pls                                             |  |  |
| Solenoid valve<br>(Hot gas)                     | SVP    | Y2S                          | Y2S                    | OFF                                               |  |  |
| Solenoid valve<br>(Receiver gas<br>discharging) | SVG    | Y3S                          | _                      | $ON \rightarrow OFF$                              |  |  |
| Ending conditions                               |        |                              |                        | OR ( • 3 minutes<br>• Pe < 36 psi<br>• Td > 230°F |  |  |

# 3.5 Restart Standby

Ta: Outdoor air temperature

Restart is stood by force to prevent frequent power-ON/OFF and to equalize pressure in the refrigerant system.

|                                                 |        | Electric Symbol              |                        |                                     |         |
|-------------------------------------------------|--------|------------------------------|------------------------|-------------------------------------|---------|
| Parts Name                                      | Symbol | RZR18/24/32P<br>RZQ18/24/30P | RZR36/42P<br>RZQ36/42P | Operation                           | Remarks |
| Compressor<br>(INV.)                            |        | M1C                          | M1C                    | OFF                                 | _       |
| Outdoor unit<br>fan                             |        | M1F                          | M1F<br>M2F             | Ta > 86°F: STEP 4<br>Ta ≤ 86°F: OFF | _       |
| Four-way<br>valve                               | 20S1   | Y1S                          | Y1S                    | Keep former condition.              | _       |
| Electronic<br>expansion<br>valve (Main)         | EV1    | Y1E                          | Y1E                    | 0 pls                               | _       |
| Solenoid valve<br>(Hot gas)                     | SVP    | Y2S                          | Y2S                    | ON                                  | _       |
| Solenoid valve<br>(Receiver gas<br>discharging) | SVG    | Y3S                          |                        | OFF                                 | _       |
| Ending condition                                | าร     |                              |                        | 5 minutes                           | —       |

# 3.6 Stopping Operation

Operation of the actuator when the system is down, is cleared up.

## 3.6.1 When System is in Stop Mode

|                                                 |                   | Electric Symbol |                        |                                      |
|-------------------------------------------------|-------------------|-----------------|------------------------|--------------------------------------|
| Parts Name                                      | Parts Name Symbol |                 | RZR36/42P<br>RZQ36/42P | Operation                            |
| Compressor<br>(INV.)                            | _                 | M1C             | M1C                    | OFF                                  |
| Outdoor unit fan                                |                   | M1F             | M1F<br>M2F             | OFF                                  |
| Four-way valve                                  | 20S1              | Y1S             | Y1S                    | Keep former condition.               |
| Electronic<br>expansion valve<br>(Main)         | EV1               | Y1E             | Y1E                    | 0 pls                                |
| Solenoid valve<br>(Hot gas)                     | SVP               | Y2S             | Y2S                    | OFF                                  |
| Solenoid valve<br>(Receiver gas<br>discharging) | SVG               | Y3S             | _                      | OFF                                  |
| Ending conditions                               |                   |                 |                        | Indoor unit thermostat is turned ON. |

# 3.7 Pressure Equalization Prior to Startup

- Ta: Outdoor air temperature
- Pc: High-pressure sensor detection value
- Pe: Low-pressure sensor detection value

Before activating the compressor, the activation load is lightened by equalization across the compressor. In addition, inverters turn ON electricity and capacitors are charged.

|                                                 |        | Electric                     | Symbol                 |                                                                        |         |
|-------------------------------------------------|--------|------------------------------|------------------------|------------------------------------------------------------------------|---------|
| Parts Name                                      | Symbol | RZR18/24/32P<br>RZQ18/24/30P | RZR36/42P<br>RZQ36/42P | Operation                                                              | Remarks |
| Compressor<br>(INV.)                            | _      | M1C                          | M1C                    | OFF                                                                    |         |
| Outdoor unit fan                                | _      | M1F                          | M1F<br>M2F             | Cooling: OFF<br>Heating: Ta > 78.8°F; STEP 8,<br>Ta $\leq$ 78.8°F; OFF | _       |
| Four-way<br>valve                               | 20S1   | Y1S                          | Y1S                    | Keep former condition.                                                 |         |
| Electronic<br>expansion<br>valve (Main)         | EV1    | Y1E                          | Y1E                    | 0 pls                                                                  | _       |
| Solenoid valve<br>(Hot gas)                     | SVP    | Y2S                          | Y2S                    | ON                                                                     | —       |
| Solenoid valve<br>(Receiver gas<br>discharging) | SVG    | Y3S                          |                        | OFF                                                                    | _       |
| Ending conditions                               |        |                              |                        | OR                                                                     |         |

# 4. Protection Control

# 4.1 High Pressure Protection Control

Pc: High-pressure sensor detection value

This high pressure protection control is used to prevent the activation of protection devices due to abnormal increase of high pressure and to protect compressors against the transient increase of high pressure.

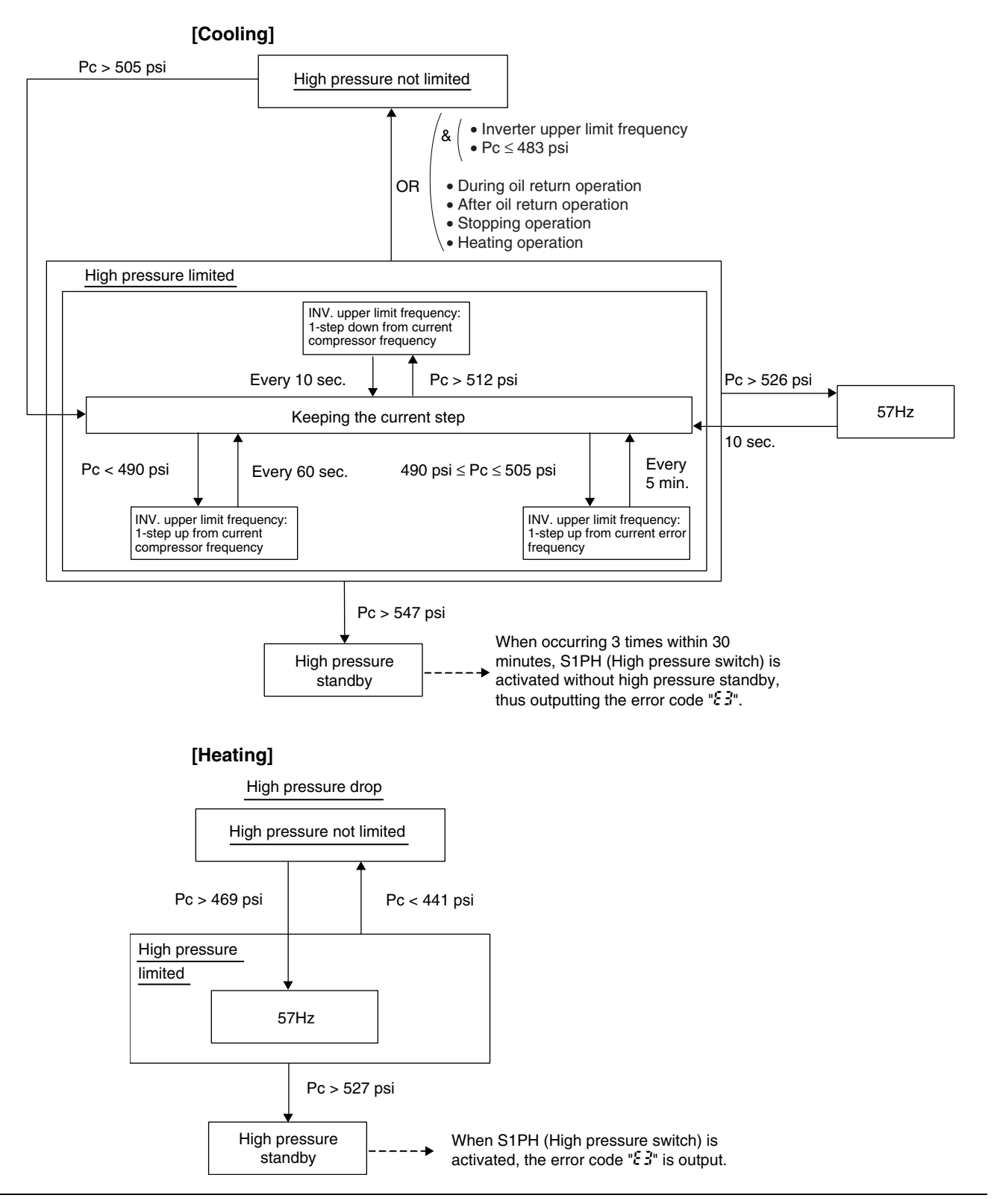

## 4.2 Low Pressure Protection Control

Pe: Low pressure sensor detection value

This low pressure protection control is used to protect compressors against the transient decrease of low pressure.

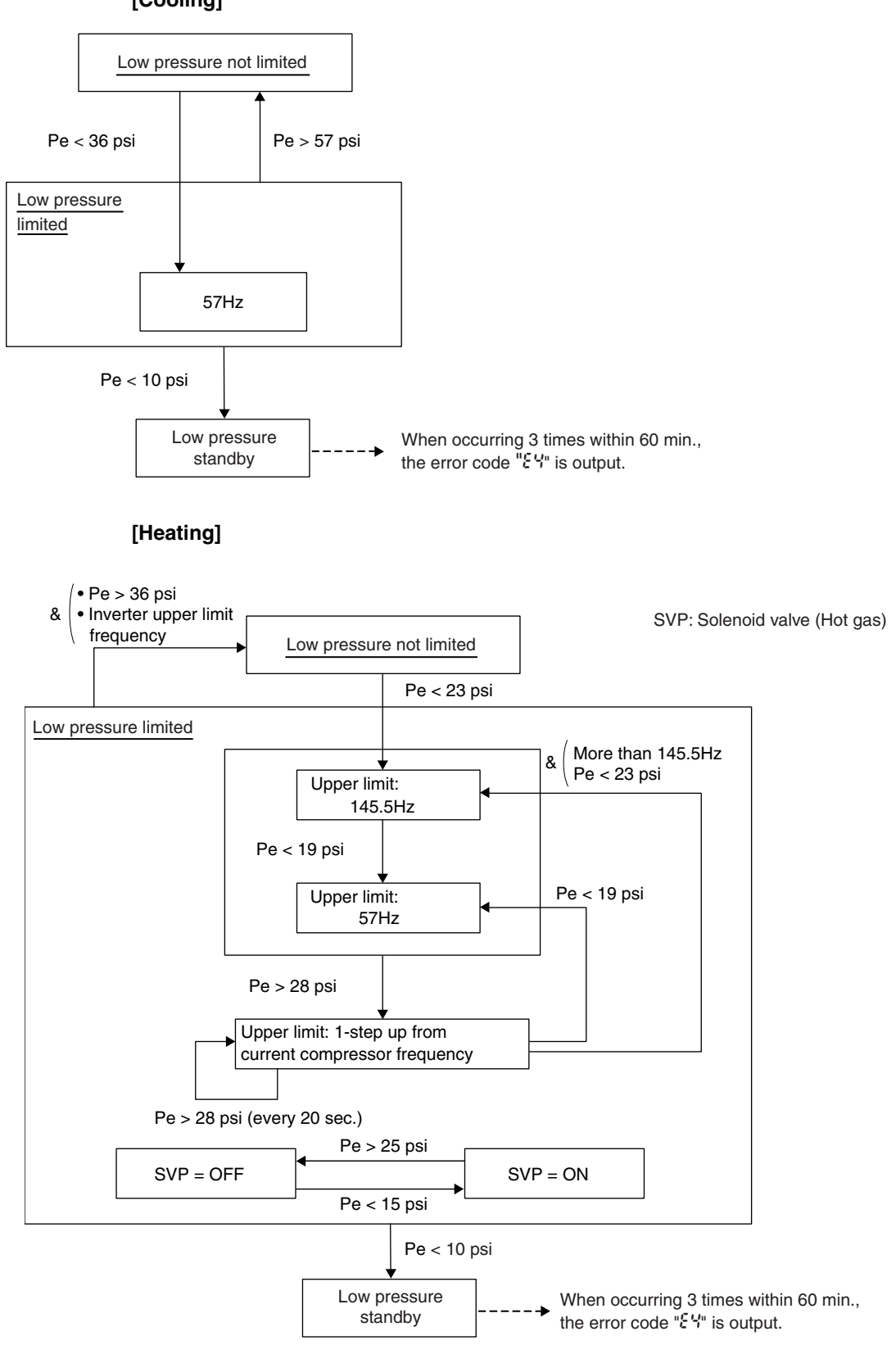

#### [Cooling]

## 4.3 Discharge Pipe Protection Control

HTdi: Value of INV. compressor discharge pipe temperature (Tdi) compensated with outdoor air temperature

Tp: Value of compressor port temperature calculated by Tc and Te, and suction superheated degree.

This discharge pipe protection control is used to protect the compressor internal temperature against an error or transient increase of discharge pipe temperature.

#### [INV. compressor]

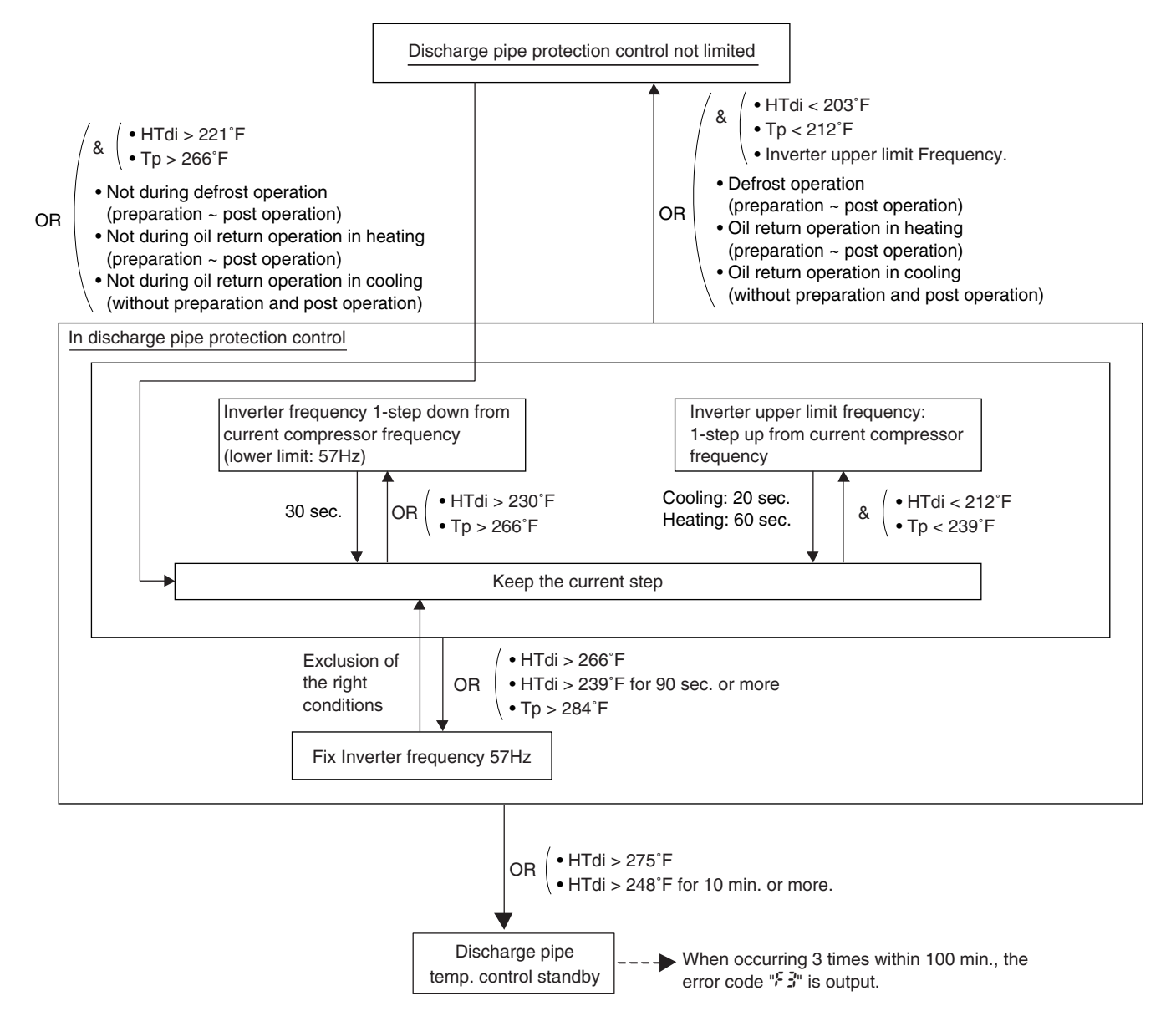

## 4.4 Inverter Protection Control

Tb: Outdoor unit heat exchanger temperature

Tfin: Radiation fin temperature

Inverter current protection control and radiation fin temperature control are performed to prevent tripping due to an error, or transient inverter overcurrent, and radiation fin temperature increase.

#### [Inverter overcurrent protection control]

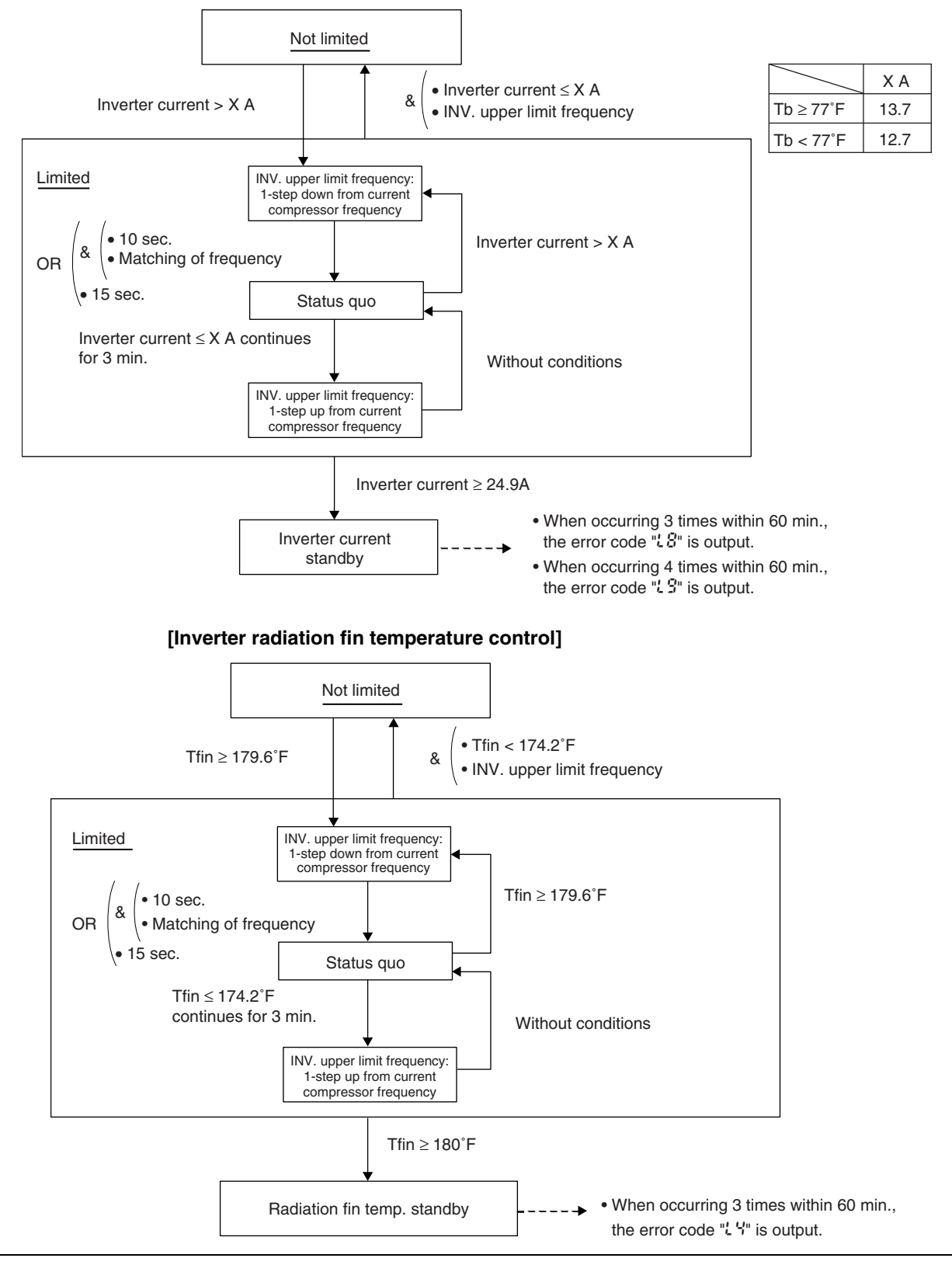

# 5. Other Control5.1 Heating Operation Prohibition

Heating operation is prohibited above 82°FDB outdoor air temperature.

# 6. Outline of Control (Indoor Unit)

## 6.1 Drain Pump Control

The drain pump is controlled by the ON/OFF buttons (4 button (1) - (4) given in the figure below).

# 6.1.1 When the Float Switch is Tripped while the Cooling Thermostat is ON:

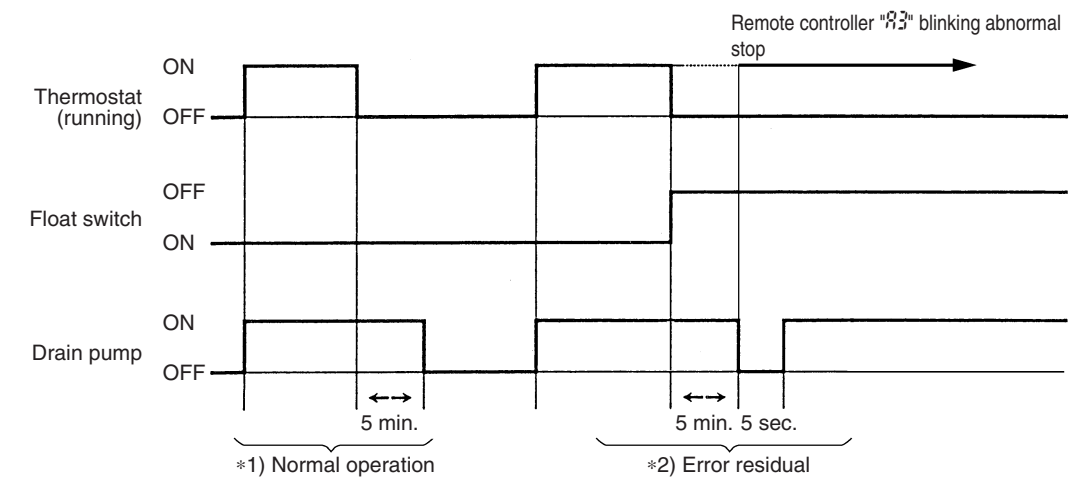

### **Note:** \*1. (Normal operation):

The objective of residual operation is to completely drain any moisture adhering to the fin of the indoor unit heat exchanger when the thermostat goes OFF during cooling operation.

The remote controller will display " $\Re$ " and the air conditioner will come to an abnormal stop in 5 minutes if the float switch is turned OFF while the cooling thermostat is ON.

# 6.1.2 When the Float Switch is Tripped while the Cooling Thermostat is OFF:

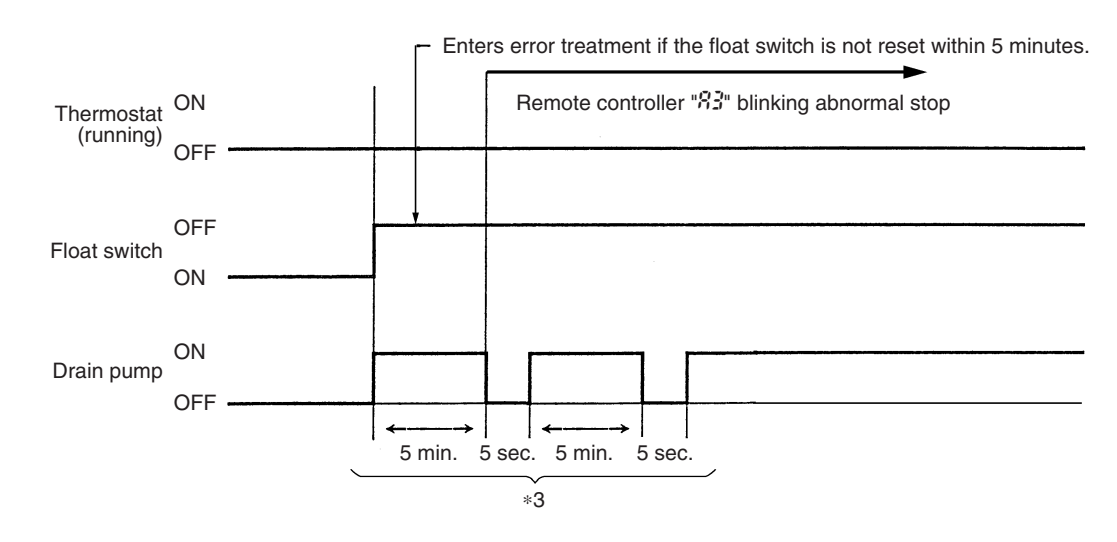

Note: \*3. (Error residual):

The remote controller will display " $\Re$ " and the air conditioner will come to an abnormal stop if the float switch is turned OFF and not turned ON again within 5 minutes while the cooling thermostat is OFF.

<sup>\*2. (</sup>Error residual):

### 6.1.3 When the Float Switch is Tripped during Heating Operation:

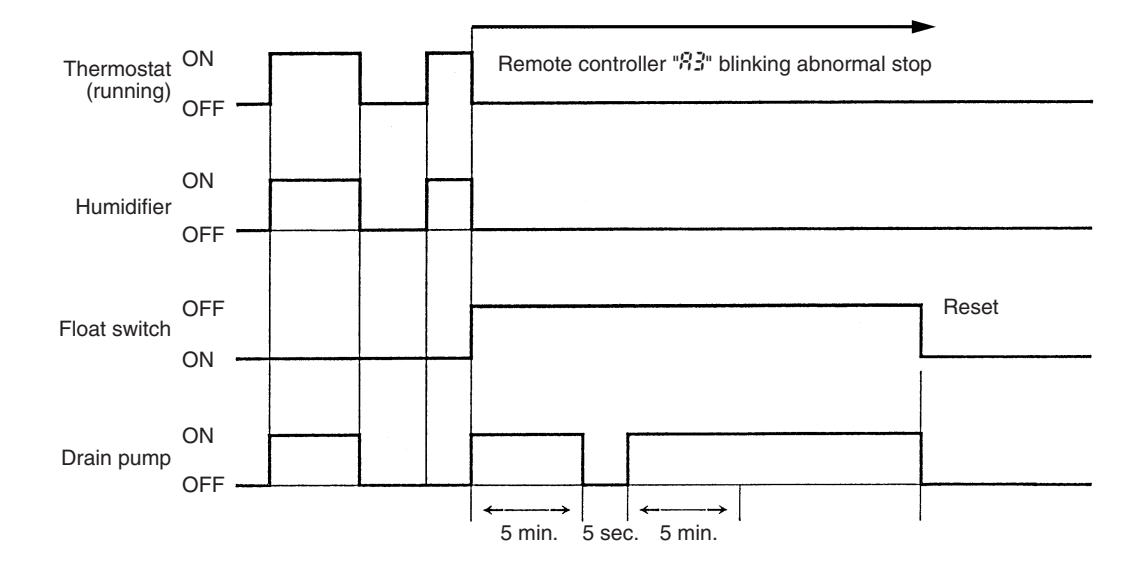

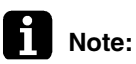

During heating operation, if the float switch is not reset even after the 5 minutes operation, 5 seconds stop, 5 minutes operation cycle ends, operation continues until the switch is reset.

# 6.1.4 When the Float Switch is Tripped and "<sup>RF</sup>" is Displayed on the Remote Controller:

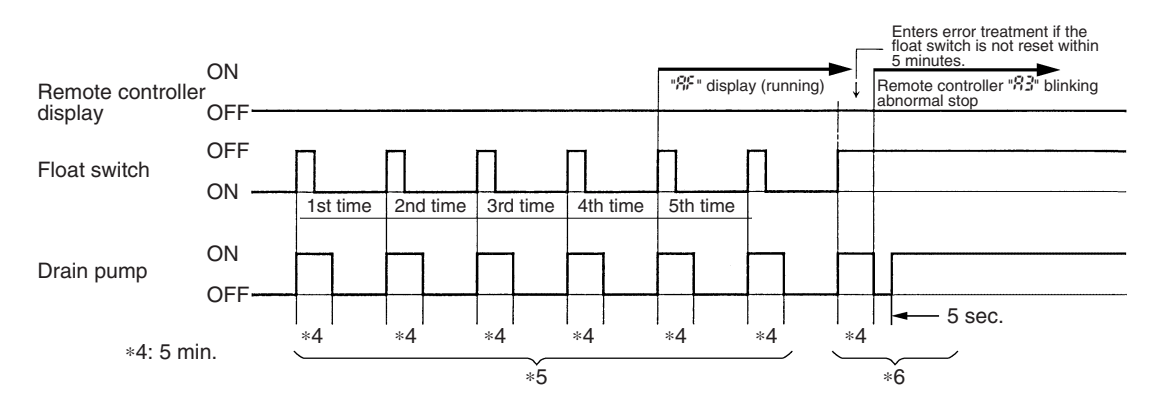

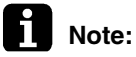

#### : \*5. (Error residual):

If the float switch is tripped 5 times in succession, a drain error is determined to have occurred. " $\mathcal{P}$ " is then displayed as operation continues.

\*6. (Error residual):

The remote controller will display " $\Re$ " and the air conditioner will come to an abnormal stop if the float switch is OFF for more than 5 minutes in the case of \*5.

# 6.2 Louver Control for Preventing Ceiling Dirt

We have added a control feature that allows you to select the range of in which air direction can be adjusted in order to prevent the ceiling surrounding the air discharge outlet of ceiling mounted cassette type units from being soiled.

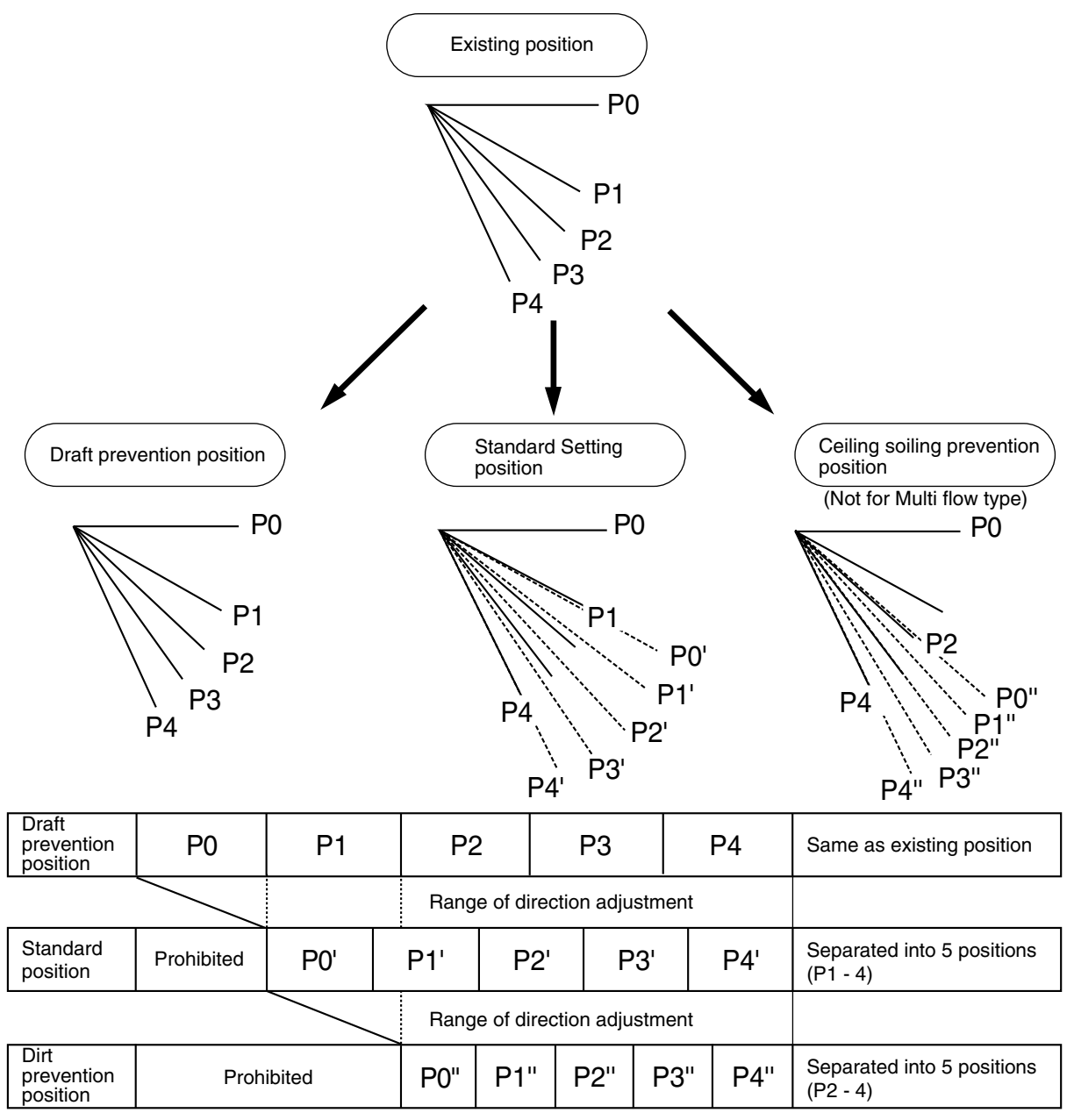

The factory setting position is standard position.

#### **Room Temperature Thermistor in Remote Controller** 6.3

Temperature is controlled by both the room temperature thermistor in remote controller and suction air thermistor (\*) in the indoor unit. (This is however limited to when the field setting for the room temperature thermistor in remote controller is set to "Use.")

Note: When outdoor air is introduced to the air conditioner with mixed into indoor air, the room temperature may fail to be set temperature, since TS and TH1 do not enter the area of "use range of remote control thermistor." In such a case, put the remote sensor (optional accessory) in your room, and use it with setting "do not use remote control thermostat." For FTQ: Remote sensor (Optional accessory)

#### Cooling

If there is a significant difference in the set temperature and the suction air temperature, fine adjustment control is carried out using suction air thermistor (\*) in the indoor unit, or using the room temperature thermistor in the remote controller near the position of the user when the suction air temperature is near the set temperature.

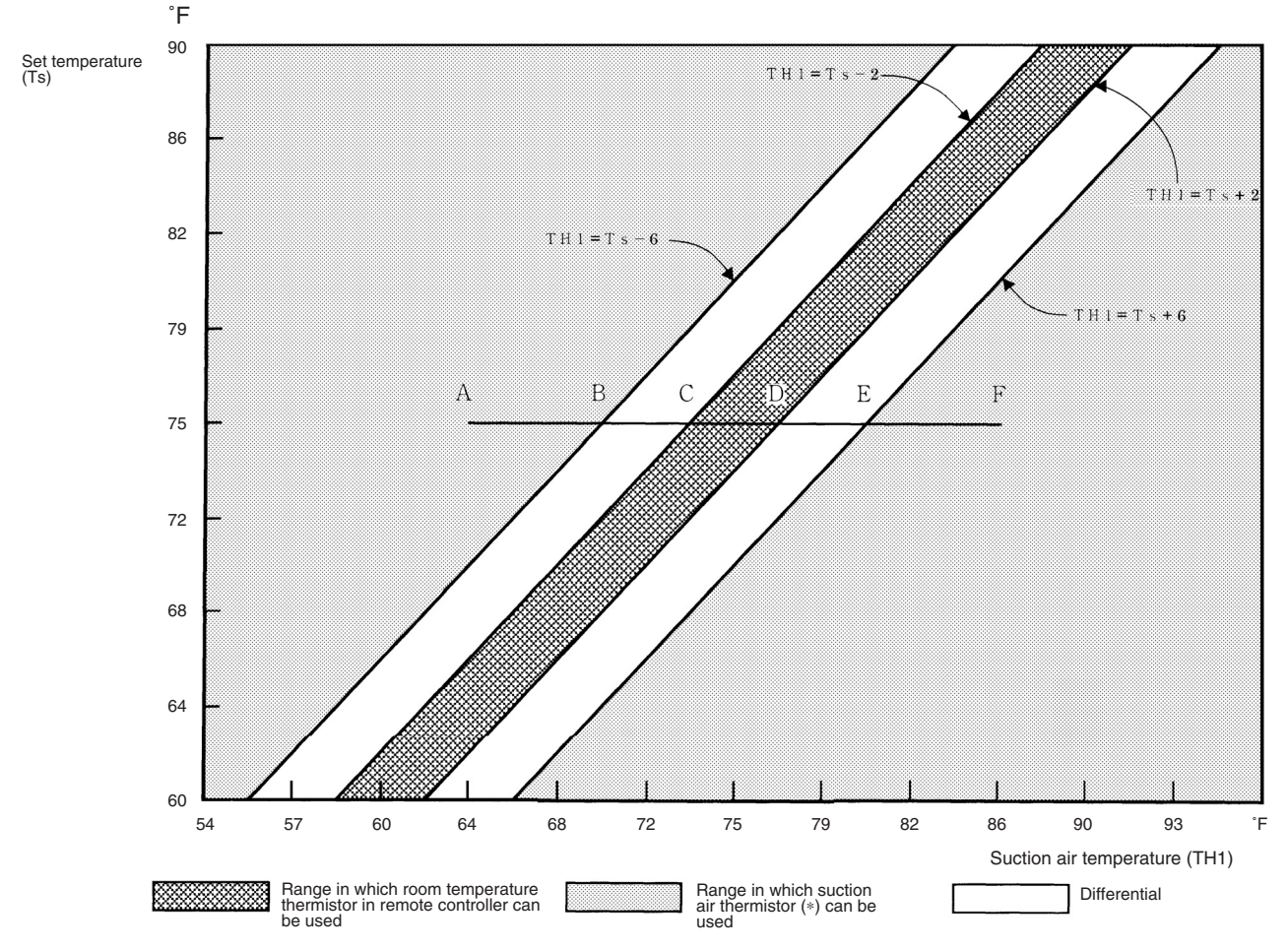

#### Ex: When cooling

Assuming the set temperature in the figure above is 75°F, and the suction air temperature has changed from 64°F to 86°F (A  $\rightarrow$  F):

(This example also assumes there are several other air conditioners, the system is OFF, and that temperature changes even when the thermostat is OFF.) Suction air thermistor (\*) is used for temperatures from  $64^{\circ}F$  to  $73^{\circ}F$  (A  $\rightarrow$  C).

Room temperature thermistor in remote controller is used for temperatures from 73°F to 81°F  $(C \rightarrow E).$ 

Suction air thermistor (\*) is used for temperatures from 81°F to 86°F (E  $\rightarrow$  F).

And, assuming suction air temperature has changed from 86°F to 64°F (F  $\rightarrow$  A): Suction air thermistor (\*) is used for temperatures from 86°F to 77°F (F  $\rightarrow$  D). Room temperature thermistor in remote controller is used for temperatures from 77°F to 70°F  $(D \rightarrow B)$ 

Suction air thermistor (\*) is used for temperatures from 70°F to 64°F (B  $\rightarrow$  A).

- Note:
  - \* For FTQ: Remote sensor (Optional accessory)

**Heating** When heating, the hot air rises to the top of the room, resulting in the temperature being lower near the floor where the occupants are. When controlling by suction air thermistor (\*) only, the unit may therefore be turned OFF by the thermostat before the lower part of the room reaches the set temperature. The temperature can be controlled so the lower part of the room where the occupants are does not become cold by widening the range in which room temperature thermistor in remote controller can be used so that suction air temperature is higher than the set temperature.

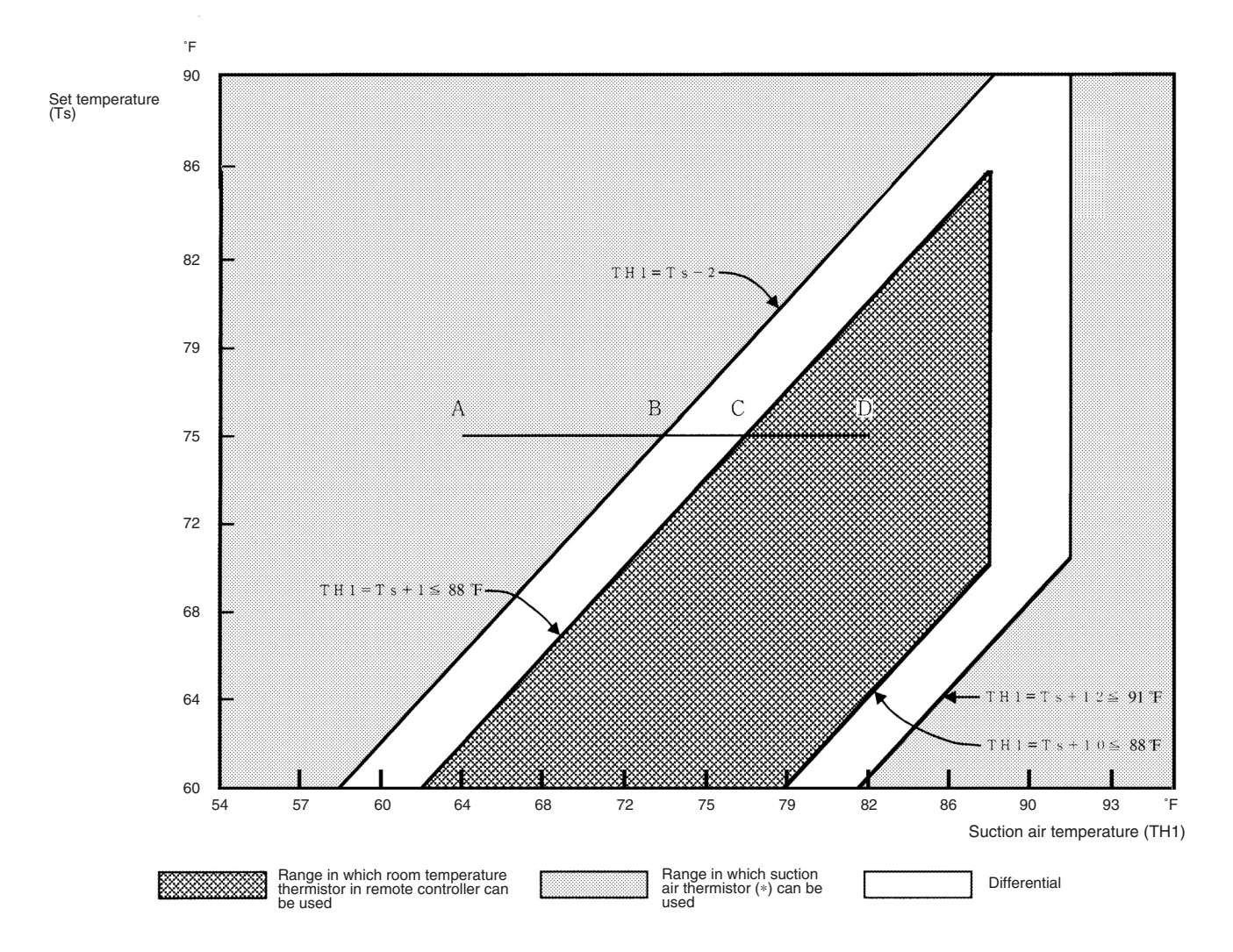

#### Ex: When heating

# Assuming the set temperature in the figure above is 75°F, and the suction air temperature has changed from 64°F to 82°F (A $\rightarrow$ D):

(This example also assumes there are several other air conditioners, the system is OFF, and that temperature changes even when the thermostat is OFF.)

Suction air thermistor (\*) is used for temperatures from 64°F to 77°F (A  $\rightarrow$  C). Room temperature thermistor in remote controller is used for temperatures from 77°F to 82°F (C  $\rightarrow$  D).

#### And, assuming suction air temperature has changed from 82°F to 64°F (D $\rightarrow$ A):

Room temperature thermistor in remote controller is used for temperatures from 82°F to 73°F (D  $\rightarrow$  B).

Suction air thermistor (\*) is used for temperatures from 73°F to 64°F (B  $\rightarrow$  A).

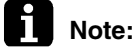

\* For FTQ: Remote sensor (Optional accessory)

# 6.4 Thermostat Control with Operation Mode Set to "AUTO"

When the operation mode is set to "AUTO" on the remote controller, the system will conduct the temperature control shown below.

Furthermore, setting changes of the differential value (D°F) can be made according to information in the "Field settings from remote controller (P.70 and later)" section.

| Mode | First code | Contents of setting                                  |     | -     | Se    | econd | code N | lo.   |        |        |
|------|------------|------------------------------------------------------|-----|-------|-------|-------|--------|-------|--------|--------|
| No.  | No.        | Contents of setting                                  |     | 02    | 03    | 04    | 05     | 06    | 07     | 08     |
| 12   | 4          | Differential value while in "AUTO"<br>operation mode | 0°F | 1.8°F | 3.6°F | 5.4°F | 7.2°F  | 9.0°F | 10.8°F | 12.6°F |

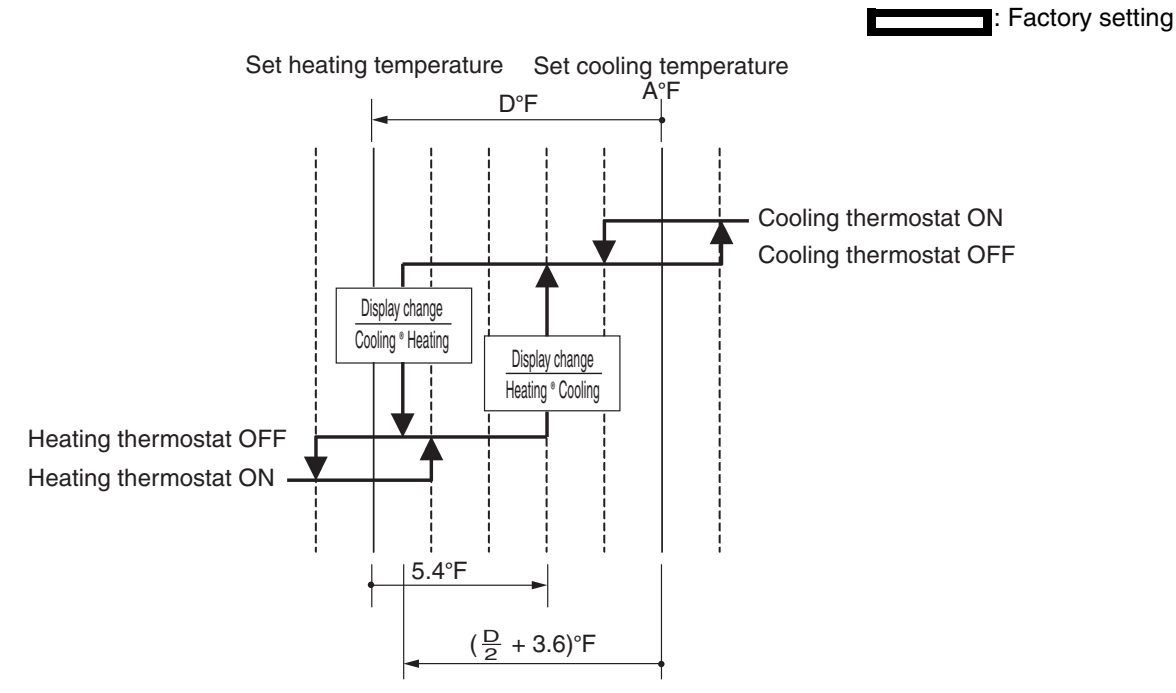

(Ex.) When automatic cooling temperature is set to 80.6°F:

| Differential value :0°F                                                                          | Differential value set to 7.2°F                                                               |
|--------------------------------------------------------------------------------------------------|-----------------------------------------------------------------------------------------------|
| Set cooling/<br>heating temp.<br>77°F 80.6°F 86°F Cooling mode                                   | Set heating temp. Set cooling temp.<br>73.4°F 80.6°F<br>78.8°F Cooling mode                   |
| Differential value set to 1.8°F                                                                  | Differential value set to 9°F                                                                 |
| Set heating temp.<br>78.8°F<br>76.1°F<br>Heating mode                                            | Set heating temp. Set cooling temp.<br>71.6°F 80.6°F<br>72.5°F 77°F Cooling moc               |
| Differential value set to 3.6°F                                                                  | Differential value set to 10.8°F                                                              |
| Set heating temp.<br>77°F 80.6°F<br>75.2°F: 82.4°F Cooling mode<br>Control temp.<br>Heating mode | Set heating temp. Set cooling temp.<br>69.8°F 80.6°F .<br>71.6°F 75.2°F Cooling mode          |
| Differential value set to 5.4°F                                                                  | Differential value set to 12.6°F                                                              |
| Set heating temp. Set cooling temp.<br>75.2°F 80.6°F<br>74.3°F Cooling mode                      | Set heating temp.<br>68°F<br>70.7°F<br>73.4°F<br>Cooling mode<br>Control temp<br>Heating mode |

# 6.5 Freeze-up Prevention

Freeze-up Prevention by Off Cycle (Indoor Unit) When the temperature detected by liquid pipe temperature thermistor (R2T) of the indoor unit heat exchanger drops too low, the unit enters freeze-up prevention operation in accordance with the following conditions, and is also set in accordance with the conditions given below. When freeze-up prevention is activated, the electronic expansion valve is closed, the drain pump turns ON and the fan tap is fixed to L airflow. When the following conditions for stopping are satisfied, it returns.

Conditions for starting freeze-up prevention: Temperature is 30.2°F or less for total of 40 min., or temperature is 23°F or less for total of 10 min.

Conditions for stopping freeze-up prevention: Temperature is 44.6°F or more for 10 min. continuously

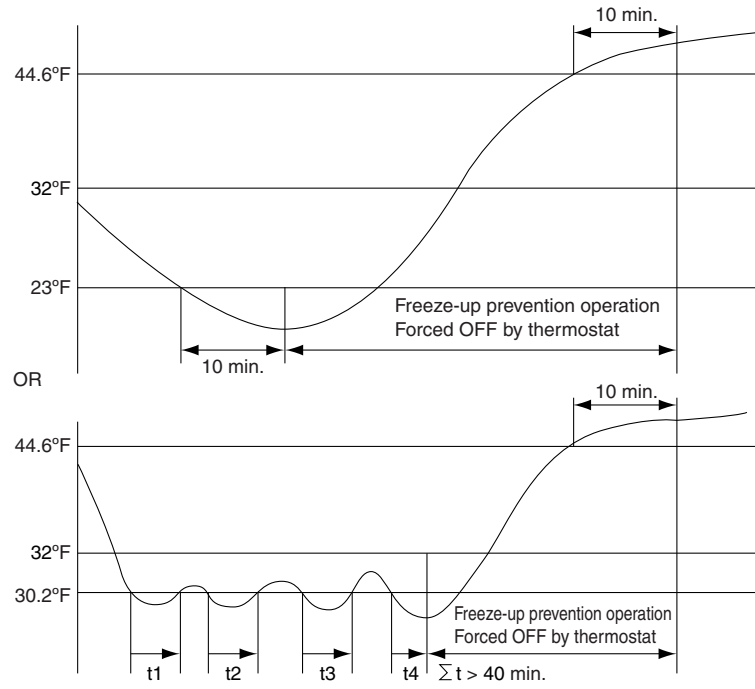

[Conditions for starting when airflow direction is 2-way or 3-way] Conditions for starting: Temperature is 33.8°F or less for a total of 15 minutes or 32°F or less for 1 minute continuously.

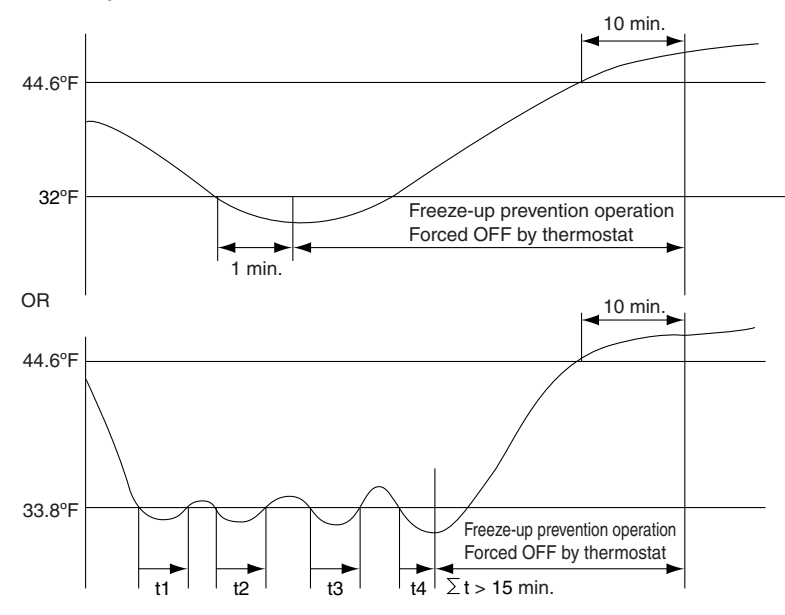

# 6.6 View of Operations of Swing Flaps

Swing flaps work as following.

|         |                                                                  |                               | Fon             | Flap Control |          |          |
|---------|------------------------------------------------------------------|-------------------------------|-----------------|--------------|----------|----------|
|         |                                                                  |                               | Fall            | FCQ          | FHQ      | FAQ      |
| Heating | Hot-start from defrosting                                        | Swinging                      | OFF             | Level        | Level    | Level    |
|         |                                                                  | Setting the airflow direction | OFF             | Level        | Level    | Level    |
|         | Defrosting                                                       | Swinging                      | OFF             | Level        | Level    | Level    |
|         |                                                                  | Setting the airflow direction | OFF             | Level        | Level    | Level    |
|         | Thermostat is OFF                                                | Swinging                      | LL              | Level        | Level    | Level    |
|         |                                                                  | Setting the airflow direction | LL              | Level        | Level    | Level    |
|         | Hot-start from the state that the thermostat is OFF              | Swinging                      | LL              | Level        | Level    | Level    |
|         |                                                                  | Setting the airflow direction | LL              | Level        | Level    | Level    |
|         | Halt                                                             | Swinging                      | OFF             | Level        | Level    | Level    |
|         |                                                                  | Setting the airflow direction | OFF             | Level        | Level    | Level    |
|         | Thermostat of<br>program dry is ON                               | Swinging                      | $L^{*1}$        | Swinging     | Swinging | Swinging |
|         |                                                                  | Setting the airflow direction | L* <sup>1</sup> | Set up       | Set up   | Set up   |
|         | Thermostat of<br>program dry is OFF                              | Swinging                      | OFF<br>or<br>L  | Swinging     | Swinging | Swinging |
|         |                                                                  | Setting the airflow direction |                 | Set up       | Set up   | Set up   |
| ng      | Cooling thermostat is OFF                                        | Swinging                      | Set up          | Swinging     | Swinging | Swinging |
| Cooli   |                                                                  | Setting the airflow direction | Set up          | Set up       | Set up   | Set up   |
|         | Halt                                                             | Swinging                      | OFF             | Level        | Level    | Level    |
|         |                                                                  | Setting the airflow direction | OFF             | Set up       | Level    | Level    |
|         | Micro-computer is<br>controlled (including<br>the cooling state) | Swinging                      | L               | Swinging     | Swinging | Swinging |
|         |                                                                  | Setting the airflow direction | L               | Set up       | Set up   | Set up   |

\* 1. Only in FCQ case, L or LL.

# 6.7 Hot Start Control (In Heating Operation Only)

At startup with thermostat ON or after the completion of defrosting in heating operation, the indoor unit fan is controlled to prevent cold air from blasting out and ensure startup capacity. **[Detail of operation]** 

When either the **start condition 1** or the **start condition 2** is established, the operations shown below will be conducted.

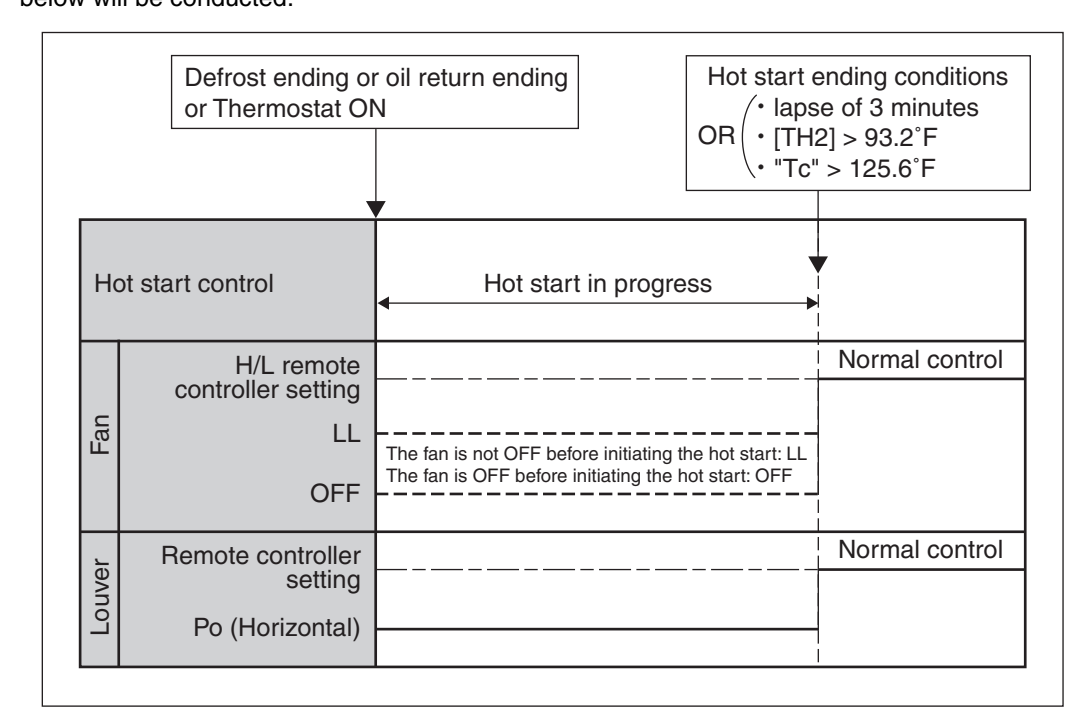

TH<sub>2</sub>: Temperature detected with the gas thermistor

TC: High pressure equivalent saturated temperature

#### ■ FTQ

At startup with thermostat ON or after the completion of defrosting in heating operation, the indoor unit fan is controlled to prevent cold air from blasting out and ensure startup capacity.

#### [Detail of operation]

When either the **start condition 1** or the **start condition 2** is established, the operations shown below will be conducted.

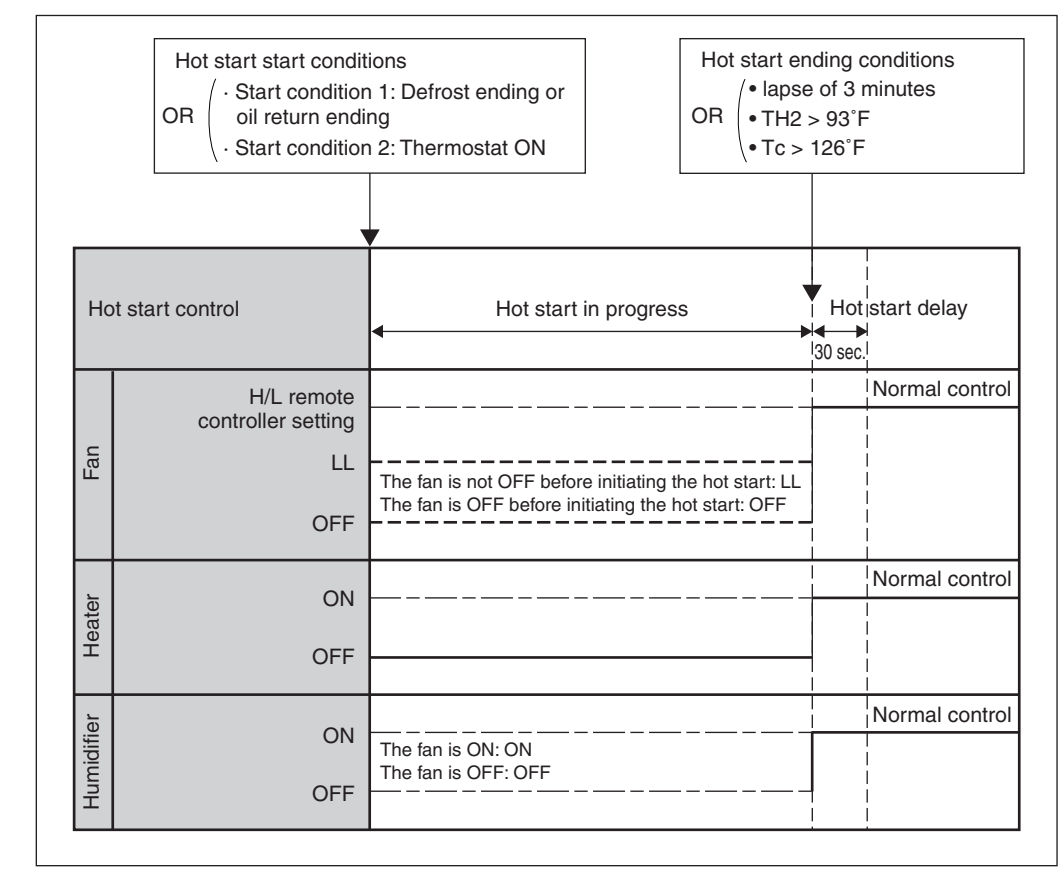

 $\mathrm{TH}_{\mathrm{2}}\!:$  Temperature detected with the gas thermistor

TC: High pressure equivalent saturated temperature

# 6.8 Heater Control (FTQ)

## 6.8.1 Auxiliary Heater Control

If heating is insufficient in heat pump system alone, an electrical heater is to be used as the auxiliary heater. The following shows the ON/OFF conditions for the electric heater.

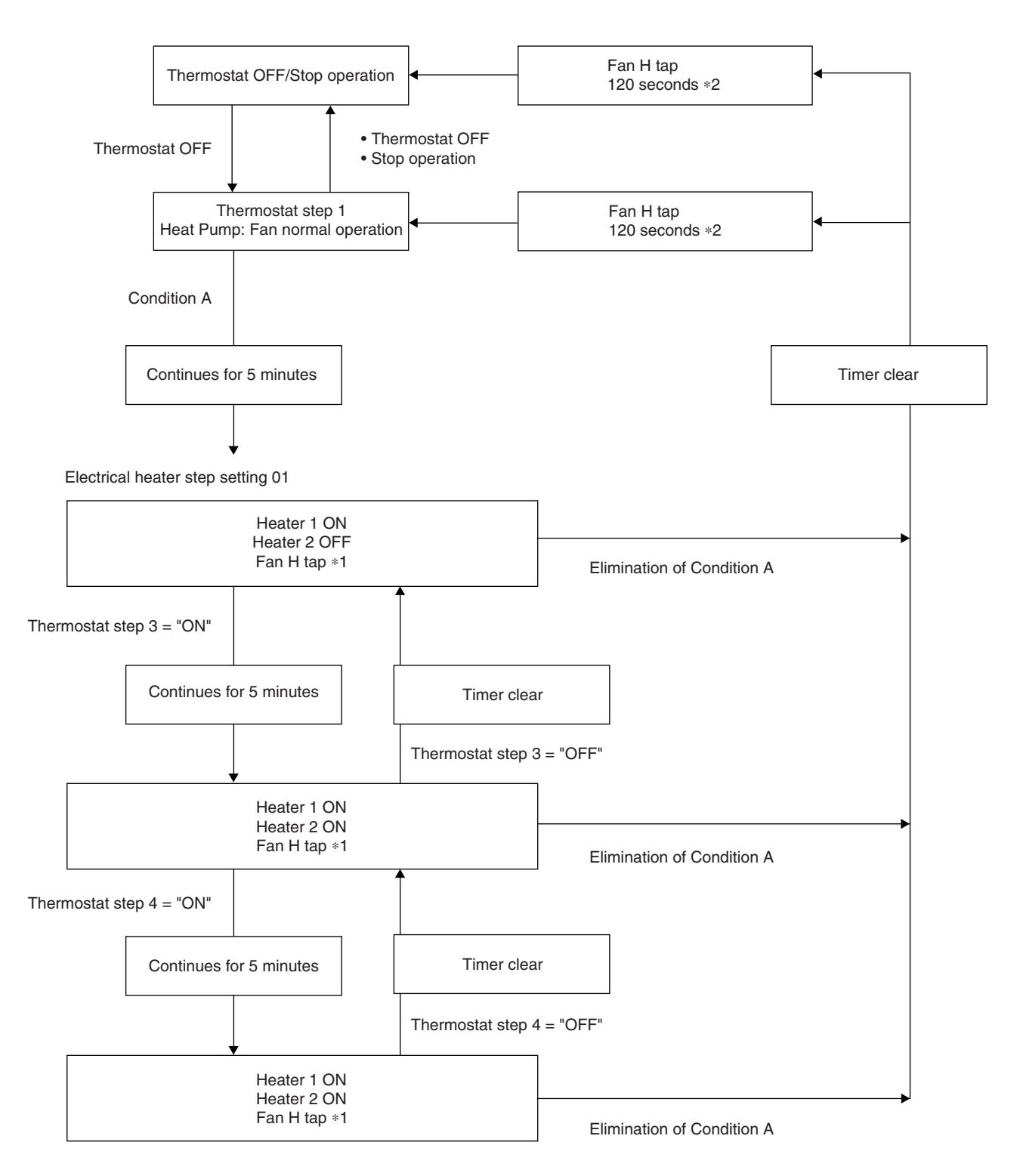

Condition A

- Thermostat step 2 = "ON"
- Heating mode
- Not during test operation
- & Not during control operation
  - High pressure condition = "ON" \*3
  - Liquid pipe temperature condition = "ON" \*4
  - Electrical heater setting = "3"

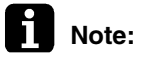

\*1: Fixing of the fan H tap

- \*2: The operation should continue for a certain period of time after the heater turns OFF.
- \*3: High pressure condition

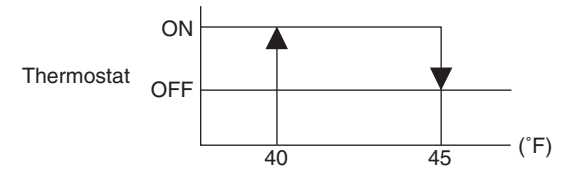

\*4: Liquid pipe temperature condition

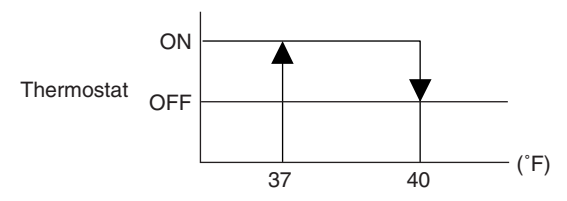

### 6.8.2 Heat Pump Lockout Mode

During heating operation, users can select an electrical heater for heating. For this, signals are sent using ABC terminal of outdoor unit PCB.

When the hot-water heating signal is received from the outdoor unit PCB, heating operation is performed only with the heater as manual backup operation. The ON/OFF conditions for this electrical heater are shown below.

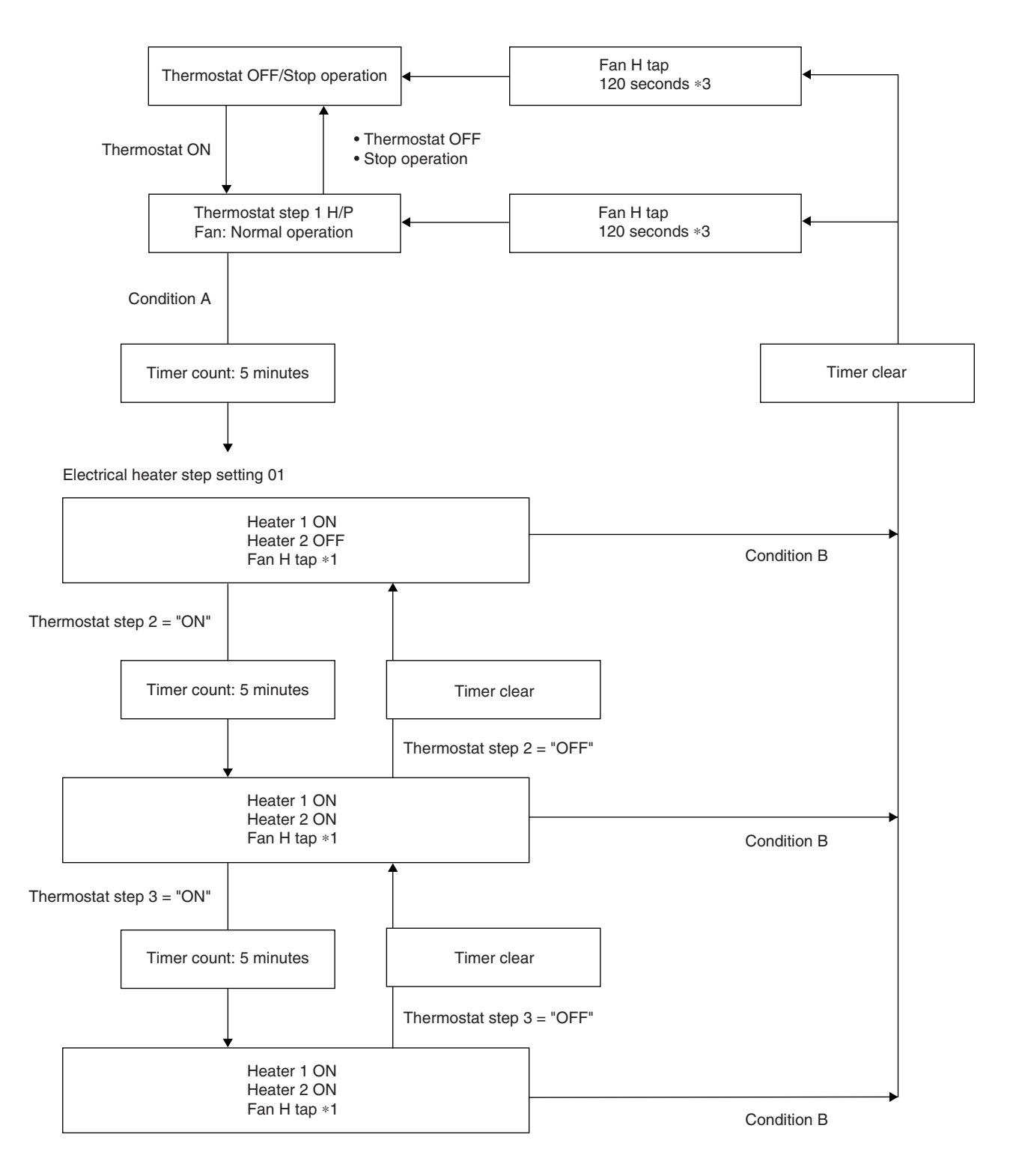

Condition A

/ • Heating mode

- Thermostat step 1 = "ON"
- Not during fan residual operation
  - $\left( OB \right) \left( \bullet [Electrical heater setting] = "01" \right)$ 
    - [Electrical heater setting] = "03"
- Hot-water heater = "1" (ON)

#### Condition B

&

&

- / Elimination of Condition A
- Indoor unit error [Stop due to error]
- Indoor unit error [Abnormal stop]
- Indoor unit error [Remote control thermistor error]
  - Indoor unit error [Suction air thermistor error]
  - During defrosting or oil return operation

Heater backup prohibiting conditions \*2

- Note: \*1: Fixing of the fan H tap.
  - \*2: The heater backup prohibiting conditions are prioritized. Even when the heater ON conditions are met, the heater is turned OFF when the prohibiting conditions are met.
  - \*3: The operation must continue for a certain period of time after the heater turns OFF.
  - 4: The thermostat steps for this control comply with the "6.9 4 Step Thermostat Processing (FTQ)".

# 6.9 4 Step Thermostat Processing (FTQ)

#### [Outline]

The thermostat ON/OFF for the indoor unit is controlled in accordance with [Thermostat Step 1]. The heater ON/OFF operation during heating is controlled in accordance with [Thermostat Step 2, 3, or 4] or [Thermostat Step 1, 2, or 3].

For more details of the heater, see 6.8 Heater control.

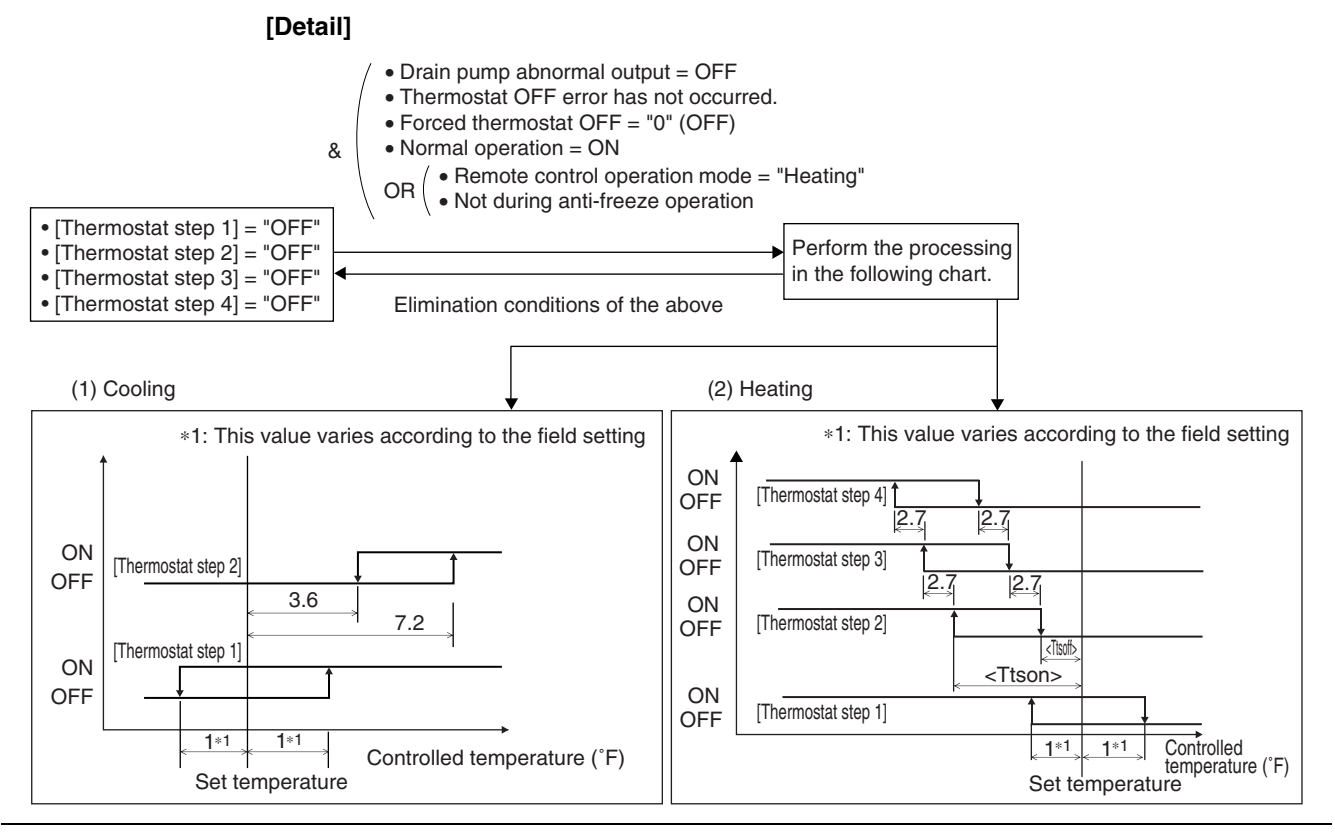

# 6.10 Interlocked with External Equipment (FTQ) 6.10.1 Humidifier

When a humidifier is connected onsite, the fan operates with the airflow rate set of the remote controller or with the H tap.

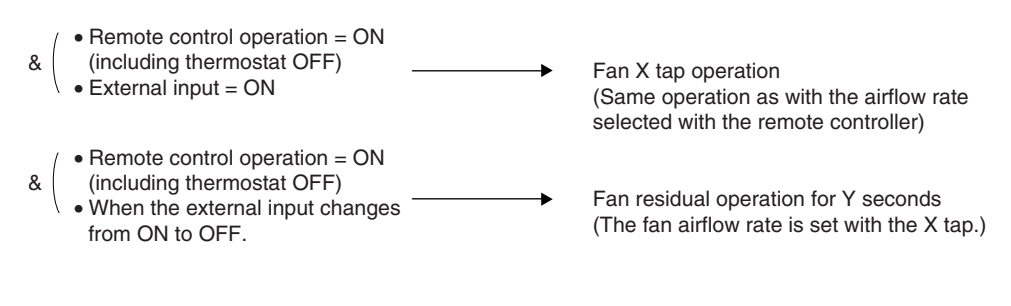

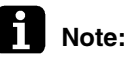

- 1. This control is different from connection of humidifier and it is used for humidifiers locally connected in North America.
- 2. External input ON is an input signal to the "X12A" terminal on the PCB for additional I/O.

#### 6.10.2 Economizer

When indoor and outdoor air temperatures are reversed, the compressor is stopped to let in the outdoor air to save energy.

This operation is called economizer operation, and the equipment to detect indoor and outdoor air temperatures and open and close the damper to perform this operation is called an economizer.

The economizer detects indoor and outdoor air temperatures, informs the air conditioner that the economizer operation is ready, and opens and closes the damper.

The indoor unit stops the outdoor unit when it receives a signal from the economizer and performs air supply operation.

When the indoor air temperature is cooled down sufficiently by the economizer operation, and it is no longer necessary (thermostat OFF), the indoor unit outputs a signal to the economizer to close the damper.

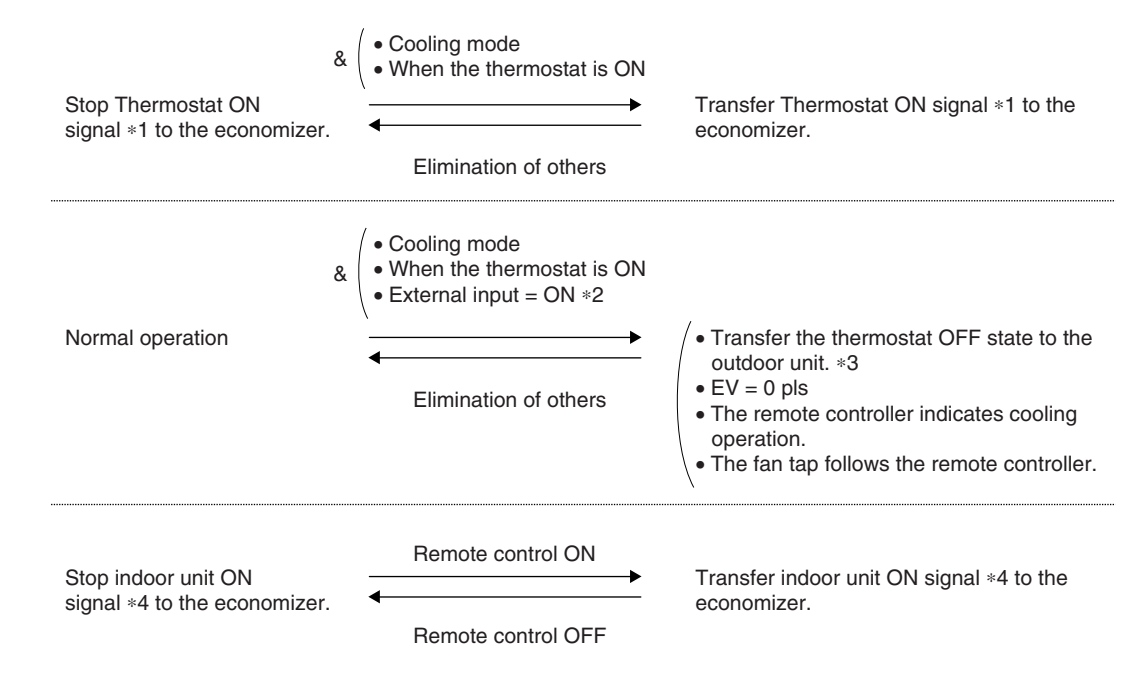

Note:

\*1 Thermostat ON signal: A signal to turn ON the indoor unit thermostat and allow the economizer to open the damper.

It turns ON the relay on the "X8A side of X23A" on the PCB for additional I/O.

- \*2 External input ON is an input signal to the "X11A" terminal on the PCB for additional I/O.
- \*3 To stop the compressor while the economizer is in operation to save energy.
- \*4 Remote control ON signal: Contact output which shows the operating status of the indoor unit. This signal turns on the relay "on the opposite side of X8A of X23A" on the PCB for additional I/O.

#### 6.10.3 Air Purifier

When an air purifier is connected onsite, the fan is operated with the airflow rate set of the remote controller or with the H tap.

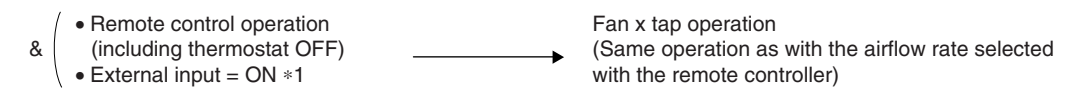

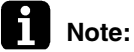

\*1 External input ON is an input signal to the "X25A" terminal on the PCB for additional I/O.

# Part 5 Field Setting

| 1. | Test<br>1.1<br>1.2  | Operation<br>Procedure and Outline<br>Operation when Power is Turned ON                 | .66<br>.66<br>.69 |
|----|---------------------|-----------------------------------------------------------------------------------------|-------------------|
| 2. | Field<br>2.1<br>2.2 | Setting from Remote Controller<br>Wired Remote Controller<br>Wireless Remote Controller | .70<br>.70<br>.73 |
| 3  | 2.3<br>Field        | Setting Contents and Code No. for Indoor Units                                          | .74<br>20         |
| з. | 3.1                 | Location of DIP Switches                                                                | .00<br>.80<br>.81 |
|    | 3.3                 | Setting by BS Buttons                                                                   | .81               |
|    | 3.4<br>3.5          | Setting Mode 1                                                                          | .83<br>.84        |
|    | 3.6<br>3.7          | Monitor Mode<br>Detailed Explanation of Setting Modes                                   | .86<br>.87        |
# Test Operation Procedure and Outline

Check the below items.

Control transmission wiring

Check on refrigerant piping

Power wiring

Ground wire

between units

Follow the following procedure to conduct the initial test operation after installation.

## 1.1.1 Check Work Prior to Turn Power Supply ON

- O Is the power supply single-phase 208-230V / 60Hz?
- O Have you finished a ductwork to drain?
- O Have you detach transport fitting?
- O Is the wiring performed as specified?
- O Are the designated wires used?
- Is the grounding work completed?
   Use a 500V megger tester to measure the insulation.
  - Do not use a megger tester for other circuits than 200-230V circuit.
- O Are the setscrews of wiring not loose?
- O Is the electrical component box covered with an insulation cover completely?
- O Is pipe size proper? (The design pressure of this product is 478 psi.)
   O Are pipe insulation materials installed securely?
  - Liquid and gas pipes need to be insulated. (Otherwise causes water leak.)
- O Are respective stop valves on liquid and gas line securely open?
- Check on amount of refrigerant charge
- O Is refrigerant charged up to the specified amount? If insufficient, charge the refrigerant from the service port of stop valve on the liquid side with outdoor unit in stop mode after turning power ON.
- O Has the amount of refrigerant charge been recorded on "Record Chart of Additional Refrigerant Charge Amount"?

## 1.1.2 Turn Power ON

Turn outdoor unit power ON.

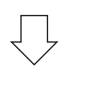

Turn indoor unit power ON.

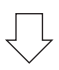

Carry out field setting on outdoor unit PCB

- O Be sure to turn the power ON 6 hours before starting operation to protect compressors.
- O Close outside panels of the outdoor unit.

## 1.1.3 Check Operation

- \* During check operation, mount front panel to avoid the misjudging.
- \* Check operation is mandatory for normal unit operation.
  - (When the check operation is not executed, alarm code "23" will be displayed.)

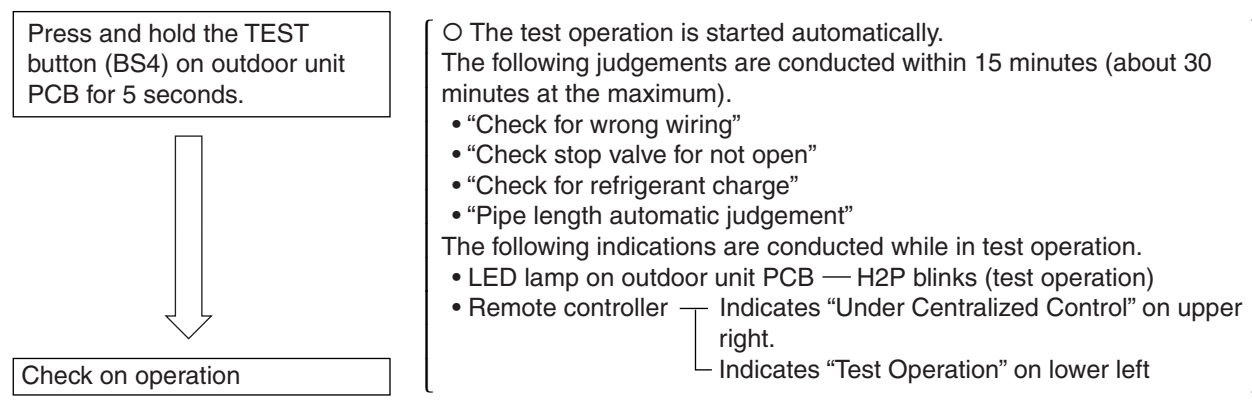

On completion of test operation, LED on outdoor unit PCB displays the following. H3P ON: Normal completion

H2P and H3P ON: Abnormal completion  $\rightarrow$  Check the indoor unit remote controller for abnormal display and correct it.

(For normal completion) (For abnormal completion)

|   | H1PH2PH3PH4PH5PH6PH7P |   |   |  |           |  |  |
|---|-----------------------|---|---|--|-----------|--|--|
|   |                       |   | 0 |  |           |  |  |
| [ |                       | 0 | 0 |  | $\bullet$ |  |  |

#### Error code

In case of an error code displayed on remote controller:

| Error code       | Nonconformity during installation                                                          | Remedial action                                                                                                    |  |  |  |
|------------------|--------------------------------------------------------------------------------------------|----------------------------------------------------------------------------------------------------|--|--|--|
|                  | The stop valve of outdoor unit is not opened.                                              | Open the gas-side stop valve and the liquid-side stop valve.                                                                                                    |  |  |  |
| 83               | Refrigerant overcharge.                                                                    | Recalculate the required amount of refrigerant from the piping<br>length and correct the refrigerant charge amount by recovering<br>any excessive refrigerant with a refrigerant recovery machine. |  |  |  |
|                  | The stop valve of outdoor unit is not opened.                                              | Open the gas-side stop valve and the liquid-side stop valve.                                                                                                    |  |  |  |
| 64               | Incufficient refrigerent                                                                   | Check if the additional refrigerant charge has been finished correctly.                                                                                                    |  |  |  |
|                  | insuncient reingerant.                                                                     | Recalculate the required amount of refrigerant from the piping length and add an adequate amount of refrigerant.                                                                                   |  |  |  |
|                  | Refrigerant overcharge.                                                                    | Recalculate the required amount of refrigerant from the piping<br>length and correct the refrigerant charge amount by recovering<br>any excessive refrigerant with a refrigerant recovery machine. |  |  |  |
| F3               | The stop valve of outdoor unit is not opened.                                              | Open the gas-side stop valve and the liquid-side stop valve.                                                                                                    |  |  |  |
|                  | Insufficient refrigerant                                                                   | Check if the additional refrigerant charge has been finished correctly.                                                                                                    |  |  |  |
|                  | insuncient reingerant.                                                                     | Recalculate the required amount of refrigerant from the piping length and add an adequate amount of refrigerant.                                                                                   |  |  |  |
| ۶۶               | Refrigerant overcharge                                                                     | Recalculate the required amount of refrigerant from the piping<br>length and correct the refrigerant charge amount by recovering<br>any excessive refrigerant with a refrigerant recovery machine. |  |  |  |
| 82               | Insufficient supply voltage                                                                | Check to see if the supply voltage is supplied properly.                                                                                                    |  |  |  |
| <i>U3</i>        | If a check operation has not been performed.                                               | Perform a check operation.                                                                                                    |  |  |  |
| <i>8</i> 4       | No power is supplied to outdoor unit.                                                      | Turn the power ON for the outdoor unit.                                                                                                    |  |  |  |
|                  | The stop valve of outdoor unit is not opened.                                              | Open the gas-side stop valve and the liquid-side stop valve.                                                                                                    |  |  |  |
| L1/ <sup>-</sup> | If the right indoor unit piping and wiring are not properly connected to the outdoor unit. | Make sure that the right indoor unit piping and wiring are properly connected to the outdoor unit.                                                                                                 |  |  |  |
| UK               | If the interunit wiring has not be connected or it has shorted.                            | Make sure the interunit wiring is correctly attached to terminals (X2M) F1/F2 (TO IN/D UNIT) on the outdoor unit PCB.                                                                              |  |  |  |

## 1.1.4 Confirmation on Normal Operation

- Conduct normal unit operation after the check operation has been completed. (When outdoor air temperature is 82°FDB or higher, the unit can not be operated with heating mode. See the installation manual attached.)
- Confirm that the indoor/outdoor units can be operated normally. (When an abnormal noise due to liquid compression by the compressor can be heard, stop the unit immediately, and then on the crankcase heater to heat up it sufficiently, then start operation again.)
- Operate indoor unit one by one to check that the corresponding outdoor unit operates.
- Confirm that the indoor unit discharges cold air (or warm air).
- Operate the air direction control button and airflow rate control button to check the function of the devices.

## 1.2 Operation when Power is Turned ON

## 1.2.1 When Turning ON Power First Time

The unit cannot be run for up to 12 minutes to automatically set the main power and address (indoor-outdoor address, etc.).

Status Outdoor unit

Test lamp H2P .... Blinks

Can also be set during operation described above.

Indoor unit

If ON button is pressed during operation described above, the """ error indicator blinks. (Returns to normal when automatic setting is complete.)

## 1.2.2 When Turning ON Power the Second Time and Subsequent

Tap the RESET(BS5) button on the outdoor unit PCB. Operation becomes possible for about 2 minutes. If you do not press the RESET button, the unit cannot be run for up to 10 minutes to automatically set main power.

Status

Outdoor unit

Test lamp H2P .... Blinks

Can also be set during operation described above.

Indoor unit

If ON button is pressed during operation described above, the operation lamp lights but the compressor does not operate. (Returns to normal when automatic setting is complete.)

## 1.2.3 When an Indoor Unit or Outdoor Unit has been Added, or Indoor or Outdoor Unit PCB has been Changed

Be sure to press and hold the RESET button for 5 seconds. If not, the addition cannot be recognized. In this case, the unit cannot be run for up to 12 minutes to automatically set the address (indoor-outdoor address, etc.)

Status

Test lamp H2P .... ON

Can also be set during operation described above.

Indoor unit

Outdoor unit

If ON button is pressed during operation described above, the """ or """" error indicator blinks. (Returns to normal when automatic setting is complete.)

## 2. Field Setting from Remote Controller

Individual function of indoor unit can be changed from the remote controller. At the time of installation or after service inspection / repair, make the local setting in accordance with the following description.

Wrong setting may cause error.

(When optional accessory is mounted on the indoor unit, setting for the indoor unit may be required to change. Refer to information in the option handbook.)

## 2.1 Wired Remote Controller

## 2.1.1 BRC1D71

#### Applicable Models

| Model Series                                          | FCQ     | FHQ | FAQ | FBQ | FTQ |
|-------------------------------------------------------|---------|-----|-----|-----|-----|
| Wired Remote Controller with<br>Weekly Schedule Timer | BRC1D71 |     |     |     | —   |
| Navigation Remote Controller                          | BRC1E71 |     |     |     |     |

#### BRC1D71

If optional accessories are mounted on the indoor unit, the indoor unit setting may have to be changed. Refer to the instruction manual for each optional accessory.

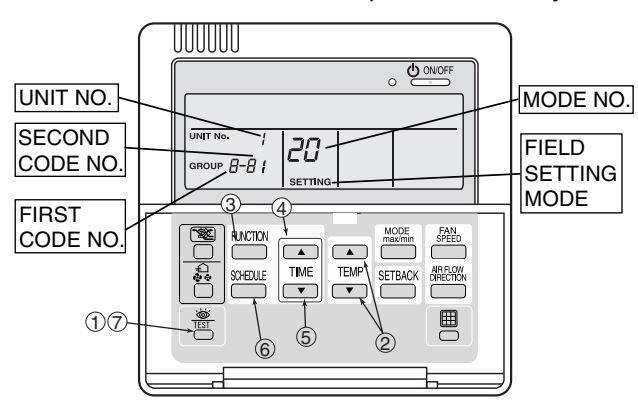

- 1. When in the normal mode, press the " B " button (1) for 4 seconds or more, and the FIELD SETTING MODE is entered.
- 2. Select the desired MODE NO. with the "  $\square$  " button (2).
- During group control, when setting by each indoor unit (mode No. 20, 22 and 23 have been selected), press the " button (③) and select the INDOOR UNIT NO. to be set. (This operation is unnecessary when setting by group.)
- 4. Press the " in a press the " in the select FIRST CODE NO.
- 5. Press the "  $\blacksquare$  " lower button (5) and select the SECOND CODE NO.
- 6. Press the " " button (6) once and the present settings are SET.

#### Example

When setting the filter sign time to "Filter Contamination Heavy" in all group unit setting, set the Mode No. to "10", first code No. to "0" and second code No. to "02".

## 2.1.2 BRC1E71

- **1** Press and hold Cancel button for 4 seconds or more. Service settings menu is displayed.
- 2 Select Field Settings in the Service Settings menu, and press Menu/OK button. Field settings screen is displayed.
- **3** Highlight the mode, and select desired "Mode No." by using  $\blacktriangle \nabla$ (Up/Down) button.
- **4** In the case of setting per indoor unit during group control (When Mode No. such as 20, 21, 22, 23, 25 are selected), highlight the unit No. and select "Indoor unit No." to be set by using  $\mathbf{A} \nabla$  (Up/Down) button. (In the case of group total setting, this operation is not needed.)

In the case of individual setting per indoor unit, current settings are displayed. And, SECOND CODE NO. " - " means no function.

3

4

5

**5** Highlight SECOND CODE NO. of the FIRST CODE NO. to be changed, and select desired "SECOND CODE NO." by using ▲▼ (Up/Down) button. Multiple identical mode number settings are available.

In case of setting for all indoor units in the remote control group, available SECOND CODE NO. is displayed as " \* " which means it can be changed. When SECOND CODE NO. is displayed as " - ", there is no function.

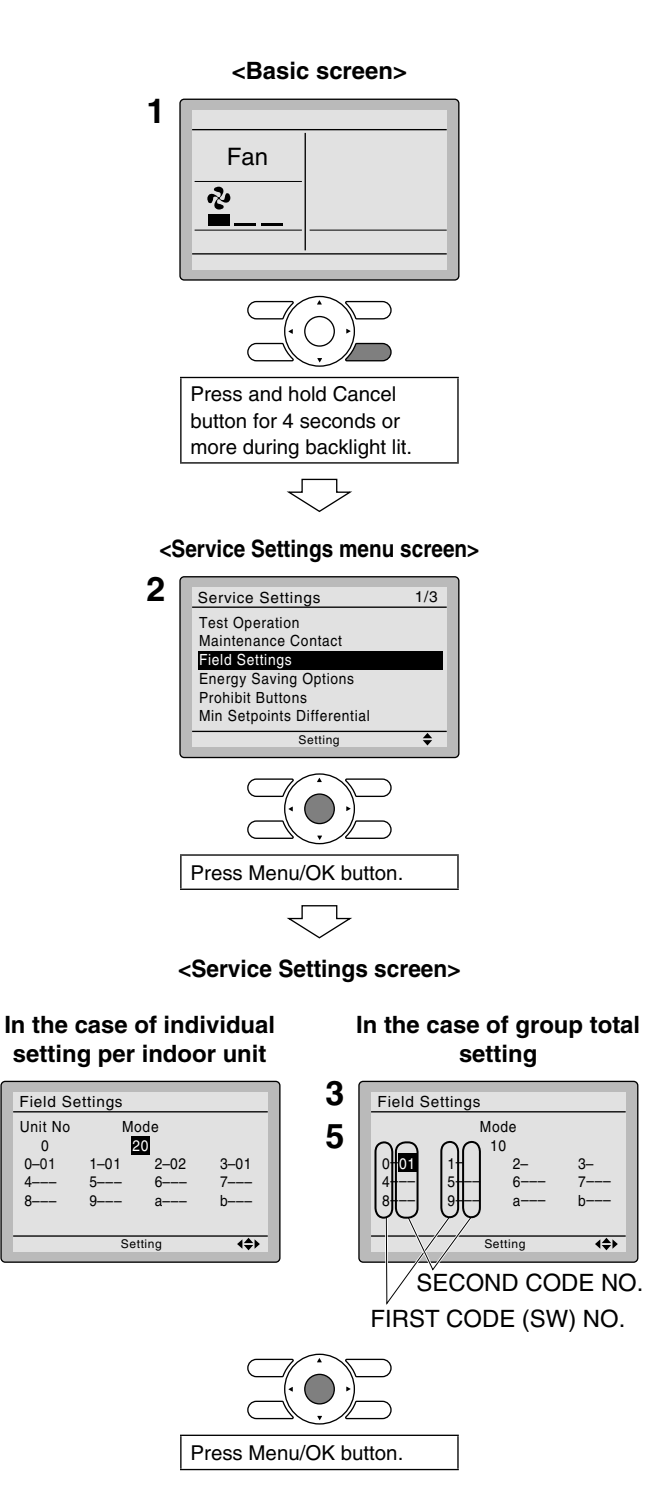

∢≜≽

- 6 Press Menu/OK button. Setting confirmation screen is displayed.
- 7 Select **Yes** and press Menu/OK button. Setting details are determined and field settings screen returns.
- 8 In the case of multiple setting changes, repeat "3" to "7".
- **9** After all setting changes are completed, press Cancel button twice.
- **10** Backlight goes out, and "Checking the connection. Please standby." is displayed for initialization. After the initialization, the basic screen returns.

## - NOTE

- Installation of optional accessories on the indoor unit may require changes to field settings. See the manual of the optional accessory.
- For field setting details related to the indoor unit, see installation manual shipped with the indoor unit.

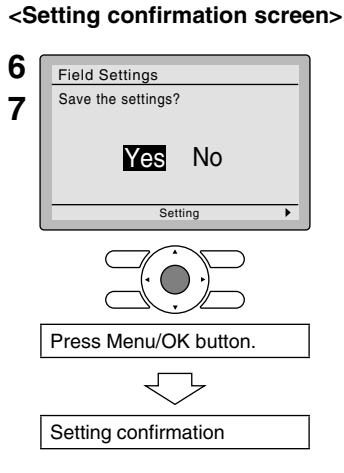

#### 2.2 Wireless Remote Controller

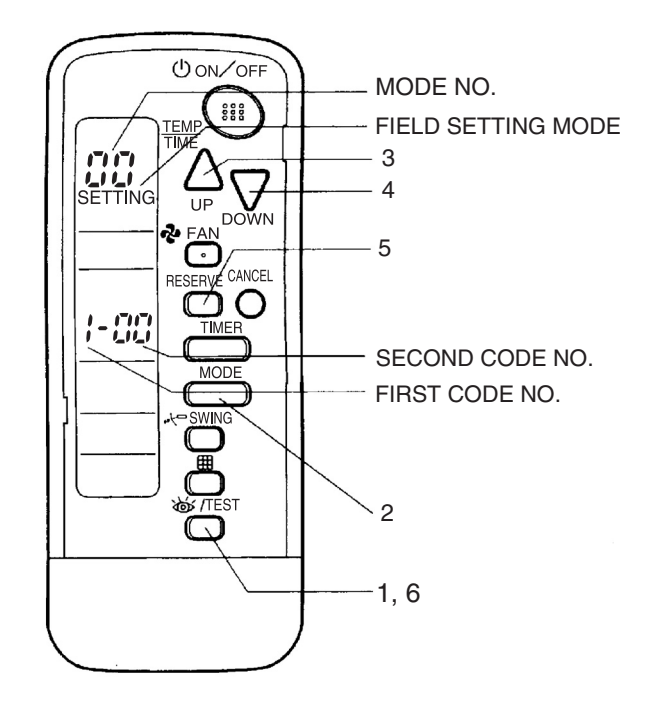

- 1. When in the normal mode, press the " 👸 TEST " button for 4 seconds or more, and operation then enters the "field setting mode."
- Select the desired "mode No." with the " <sup>MODE</sup> " button.
   Pressing the " <sup>A</sup>/<sub>P</sub> " button, select the first code No.

- Pressing the " Down " button, select the second code No.
   Press the timer " RESERCE " button and check the settings.
   Press the " Test" " button to return to the normal mode.

(Example)

When setting the filter sign time to "Filter Dirtiness-High" in all group unit setting, set the Mode No. to "10", Mode setting No. to "0" and second code No. to "02".

## 2.3 Setting Contents and Code No. for Indoor Units

|                     |      |                                                                                          |                                           |                            |                              |                                                             |                               | : Facto | ory setting |
|---------------------|------|------------------------------------------------------------------------------------------|-------------------------------------------|----------------------------|------------------------------|-------------------------------------------------------------|-------------------------------|---------|-------------|
| Mode No. First Code |      | Description of Setting                                                                   |                                           | S                          | econd                        | Code                                                        | No.                           |         |             |
| wode no.            | No.  | Description of Setting                                                                   | 01                                        | 02                         | 02                           |                                                             | 03                            |         | 04          |
|                     | 0    | Filter cleaning sign time                                                                | Light                                     | Hea                        | vy                           |                                                             | —                             |         | —           |
|                     | 0 *5 | Filter dirt                                                                              | Light                                     | Hea                        | vy                           |                                                             | _                             |         | —           |
|                     | 1    | Filter type                                                                              | Long life filte                           | er Ultra lor<br>filte      | ng life<br>er                |                                                             | _                             |         | _           |
|                     | 1 *5 | Filter cleaning sign time (Light/Heavy)                                                  | 2,500/1,250                               | 10,000/                    | 5,000                        |                                                             | _                             |         | _           |
|                     | 2    | Remote controller thermistor                                                             | Use                                       | Not u                      | lse                          |                                                             | —                             |         | —           |
| 10<br>(20)          | 2 *5 | Remote sensor and remote controller thermistor                                           | Both Remote<br>thermiste                  |                            | ote<br>istor                 | R<br>co<br>the                                              | emote<br>ntroller<br>ermistor |         | _           |
|                     | 3    | Filter sign display                                                                      | ON                                        | OF                         | F                            |                                                             | —                             |         | —           |
|                     |      |                                                                                          | Symbol *6                                 | 01 0                       | 2                            | 03                                                          | 04                            | 05      | 06          |
|                     | 7    | 4-step thermostat processing                                                             | Ttson                                     | -7.2°F -6.                 | 3°F -                        | 5.4°F                                                       | -4.5°F                        | -3.6°F  | -2.7°F      |
|                     |      |                                                                                          | Ttsoff                                    | -3.6°F -2.                 | 7°F -                        | 1.8°F                                                       | -0.9°F                        | 0°F     | -0.9°F      |
| 11<br>(21)          | 3 *5 | Electric heater setting                                                                  | Heat Pump<br>lockout mode                 |                            | Au<br>elect<br>+ He<br>locke | Auxiliary<br>electric heater<br>+ Heat Pump<br>lockout mode |                               | _       |             |
|                     | 5 *5 | Electric heater step setting                                                             | With heater                               |                            | -                            |                                                             | Without<br>heater             |         | _           |
|                     | 0    | Optional accessories output selection (Field selection of output for adaptor for wiring) | Indoor Unit<br>turned ON by<br>thermostat | Indoor Unit<br>urned ON by |                              | Operation<br>output                                         |                               | Erro    | or output   |
| 12<br>(22)          | 1    | ON/OFF Input from outside (Set when ON/OFF is to be controlled from outside.)            | Forced Off ON/OFF control                 |                            | E:<br>pro<br>dev             | xternal<br>otection<br>ice input                            |                               | _       |             |
| (==)                | 2    | Thermostat differential changeover (Set when remote sensor is to be used.)               | 2 °F 1 °F *7                              |                            | _                            |                                                             |                               | _       |             |
|                     | 3    | Set fan speed when thermostat OFF                                                        | LL                                        | Set fan speed              |                              | —                                                           |                               |         |             |
|                     | 5    | Power failure automatic reset (Auto restart)                                             | No equipped                               | d Equip                    | ped                          | -                                                           |                               | —       |             |
|                     | 0    | Airflow adjustment ceiling height                                                        | N                                         | Н                          |                              |                                                             | S                             |         | _           |
| 13                  | 1    | Airflow direction                                                                        | F<br>(4 directions                        | ) (3 direc                 | tions)                       | W<br>(2 directions)                                         |                               | _       |             |
| (23)                | 4    | Field setting airflow position setting                                                   | Draft prevention                          | Stand                      | lard                         | Ceili<br>pre                                                | ng soiling<br>evention        | I       | _           |
|                     | 5    | Setting of static pressure selection                                                     | Standard                                  | High s<br>press            | tatic<br>sure                |                                                             |                               |         | _           |
| 14<br>(24)          | 4 *5 | Setting of humidifier / air purifier fan tap                                             | Remote<br>controller<br>setting           | H ta                       | ар                           |                                                             | _                             |         | _           |
|                     | 5 *5 | Humidifier residual operation time                                                       | 30 sec.                                   | 60 s                       | ec.                          | 12                                                          | 20 sec.                       |         | _           |

Note:

1. Settings are made simultaneously for the entire group, however, if you select the mode No. inside parentheses, you can also set by each individual unit. Setting changes however cannot be checked except in the individual mode for those in parentheses.

- 2. The mode numbers inside parentheses cannot be used by wireless remote controllers, so they cannot be set individually. Setting changes also cannot be checked.
- 3. Do not make settings other than those described above. Nothing is displayed for functions the indoor unit is not equipped with.
- 4. "88" may be displayed to indicate the remote controller is resetting when returning to the normal mode.
- \*5. Only for FTQ

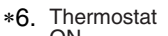

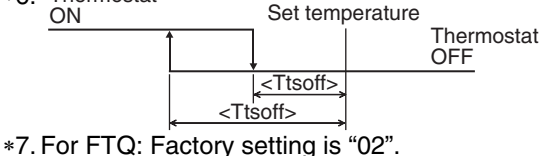

## 2.3.1 Applicable Range of Field Setting

| Mode<br>No. | First Code No.                          | Description of Setting                         |   | FHQ | FAQ | FBQ | FTQ |
|-------------|-----------------------------------------|------------------------------------------------|---|-----|-----|-----|-----|
|             | 0 Filter cleaning sign time             |                                                | 0 | 0   | 0   | 0   | _   |
|             | 0                                       | Filter dirt                                    | _ | _   | _   | _   | 0   |
|             | 1                                       | Filter type                                    | 0 | _   | _   | _   | _   |
| 10          | 1                                       | Filter cleaning sign time                      | _ | _   | _   | _   | 0   |
| (20)        | 2                                       | Remote controller thermistor                   | 0 | 0   | 0   | 0   | _   |
|             | 2                                       | Remote sensor and remote controller thermistor | _ | _   | _   |     | 0   |
|             | 3                                       | Filter sign display                            | 0 | 0   | 0   | 0   | 0   |
| 7           |                                         | 4-step thermostat processing                   | _ | _   | _   |     | 0   |
| 11          | 3 Electric heater setting               |                                                | _ | _   | _   |     | 0   |
| (21)        | 5                                       | Electric heater step setting                   | _ | _   | _   | _   | 0   |
|             | 0 Optional accessories output selection |                                                | 0 | 0   | 0   | 0   | 0   |
|             | 1                                       | ON/OFF Input from outside                      | 0 | 0   | 0   | 0   | 0   |
| 12<br>(22)  | 2                                       | Thermostat differential changeover             | 0 | _   | _   | 0   | _   |
|             | 3                                       | Set fan speed when thermostat OFF              | 0 | 0   | 0   | 0   | 0   |
|             | 5                                       | Power failure automatic reset (Auto Restart)   | 0 | 0   | 0   | 0   | 0   |
|             | 0                                       | Airflow adjustment ceiling height              | 0 | 0   | _   | 0   | _   |
| 13<br>(23)  | 1                                       | Airflow direction                              | 0 | _   | _   |     | _   |
|             | 4                                       | Field setting airflow position setting         | 0 |     |     | _   |     |
| 14          | 4                                       | Setting of humidifier / air purifier fan tap   | _ | _   | _   | _   | 0   |
| (24)        | 5                                       | Humidifier residual operation time             | _ | _   | _   | _   | 0   |

## 2.3.2 Detailed Explanation of Setting Modes

#### **Filter Sign Setting**

If switching the filter sign ON time, set as given in the table below.

| Filter Specs.       | Mode No  | First Code | Second   | Lighting interval of the filter sign (hours) |            |                           |  |
|---------------------|----------|------------|----------|----------------------------------------------|------------|---------------------------|--|
| Setting             | Mode No. | No.        | Code No. | Standard                                     | Long Life  | Ultra Long<br>Life Filter |  |
| Contamination Light | 10(20)   | 0          | 01       | 200 hrs.                                     | 2,500 hrs. | 10,000 hrs.               |  |
| Contamination Heavy | 10(20)   | 0          | 02       | 100 hrs.                                     | 1,250 hrs. | 5,000 hrs.                |  |

#### **Electrical Heater Setting**

Selection of the heater

The capacity of the electrical heater should be selected locally.

| ······································ |                |                 |                                                       |  |  |  |  |  |
|----------------------------------------|----------------|-----------------|-------------------------------------------------------|--|--|--|--|--|
| Mode No.                               | First Code No. | Second Code No. | Setting                                               |  |  |  |  |  |
|                                        |                | 01              | Heat Pump lockout mode                                |  |  |  |  |  |
| 11(21)                                 | 3              | 03              | Auxiliary electric heater +<br>Heat Pump lockout mode |  |  |  |  |  |

01: When the heating capacity of the heat pump is insufficient during heating, the heat pump is stopped and heating operation is performed with an electrical heater. (It is switched by a hot-water heating instruction from the outdoor unit.)

03: If heating is insufficient in heat pump system alone, an electrical heater is used as the auxiliary electric heater.

#### **Electrical Heater Step Setting**

| Mode No. | First Code No. | Second Code No. | Setting        |
|----------|----------------|-----------------|----------------|
| 11(01)   | 5              | 01              | With heater    |
| 11(21)   | 5              | 03              | Without heater |

01: Controls ON/OFF of the heater in accordance with the thermostat step. 03: Without heater

#### Fan Speed Changeover when Thermostat is OFF

By setting to "Set Fan Speed," you can switch the fan speed to the set fan speed when the heating thermostat is OFF.

\* Since there is concern about draft if using "fan speed up when thermostat is OFF," you should take the setup location into consideration.

On warming, the priority is given to this over "airflow OFF switch on thermostat OFF". ©This is used to correspond with the improvement of the electrical collection capability.

| Mode No. | First Code No. | Second Code No. | Setting       |
|----------|----------------|-----------------|---------------|
| 12(22)   | 2              | 01              | LL Fan Speed  |
|          | 5              | 02              | Set Fan Speed |

#### Auto Restart after Power Failure Reset

For the air conditioners with no setting for the function, the units will be left in the stop condition when the power supply is reset automatically after power failure reset or the main power supply is turned ON again after once turned OFF. However, for the air conditioners with the setting (same as factory setting), the units may start automatically after power failure reset or the main power supply turned ON again (return to the same operation condition as that of before power failure).

For the above reasons, when the unit is set enabling to utilize "Auto restart function after power failure reset", utmost care should be paid for the occurrence of the following situation.

# Caution 1. The air conditioner starts operation suddenly after power failure reset or the main power supply is turned ON again. This could be unexpected to the user and cause concern.

2. For example, during service work, turning OFF the main power switch while the unit is operating, and turning ON the switch again after the work is completed, starts unit operation (the fan rotates).

#### Setting of Airflow Direction Adjustment Range

Make the following airflow direction setting according to the respective purpose.

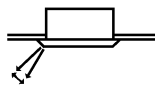

| Mode No. | First Code No. | Second Code No. | Setting                               |
|----------|----------------|-----------------|---------------------------------------|
|          |                | 01              | Upward (Draft prevention)             |
| 13 (23)  | 4              | 02              | Standard                              |
|          |                | 03              | Downward (Ceiling soiling prevention) |

## 2.3.3 Setting of Operation Control Mode from Remote Controller (Local Setting)

The operation control mode is compatible with a variety of controls and operations by limiting the functions of the operation remote controller. Furthermore, operations such as remote controller ON/OFF can be limited in accordance with the combination conditions. (Refer to information in the next page.)

The centralized controller is normally available for operations, except when the centralized monitor is connected.

## 2.3.4 Contents of Control Modes

20 modes consisting of combinations of the following 5 operation modes with temperature and operation mode setting by remote controller can be set and displayed by operation modes 0 through 19.

- ON/OFF control impossible by remote controller Used when you want to turn ON/OFF by centralized remote controller only. (Cannot be turned ON/OFF by remote controller.)
- OFF control only possible by remote controller Used when you want to turn ON by centralized remote controller only, and OFF by remote controller only.
- Centralized

Used when you want to turn ON by centralized remote controller only, and turn ON/OFF freely by remote controller during set time.

- Individual Used when you want to turn ON/OFF by both centralized remote controller and remote controller.
- Timer operation possible by remote controller

Used when you want to turn ON/OFF by remote controller during set time and you do not want to start operation by centralized remote controller when time of system start is programmed.

#### How to Select Operation Mode

Whether operation by remote controller will be possible or not for turning ON/OFF, controlling temperature or setting operation mode is selected and decided by the operation mode given on the right edge of the table below.

#### Example

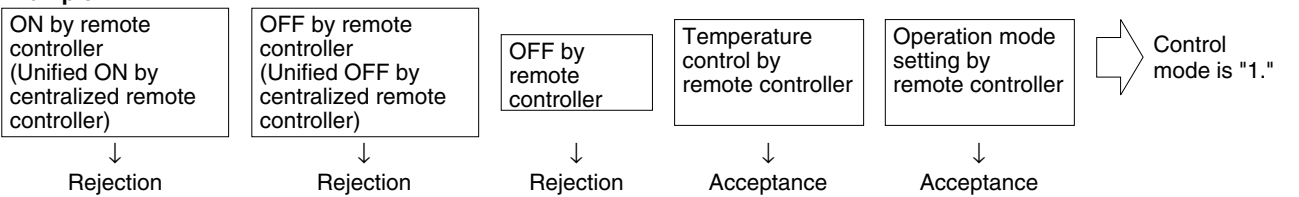

|                                    | Control by remote controller                                                                                              |                                                                                          |            |                        |                           |              |  |  |
|------------------------------------|----------------------------------------------------------------------------------------------------|------------------------------------------------------------------------------------------|------------|------------------------|---------------------------|--------------|--|--|
|                                    | Oper                                                                                                    |                                                                                          |            |                        |                           |              |  |  |
| Control mode                       | Unified operation,<br>individual operation<br>by centralized remote<br>controller, or<br>operation controlled<br>by timer | Unified OFF,<br>individual stop by<br>centralized remote<br>controller, or timer<br>stop | OFF        | Temperature<br>control | Operation<br>mode setting | Control mode |  |  |
|                                    |                                                                                                    |                                                                                          |            | Pointion               | Acceptance                | 0            |  |  |
| ON/OFF control                     |                                                                                                    |                                                                                          | Poinction  | Rejection              | Rejection                 | 10           |  |  |
| impossible by<br>remote controller |                                                                                                    |                                                                                          | (Example)  | Acceptance             | Acceptance<br>(Example)   | 1(Example)   |  |  |
|                                    | Rejection (Example)                                                                                                    |                                                                                          |            | (Example)              | Rejection                 | 11           |  |  |
|                                    |                                                                                                    | Rejection (Example)                                                                      |            | Rejection              | Acceptance                | 2            |  |  |
| OFF control only                   |                                                                                                    |                                                                                          |            |                        | Rejection                 | 12           |  |  |
| remote controller                  |                                                                                                    |                                                                                          |            | Accentance             | Acceptance                | 3            |  |  |
|                                    |                                                                                                    |                                                                                          |            | Acceptance             | Rejection                 | 13           |  |  |
|                                    |                                                                                                    |                                                                                          |            | Rejection              | Acceptance                | 4            |  |  |
| Centralized                        |                                                                                                    |                                                                                          |            |                        | Rejection                 | 14           |  |  |
| Gernialized                        |                                                                                                    |                                                                                          |            |                        | Acceptance                | 5            |  |  |
|                                    | Accentance                                                                                                    |                                                                                          | Accentance | Acceptance             | Rejection                 | 15           |  |  |
|                                    | neceptance                                                                                                    |                                                                                          | Receptance | Rejection              | Acceptance                | 6            |  |  |
| Individual                         |                                                                                                    | Accentance                                                                               |            | riejection             | Rejection                 | 16           |  |  |
| individual                         |                                                                                                    | / locoptanee                                                                             |            | Accentance             | Acceptance                | 7 *1         |  |  |
|                                    |                                                                                                    |                                                                                          |            | Acceptance             | Rejection                 | 17           |  |  |
|                                    |                                                                                                    |                                                                                          |            | Rejection              | Acceptance                | 8            |  |  |
| Timer operation                    | Acceptance                                                                                                    | Rejection                                                                                |            | Пејесноп               | Rejection                 | 18           |  |  |
| remote controller                  | position only)                                                                                                    | position)                                                                                |            | Accentance             | Acceptance                | 9            |  |  |
|                                    |                                                                                                    |                                                                                          |            | 7 loceptance           | Rejection                 | 19           |  |  |

Do not select "timer operation possible by remote controller" if not using a remote controller. Operation by timer is impossible in this case.

\*1. Factory setting

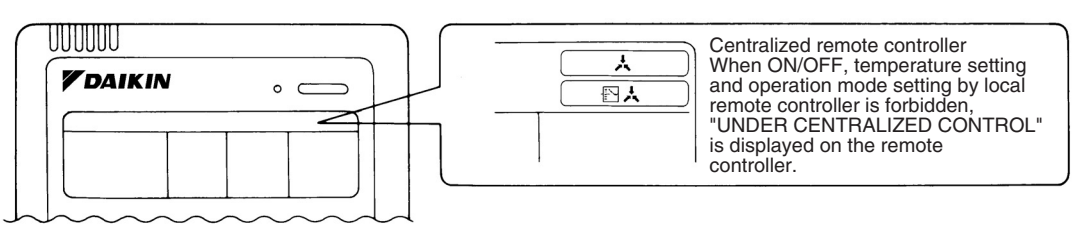

# 3. Field Setting from Outdoor Unit 3.1 Location of DIP Switch and BS Button Outdoor Unit PCB

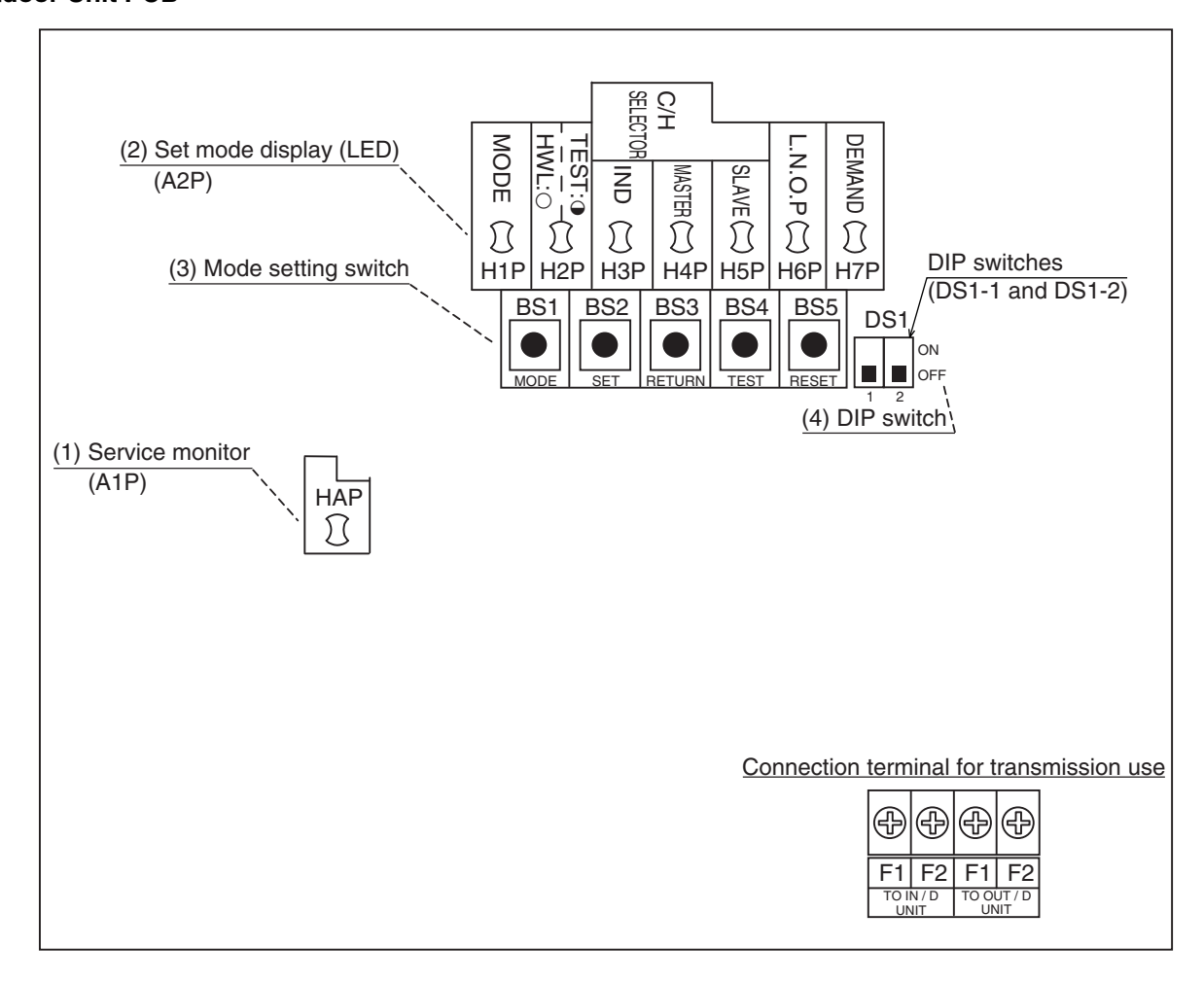

(1) Service monitor (LED Green) This LED blinks while in normal operation, and turns ON or OFF when an error occurs.

- (2) Set mode display (LED Orange) LEDs display mode according to the setting.
- (3) Mode setting switch Used to change mode.
- (4) DIP switch Used to make field setting

## 3.2 Setting by DIP Switches

The following field settings are made by DIP switches on PCB.

|            |                          | -                     |                                                    |  |  |
|------------|--------------------------|-----------------------|----------------------------------------------------|--|--|
| DIP switch |                          | Sotting itom          | Description                                        |  |  |
| No.        | Setting                  | Setting term          | Description                                        |  |  |
| ON         |                          | Cool/Heat             | Used to set cool/heat changeover setting by remote |  |  |
| DS1-1      | OFF (Factory<br>setting) | changeover<br>setting | controller equipped with outdoor unit. (Note 1)    |  |  |
|            | ON                       |                       |                                                    |  |  |
| DS1-2      | OFF (Factory setting)    | Not used              | Do not change the factory settings.                |  |  |

#### Cool/heat selector connection procedure

- Set the remote controller only when changing over the operation mode between cooling and heating using the remote controller installed in the outdoor.
- (1) Connect the cool/heat selector (optional accessory) to the terminals (A, B and C) on the outdoor X2M Terminal board (A, B and C).
- ② Set the cool/heat selector switch DS1-1 from "OFF" (which is selected at the factory before shipment) to "ON".

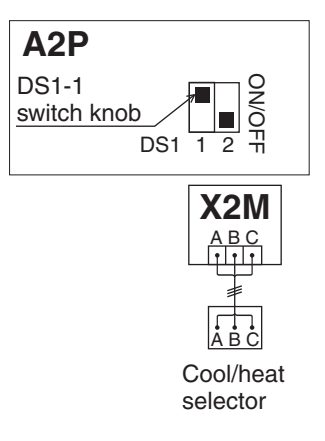

## 3.3 Setting by BS Buttons

The following settings are made by BS buttons on PCB.

| ······································ |     |     |     |     |     |        |              |  |  |  |
|----------------------------------------|-----|-----|-----|-----|-----|--------|--------------|--|--|--|
|                                        | H1P | H2P | H3P | H4P | H5P | H6P    | H7P          |  |  |  |
| LED display                            | •   | •   | 0   | •   | •   | •      | •            |  |  |  |
|                                        |     |     |     |     |     | (Facto | ory setting) |  |  |  |

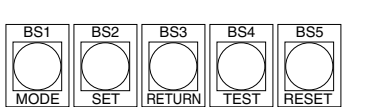

There are the following 3 setting modes.

(1) Setting mode 1 (H1P OFF)

Initial status (when normal) : Also indicates during "abnormal".

#### (2) Setting mode 2 (H1P ON)

Used to modify the operating status and to set program addresses, etc. Usually used in servicing the system.

(3) Monitor mode (H1P blinks)

Used to check the program made in Setting mode 2.

#### Mode changing procedure

Using the MODE button, the modes can be changed as follows.

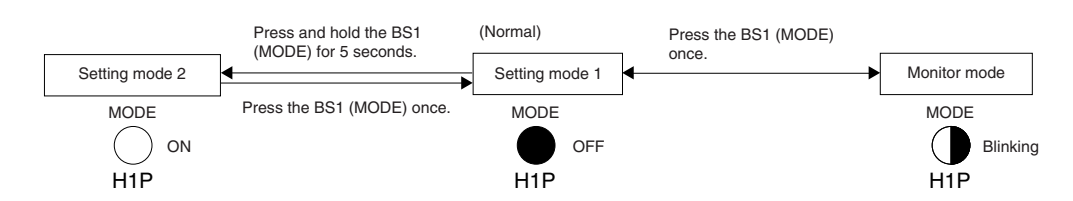

#### Mode changing procedure

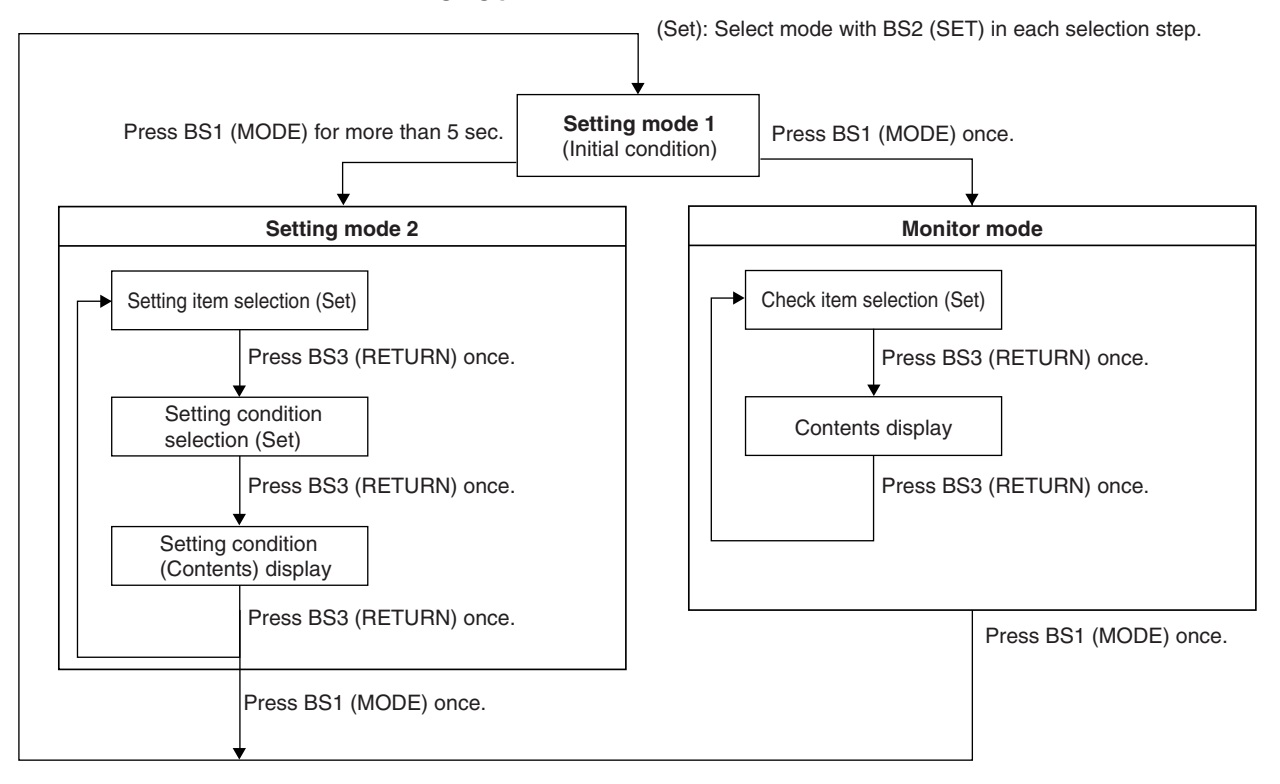

## 3.4 Setting Mode 1

This mode is used to set and check the current operating conditions (Normal / Abnormal / In check operation)

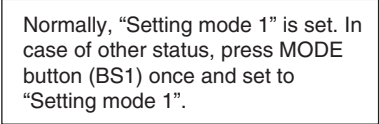

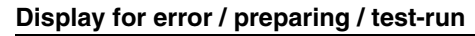

| Setting (displaying) item | LED display example |     |     |      |        |       |         |  |  |  |  |  |
|---------------------------|---------------------|-----|-----|------|--------|-------|---------|--|--|--|--|--|
| Setting (displaying) item | H1P                 | H2P | H3P | H4P  | H5P    | H6P   | H7P     |  |  |  |  |  |
| Normal                    | •                   | •   | 0   | •    | •      |       |         |  |  |  |  |  |
| Error                     | •                   | 0   | 0   | •    | •      |       |         |  |  |  |  |  |
| Preparing/Test-run        | •                   | •   | 0   | •    | •      |       |         |  |  |  |  |  |
|                           |                     |     |     | 0:01 | N •: ( | OFF ( | ): Blin |  |  |  |  |  |

Current operating conditions

Normal O Abnormal
In preparation or in

check operation

\* The current state is displayed.

## 3.5 Setting Mode 2

| Press and hold the MODE button<br>(BS1) for 5 seconds and set to<br>"Setting mode 2".                                       |    | Setting item                                           | Description                                                                                                    |
|----------------------------------------------------------------------------------------------------|----|--------------------------------------------------------|----------------------------------------------------------------------------------------------------|
|                                                                                                    | 5  | Indoor unit forced<br>fan H                            | Allows forced operation of indoor unit fan while unit is stopped. (H tap)                                                                                                    |
| <selection items="" of="" setting=""></selection>                                                                           | 6  | Indoor unit forced operation                           | Allows forced operation of indoor unit.                                                                                                    |
| Press the SET button (BS2) and set<br>the LED display to a setting item<br>shown in the table on the right.<br>$\downarrow$ | 8  | Te setting                                             | Target evaporation temperature for cooling                                                                                                    |
| Press the RETURN button (BS3)<br>and decide the item. (The present<br>setting condition is blinked.)                        | 9  | Tc setting                                             | Target condensation temperature for heating                                                                                                    |
|                                                                                                    | 10 | Defrost changeover setting                             | Changes the temperature condition for defrost and sets to quick defrost or slow defrost.                                                                                              |
| <selection conditions="" of="" setting="">▼</selection>                                                                     | 12 | External low noise<br>setting / Demand<br>setting      | Reception of external low noise or demand signal                                                                                                    |
| Press the SET button (BS2) and set to the setting condition you want.                                                       | 16 | Setting of hot water heater                            | Make this setting to conduct heating operation with hot water heater.                                                                                                    |
| Press the RETURN button (BS3) and decide the condition.                                                                     | 21 | Refrigerant<br>recovery /<br>vacuuming mode<br>setting | Sets to refrigerant recovery / vacuuming mode.                                                                                                    |
|                                                                                                    | 22 | Low night noise operation setting                      | Sets automatic low night noise operation in a simple way.<br>The operating time is based on "Starting set" and "Ending<br>set".                                                       |
| Press the RETURN button (BS3)<br>and set to the initial status of<br>"Setting mode 2".                                      | 26 | Low night noise<br>operation start<br>setting          | Sets starting time of low night noise operation. (Low night noise operation setting is also required.)                                                                                |
| * If you become unsure of how to                                                                                            | 27 | Low night noise<br>operation<br>end setting            | Sets ending time of low night noise operation.<br>(Low night noise setting is also required.)                                                                                         |
| proceed, press the MODE button<br>(BS1) and return to setting mode 1.                                                       | 29 | Capacity priority setting                              | If the capacity control is required, the low noise control is<br>automatically released by this setting during carrying out<br>low noise operation and nighttime low noise operation. |
|                                                                                                    | 30 | Demand setting 1                                       | Changes target value of power consumption when demand control 1 is input.                                                                                                    |
|                                                                                                    | 32 | Normal demand setting                                  | Normally enables demand control 1 without external input. (Effective to prevent a problem that circuit breaker of small capacity is shut down due to large load.                      |

|     |                                 |                | Setting     | g item dis | play                   |             |              |               |                                         |                                   |                                         |                                               |  |     |                            |  |
|-----|---------------------------------|----------------|-------------|------------|------------------------|-------------|--------------|---------------|-----------------------------------------|-----------------------------------|-----------------------------------------|-----------------------------------------------|--|-----|----------------------------|--|
| No. | Setting item                    | MODE<br>H1P    | TEST<br>H2P | C.<br>IND  | /H selection<br>Master | on<br>Slave | Low<br>noise | Demand<br>H7P | Setting con                             | dition display                    |                                         |                                               |  |     |                            |  |
|     |                                 |                |             | H3P        | H4P                    | H5P         | H6P          |               | Normal operation                        |                                   | * Factory setting                       |                                               |  |     |                            |  |
| 5   | Indoor unit forced<br>fan H     | 0              | $\bullet$   |            | •                      | 0           |              | 0             |                                         |                                   |                                         |                                               |  |     |                            |  |
|     |                                 |                |             |            |                        |             |              |               | Normal operation                        |                                   |                                         |                                               |  |     |                            |  |
| 6   | Indoor unit forced<br>operation | 0              | $\bullet$   | •          | •                      | 0           | 0            | •             | Indoor forced operation                 |                                   |                                         |                                               |  |     |                            |  |
|     |                                 |                |             |            |                        |             |              |               | High                                    |                                   |                                         |                                               |  |     |                            |  |
| 8   | Te setting                      | $\bigcirc$     |             |            | $\cap$                 |             |              |               | Normal                                  |                                   |                                         |                                               |  |     |                            |  |
| Ũ   | l o cottilig                    | $\bigcirc$     | •           | •          | $\smile$               | •           |              |               | Low                                     |                                   |                                         |                                               |  |     |                            |  |
|     |                                 |                |             |            |                        |             |              |               | High                                    |                                   |                                         |                                               |  |     |                            |  |
| 9   | Tc setting                      | $\bigcirc$     |             |            | 0                      |             |              | 0             | Normal                                  |                                   |                                         |                                               |  |     |                            |  |
| -   | 5                               | 0              | •           | •          | Ŭ                      | •           | •            |               | Low                                     |                                   |                                         |                                               |  |     |                            |  |
|     |                                 |                |             |            |                        |             |              |               | Quick defrost                           |                                   |                                         |                                               |  |     |                            |  |
| 10  | Defrost changeover              | 0              | $\bullet$   |            | 0                      |             | 0            | •             | Normal                                  | $\bigcirc \bullet \bullet$        | $\bullet \bullet \circ \bullet *$       |                                               |  |     |                            |  |
|     | Setting                         | _              | -           | _          | _                      | _           |              |               | Slow defrost                            | $\bigcirc \bullet \bullet$        |                                         |                                               |  |     |                            |  |
|     | External low noise              |                |             |            |                        |             |              |               | External low noise/demand:<br>NO        | $\bigcirc \bullet \bullet$        | $\bullet \bullet \bullet \circ *$       |                                               |  |     |                            |  |
| 12  | setting / Demand<br>setting     | 0              | 0           | •          | •                      | 0           | 0            | •             | •                                       | External low noise/demand:<br>YES | $\bigcirc ullet ullet$                  | ullet $ullet$ $ullet$ $ullet$ $ullet$ $ullet$ |  |     |                            |  |
| 10  | Setting of hot water            | $\bigcirc$     |             | $\cap$     |                        |             |              |               | OFF                                     | $\bigcirc ullet ullet$            | •••• *                                  |                                               |  |     |                            |  |
| 10  | heater                          | 0              | •           | 0          | •                      | •           | •            |               | ON                                      | $\bigcirc ullet ullet$            | $\bullet \bullet \bigcirc \bullet$      |                                               |  |     |                            |  |
|     | Refrigerant recovery /          | )              |             |            |                        |             |              |               | Refrigerant recovery/<br>vacuuming: OFF | $\bigcirc ullet ullet$            | $\bullet \bullet \bullet \circ *$       |                                               |  |     |                            |  |
| 21  | vacuuming mode<br>setting       | 0              | •           | 0          | -                      | 0           | •            | 0             | Refrigerant recovery/<br>vacuuming: ON  | $\bigcirc ullet ullet$            | $\bullet \bullet \bigcirc \bullet$      |                                               |  |     |                            |  |
|     |                                 |                |             |            |                        |             |              |               |                                         |                                   |                                         |                                               |  | OFF | $\bigcirc \bullet \bullet$ |  |
|     | Low night noise                 | oise<br>etting | •           |            |                        |             |              |               | Level 1                                 | $\bigcirc \bullet \bullet$        | $\bullet \bullet \bullet \circ$         |                                               |  |     |                            |  |
| 22  | operation setting               |                |             |            | O                      | •           | 0            |               | •                                       | Level 2                           | $\mathbf{O} \bullet \bullet$            | $\bullet \bullet \circ \bullet$               |  |     |                            |  |
|     |                                 |                |             |            |                        |             |              |               | Level 3                                 | $\bigcirc \bullet \bullet$        | $\bullet \bullet \circ \circ$           |                                               |  |     |                            |  |
|     |                                 |                |             |            |                        |             |              |               | About PM 8:00                           | $\bigcirc \bigcirc \bigcirc$      | $\bullet \bullet \bullet \circ$         |                                               |  |     |                            |  |
| 26  | operation start                 | 0              | $\bullet$   | 0          | 0                      | $\bullet$   | 0            | •             | About PM 10:00                          | $\bigcirc ullet ullet$            | $\bullet \bullet \bigcirc \bullet *$    |                                               |  |     |                            |  |
|     | setting                         |                |             |            |                        |             |              |               | About PM 0:00                           | $\bigcirc ullet ullet$            | $\bullet \bigcirc \bullet \bullet$      |                                               |  |     |                            |  |
|     | Low pight poice                 |                |             |            |                        |             |              |               | About AM 6:00                           | $\bigcirc ullet ullet$            | $\bullet \bullet \bullet \bigcirc$      |                                               |  |     |                            |  |
| 27  | operation end                   | 0              | $\bullet$   | 0          | 0                      | $\bullet$   | 0            | 0             | About AM 7:00                           | $\bigcirc ullet ullet$            | $\bullet \bullet \bigcirc \bullet$      |                                               |  |     |                            |  |
|     | setting                         |                |             |            |                        |             |              |               | About AM 8:00                           | $\bigcirc ullet ullet$            | $\bullet \bigcirc \bullet \bullet \ast$ |                                               |  |     |                            |  |
| 00  | Capacity priority               | $\bigcirc$     |             | $\cap$     | $\cap$                 | $\circ$     |              | $\cap$        | OFF                                     | $\bigcirc ullet ullet$            | $\bullet \bullet \bullet \circ *$       |                                               |  |     |                            |  |
| 29  | setting                         | 0              | •           | 0          | 0                      | 0           | •            | U             | ON                                      | $\bigcirc ullet ullet$            | $\bullet \bullet \bigcirc \bullet$      |                                               |  |     |                            |  |
|     |                                 |                |             |            |                        |             |              |               | 60 % demand                             | $\bigcirc ullet ullet$            | $\bullet \bullet \bullet \bigcirc$      |                                               |  |     |                            |  |
| 30  | Demand setting 1                | 0              | $\bullet$   | 0          | 0                      | 0           | 0            |               | 70 % demand                             | $\bigcirc ullet ullet$            | $\bullet \bullet \bigcirc \bullet \ast$ |                                               |  |     |                            |  |
|     |                                 |                |             |            |                        |             |              |               | 80 % demand                             | $\bigcirc ullet ullet$            | $\bullet \bigcirc \bullet \bullet$      |                                               |  |     |                            |  |
| 30  | Normal demand                   | $\bigcirc$     | $\bigcirc$  |            |                        |             |              |               | OFF                                     | $\bigcirc ullet ullet$            | $\bullet \bullet \bullet \circ *$       |                                               |  |     |                            |  |
| 52  | setting                         | $\cup$         | $\cup$      |            |                        |             |              |               | ON                                      | $\bigcirc ullet ullet$            | $\bullet \bullet \bigcirc \bullet$      |                                               |  |     |                            |  |

## 3.6 Monitor Mode

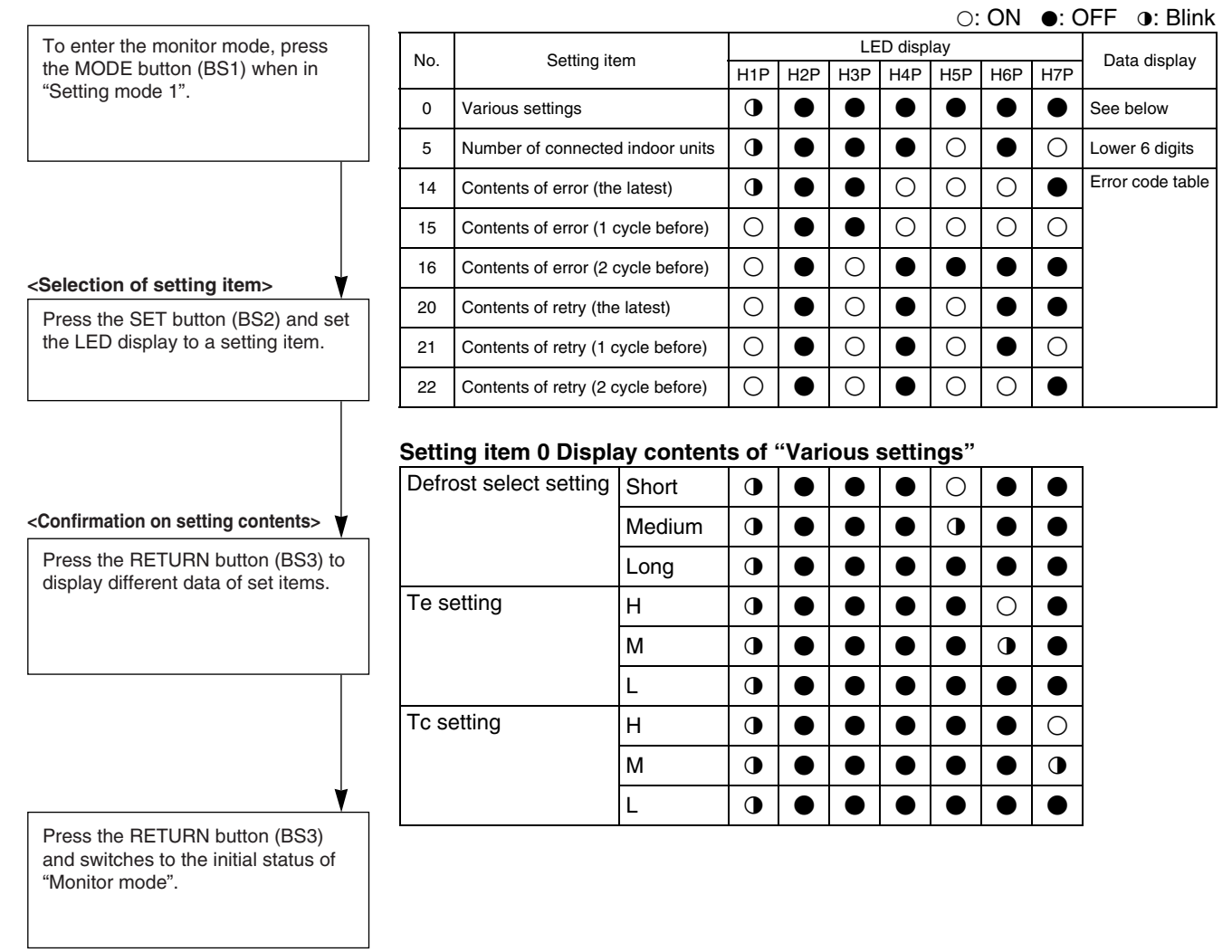

\* Press the MODE button (BS1) and returns to "Setting mode 1".

Press the SET button and match with the LEDs No. 1 - 15, press the RETURN button, and enter the data for each setting.

\* Data such as addresses and number of units is expressed as binary numbers; the 2 ways of expressing are as follows:

The No. 5 cool/heat unified address is expressed as a binary number consisting of the lower 6 digits. (0 - 63)

In  $\bigcirc$  the address is 000110 (binary number), which translates to 4 + 2 = 6 (base 10 number). In other words, the address is 6.

## 3.7 Detailed Explanation of Setting Modes

## 3.7.1 Cool / Heat Mode Switching

The Cool / Heat Mode switching is carried out by remote controller fitted to indoor unit. This setting is not required for normal operation. (Factory setting)

## 3.7.2 Setting of Low Noise Operation and Demand Operation

#### **Setting of Low Noise Operation**

By connecting the external contact input to the low noise input of the outdoor unit external control adaptor (optional), you can lower operating noise by 2-3 dB.

| Setting | Content                                      |  |  |  |  |  |
|---------|----------------------------------------------|--|--|--|--|--|
| Mode 1  | Set the outdoor unit fan to Step 6 or lower. |  |  |  |  |  |
| Mode 2  | Set the outdoor unit fan to Step 5 or lower. |  |  |  |  |  |
| Mode 3  | Set the outdoor unit fan to Step 4 or lower. |  |  |  |  |  |

A. When the low noise operation is carried out by external contact (with the use of the external control adaptor for outdoor unit)

1. Connect external control adaptor for outdoor unit and short-circuit terminal of low noise (Refer below figure).

If carrying out demand or low noise input, connect the adaptor's terminals as shown below.

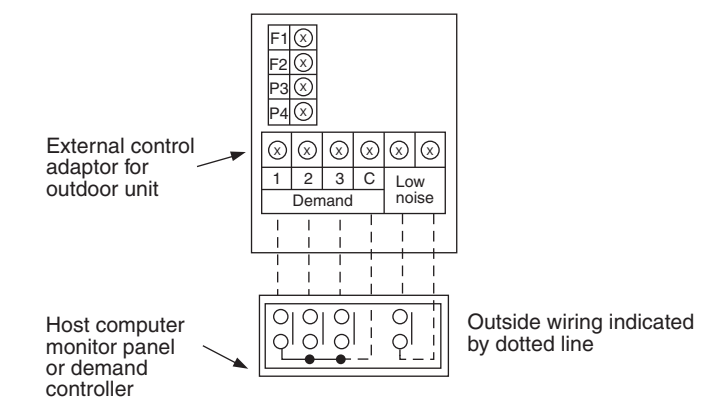

- 2. While in "Setting mode 2", set the setting condition for set item No. 12 (Setting of external low noise/demand operation) to "YES".
- 3. If necessary, while in "Setting mode 2", select the setting condition (i.e., "Mode 1", "Mode 2", or "Mode 3") for set item No. 25 (Setting of external low noise level).
- 4. If necessary, while in "Setting mode 2", set the setting condition for the set item No. 29 (Setting of capacity precedence) to "ON".
  (If the condition is set to "ON", when the air conditioning load reaches a high level, the low noise operation command will be ignored to put the system into normal operation mode.)
- B. When the low noise operation is carried out automatically at night (The external control adaptor for outdoor unit is not required)
- 1. While in "Setting mode 2", select the setting condition (i.e., "Mode 1", "Mode 2", or "Mode 3") for set item No. 22 (Setting of low night noise level).
- If necessary, while in "Setting mode 2", select the setting condition (i.e., "20:00", "22:00", or "24:00") for set item No. 26 (Setting of start time of low night noise operation). (Use the start time as a guide since it is estimated according to outdoor air temperatures.)

- If necessary, while in "Setting mode 2", select the setting condition (i.e., "06:00", "07:00", or "08:00") for set item No. 27 (Setting of end time of low night noise operation). (Use the end time as a guide since it is estimated according to outdoor air temperatures.)
- 4. If necessary, while in "Setting mode 2", set the setting condition for set item No. 29 (Setting of capacity precedence) to "ON".

(If the condition is set to "ON", when the air conditioning load reaches a high level, the system will be put into normal operation mode even during nighttime.)

#### Image of operation in the case of A

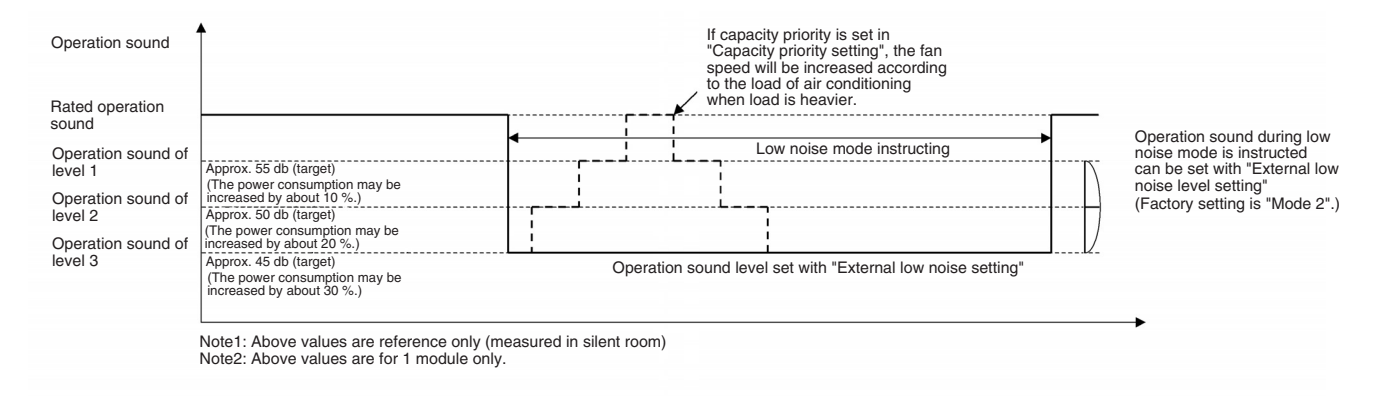

#### Image of operation in the case of B

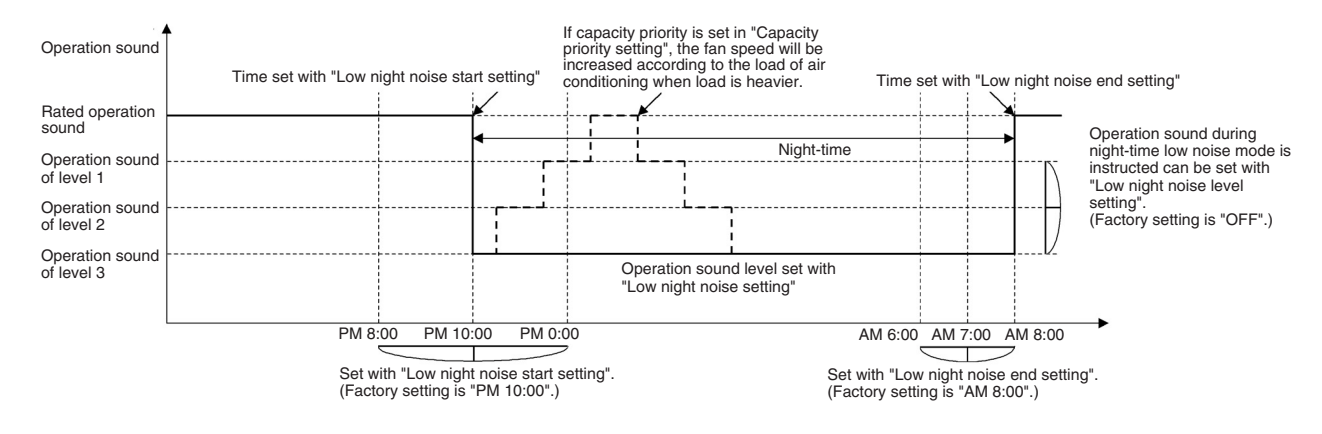

#### Image of operation in the case of A and B

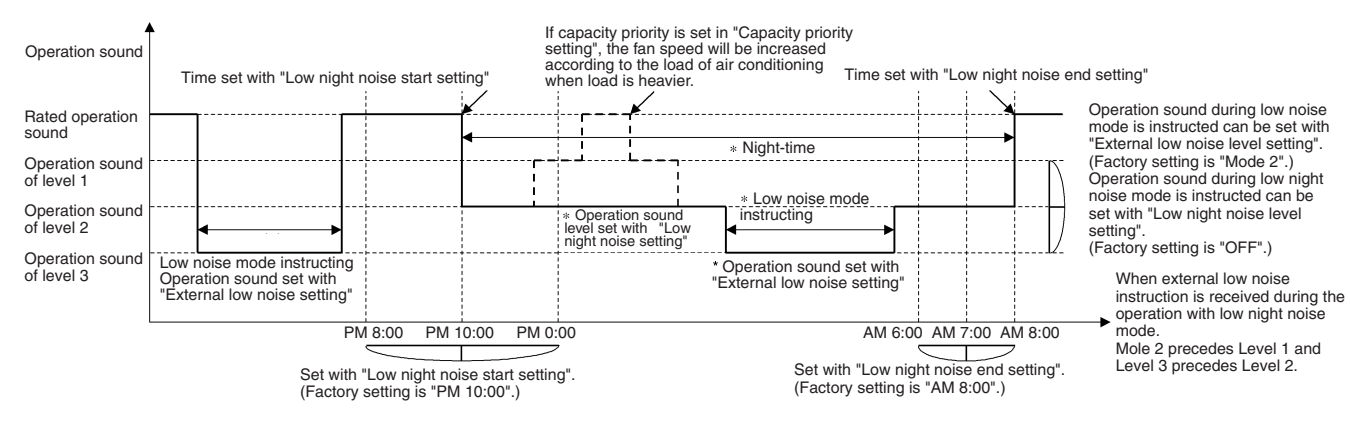

## 3.7.3 Setting of Demand Operation

By connecting the external contact input to the demand input of the outdoor unit external control adaptor (optional), the power consumption of unit operation can be saved suppressing the compressor operating condition.

|          | Set       | ting content                                              | Setting method                       |                                                                 |  |  |  |  |
|----------|-----------|-----------------------------------------------------------|--------------------------------------|-----------------------------------------------------------------|--|--|--|--|
| Set item | Condition | Content                                                   | External control<br>adaptor          | Outdoor unit PCB                                                |  |  |  |  |
| Demand 1 | Mode 1    | The compressor operates at approx. 60% or less of rating. |                                      | Set item No. 32 to "Demand 1", and item No.<br>30 to "Level 1". |  |  |  |  |
|          | Mode 2    | The compressor operates at approx. 70% or less of rating. | "C" on the terminal<br>strip (TeS1). | Set item No. 32 to "Demand 1", and item No.<br>30 to "Level 2". |  |  |  |  |
|          | Mode 3    | The compressor operates at approx. 80% or less of rating. |                                      | Set item No. 32 to "Demand 1", and item No.<br>30 to "Level 3". |  |  |  |  |
| Demand 2 |           | The compressor operates at approx. 40% or less of rating. | Short circuit "2" and "C".           | Set item No. 32 to "Demand 2".                                  |  |  |  |  |
| Demand 3 |           | Forced thermostat OFF.                                    | Short circuit "3" and "C".           |                                                                 |  |  |  |  |

\*: However the demand operation does not occur in the following operation modes. (2) Oil return operation

- (1) Startup control
- (3) Defrosting operation (4) Pump down residual operation

If carrying out demand or low noise input, connect the adaptor's terminals as shown below.

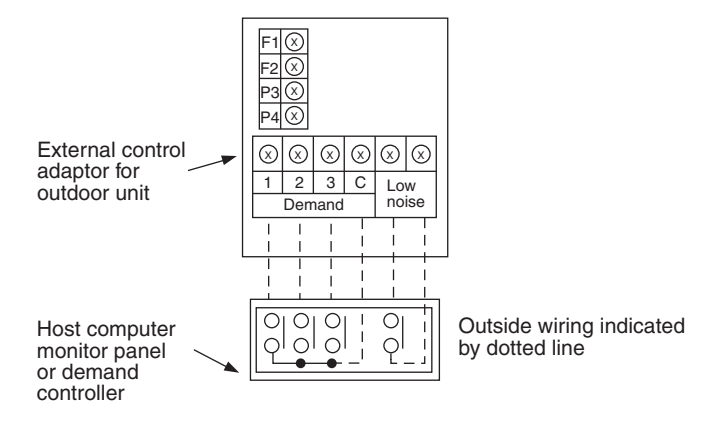

- A. When the demand operation is carried out by external contact (with the use of the external control adaptor for outdoor unit).
- 1. Connect external control adaptor for outdoor unit and short-circuit terminals as required (Refer above figure).
- 2. While in "Setting mode 2", set the setting condition for set item No. 12 (Setting of external low noise/demand operation) to "YES".
- 3. If necessary, while in "Setting mode 2", select the set item No. 30 (Setting of Demand 1 level) and then set the setting condition to targeted mode.
- B. When the normal demand operation is carried out. (Use of the external control adaptor for outdoor unit is not required.)
- 1. While in "Setting mode 2", make setting of the set item No. 32 (Setting of alternate demand) to "ON".
- 2. While in "Setting mode 2", select the set item No. 30 (Setting of Demand 1 level) and then set the setting condition to targeted mode.

#### Image of operation in the case of A

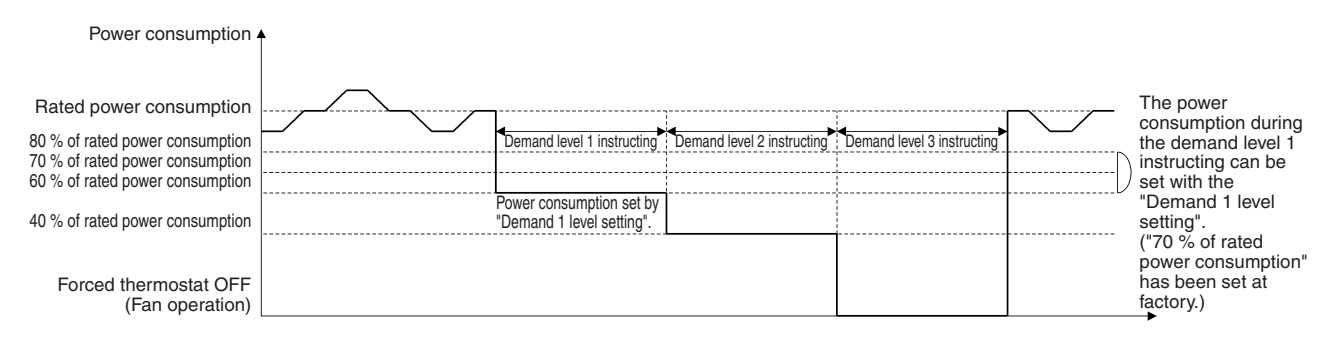

#### Image of operation in the case of B

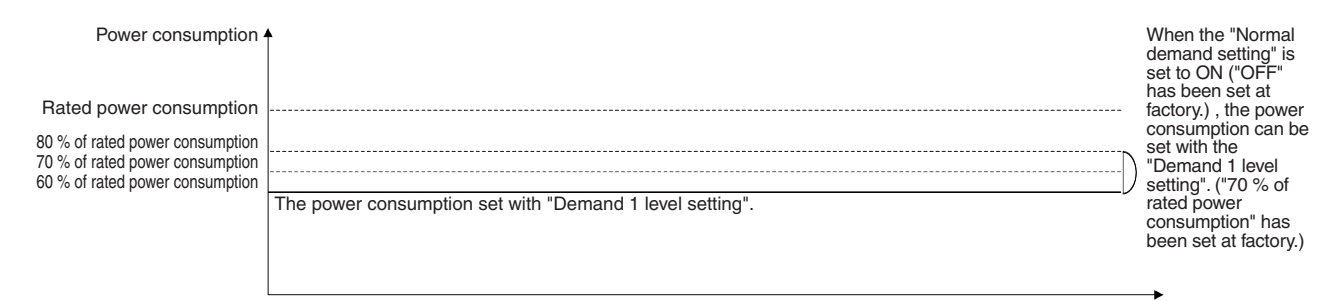

#### Image of operation in the case of A and B

| Power consumption                        |                                                          |                                                                                 | The power<br>consumption can be<br>set with the<br>"Demand 1 level<br>setting". ("70 % of            |
|------------------------------------------|----------------------------------------------------------|---------------------------------------------------------------------------------|----------------------------------------------------------------------------------------------------|
| Rated power consumption                  |                                                          |                                                                                 | rated power                                                                                          |
| 80 % of rated power consumption          |                                                          |                                                                                 | consumption" has                                                                                     |
| 70 % of rated power consumption          |                                                          | N                                                                               | been set at factory.)                                                                                |
| 60 % of rated power consumption          |                                                          |                                                                                 |                                                                                                    |
|                                          | The power consumption set with "Demand 1 level setting". | .  /                                                                            |                                                                                                    |
| 40 % of rated power consumption          | ★Demand level 2 instructing ★Demand level 3 instructing  | ļV                                                                              |                                                                                                    |
| Forced thermostat OFF<br>(Fan operation) |                                                          | ★During continuo<br>when the external<br>received repeated<br>higher demand lev | us demand operation,<br>demand instruction is<br>ly, the instruction with<br>vel has the precedence. |

#### Detailed Setting Procedure of Low Night Noise Operation and Demand Control

#### 1. Setting mode 1 (H1P OFF)

 In setting mode 2, press the BS1 (MODE button) once. → Setting mode 1 is entered and H1P OFF.

During the setting mode 1 is displayed, "In low night noise operation" and "In demand control" are displayed.

#### 2. Setting mode 2 (H1P ON)

- In setting 1, press and hold the BS1 (MODE button) for more than 5 seconds. → Setting mode 2 is entered and H1P lights.
- (2) Press the BS2 (SET button) several times and match the LED display with the Setting No. you want.
- (3) Press the BS3 (RETURN button) once, and the present setting content is displayed. → Press the BS2 (SET button) several times and match the LED display with the setting
  - → Press the BS2 (SET button) several times and match the LED display with the setting content (as shown on next page) you want.
- (4) Press the BS3 (RETURN button) 2 times.  $\rightarrow$  Returns to  $\bigcirc$ .
- (5) Press the BS1 (MODE button) once.  $\rightarrow$  Returns to the setting mode 1 and turns H1P OFF.

|         |                                                  |     |        |        |         |         |        |     |     |        |        |        |         |        |     |                                       |                                               | 0:0    | ΟN                      | •: C    | FF      | 0: E   | 3link  |   |   |   |
|---------|--------------------------------------------------|-----|--------|--------|---------|---------|--------|-----|-----|--------|--------|--------|---------|--------|-----|---------------------------------------|-----------------------------------------------|--------|-------------------------|---------|---------|--------|--------|---|---|---|
|         |                                                  | (1) |        |        |         |         |        |     | (2) |        |        |        |         |        |     |                                       | (3)                                           |        |                         |         | Fact    | ory se | ətting |   |   |   |
| Setting | Setting                                          |     | S      | etting | No. in  | dicatio | on     |     |     | S      | etting | No. in | dicatic | n      |     | Setting                               | Setting contents indication (Initial setting) |        |                         |         |         |        |        |   |   |   |
| NO.     | contents                                         | H1P | H2P    | H3P    | H4P     | H5P     | H6P    | H7P | H1P | H2P    | НЗР    | H4P    | H5P     | H6P    | H7P | contents                              | H1P                                           | H2P    | H3P                     | H4P     | H5P     | H6P    | H7P    |   |   |   |
| 12      | External                                         | 0   | •      | ٠      | ٠       | ٠       | ٠      | ٠   | 0   | •      | •      | 0      | 0       | •      | •   | NO                                    | 0                                             | ٠      | •                       | •       | •       | •      | •      |   |   |   |
|         | Demand<br>setting                                |     |        |        |         |         |        |     |     |        |        |        |         |        |     | YES                                   | 0                                             | ●      | ●                       | ●       | •       | 0      | •      |   |   |   |
| 22      | Low night                                        |     |        |        |         |         |        |     | 0   | •      | 0      | •      | 0       | 0      | •   | OFF                                   | 0                                             | •      | •                       | •       | •       | •      | •      |   |   |   |
|         | operation                                        |     |        |        |         |         |        |     |     |        |        |        |         |        |     | Mode 1                                | 0                                             | •      | •                       | •       | •       | •      | •      |   |   |   |
|         | Setting                                          |     |        |        |         |         |        |     |     |        |        |        |         |        |     | Mode 2                                | 0                                             | ٠      | •                       | •       | ٠       | •      | •      |   |   |   |
|         |                                                  | -   |        | 1      |         |         |        |     |     |        |        |        |         |        |     | Mode 3                                | 0                                             | •      | •                       | •       | •       | •      | •      |   |   |   |
| 26      | Low night<br>noise<br>operation<br>start setting |     |        |        |         |         |        |     | 0   | •      | 0      | 0      | •       | 0      | •   | PM 8:00                               | 0                                             | •      | •                       | •       | •       | •      | •      |   |   |   |
|         |                                                  |     |        |        |         |         |        |     |     |        |        |        |         |        |     | PM 10:00                              | 0                                             | •      | •                       | •       | •       | •      | •      |   |   |   |
|         | start setting                                    |     |        |        |         |         |        |     |     |        |        |        |         |        |     |                                       |                                               |        | PM 0:00                 | 0       | •       | •      | •      | 0 | • | • |
| 27      | Low night                                        |     |        |        |         |         |        |     |     | 0      | •      | 0      | 0       | •      | 0   | 0                                     | AM 6:00                                       | 0      | •                       | •       | •       | •      | •      | • |   |   |
|         | operation                                        |     |        |        |         |         |        |     |     |        |        |        |         |        |     | AM 7:00                               | 0                                             | •      | •                       | •       | •       | •      | •      |   |   |   |
|         | end setting                                      |     |        |        |         |         |        |     |     |        |        |        |         |        |     | AM 8:00                               | 0                                             | •      | •                       | •       | 0       | •      | •      |   |   |   |
| 29      | Capacity<br>priority                             |     |        |        |         |         |        |     | 0   | •      | 0      | 0      | 0       | 0      | 0   | 0                                     | •                                             | 0      | Low noise<br>precedence | 0       | •       | •      | •      | • | • | • |
|         | setting                                          |     |        |        |         |         |        |     |     |        |        |        |         |        |     | Capacity<br>precedence                | 0                                             | •      | •                       | •       | •       | •      | •      |   |   |   |
| 30      | Demand<br>setting 1                              |     |        |        |         |         |        |     | 0   | •      | 0      | 0      | 0       | 0      | •   | 60 % of<br>rated power<br>consumption | 0                                             | •      | •                       | •       | •       | •      | •      |   |   |   |
|         |                                                  |     |        |        |         |         |        |     |     |        |        |        |         |        |     |                                       | 70 % of<br>rated power<br>consumption         | 0      | •                       | •       | •       | •      | •      | • |   |   |
|         |                                                  |     |        |        |         |         |        |     |     |        |        |        |         |        |     | 80 % of<br>rated power<br>consumption | 0                                             | •      | •                       | •       | •       | •      | •      |   |   |   |
| 32      | Normal                                           |     |        |        |         |         |        |     | 0   | 0      | •      | •      | •       | •      | •   | OFF                                   | 0                                             | •      | •                       | •       | •       | •      | •      |   |   |   |
|         | setting                                          |     |        |        |         |         |        |     |     |        |        |        |         |        |     | ON                                    | 0                                             | ٠      | ٠                       | ٠       | •       | 0      | •      |   |   |   |
|         |                                                  |     | Settin | g mod  | le indi | cation  | sectio | n   |     | Settin | g No.  | indica | tion se | ection |     |                                       |                                               | Set co | ontents                 | s indic | ation s | ection |        |   |   |   |

#### 3.7.4 Setting of Refrigerant Recovery Mode

When carrying out the refrigerant collection on site, fully open the respective electronic expansion valve of indoor and outdoor units.

Both the outdoor unit and the indoor unit are forbidden to operation.

#### [Operation procedure]

- (1) In setting mode 2 with units in stop mode, set "Refrigerant Recovery / Vacuuming mode" to ON. The respective electronic expansion value of indoor and outdoor units are fully opened. (H2P turns to display "TEST OPERATION" (blinks), "TEST OPERATION" and "UNDER CENTRALIZED CONTROL" are displayed on the remote controller, and the operation is prohibited.
- (2) Collect the refrigerant using a refrigerant recovery unit. (See the instruction attached to the refrigerant recovery unit for more detail.)
- (3) Press Mode button "BS1" once and reset "Setting Mode 2".

## 3.7.5 Setting of Vacuuming Mode

In order to perform vacuuming operation at site, fully open the electronic expansion valves of indoor and outdoor units to turn on some solenoid valves. Both the outdoor unit and the indoor unit are forbidden to operation.

#### [Operating procedure]

(1) With Setting Mode 2 while the unit stops, set "Refrigerant recovery / Vacuuming mode" to ON. The electronic expansion valves of indoor and outdoor units fully open and some of solenoid valves open.

(H2P blinks to indicate the test operation, and the remote controller displays "TEST OPERATION" and "UNDER CENTRALIZED CONTROL", thus prohibiting operation.) After setting, do not cancel "Setting Mode 2" until completion of Vacuuming operation.

- (2) Use the vacuum pump to perform vacuuming operation.
- (3) Press Mode button "BS1" once and reset "Setting Mode 2".

## 3.7.6 Check Operation

To prevent any trouble in the period of installation at site, the system is provided with a test operation mode enabling check for incorrect wiring, stop valve left in closed, and judgement of piping length.

#### CHECK OPERATION FUNCTION

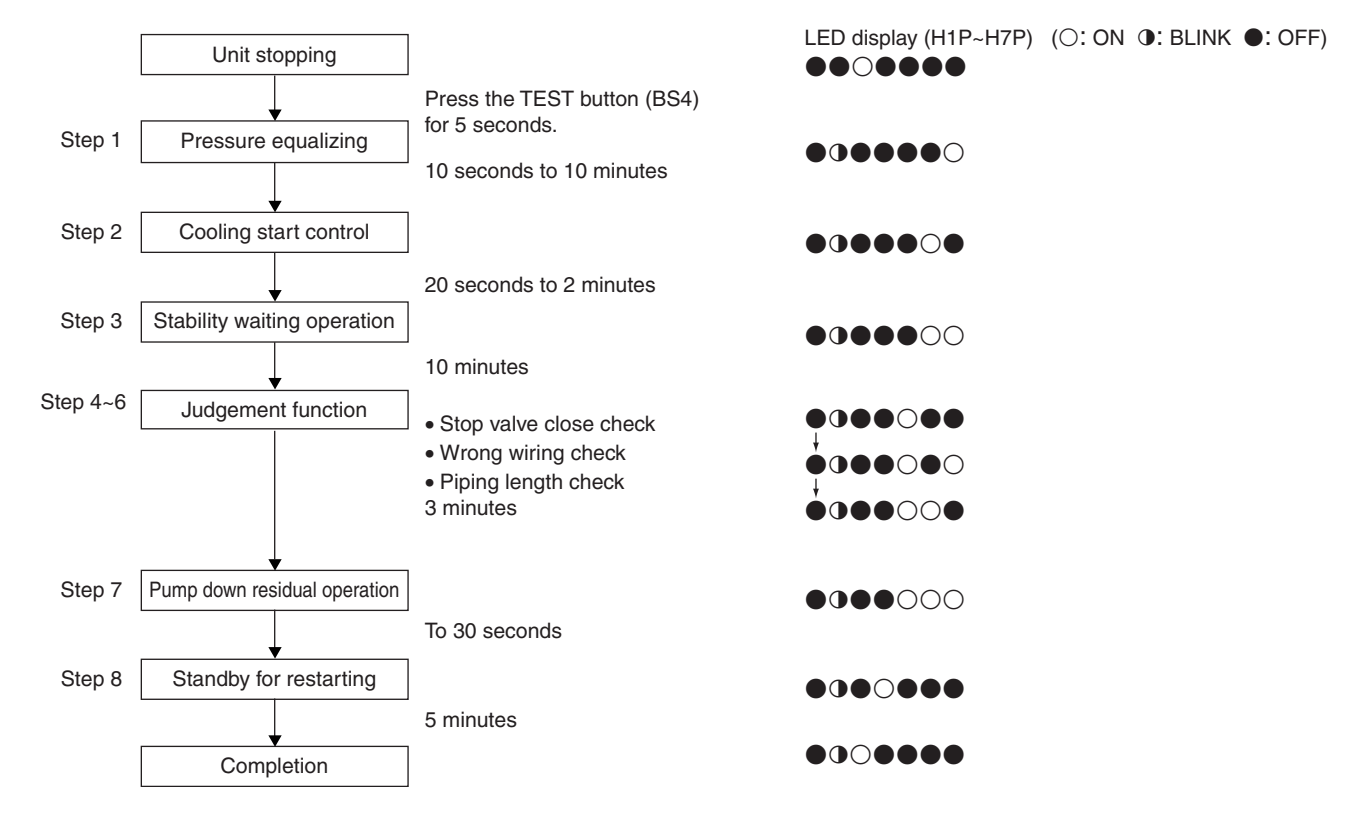

# Part 6 Service Diagnosis

| 1. | Sym  | ptom-based Troubleshooting                                   | .96  |
|----|------|--------------------------------------------------------------|------|
| 2. | Trou | bleshooting by Remote Controller                             | .99  |
|    | 2.1  | Mode ChangeOver                                              | . 99 |
|    | 2.2  | Procedure of Self-diagnosis by Remote Controller             | 100  |
|    | 2.3  | Error Codes and Description                                  | 103  |
|    | 2.4  | Error Codes - Sub Codes                                      | 104  |
|    | 2.5  | Error Code Indication by Outdoor Unit PCB                    | 107  |
|    | 2.6  | Error of External Protection Device                          | 109  |
|    | 2.7  | Indoor Unit PCB Abnormality                                  | 110  |
|    | 2.8  | Drain Water Level System Abnormality                         | 111  |
|    | 2.9  | Indoor Unit Fan Motor Abnormality                            | 113  |
|    | 2.10 | Swing Flap Motor Abnormality / Lock                          | 115  |
|    | 2.11 | Abnormal Power Supply Voltage                                | 117  |
|    | 2.12 | Electronic Expansion Valve Coil Abnormality                  | 118  |
|    | 2.13 | Drain System Abnormality                                     | 120  |
|    | 2.14 | Capacity Setting Abnormality                                 | 121  |
|    | 2.15 | Transmission Error between Indoor Unit PCB and Fan PCB       | 122  |
|    | 2.16 | Heat Exchanger (Liquid pipe) Thermistor Abnormality          | 124  |
|    | 2.17 | Heat Exchanger (Gas Pipe) Thermistor Abnormality             | 125  |
|    | 2.18 | Combination Error between Indoor Unit PCB and Fan PCB        | 126  |
|    | 2.19 | Suction Air Thermistor Abnormality                           | 127  |
|    | 2.20 | Humidity Sensor System Abnormality                           | 128  |
|    | 2.21 | Room Temperature Thermistor in Remote Controller Abnormality | 129  |
|    | 2.22 | Outdoor Unit PCB Abnormality                                 | 130  |
|    | 2.23 | High Pressure Abnormality                                    | 131  |
|    | 2.24 | Actuation of Low Pressure Sensor                             | 133  |
|    | 2.25 | Inverter Compressor Motor Lock                               | 135  |
|    | 2.26 | Outdoor Unit Fan Motor Abnormality                           | 137  |
|    | 2.27 | Electronic Expansion Valve Coil Abnormality                  | 138  |
|    | 2.28 | Discharge Pipe Temperature Control Error                     | 141  |
|    | 2.29 | Refrigerant Overcharged                                      | 143  |
|    | 2.30 | High Pressure Switch System Abnormality                      | 144  |
|    | 2.31 | Outdoor Unit Fan Motor Signal Abnormality                    | 145  |
|    | 2.32 | Thermistor System Abnormality                                | 146  |
|    | 2.33 | High Pressure Sensor Abnormality                             | 147  |
|    | 2.34 | Low Pressure Sensor Abnormality                              | 149  |
|    | 2.35 | Outdoor Unit PCB Abnormality                                 | 151  |
|    | 2.36 | Radiation Fin Temperature Rise                               | 153  |
|    | 2.37 | Momentary Overcurrent of Inverter Compressor                 | 154  |
|    | 2.38 | Electronic Thermal (Time Lag)                                | 155  |
|    | 2.39 | Inverter Startup Error                                       | 157  |
|    | 2.40 | Transmission Error (between Control and Inverter PCB)        | 159  |

| 2.41 Radiation Fin Thermistor Abnormality                           | . 160 |
|---------------------------------------------------------------------|-------|
| 2.42 Refrigerant Shortage                                           | . 161 |
| 2.43 Power Supply Voltage Abnormality                               | .162  |
| 2.44 Check Operation not Executed                                   | . 164 |
| 2.45 Transmission Error (between Indoor Units and Outdoor Units)    | . 165 |
| 2.46 Transmission Error (between Remote Controller and Indoor Unit) | . 168 |
| 2.47 Transmission Error (between Main and Sub Remote Controllers)   | . 169 |
| 2.48 Transmission Error                                             |       |
| (between Centralized Remote Controller and Indoor Unit)             | . 170 |
| 2.49 System is not Set yet                                          | . 172 |
| 2.50 Check                                                          | . 173 |
|                                                                     |       |

## 1. Symptom-based Troubleshooting

|   |                                               | Symptom                                                                                                    | Supposed Cause                                                                                                    | Countermeasure                                                                                                    |  |  |  |  |
|---|-----------------------------------------------|----------------------------------------------------------------------------------------------------|----------------------------------------------------------------------------------------------------|----------------------------------------------------------------------------------------------------|--|--|--|--|
| 1 | The system does                               | not start operation at all.                                                                                                    | Blowout of fuse(s)                                                                                                    | Turn OFF the power supply and then replace the fuse(s).                                                                                                    |  |  |  |  |
|   |                                               |                                                                                                    | Cutout of breaker(s)                                                                                                    | <ul> <li>If the knob of any breaker is in<br/>its OFF position, turn ON the<br/>power supply.</li> <li>If the knob of any circuit<br/>breaker is in its tripped position,<br/>do not turn ON the power<br/>supply.</li> </ul> |  |  |  |  |
|   |                                               |                                                                                                    |                                                                                                    | ON<br>Knob<br>Tripped<br>OFF<br>Circuit breaker                                                                                                    |  |  |  |  |
| 2 | The system starts immediate stop.             | operation but makes an                                                                                                    | Blocked air inlet or outlet of indoor or outdoor unit                                                                                                    | Remove obstacle(s).                                                                                                    |  |  |  |  |
|   |                                               |                                                                                                    | Clogged air filter(s)                                                                                                    | Clean the air filter(s).                                                                                                    |  |  |  |  |
| 3 | The system does                               | not cool or heat air well.                                                                                                    | Blocked air inlet or outlet of indoor or outdoor unit                                                                                                    | Remove obstacle(s).                                                                                                    |  |  |  |  |
|   |                                               |                                                                                                    | Clogged air filter(s)                                                                                                    | Clean the air filter(s).                                                                                                    |  |  |  |  |
|   |                                               |                                                                                                    | Enclosed outdoor unit(s)                                                                                                    | Remove the enclosure.                                                                                                    |  |  |  |  |
|   |                                               |                                                                                                    | Improper set temperature                                                                                                    | Set the temperature to a proper degree.                                                                                                    |  |  |  |  |
|   |                                               |                                                                                                    | Airflow rate set to "LOW"                                                                                                    | Set it to a proper airflow rate.                                                                                                    |  |  |  |  |
|   |                                               |                                                                                                    | Improper direction of air diffusion                                                                                                    | Set it to a proper direction.                                                                                                    |  |  |  |  |
|   |                                               |                                                                                                    | Open window(s) or door(s)                                                                                                    | Shut it tightly.                                                                                                    |  |  |  |  |
|   |                                               | [In cooling]                                                                                                    | Direct sunlight received                                                                                                    | Hang curtains or shades on windows.                                                                                                    |  |  |  |  |
|   |                                               | [In cooling]                                                                                                    | Too many persons staying in a room                                                                                                    | The model must be selected to match the air conditioning load.                                                                                                    |  |  |  |  |
|   |                                               | [In cooling]                                                                                                    | Too many heat sources (e.g. OA equipment) located in a room                                                                                                    |                                                                                                    |  |  |  |  |
| 4 | The system does not operate.                  | The system stops and immediately restarts operation.                                                                                                    | If the OPERATION lamp on the remote controller turns ON, the system will be normal. These                                                                            | Normal operation. The system will automatically start operation after a lanse of 5 minutes                                                                                                    |  |  |  |  |
|   |                                               | Pressing the TEMP ADJUST button immediately resets the system.                                                                                                  | system will be normal. These<br>symptoms indicate that the<br>system is controlled so as not to<br>put unreasonable loads on the<br>system.                          | a lapse of 5 minutes.                                                                                                    |  |  |  |  |
|   |                                               | The remote controller displays<br>"UNDER CENTRALIZED<br>CONTROL", which blinks for a<br>period of several seconds<br>when the OPERATION button<br>is depressed. | The system is controlled with<br>centralized controller. Blinking<br>display indicates that the system<br>cannot be operated using the<br>remote controller.         | Operate the system using the COOL/HEAT centralized remote controller.                                                                                                    |  |  |  |  |
|   |                                               | The system stops immediately after turning ON the power supply.                                                                                                 | The system is in preparation mode of micro-computer operation.                                                                                                    | Wait for a period of approximately 1 minute.                                                                                                    |  |  |  |  |
| 5 | The system<br>makes<br>intermittent<br>stops. | The remote controller displays<br>error codes """" and """, and<br>the system stops but restarts<br>after a lapse of several<br>minutes.                        | The system stops due to an<br>interruption in communication<br>between units caused by<br>electrical noises coming from<br>equipment other than air<br>conditioners. | Remove causes of electrical<br>noises.<br>If these causes are removed, the<br>system will automatically restart<br>operation.                                                                                                 |  |  |  |  |

| $\overline{\ }$ |                                                                                        | Symptom                                                                                                    | Supposed Cause                                                                                                    | Countermeasure                                                        |  |  |
|-----------------|----------------------------------------------------------------------------------------|----------------------------------------------------------------------------------------------------|----------------------------------------------------------------------------------------------------|-----------------------------------------------------------------------|--|--|
| 6               | COOL-HEAT<br>selection is<br>disabled.                                                 | The remote controller displays<br>"UNDER CENTRALIZED<br>CONTROL".                                                                                               | This remote controller has no option to select cooling operation.                                                                                                    | Use a remote controller with option to select cooling operation.      |  |  |
|                 |                                                                                        | The remote controller displays<br>"UNDER CENTRALIZED<br>CONTROL", and the COOL-<br>HEAT selection remote<br>controller is provided.                             | COOL-HEAT selection is made<br>using the COOL-HEAT selection<br>remote controller.                                                                                                    | Use the COOL-HEAT selection remote controller to select cool or heat. |  |  |
| 7               | The system<br>conducts fan<br>operation but not<br>cooling or<br>heating<br>operation. | This symptom occurs<br>immediately after turning ON<br>the power supply.                                                                                        | The system is in preparation mode of operation.                                                                                                    | Wait for a period of approximately 10 minutes.                        |  |  |
| 8               | The airflow rate<br>is not<br>reproduced<br>according to the<br>setting.               | Even pressing the AIRFLOW<br>RATE SET button makes no<br>changes in the airflow rate.                                                                           | In heating operation, when the<br>room temperature reaches the set<br>degree, the outdoor unit will stop<br>while the indoor unit is brought to<br>fan LL operation so that no one<br>gets cold air.<br>(The fan LL operation is also<br>enabled while in oil return mode in<br>cooling operation.) | Normal operation.                                                     |  |  |
| 9               | The airflow<br>direction is not<br>reproduced<br>according to the<br>setting.          | The airflow direction is not<br>corresponding to that<br>displayed on the remote<br>controller.<br>The flap does not swing.                                     | Automatic control                                                                                                    | Normal operation.                                                     |  |  |
| 10              | A white mist<br>comes out from<br>the system.                                          | <indoor unit=""><br/>In cooling operation, the<br/>ambient humidity is high.<br/>(This indoor unit is installed in<br/>a place with much oil or dust.)</indoor> | Uneven temperature distribution<br>due to heavy stain of the inside of<br>the indoor unit                                                                                                    | Clean the inside of the indoor unit.                                  |  |  |
|                 |                                                                                        | <indoor unit=""><br/>Immediately after cooling<br/>operation stopping, the<br/>outdoor air temperature and<br/>humidity are low.</indoor>                       | Hot gas (refrigerant) flown in the indoor unit results to be vapor from the unit.                                                                                                    | Normal operation.                                                     |  |  |
|                 |                                                                                        | <indoor and="" outdoor="" units=""><br/>After the completion of<br/>defrosting operation, the<br/>system is switched to heating<br/>operation.</indoor>         | Defrosted moisture turns to be vapor and comes out from the units.                                                                                                    | Normal operation.                                                     |  |  |

|            |                                                                                |                                                                                                    | 1                                                                                                    | T                                                                                                    |
|------------|--------------------------------------------------------------------------------|----------------------------------------------------------------------------------------------------|----------------------------------------------------------------------------------------------------|----------------------------------------------------------------------------------------------------|
| $\searrow$ | Symptom                                                                        |                                                                                                    | Supposed Cause                                                                                                    | Countermeasure                                                                                       |
| 11         | The system<br>produces<br>sounds.                                              | <indoor unit=""><br/>Immediately after turning ON<br/>the power supply, indoor unit<br/>produces "ringing" sounds.</indoor>                                                                | These are operating sounds of<br>the electronic expansion valve of<br>the indoor unit.                               | Normal operation.<br>This sound becomes low after a<br>lapse of approximately 1 minute.              |
|            |                                                                                | <indoor and="" outdoor="" units=""><br/>"Hissing" sounds are<br/>continuously produced while in<br/>cooling or defrosting operation.</indoor>                                              | These sounds are produced from<br>gas (refrigerant) flowing<br>respectively through the indoor<br>and outdoor units. | Normal operation.                                                                                    |
|            |                                                                                | <pre><indoor and="" outdoor="" units=""> "Hissing" sounds are produced immediately after the startup or stop of the system, or the startup or stop of defrosting operation.</indoor></pre> | These sounds are produced<br>when the gas (refrigerant) stops<br>or changes flowing.                                 | Normal operation.                                                                                    |
|            |                                                                                | <indoor unit=""><br/>Faint sounds are continuously<br/>produced while in cooling<br/>operation or after stopping the<br/>operation.</indoor>                                               | These sounds are produced from the drain discharge device in operation.                                              | Normal operation.                                                                                    |
|            |                                                                                | <indoor unit=""><br/>"Creaking" sounds are<br/>produced while in heating<br/>operation or after stopping the<br/>operation.</indoor>                                                       | These sounds are produced from<br>resin parts expanding and<br>contracting with temperature<br>changes.              | Normal operation.                                                                                    |
|            |                                                                                | <outdoor unit=""><br/>Pitch of operating sounds<br/>changes.</outdoor>                                                                                                    | The reason is that the compressor changes the operating frequency.                                                   | Normal operation.                                                                                    |
| 12         | Dust comes out from the system.                                                | Dust comes out from the system when it restarts after the stop for an extended period of time.                                                                                             | Dust, which has deposited on the inside of indoor unit, is blown out from the system.                                | Normal operation.                                                                                    |
| 13         | Odors come out from the system.                                                | In operation                                                                                                    | Odors of room, cigarettes or else adsorbed to the inside of indoor unit are blown out.                               | The inside of the indoor unit should be cleaned.                                                     |
| 14         | Outdoor unit fan does not rotate.                                              | In operation                                                                                                    | The reason is that fan revolutions are controlled to put the operation to the optimum state.                         | Normal operation.                                                                                    |
| 15         | LCD display "88"<br>appears on the<br>remote<br>controller.                    | Immediately after turning ON the power supply                                                                                                    | The reason is that the system is checking to be sure the remote controller is normal.                                | Normal operation.<br>This code is displayed for a period<br>of approximately 1 minute at<br>maximum. |
| 16         | The outdoor unit<br>compressor or<br>the outdoor unit<br>fan does not<br>stop. | After stopping operation                                                                                                    | It stops in order to prevent oil or refrigerant from dwelling.                                                       | Normal operation.<br>It stops after a lapse of<br>approximately 5 to 10 minutes.                     |
| 17         | The outdoor unit gets hot.                                                     | While stopping operation                                                                                                    | The reason is that the compressor<br>is warmed up to provide smooth<br>startup of the system.                        | Normal operation.                                                                                    |
| 18         | The system does not cool air well.                                             | The system is in dry operation.                                                                                                    | The reason is that the dry operation serves not to reduce the room temperature where possible.                       | Change the system to cooling operation.                                                              |

## 2. Troubleshooting by Remote Controller

## 2.1 Mode ChangeOver

The following modes can be selected by using the [Inspection/Test Operation] button on the remote control.

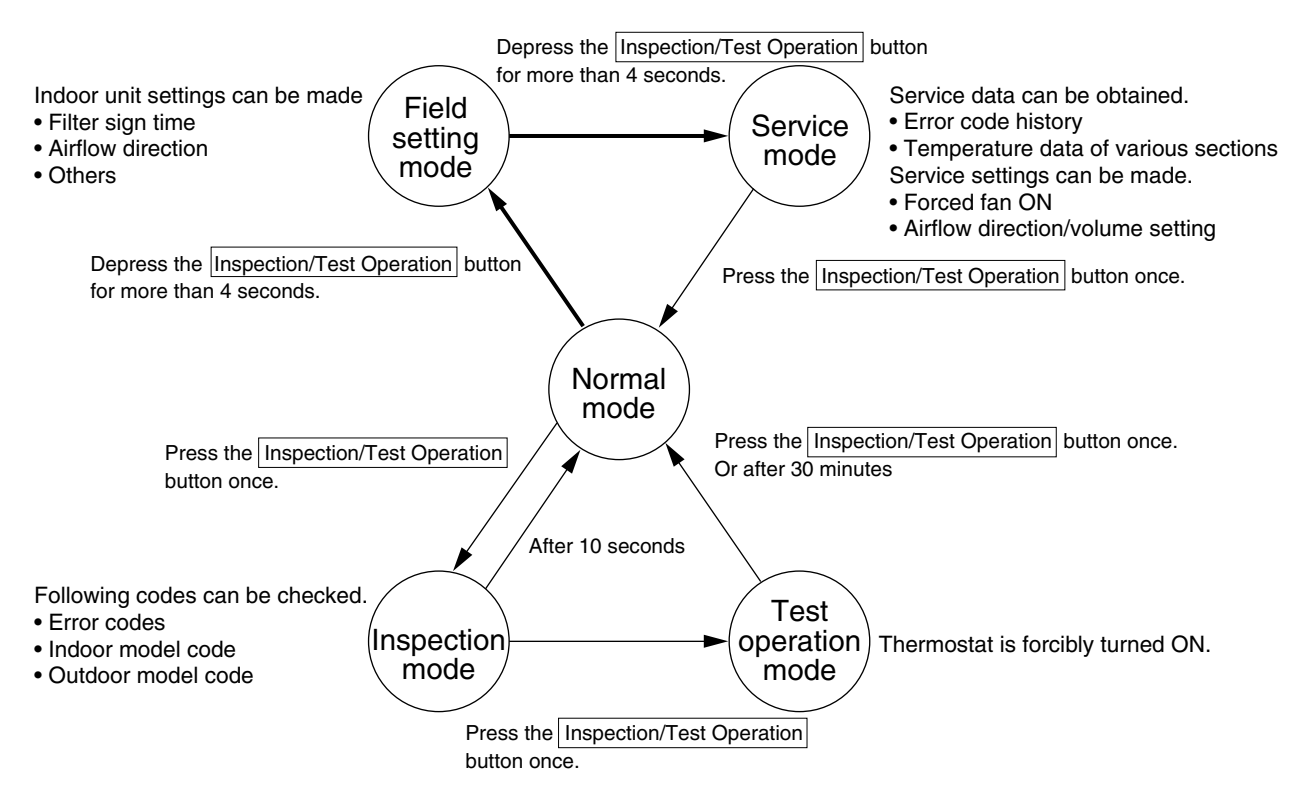

## 2.2 Procedure of Self-diagnosis by Remote Controller 2.2.1 Wired Remote Controller — BRC1D71

If operation stops due to error, the remote controller's operation LED blinks, and error code is displayed. (Even if stop operation is carried out, error contents are displayed when the inspection mode is entered.) The error code enables you to tell what kind of error caused operation to stop. Refer to P.103 for error code and error contents.

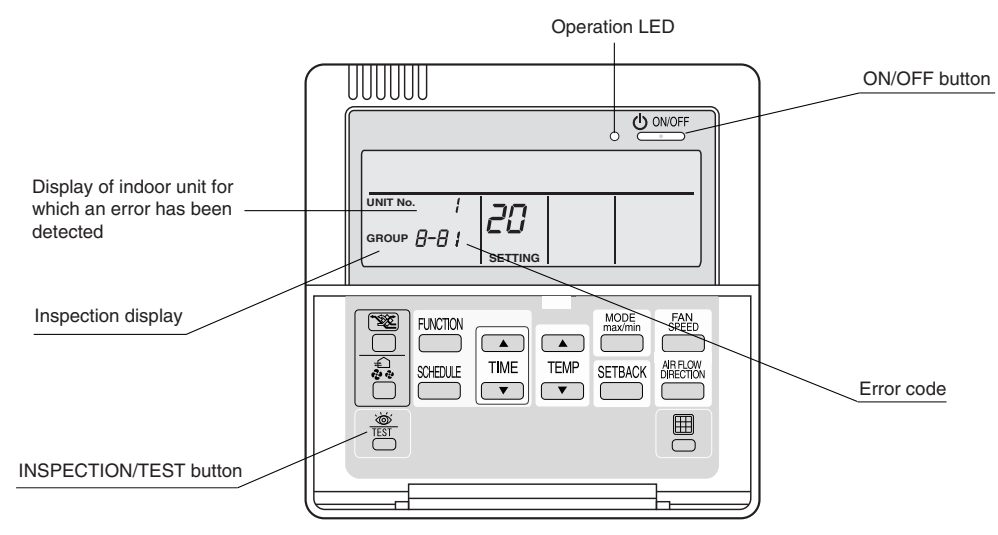

#### Note:

- 1. Pressing the INSPECTION/TEST button will blink the check indication.
- While in check mode, pressing and holding the ON/OFF button for a period of 5 seconds or more will clear the failure history indication shown above. In this case, on the codes display, the error code will blink twice and then change to "22" (= Normal), the Unit No. will change to "2", and the operation mode will automatically switch from check mode to normal mode (displaying the set temperature).

## 2.2.2 Wired Remote Controller — BRC1E71

The following will be displayed on the screen when an error (or a warning) occurs during operation.

Check the error code and take the corrective action specified for the particular model.

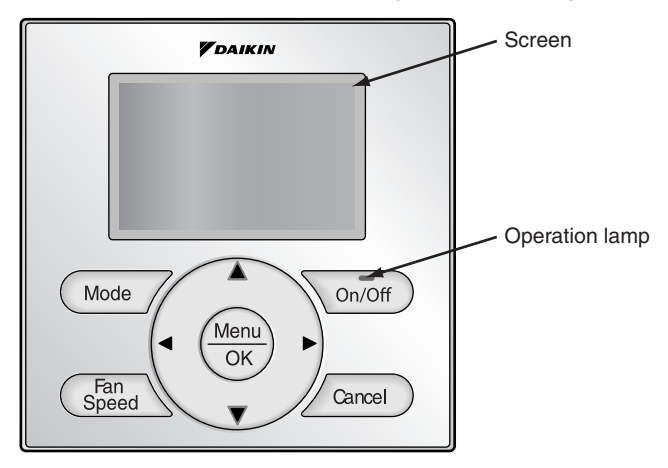

#### (1) Checking an error or warning

|                  | Operation Status                          | Display                                                                                                    |                                        |  |
|------------------|-------------------------------------------|----------------------------------------------------------------------------------------------------|----------------------------------------|--|
| Abnormal<br>stop | The system stops operating.               | The operation lamp<br>(green) starts to blink. The<br>message "Error: Push<br>Menu button" will appear<br>and blink at the bottom of<br>the screen. | Cool<br>Set to<br>Cool 68 <sub>F</sub> |  |
| Warning          | The system<br>continues its<br>operation. | The operation lamp<br>(green) remains on. The<br>message "Warning: Push<br>Menu button" will appear<br>and blink at the bottom of<br>the screen.    | Cool<br>Set to<br>Cool68 <sub>F</sub>  |  |

#### (2) Taking corrective action

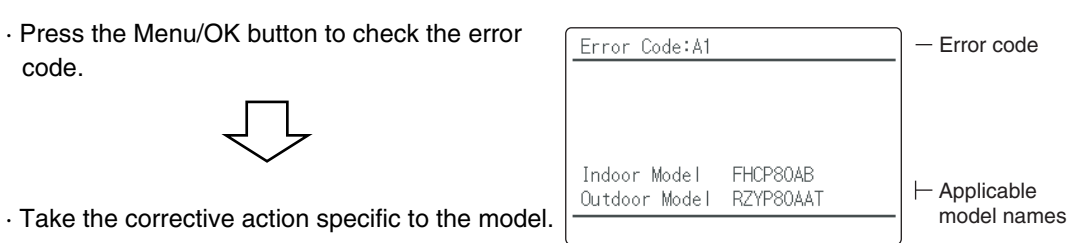
### 2.2.3 Wireless Remote Controller

If unit stops due to an error, the operation indicating LED on the signal receiving part of indoor unit blinks. The error code can be determined by following the procedure described below. (The error code is displayed when an operation error has occurred. In normal condition, the error code of the last problem is displayed.)

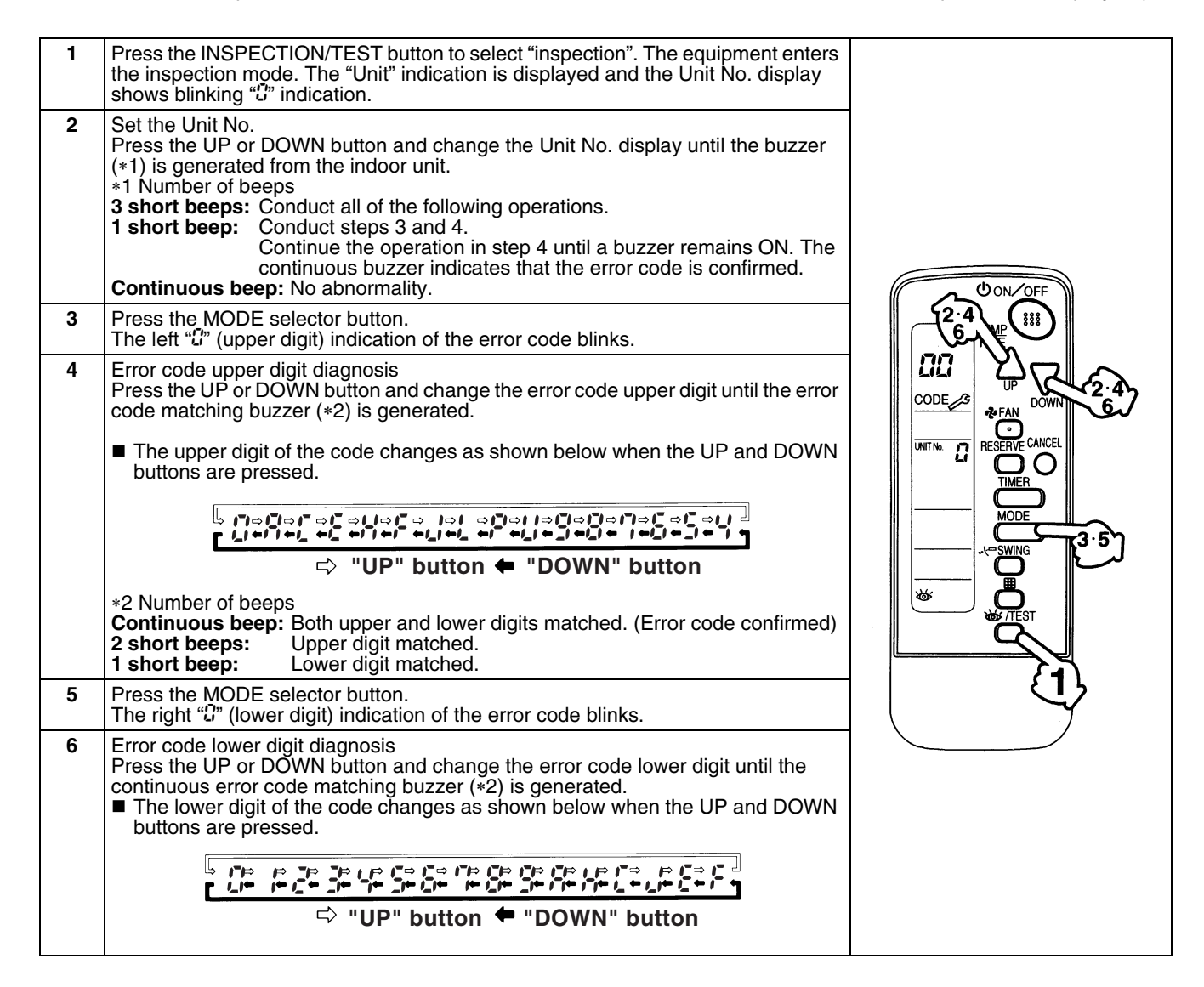

### 2.3 Error Codes and Description

|              | Error code | Contents of Error                                                          | Page     |
|--------------|------------|----------------------------------------------------------------------------|----------|
| Indoor Lipit | 40         | Error of External Protection Davias                                        | Referred |
| indoor Unit  | AU         | Enor of External Protection Device                                         | 110      |
|              | A1         | Drain Water Level System Abnormality                                       | 110      |
|              | A3         | Indoor Unit Fon Motor Abnormality                                          | 112      |
|              | A0         | Swing Elen Meter Abnormality                                               | 115      |
|              | A7         | Abnormal Power Supply Veltage                                              | 115      |
|              | A0         | Abhomai Fower Supply Voltage                                               | 110      |
|              | AS         | Drain System Abnormality                                                   | 120      |
|              |            |                                                                            | 120      |
|              | C1         | Transmission Error between Indoor Unit PCB and Ean PCB                     | 121      |
|              | C1         | Heat Exchanger (Liquid pipe) Thermistor Abnormality                        | 12/      |
|              | 04<br>C5   | Heat Exchanger (Gas Pine) Thermistor Abnormality                           | 124      |
|              | C6         | Combination Error between Indoor Unit PCB and Ean PCB                      | 126      |
|              | C9         | Suction Air Thermistor Abnormality                                         | 120      |
|              | 00<br>CC   | Humidity Sensor System Abnormality                                         | 128      |
|              | Cul        | Boom Temperature Thermistor in Bemote Controller Abnormality               | 129      |
| Outdoor Unit | <br>F1     | Outdoor Unit PCB Abnormality                                               | 130      |
|              | E3         | High Pressure Abnormality                                                  | 131      |
|              | <br>F4     | Actuation of Low Pressure Sensor                                           | 133      |
|              | E5         | Inverter Compressor Motor Lock                                             | 135      |
|              | E7         | Outdoor Unit Fan Motor Abnormality                                         | 137      |
|              | E9         | Electronic Expansion Valve Coil Abnormality                                | 138      |
|              | F3         | Discharge Pipe Temperature Control Error                                   | 141      |
|              | F6         | Refrigerant Overcharged                                                    | 143      |
|              | H3         | High Pressure Switch Abnormality                                           | 144      |
|              | H7         | Outdoor Unit Fan Motor Signal Abnormality                                  | 145      |
|              | H9         | Outdoor Air Thermistor Abnormality                                         | 146      |
|              | J3         | Discharge Pipe Thermistor Abnormality                                      | 146      |
|              | J5         | Suction Pipe Thermistor Abnormality                                        | 146      |
|              | J6         | Outdoor Unit Heat Exchanger Thermistor Abnormality                         | 146      |
|              | JA         | High Pressure Sensor Abnormality                                           | 147      |
|              | JC         | Low Pressure Sensor Abnormality                                            | 149      |
|              | L1         | Outdoor Unit PCB Abnormality                                               | 151      |
|              | L4         | Radiation Fin Temperature Rise                                             | 153      |
|              | L5         | Momentary Overcurrent of Inverter Compressor                               | 154      |
|              | L8         | Electronic Thermal (Time Lag)                                              | 155      |
|              | L9         | Inverter Startup Error                                                     | 157      |
|              | LC         | Transmission Error (between Control and Inverter PCB)                      | 159      |
|              | P4         | Radiation Fin Thermistor Abnormality                                       | 160      |
| System       | UO         | Refrigerant Shortage                                                       | 161      |
|              | U2         | Power Supply Voltage Abnormality                                           | 162      |
|              | U3         | Check Operation not Executed                                               | 164      |
|              | U4         | Transmission Error (between Indoor Units and Outdoor Units)                | 165      |
|              | U5         | Transmission Error (between Remote Controller and Indoor Unit)             | 168      |
|              | U8         | Transmission Error (between Main and Sub Remote Controllers)               | 169      |
|              | UE         | Transmission Error (between Centralized Remote Controller and Indoor Unit) | 170      |
|              | UF         | System is not Set yet                                                      | 172      |

The system operates for error codes indicated in black squares, however, be sure to check and repair.

### 2.4 Error Codes - Sub Codes

If an error code like the one shown below is displayed when the navigation remote controller (BRC1E71) is in use, make a detailed diagnosis or a diagnosis of the relevant unit referring to the attached list of detailed error codes.

### 2.4.1 Indoor Unit

| Error oodo | Troubleshooting                                                                                                    |                                                                                                    |  |  |  |  |  |  |
|------------|----------------------------------------------------------------------------------------------------|----------------------------------------------------------------------------------------------------|--|--|--|--|--|--|
| Endi code  | Description of error                                                                                                    | Description of diagnosis                                                                                                    |  |  |  |  |  |  |
| A6 - 01    | Fan motor locked                                                                                                    | A locked fan motor current has been detected.<br>Turn the fan by hand to check for the connection of<br>connectors.                                                                                                    |  |  |  |  |  |  |
| A6 - 10    | Fan overcurrent error                                                                                                    | A fan motor overcurrent has been detected.<br>Check for the connection of the connector between the fan<br>motor and the PCB for the fan. If the connection is normal,<br>replace the fan motor. If this still cannot solve the error,<br>replace the PCB for the fan.              |  |  |  |  |  |  |
| A6 - 11    | Fan position detection error                                                                                                    | An error in the detection of position of the fan motor. Check<br>for the connection of the connector between the fan motor<br>and the PCB for the fan. If the connection is normal, replace<br>the fan motor. If this still cannot solve the error, replace the<br>PCB for the fan. |  |  |  |  |  |  |
| AH - 03    | Transmission error (between the self-cleaning<br>decoration panel and the indoor unit)<br>[when the self-cleaning decoration panel is<br>mounted] | Check for the connection of the harness connector between<br>the panel PCB and the indoor unit PCB.                                                                                                    |  |  |  |  |  |  |
| AH - 04    | Dust detection sensor error<br>[when the self-cleaning decoration panel is<br>mounted]                                                            | Check for the connections of the connector X12A on the panel PCB and the connectors X18A and X19A on the sensor PCB.                                                                                                    |  |  |  |  |  |  |
| AH - 05    | Dust collection sign error<br>[when the self-cleaning decoration panel is<br>mounted]                                                             | Check for clogging with dust at the dust collection port as<br>well as in the brush unit, S-shaped pipe, and dust box.<br>Furthermore, check for any stains of the light receiving and<br>emitting parts of the infrared unit.                                                      |  |  |  |  |  |  |
| AH - 06    | Air filter rotation error<br>[when the self-cleaning decoration panel is<br>mounted]                                                              | Check for anything getting in the way of rotating the filter<br>(e.g. the filter comes off or the drive gear is clogged with<br>foreign matters).                                                                                                    |  |  |  |  |  |  |
| AH - 07    | Damper rotation error<br>[when the self-cleaning decoration panel is<br>mounted]                                                                  | The damper does not rotate normally. Check for any foreign matters around the damper and for the operation of the gear and limit switch.                                                                                                    |  |  |  |  |  |  |
| AH - 08    | Filter self-cleaning operation error<br>[when the self-cleaning decoration panel is<br>mounted]                                                   | The unit has not yet completed the filter self-cleaning operation even after the lapse of specified period of time. Check for any external noise, etc.                                                                                                    |  |  |  |  |  |  |
| C6 - 01    | Faulty combination of indoor unit PCB and fan PCB                                                                                                 | A combination of indoor unit PCB and fan PCB is faulty.<br>Check whether the capacity setting adaptor is correct and<br>the type of the fan PCB is correct.                                                                                                    |  |  |  |  |  |  |

| Error oodo | Troubleshooting                                              |                                                                                                    |  |  |  |  |  |  |
|------------|--------------------------------------------------------------|----------------------------------------------------------------------------------------------------|--|--|--|--|--|--|
| Endi code  | Description of error                                         | Description of diagnosis                                                                                                    |  |  |  |  |  |  |
| E7 - 01    | Fan motor lock                                               | The fan motor has caused abnormal rotation. Check for the connection of the connector between the fan motor and the outdoor unit PCB. If the connection is normal, replace the fan motor. If this still cannot solve the error, replace the outdoor unit PCB.                                                           |  |  |  |  |  |  |
| L1 - 01    | Instantaneous overcurrent error (while in startup operation) | Refer to the "L1" flow chart of each manual and make a diagnosis of the relevant unit based on the Error code shown                                                                                                    |  |  |  |  |  |  |
| L1 - 02    | Current sensor error in PCB                                  | to the left.                                                                                                    |  |  |  |  |  |  |
| L1 - 03    | Current offset error                                         |                                                                                                    |  |  |  |  |  |  |
| L1 - 04    | IGBT error                                                   |                                                                                                    |  |  |  |  |  |  |
| L1 - 05    | Jumper setting error                                         |                                                                                                    |  |  |  |  |  |  |
| L1 - 06    | SP/MP-PAM overvoltage error                                  |                                                                                                    |  |  |  |  |  |  |
| L8 - 01    | Electronic thermal 1 error                                   | Overload current continues for a period of 260 seconds or<br>more.<br>This error is supposed to have resulted from excessive<br>charging of refrigerant, damage caused to the compressor<br>bearing, too high-pressure, etc Check and probe the cause.                                                                  |  |  |  |  |  |  |
| L8 - 02    | Electronic thermal 2 error                                   | Overload current close to the locked current flowed in the<br>thermal for a period of five seconds. This error is supposed<br>to have resulted from closed stop valve, disconnected wire in<br>the compressor motor, etc. Check and probe the cause.                                                                    |  |  |  |  |  |  |
| L8 - 03    | Drop in compressor revolutions                               | Compressor load has been increased after startup. This error is supposed to have resulted from instantaneous power failure, liquid back, etc. Check and probe the cause.                                                                                                    |  |  |  |  |  |  |
| L8 - 04    | Thunder detection error                                      | Surges caused by thunder                                                                                                    |  |  |  |  |  |  |
| L8 - 05    | Inverter limiting current                                    | Excessive limiting current is flowing in the inverter. This error<br>is supposed to have resulted from failure to open the stop<br>valve, excessive charging of refrigerant, clogging in the<br>indoor unit filter stain in the indoor/outdoor unit heat<br>exchanger etc Check and probe the cause.                    |  |  |  |  |  |  |
| L9 - 01    | Stall prevention (current increase)                          | Overload current has been applied to start up the<br>compressor.<br>This error is supposed to have resulted from high startup<br>differential pressure, liquid back, excessive compressor oil,<br>abnormal compressor coil, seizure of the compressor shaft,<br>etc.<br>Check and probe the cause.                      |  |  |  |  |  |  |
| L9 - 02    | Stall prevention (startup error)                             | The compressor has not completed startup operation. This<br>error is supposed to have resulted from high startup<br>differential pressure, liquid back, excessive compressor oil,<br>abnormal compressor coil, seizure of the compressor shaft,<br>faulty position detection circuit, etc Check and probe the<br>cause. |  |  |  |  |  |  |
| LC - 01    | Faulty wiring                                                | Faulty transmission including that caused when the power<br>supply turns ON. This error is supposed to have resulted<br>from ① Defective wire connections around the PCB, ② faulty<br>outdoor unit PCB, or ③ faulty fan motor. Check and probe<br>the cause.                                                            |  |  |  |  |  |  |
| LC - 02    | Faulty transmission between compressor and micro controller  | There is an error in transmission between the compressor<br>and the outdoor unit PCB. If the wire connections of the<br>compressor are normal, check for the same of the outdoor<br>unit PCB.                                                                                                    |  |  |  |  |  |  |
| PJ - 01    | Capacity setting not made                                    | This is an outdoor unit PCB for repair, but has no capacity setting adaptor connected. Connect a correct capacity setting adaptor to the PCB.                                                                                                    |  |  |  |  |  |  |
| PJ - 04    | Faulty capacity setting                                      | This error results from a mismatch of signals between the controller in the PCB and the inverter. Check whether the type of the PCB is correct and correct capacity setting adaptor is connected.                                                                                                    |  |  |  |  |  |  |

| Error codo | Troubleshooting                                                    |                                                                                                    |  |  |  |  |  |  |  |
|------------|--------------------------------------------------------------------|----------------------------------------------------------------------------------------------------|--|--|--|--|--|--|--|
| EII0I COUE | Description of error                                               | Description of diagnosis                                                                                                    |  |  |  |  |  |  |  |
| U0 - 02    | Gas shortage - Outdoor unit (Factor 0)                             | This error results from a shortage of refrigerant. Refer to the "U0" Troubleshooting flow chart and make a diagnosis, and then take countermeasures.                                                                          |  |  |  |  |  |  |  |
| U0 - 03    | Gas shortage - Outdoor unit (Factor 1)                             | This error results from a shortage of refrigerant cause by gas leakage. Charge refrigerant up to the normal refrigerant amount.                                                                                               |  |  |  |  |  |  |  |
| U0 - 04    | Gas shortage - Outdoor unit (Factor 2)                             | This error results from clogging caused somewhere in the refrigerant piping system. Check for a failure to open the stop valve and clogging in the refrigerant system.                                                        |  |  |  |  |  |  |  |
| U2 - 01    | Power supply voltage error                                         | This error is supposed to have resulted from under- or over-<br>voltage of the power supply, or faulty voltage sensor in the<br>PCB.                                                                                          |  |  |  |  |  |  |  |
| U2 - 02    | Open phase of power supply                                         | Check for any open phase of the power supply.                                                                                                    |  |  |  |  |  |  |  |
| U2 - 03    | Main circuit capacitor charge error                                | There is abnormal circuit current flowing in the PCB. If wire connections related to the PCB are normal, replace the outdoor unit PCB.                                                                                        |  |  |  |  |  |  |  |
| U2 - 04    | SP/MP - PAM overvoltage error                                      | There is overvoltage between SP/MP and PAM (Single phase). If wire connections related to the PCB are normal, replace the outdoor unit PCB.                                                                                   |  |  |  |  |  |  |  |
| UA - 01    | Incorrect number of indoor units connected                         | This error will be displayed if the locally-set number of indoor units is different from the detected number of indoor unit.                                                                                                  |  |  |  |  |  |  |  |
| UA - 02    | Multiple master units detected                                     | There are a number of indoor units with a remote controller connected.<br>Connect the remote controller to only one indoor unit.                                                                                              |  |  |  |  |  |  |  |
| UA - 03    | Excess indoor units connected                                      | This error will be displayed if five or more indoor units are connected.                                                                                                    |  |  |  |  |  |  |  |
| UA - 05    | Indoor-Outdoor transmission error between slave 1 and outdoor unit | There is an error in transmission between the outdoor unit<br>and slave indoor unit 1. Check for the connection of the<br>jumper between the slave indoor unit (with no remote<br>controller connected) and the outdoor unit. |  |  |  |  |  |  |  |
| UA - 07    | Indoor-Outdoor transmission error between slave 2 and outdoor unit | There is an error in transmission between the outdoor unit<br>and slave indoor unit 2. Check for the connection of the<br>jumper between the slave indoor unit (with no remote<br>controller connected) and the outdoor unit. |  |  |  |  |  |  |  |
| UA - 09    | Indoor-Outdoor transmission error between slave 3 and outdoor unit | There is an error in transmission between the outdoor unit<br>and slave indoor unit 3. Check for the connection of the<br>jumper between the slave indoor unit (with no remote<br>controller connected) and the outdoor unit. |  |  |  |  |  |  |  |
| UF - 01    | Incorrect wiring                                                   | There is an error in wire connections for transmission<br>between indoor and outdoor units (judged with the indoor<br>unit). Check for the connections of jumpers 1, 2, and 3<br>between the indoor and outdoor units.        |  |  |  |  |  |  |  |
| UF - 02    | Piping connected the other way round                               | There is an error in operation mode and refrigerant piping detection temperature. Check for any refrigerant piping connected the other way round, shortage of refrigerant, etc.                                               |  |  |  |  |  |  |  |

### 2.5 Error Code Indication by Outdoor Unit PCB

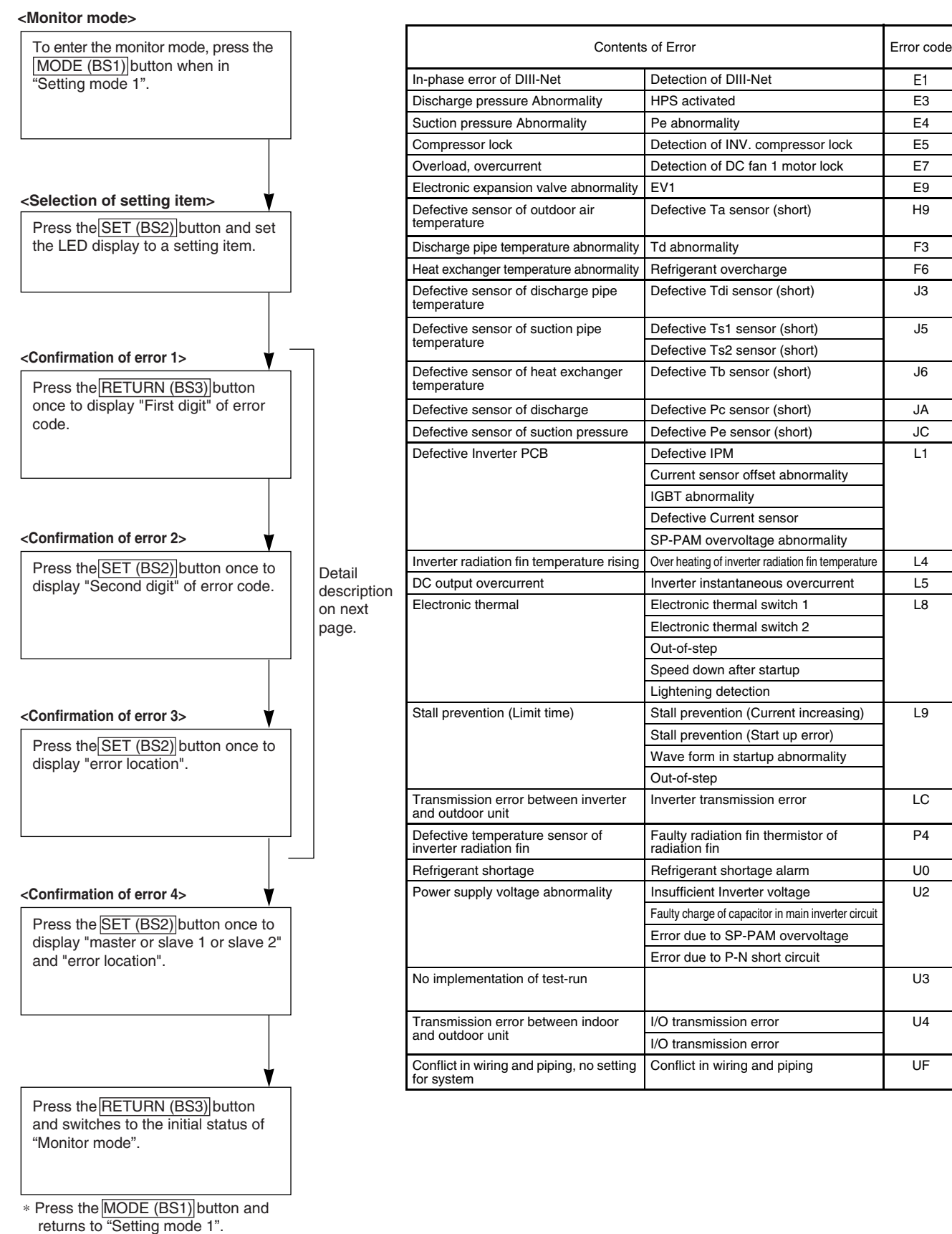

○: ON ●: OFF ④: Blink

| Error |                                                                                                    | Co  | nfirma | ation o | of Erro | or 1 |     | Confirmation of Error 2 |     |     |     |     | Confirmation of Error 3 |     |     |     |     | 1   | Confirmation of Error 4 |     |     |     |     |     |     |     |     |     |
|-------|----------------------------------------------------------------------------------------------------|-----|--------|---------|---------|------|-----|-------------------------|-----|-----|-----|-----|-------------------------|-----|-----|-----|-----|-----|-------------------------|-----|-----|-----|-----|-----|-----|-----|-----|-----|
| Code  | H1P                                                                                                    | H2P | H3P    | H4P     | H5P     | H6P  | H7P | H1P                     | H2P | H3P | H4P | H5P | H6P                     | H7P | H1P | H2P | H3P | H4P | H5P                     | H6P | H7P | H1P | H2P | H3P | H4P | H5P | H6P | H7P |
| E1    | •                                                                                                    | •   | •      | •       | •       | •    | •   | •                       | •   | 0   | •   |     | •                       | •   | •   | 0   | •   |     | •                       | •   | •   | •   | 0   | 0   | •   |     | •   | •   |
| E3    |                                                                                                    |     |        | _       | _       | _    | _   | •                       | •   | 0   | •   | •   | 0                       | 0   | •   | 0   | •   | •   | •                       | •   | •   | •   | 0   | 0   | •   | •   | -   |     |
| E4    |                                                                                                    |     |        |         |         |      |     | •                       | •   | 0   | •   | 0   | •                       | •   | •   | 0   | ٠   | •   | •                       | •   | •   | •   | 0   | 0   | •   | •   |     |     |
| E5    |                                                                                                    |     |        |         |         |      |     | •                       | •   | 0   | •   | •   | •                       | •   | •   | 0   | •   | •   | •                       | •   | •   | •   | 0   | 0   | •   | •   | *   | 1   |
| E7    |                                                                                                    |     |        |         |         |      |     | •                       | •   | 0   | •   | 0   | •                       | 0   | •   | 0   | ٠   | •   | •                       | •   | •   | •   | 0   | 0   | •   | 0   |     |     |
| E9    |                                                                                                    |     |        |         |         |      |     | •                       | ٠   | 0   | •   |     | •                       | 0   | •   | 0   | ٠   |     |                         | •   | •   | •   | 0   | 0   | •   |     | 1   |     |
| H9    | 0                                                                                                    | •   | •      | •       | 0       | •    | •   | •                       | •   | 0   | •   | •   | •                       | •   | •   | 0   | •   | •   | •                       | •   | •   | 0   | 0   | 0   | •   | •   | *   | 1   |
| F3    | 0                                                                                                    | •   | •      | •       | 0       | •    | •   | •                       | •   | 0   | •   | •   | •                       | 0   | •   | 0   | •   | •   | •                       | •   | •   | 0   | 0   | 0   | •   | •   | *   | 1   |
| F6    |                                                                                                    |     |        |         |         |      |     | •                       | •   | 0   | •   | 0   | •                       | •   | •   | 0   | ٠   |     | •                       | •   | •   | •   | 0   | 0   | •   | •   | •   | •   |
| J3    | •                                                                                                    | •   | ٠      | •       | •       | 0    | •   | 0                       | •   | 0   | •   | •   | 0                       | 0   | 0   | 0   | ٠   | •   | ٠                       | •   | •   | 0   | 0   | 0   | •   | •   |     |     |
| J5    |                                                                                                    |     |        |         |         |      |     | •                       | ٠   | 0   | •   | •   | •                       | •   | •   | 0   | ٠   | •   | •                       | •   | •   | 0   | 0   | 0   | •   | •   |     |     |
|       |                                                                                                    |     |        |         |         |      |     |                         |     |     |     |     |                         |     | 0   | 0   | ۲   | ٠   | ٠                       | •   | •   | 0   | 0   | 0   | •   | •   | *   | 1   |
| J6    |                                                                                                    |     |        |         |         |      |     | •                       | •   | 0   | •   | •   | 0                       | •   | •   | 0   | •   | •   | •                       | •   | •   | •   | 0   | 0   | •   | •   |     |     |
| JA    |                                                                                                    |     |        |         |         |      |     | 0                       | ٠   | 0   | •   | •   | 0                       | •   | 0   | 0   | ٠   |     | •                       | •   | •   | •   | 0   | 0   | •   | •   |     |     |
| JC    |                                                                                                    |     |        |         |         |      |     | •                       | •   | 0   | •   | •   | •                       | •   | •   | 0   | ۲   | •   | ٠                       | •   | •   | •   | 0   | 0   | •   | •   | 1   |     |
| L1    | •                                                                                                    | •   | ٠      | •       | •       | •    | 0   | •                       | ٠   | 0   |     |     |                         | 0   | •   | 0   | ٠   |     |                         |     |     | •   | 0   | 0   | •   |     |     |     |
|       |                                                                                                    |     |        |         |         |      |     | •                       | •   | 0   | •   | •   | •                       | 0   | 0   | 0   | •   | •   | •                       | •   |     | 0   | 0   | 0   | ۲   | •   | •   | •   |
|       |                                                                                                    |     |        |         |         |      |     | •                       | •   | 0   | •   |     | •                       | •   | •   | 0   | ۲   | ٠   | ٠                       | •   |     | •   | 0   | 0   | •   |     | •   | ٠   |
|       |                                                                                                    |     |        |         |         |      |     | •                       | ٠   | 0   | •   | •   |                         | •   | •   | 0   | ٠   |     |                         | •   | •   | •   | 0   | 0   | •   | •   | •   | •   |
|       |                                                                                                    |     |        |         |         |      |     | •                       | •   | 0   | •   | •   |                         | •   | •   | 0   | ٠   |     | ٠                       | •   | •   | •   | 0   | 0   |     | •   | •   |     |
| L4    |                                                                                                    |     |        |         |         |      |     | •                       | •   | 0   | •   | •   | ۲                       | •   | •   | 0   | ۲   | ٠   | ٠                       | •   | •   | •   | 0   | 0   | •   | •   |     |     |
| L5    |                                                                                                    |     |        |         |         |      |     | 0                       | ٠   | 0   | ٠   | •   | ٠                       | 0   | 0   | 0   | ٠   | ٠   | •                       | •   | •   | 0   | 0   | 0   | ٠   | •   |     |     |
| L8    |                                                                                                    |     |        |         |         |      |     | •                       | •   | 0   | •   | •   | •                       | •   | •   | 0   | •   | •   | •                       | •   | •   | •   | 0   | 0   | •   | •   |     |     |
|       |                                                                                                    |     |        |         |         |      |     |                         |     |     |     |     |                         |     | 0   | 0   | •   | •   | •                       | •   | •   | 0   | 0   | 0   | •   | 0   |     |     |
|       |                                                                                                    |     |        |         |         |      |     |                         |     |     |     |     |                         |     | _   | _   | -   | -   |                         | -   |     | -   | -   |     | -   |     |     |     |
|       |                                                                                                    |     |        |         |         |      |     |                         |     |     |     |     |                         |     | 0   | 0   | •   | •   | •                       | •   | •   | 0   | 0   | 0   | 0   | •   | *   | 1   |
| 10    |                                                                                                    |     |        |         |         |      |     |                         |     | ~   | •   |     |                         |     | 0   | 0   | •   | •   | •                       | •   | 0   | 0   | 0   | 0   | •   | •   |     |     |
| L9    |                                                                                                    |     |        |         |         |      |     | Ū                       | •   | 0   | U   |     | •                       | •   | 0   | 0   | •   | •   |                         | •   | •   | •   | 0   | 0   | ₽   |     |     |     |
|       |                                                                                                    |     |        |         |         |      |     |                         |     |     |     |     |                         |     | 0   | 0   | ٠   | ٠   |                         | •   |     | •   | 0   | 0   | •   | •   |     |     |
|       |                                                                                                    |     |        |         |         |      |     |                         |     |     |     |     |                         |     | •   | 0   | ۲   | ٠   | ٠                       | •   |     | •   | 0   | 0   | •   |     |     |     |
| LC    |                                                                                                    |     |        |         |         |      |     | •                       | •   | 0   | •   | •   | •                       | •   | •   | 0   | ٠   | •   | •                       | •   | •   | 0   | 0   | 0   | •   | •   |     |     |
| P4    | 0                                                                                                    | 0   | •      | 0       | •       | •    | •   | 0                       | •   | 0   | •   | •   | •                       | •   | •   | 0   | •   | •   | •                       | •   | •   | 0   | 0   | 0   | •   | •   | *   | 1   |
| U0    | •                                                                                                    | •   | ٠      | 0       |         |      | 0   | 0                       | ٠   | 0   |     |     |                         | •   | 0   | 0   | ٠   | •   | ٠                       | •   |     | 0   | 0   | 0   |     |     | 0   | 0   |
| U2    |                                                                                                    |     |        |         |         |      |     | 0                       | ٠   | 0   | ٠   | •   | 0                       | ٠   | 0   | 0   | ٠   |     |                         |     | ٠   | 0   | 0   | 0   | ٠   |     |     | 4   |
|       |                                                                                                    |     |        |         |         |      |     |                         |     |     |     |     |                         |     | 0   | 0   | ۲   |     |                         | •   |     |     | 0   | 0   | •   | 0   | *   | 1   |
|       |                                                                                                    |     |        |         |         |      |     |                         |     |     |     |     |                         |     | 0   | 0   |     |     |                         |     |     | 0   | 0   | 0   |     |     | 0   | •   |
|       |                                                                                                    |     |        |         |         |      |     |                         |     |     |     |     |                         |     | 0   | 0   | ٠   |     | ٠                       |     |     | 0   | 0   | 0   |     |     | ٠   | 0   |
| U3    |                                                                                                    |     |        |         |         |      |     | 0                       | •   | 0   | •   | •   | 0                       | 0   | 0   | 0   | •   |     |                         |     |     | 0   | 0   | 0   |     |     | 0   | 0   |
|       |                                                                                                    |     |        |         |         |      |     |                         |     |     |     |     |                         |     | 0   | 0   | •   |     | ٠                       | •   |     | 0   | 0   | 0   | ٠   | 0   | 0   | 0   |
| U4    |                                                                                                    |     |        |         |         |      |     | 0                       | •   | 0   | •   | 0   | •                       | •   | 0   | 0   | ٠   |     | ٠                       | •   |     | 0   | 0   | 0   | ٠   |     | 0   | 0   |
|       |                                                                                                    |     |        |         |         |      |     | L                       |     |     |     |     |                         |     | 0   | 0   | ٠   |     | ٠                       | •   |     | 0   | 0   | 0   | ٠   | 0   | 0   | 0   |
| UF    |                                                                                                    |     |        |         |         |      |     | 0                       | •   | 0   | 0   | 0   | 0                       | 0   | 0   | 0   | •   | •   | •                       | •   | •   | 0   | 0   | 0   | •   | •   | 0   | 0   |
|       | Display of contents of Display of contents of Display 1 of Display 2 of error (first digit) error in detail |     |        |         |         |      |     |                         |     |     |     |     |                         |     |     |     |     |     |                         |     |     |     |     |     |     |     |     |     |

error in detail \*\*1 

Master

Slave1

Slave2

System

### 2.6 Error of External Protection Device

| Pomoto                       | 80                                                                                                    |                                                                                                    |  |  |  |  |  |  |  |
|------------------------------|----------------------------------------------------------------------------------------------------|----------------------------------------------------------------------------------------------------|--|--|--|--|--|--|--|
| Controller<br>Display        | , <u>, , ,</u>                                                                                                    |                                                                                                    |  |  |  |  |  |  |  |
| Applicable<br>Models         | All indoor models                                                                                                    |                                                                                                    |  |  |  |  |  |  |  |
| Method of Error<br>Detection | Detect open or short circuit between external input terminals in indoor unit.                                                                                                    |                                                                                                    |  |  |  |  |  |  |  |
| Error Decision<br>Conditions | When an open circuit occurs between external input terminals with the remote controller set to "external ON/OFF terminal".                                                            |                                                                                                    |  |  |  |  |  |  |  |
| Supposed<br>Causes           | <ul> <li>Actuation of external protection device</li> <li>Improper field setting</li> <li>Defective indoor unit PCB</li> </ul>                                                        |                                                                                                    |  |  |  |  |  |  |  |
| Troubleshooting              |                                                                                                    |                                                                                                    |  |  |  |  |  |  |  |
|                              | External<br>block.<br>Check the setting state of the<br>ON/OFF input from outside by<br>remote controller.<br>External<br>ON/OFF input<br>(mode No. 12, first<br>code No. 1) has been | Actuation of external protection device.                                                              |  |  |  |  |  |  |  |
|                              | set to external protection<br>device input (second<br>code No. 03) by<br>remote<br>controller.                                                                                        | <ul> <li>Change the second code No. to "01" or "02".</li> <li>Beplace the indoor unit PCB.</li> </ul> |  |  |  |  |  |  |  |
|                              |                                                                                                    |                                                                                                    |  |  |  |  |  |  |  |

# 2.7 Indoor Unit PCB Abnormality

| Remote<br>Controller<br>Display | 8:                                                                                                    |  |  |  |  |  |  |  |  |
|---------------------------------|----------------------------------------------------------------------------------------------------|--|--|--|--|--|--|--|--|
| Applicable<br>Models            | All indoor models                                                                                                    |  |  |  |  |  |  |  |  |
| Method of Error<br>Detection    | Check data from E <sup>2</sup> PROM.                                                                                                    |  |  |  |  |  |  |  |  |
| Error Decision<br>Conditions    | The error is generated when the data from the E <sup>2</sup> PROM is not received correctly.<br>E <sup>2</sup> PROM (Electrically Erasable Programmable Read Only Memory): A memory chip that holds<br>its content without power. It can be erased, either within the computer or externally and usually<br>requires more voltage for erasure than the common +5 volts used in logic circuits. It functions<br>like non-volatile RAM, but writing to E <sup>2</sup> PROM is slower than writing to RAM. |  |  |  |  |  |  |  |  |
| Supposed<br>Causes              | <ul> <li>Defective indoor unit PCB</li> <li>External factor (Noise, etc.)</li> </ul>                                                                                                    |  |  |  |  |  |  |  |  |
| Troubleshooting                 | Image: Switch the power OFF and ON again to restart.       NO         Normal reset?       NO                                                                                                    |  |  |  |  |  |  |  |  |
|                                 | YES<br>The error may be caused by<br>an external factor, rather<br>than damaged parts.<br>Locate the cause and correct<br>the situation.                                                                                                    |  |  |  |  |  |  |  |  |

# 2.8 Drain Water Level System Abnormality

| Remote<br>Controller<br>Display | 83                                                                                                    |
|---------------------------------|----------------------------------------------------------------------------------------------------|
| Applicable<br>Models            | FCQ, FHQ (Option), FAQ (Option), FTQ                                                                                                    |
| Method of Error<br>Detection    | By float switch OFF detection                                                                                                    |
| Error Decision<br>Conditions    | The error is generated when the water level reaches its upper limit and when the float switch turns OFF.                                                                                                    |
| Supposed<br>Causes              | <ul> <li>Defective drain pump</li> <li>Improper drain piping work</li> <li>Drain piping clogging</li> <li>Defective float switch</li> <li>Defective indoor unit PCB</li> <li>Defective short circuit connector X15A on PCB</li> </ul> |

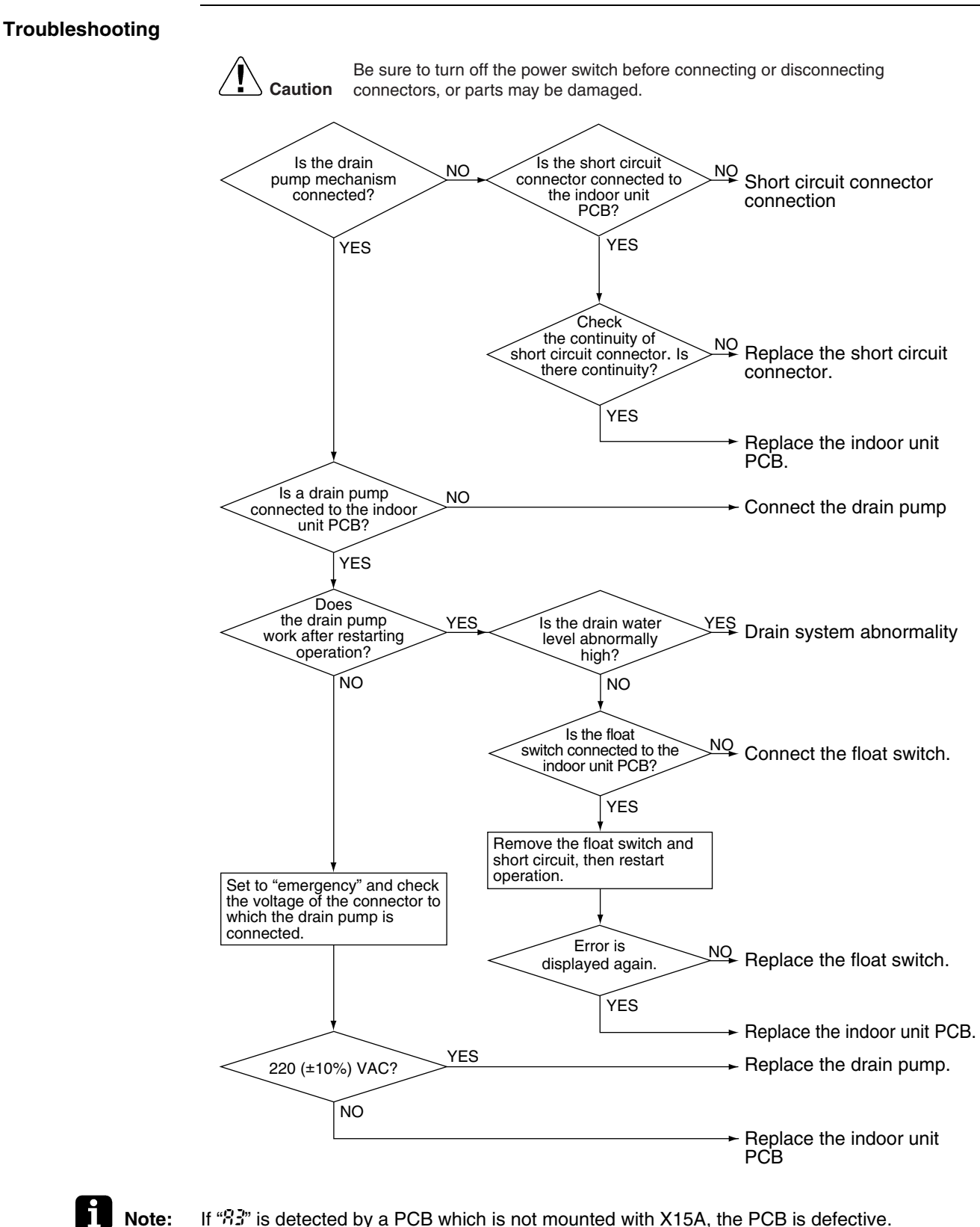

If "#3" is detected by a PCB which is not mounted with X15A, the PCB is defective.

### 2.9 Indoor Unit Fan Motor Abnormality

| Remote<br>Controller<br>Display | 88                                                                                                    |
|---------------------------------|----------------------------------------------------------------------------------------------------|
| Applicable<br>Models            | All indoor models                                                                                                    |
| Method of Error<br>Detection    | Detection of abnormal fan revolution by signal from the fan motor                                                                                                    |
| Error Decision<br>Conditions    | The error is generated when the fan revolution do not increase while the output voltage to the fan is at its maximum.                                                                                                    |
| Supposed<br>Causes              | <ul> <li>Disconnection, short circuit or disengagement of connector in fan motor harness</li> <li>Defective fan motor (disconnection, poor insulation)</li> <li>Abnormal signal from fan motor (defective circuit)</li> <li>Defective Indoor unit PCB</li> <li>Instantaneous fluctuation of power supply voltage</li> <li>Fan motor lock<br/>(Caused by motor or other external factors)</li> <li>Fan does not turn due to a tangle of foreign matters.</li> </ul> |

■ Disconnection of the connector between the high-power PCB and the low-power PCB.

#### Troubleshooting

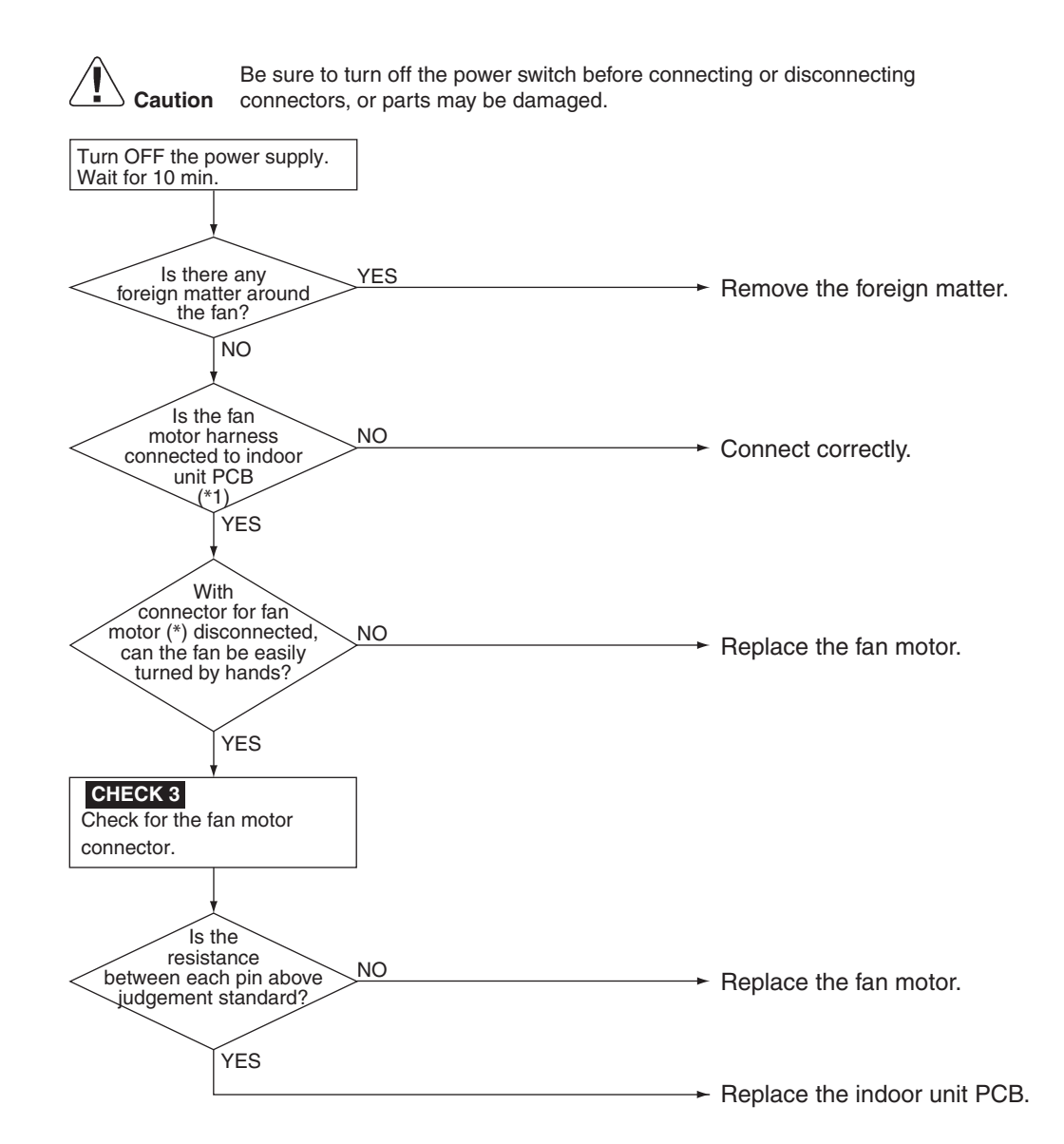

Note:

\*1. Connector and indoor unit PCB

|     | Connector for fan motor | PCB |
|-----|-------------------------|-----|
| FCQ | X4A                     | A1P |
| FHQ | X4A                     | A1P |
| FAQ | X20A                    | A1P |
| FBQ | X8A or X1A and X2A      | A2P |
| FTQ | X1A                     | A2P |

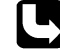

CHECK 3 Refer to P.175.

# 2.10 Swing Flap Motor Abnormality / Lock

| Remote<br>Controller<br>Display | 87                                                                                                    |
|---------------------------------|----------------------------------------------------------------------------------------------------|
| Applicable<br>Models            | FCQ, FHQ, FAQ                                                                                                    |
| Method of Error<br>Detection    | The error is detected by the limit switch when the motor turns.                                                                                                    |
| Error Decision<br>Conditions    | When ON/OFF of the micro-switch for position detection cannot be reversed even though the swing flap motor is energized for a specified amount of time (about 30 seconds).<br>* Error code is displayed but the system operates continuously. |
| Supposed<br>Causes              | <ul> <li>Defective swing flap motor</li> <li>Defective micro-switch</li> <li>Defective connector connection</li> <li>Defective indoor unit PCB</li> </ul>                                                                                     |

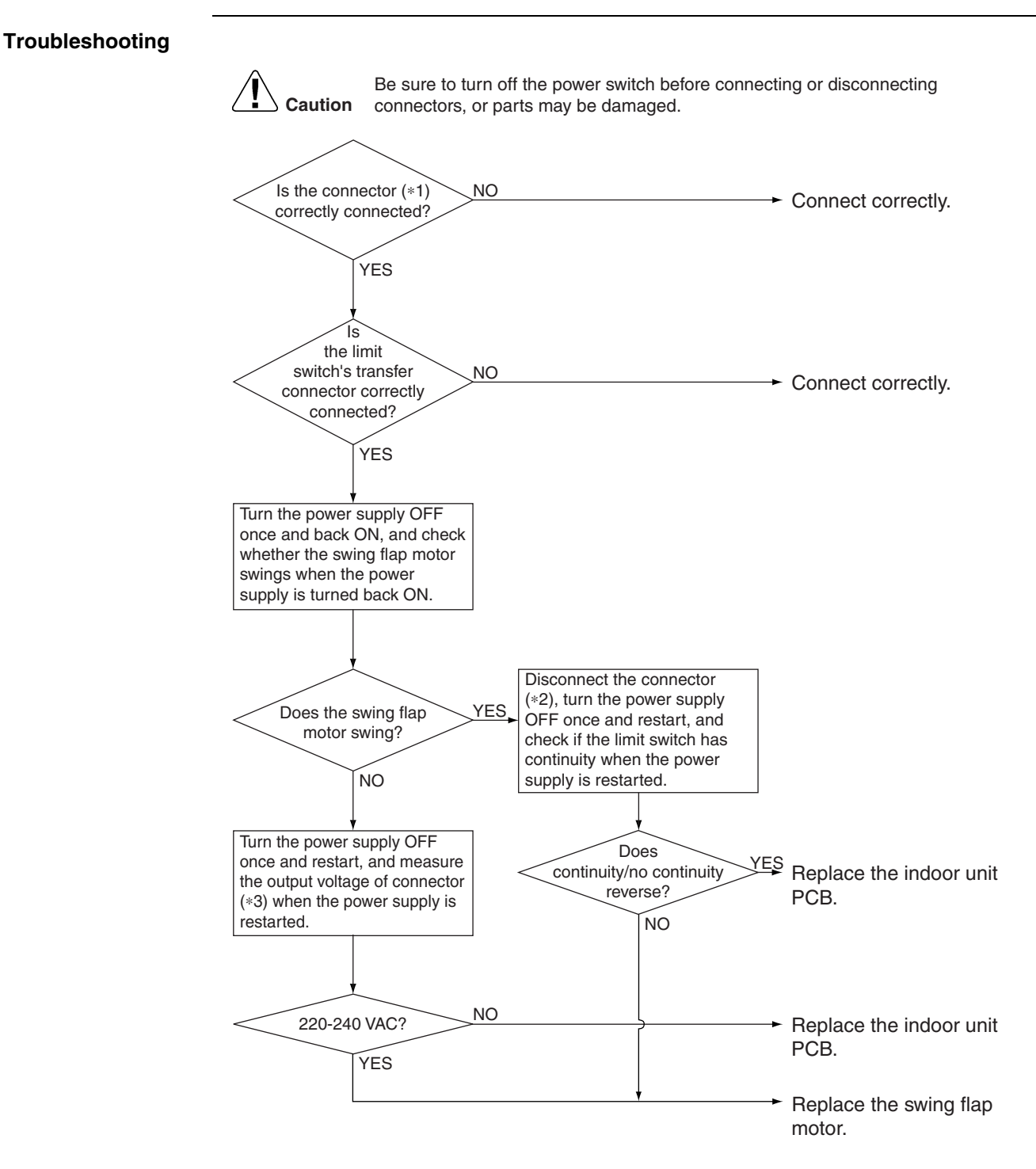

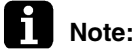

\*1. Connector and indoor unit PCB

| Model | Conn     | PCB  |      |     |  |
|-------|----------|------|------|-----|--|
| WOUEI | *1       | *2   | *3   | FUB |  |
| FCQ   | X36A     | X36A | X36A | A1P |  |
| FHQ   | X6A, X9A | X9A  | X6A  | A1P |  |
| FAQ   | X36A     | X36A | X36A | A1P |  |

# 2.11 Abnormal Power Supply Voltage

| Remote<br>Controller<br>Display | 88                                                                                                    |                                                                                                    |
|---------------------------------|----------------------------------------------------------------------------------------------------|----------------------------------------------------------------------------------------------------|
| Applicable<br>Models            | FBQ                                                                                                    |                                                                                                    |
| Method of Error<br>Detection    | Detect error checking the input voltage of fan motor                                                                                                    |                                                                                                    |
| Error Decision<br>Conditions    | When the input voltage of fan motor is 150V and less, or 420V                                                                                                    | ' and more                                                                                                    |
| Supposed<br>Causes              | <ul> <li>Power supply voltage error</li> <li>Defective connection on signal line</li> <li>Defective wiring</li> <li>Instantaneous blackout, others</li> </ul>                                                                                                    |                                                                                                    |
| Iroubleshooting                 | Image: Note of the power switch before connectors, or parts may be damaged.         Image: Note of the condition of the power supply.         Image: Note of the condition of the power supply voltage is 2087 - 2307 ± 10%.         Image: Note of the condition of the power supply voltage ide unbalance is within 6V.         Image: Note of the condition of power supply described above.         Image: Note of the condition of power supply described above.         Image: Note of the note of the power supply described again.         Image: Note of the note of the power supply described again.         Image: Note of the power supply described again.         Image: Note of the power supply described again.         Image: Note of the power supply described again.         Image: Note of the power supply described again.         Image: Note of the power supply described again. | <ul> <li>Correct any fault.</li> <li>Check and correct each wiring.</li> <li>It is possible to have external factor, such as brownout and instantaneous blackout.</li> </ul> |

# 2.12 Electronic Expansion Valve Coil Abnormality

| Remote<br>Controller<br>Display | 83                                                                                                    |                                                                                                    |
|---------------------------------|----------------------------------------------------------------------------------------------------|----------------------------------------------------------------------------------------------------|
| Applicable<br>Models            | All indoor models                                                                                                    |                                                                                                    |
| Method of Error<br>Detection    | Check the coil condition of electronic expansion valve by                                                                       | v using micro-computer.                                                                                                    |
| Error Decision<br>Conditions    | Pin input for electronic expansion valve coil is abnormal                                                                       | when initializing micro-computer.                                                                                                    |
| Supposed<br>Causes              | <ul> <li>Defective electronic expansion valve coil</li> <li>Defective indoor unit PCB</li> <li>Defective relay cable</li> </ul> |                                                                                                    |
| Troubleshooting                 | Caution Be sure to turn off the power switch before<br>connectors, or parts may be damaged.                                     | <ul> <li>After connecting, turn the power supply OFF and then back ON.</li> <li>Replace the electronic expansion valve coil.</li> <li>Replace the relay cable.</li> <li>If you turn the power supply OFF and it still does not help, replace the indoor unit PCB.</li> </ul> |

\*1: Coil check method for the electronic expansion valve coil

Discount the electronic expansion valve from the PCB and check the continuity between the connector pins.

| Pin No.   | 1. White | 2. Yellow | 3. Orange            | 4. Blue              | 5. Red               | 6. Brown             |
|-----------|----------|-----------|----------------------|----------------------|----------------------|----------------------|
| 1. White  |          | ×         | O<br>Approx.<br>300Ω | ×                    | O<br>Approx.<br>150Ω | ×                    |
| 2. Yellow |          |           | ×                    | O<br>Approx.<br>300Ω | ×                    | O<br>Approx.<br>150Ω |
| 3. Orange |          |           |                      | ×                    | Ο<br>Approx.<br>150Ω | ×                    |
| 4. Blue   |          |           |                      |                      | ×                    | O<br>Approx.<br>150Ω |
| 5. Red    |          |           |                      |                      |                      | ×                    |
| 6. Brown  |          |           |                      |                      |                      |                      |

O: Continuity

×: No continuity

# 2.13 Drain System Abnormality

water drainage system

normal?

YES

| Remote<br>Controller<br>Display | <u>8</u> ,5                                                                                                    |  |
|---------------------------------|----------------------------------------------------------------------------------------------------|--|
| Applicable<br>Models            | All indoor models                                                                                                    |  |
| Method of Error<br>Detection    | Water leakage is detected based on float switch ON/OFF operation while the compressor is in non-operation.                                                                                        |  |
| Error Decision<br>Conditions    | The float switch changes from ON to OFF while the compressor is OFF.<br>* Error code is displayed but the system operates continuously.                                                           |  |
| Supposed<br>Causes              | <ul> <li>Error in the drain pipe installation</li> <li>Defective float switch</li> <li>Defective indoor unit PCB</li> <li>Defective connector connection</li> <li>Defective drain pump</li> </ul> |  |
| Troubleshooting                 | Be sure to turn off the power switch before connecting or disconnecting connectors, or parts may be damaged.                                                                                      |  |
|                                 | switch and drain pipe<br>normal?<br>YES<br>Is the NO<br>NO<br>Possible defective float<br>switch.<br>Check to see if drain-up<br>height and horizontal pipe<br>length exceed specifications.      |  |

- Clogged drain water discharge system Clogged drain pump. Defective float switch
- Replace the indoor unit PCB. Check to see if drain-up height and horizontal pipe length exceed specifications.

# 2.14 Capacity Setting Abnormality

| Remote<br>Controller<br>Display | 8.1                                                                                                    |
|---------------------------------|----------------------------------------------------------------------------------------------------|
| Applicable<br>Models            | All indoor models                                                                                                    |
| Method of Error<br>Detection    | Capacity is determined according to resistance of the capacity setting adaptor and the memory inside the IC memory on the indoor unit PCB, and whether the value is normal or abnormal is determined. |
| Error Decision<br>Conditions    | Operation and:<br>When the capacity code is not contained in the PCB memory, and the capacity setting adaptor is not connected.                                                                       |
| Supposed<br>Causes              | <ul> <li>Defective capacity setting adaptor connection</li> <li>Defective indoor unit PCB</li> </ul>                                                                                                  |
| Troubleshooting                 | Evention Be sure to turn off the power switch before connecting or disconnecting connectors, or parts may be damaged.                                                                                 |
|                                 | Install a capacity setting adaptor.                                                                                                    |

### 2.15 Transmission Error between Indoor Unit PCB and Fan PCB

| Remote<br>Controller<br>Display | Ε ;                                                                                                    |  |
|---------------------------------|----------------------------------------------------------------------------------------------------|--|
| Applicable<br>Models            | FBQ                                                                                                    |  |
| Method of Error<br>Detection    | Check the condition of transmission between indoor unit PCB and fan PCB using computer.                                                                                                    |  |
| Error Decision<br>Conditions    | When normal transmission is not conducted for certain duration.                                                                                                    |  |
| Supposed<br>Causes              | <ul> <li>Connection error of the connector between indoor unit PCB and fan PCB.</li> <li>Defective indoor unit PCB</li> <li>Defective fan PCB</li> <li>External factor, such as instantaneous blackout.</li> </ul> |  |

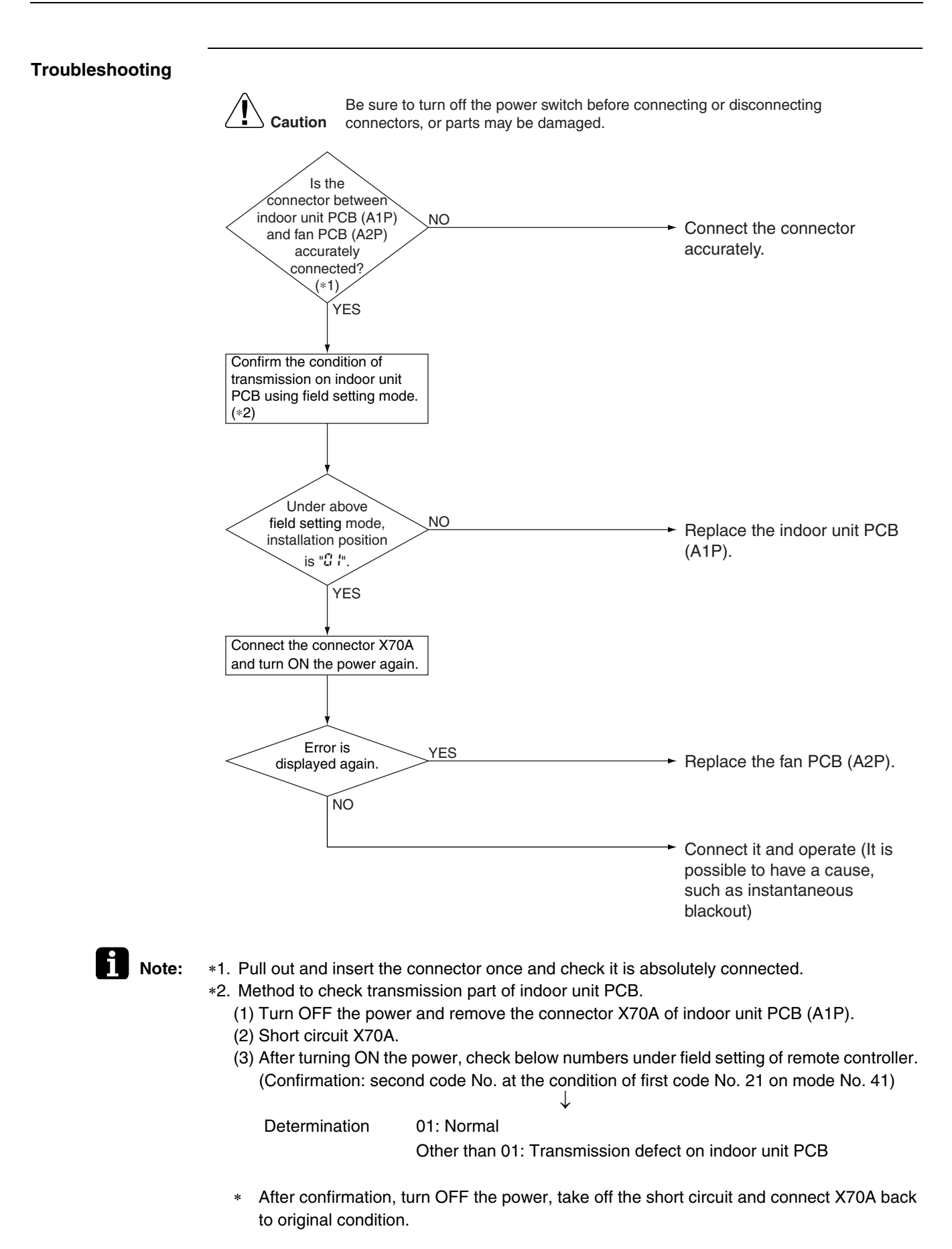

### 2.16 Heat Exchanger (Liquid pipe) Thermistor Abnormality

| Remote<br>Controller<br>Display | 24                                                                                                    |
|---------------------------------|----------------------------------------------------------------------------------------------------|
| Applicable<br>Models            | All indoor models                                                                                                    |
| Method of Error<br>Detection    | The error is detected by temperature detected by heat exchanger thermistor.                                                                                                    |
| Error Decision<br>Conditions    | When the heat exchanger thermistor becomes disconnected or shorted while the unit is running                                                                                                    |
| Supposed<br>Causes              | <ul> <li>Defective thermistor for heat exchanger (liquid pipe)</li> <li>Defective indoor unit PCB</li> </ul>                                                                                                    |
| Troubleshooting                 | Image: Note of the power switch before connecting or disconnecting connecting connectors, or parts may be damaged.         Image: Note of the connector (*) of the indoor unit PCB.         Image: VES         Resistance is normal when measured after disconnecting the thermistor not unit PCB.         Image: VES         Image: Note of the indoor unit PCB.         Image: VES         Image: Note of the indoor unit PCB.         Image: VES         Image: Note of the indoor unit PCB.         Image: VES         Image: Note of the indoor unit PCB.         Image: VES         Image: Note of the indoor unit PCB.         Image: VES         Image: VES         Im |
|                                 | YES Replace the indoor unit PCB.                                                                                                    |

### Note:

### \* Connector and indoor unit PCB

| Model | Connector for the heat exchanger (liquid pipe) thermistor | Electric<br>Symbol | PCB |
|-------|-----------------------------------------------------------|--------------------|-----|
| FCQ   | X18A                                                      | R2T                | A1P |
| FHQ   | X12A                                                      | R2T                | A1P |
| FAQ   | X18A                                                      | R2T                | A1P |
| FBQ   | X18A                                                      | R2T                | A1P |
| FTQ   | X18A                                                      | R1T                | A1P |

### E

CHECK 5 Refer to P.177, 178.

### 2.17 Heat Exchanger (Gas Pipe) Thermistor Abnormality

| Remote<br>Controller<br>Display | 25                                                                                                    |
|---------------------------------|----------------------------------------------------------------------------------------------------|
| Applicable<br>/Iodels           | All indoor models                                                                                                    |
| lethod of Error<br>etection     | The error is detected by temperature detected by gas pipe thermistor.                                                    |
| rror Decision<br>onditions      | When the gas pipe thermistor becomes disconnected or shorted while the unit is running                                   |
| upposed<br>auses                | <ul> <li>Defective indoor unit thermistor for heat exchanger (gas pipe)</li> <li>Defective indoor unit PCB</li> </ul>    |
|                                 | Connector is<br>connector of the<br>connector of the<br>connector (*) of the<br>indoor unit<br>PCB.<br>YES<br>Resistance |
|                                 | is normal when<br>measured after<br>disconnecting the thermistor<br>from the indoor unit<br>PCB.<br>CHECK 5              |
| 8                               | ► Replace the indoor unit PCB.                                                                                           |

#### Note:

#### Connector and indoor unit PCB

| Model | Connector for the heat exchanger (gas pipe) thermistor | Electric<br>Symbol | РСВ |
|-------|--------------------------------------------------------|--------------------|-----|
| FCQ   | X17A                                                   | R3T                | A1P |
| FHQ   | X11A                                                   | R3T                | A1P |
| FAQ   | X14A                                                   | R3T                | A1P |
| FBQ   | X17A                                                   | R3T                | A1P |
| FTQ   | X17A                                                   | R2T                | A1P |

CHECK 5 Refer to P.177, 178.

### 2.18 Combination Error between Indoor Unit PCB and Fan PCB

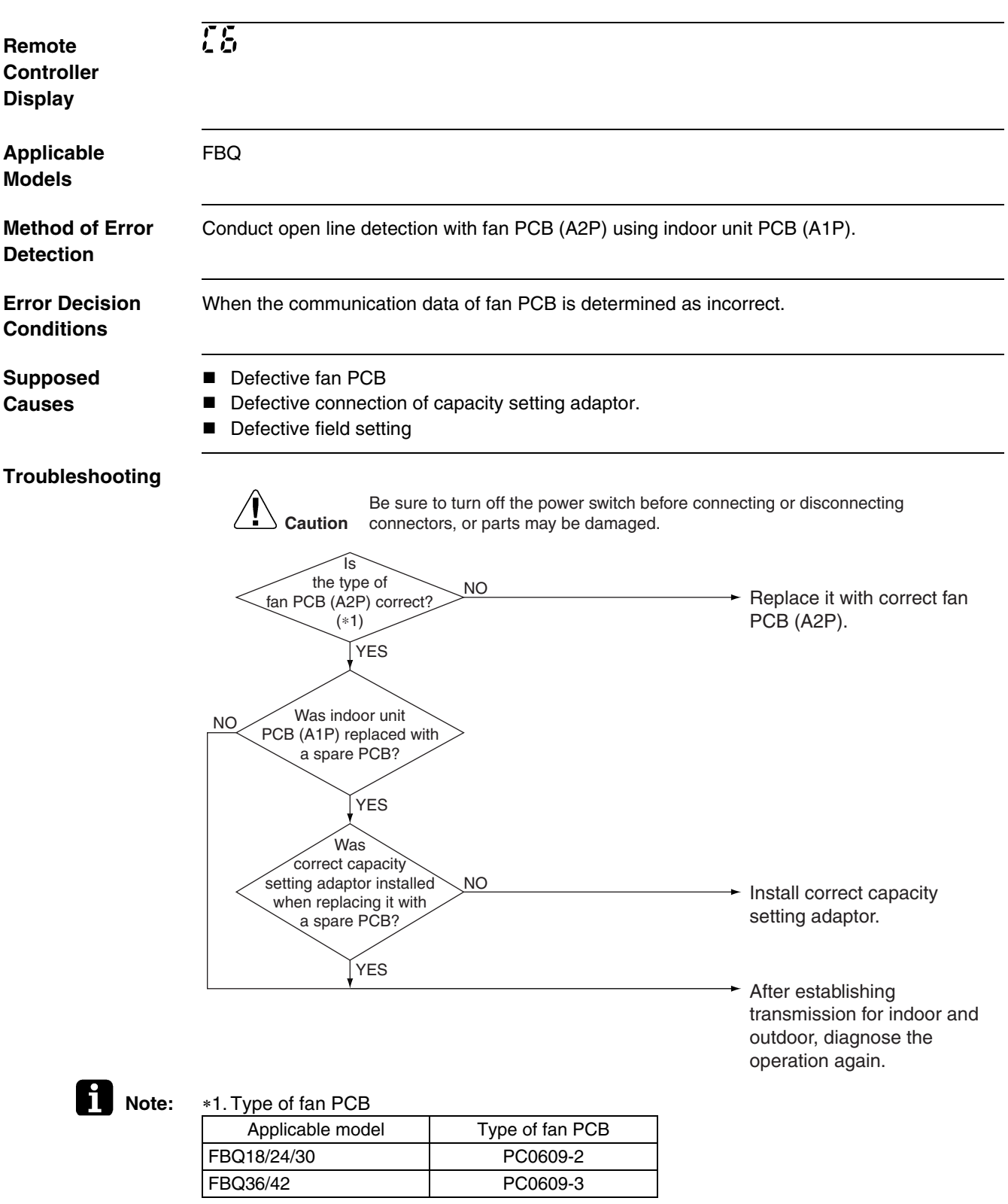

### 2.19 Suction Air Thermistor Abnormality

| Remote<br>Controller<br>Display | 63                                                                                                    |
|---------------------------------|----------------------------------------------------------------------------------------------------|
| Applicable<br>Models            | FCQ, FHQ, FAQ, FBQ                                                                                                    |
| Method of Error<br>Detection    | The error is detected by temperature detected by suction air thermistor.                                                                                                    |
| Error Decision<br>Conditions    | When the suction air thermistor becomes disconnected or shorted while the unit is running                                                                                                    |
| Supposed<br>Causes              | <ul> <li>Defective indoor unit thermistor for suction air</li> <li>Defective indoor unit PCB</li> </ul>                                                                                                    |
| Troubleshooting                 | Image: Note of the connector is connectors, or parts may be damaged.         Image: Note of the indoor onnector (*) of the indoor onnector (*).         Image: Note of the indoor onnector of the thermistor of the thermistor of the indoor onnector of the thermistor of the indoor onnector of the thermistor of the indoor onnector of the thermistor of the indoor onnector of the thermistor of the indoor onnector of the thermistor of the indoor onnector of the thermistor of the indoor onnector of the thermistor of the indoor onnector of the thermistor of the indoor onnector of the indoor onnector of the thermistor of the indoor onnector of the thermistor of the indoor onnector of the indoor onnector of the thermistor of the indoor onnector of the thermistor of the indoor onnector of the indoor onnector of the thermistor of the indoor onnector of the indoor onnector of the indoor on |
|                                 | ► Replace the indoor unit PCB.                                                                                                    |

Note: \* Connector and indoor unit PCB

| Model | Connector for the suction air thermistor | Symbol | PCB |
|-------|------------------------------------------|--------|-----|
| FCQ   | X16A                                     | R1T    | A2P |
| FHQ   | X13A                                     | R1T    | A1P |
| FAQ   | X19A                                     | R1T    | A1P |
| FBQ   | X16A                                     | R1T    | A1P |

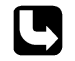

CHECK 5 Refer to P.177, 178.

### 2.20 Humidity Sensor System Abnormality

| cted according to<br>rated when the hi<br>splayed but the sy<br>sor<br>r (Noise, etc.)                                                | the humidi<br>numidity ser                                                                                         | ity (output vo<br>nsor become<br>rates contine                                                                                                    | oltage) detected by humidity sensor.<br>es disconnected or shorted when the<br>uously.                                                                                        |
|----------------------------------------------------------------------------------------------------|----------------------------------------------------------------------------------------------------|----------------------------------------------------------------------------------------------------|----------------------------------------------------------------------------------------------------|
| cted according to<br>rated when the hu<br>splayed but the sy<br>sor<br>r (Noise, etc.)                                                | the humidi                                                                                                    | ity (output vo<br>nsor become<br>rates contine                                                                                                    | oltage) detected by humidity sensor.<br>es disconnected or shorted when the<br>uously.                                                                                        |
| rated when the hi<br>splayed but the sy<br>sor<br>r (Noise, etc.)                                                                     | umidity ser                                                                                                    | nsor become                                                                                                    | es disconnected or shorted when the uously.                                                                                                    |
| splayed but the sy<br>sor<br>r (Noise, etc.)                                                                                          | system ope                                                                                                    | rates contin                                                                                                    | uously.                                                                                                    |
| sor<br>r (Noise, etc.)                                                                                                    |                                                                                                    |                                                                                                    |                                                                                                    |
|                                                                                                    |                                                                                                    |                                                                                                    |                                                                                                    |
| Be sure to turn off<br>connectors, or par<br>idity sensor<br>nit PCB and<br>unction<br>ully?<br>NO<br>code record<br>controller. (*1) | if the power s<br>irts may be c                                                                                    | switch before<br>damaged.                                                                                                    | connecting or disconnecting<br>It is normal. (Poor connector contact)                                                                                                    |
| yed again. YES                                                                                                    | 3                                                                                                    |                                                                                                    | <ul> <li>Replace the humidity sensor PCB<br/>(A2P).(*3)</li> </ul>                                                                                                    |
|                                                                                                    |                                                                                                    |                                                                                                    | It is believed that external factors<br>(noise or else) other than failure<br>caused the error.                                                                               |
|                                                                                                    | idity sensor<br>nit PCB and<br>Inction<br>Illy?<br>NO<br>code record<br>controller. (*1)<br>NO<br>record, the ON/C | connectors, or parts may be of<br>idity sensor<br>nit PCB and<br>inction YES<br>NO<br>code record<br>controller. (*1)<br>NO<br>vyed again.<br>YES<br>NO | connectors, or parts may be damaged.<br>idity sensor<br>nit PCB and<br>inction<br>Ily?<br>NO<br>rode record<br>controller. (*1)<br>YES<br>NO<br>YES<br>NO<br>YES<br>NO<br>YES |

- \*2. To display the code, the Inspection/Test button of the remote controller must be pressed and held in the normal mode.
- \*3. If "CC" is displayed even after replacing the humidity sensor PCB (A2P) and taking the steps \*1 and 2, replace the indoor unit PCB (A1P).

### 2.21 Room Temperature Thermistor in Remote Controller Abnormality

| All indoor models                                                                                                    |  |  |
|----------------------------------------------------------------------------------------------------|--|--|
| Error detection is carried out by temperature detected by room temperature thermistor in remote controller. (*1)                                                                                                    |  |  |
| When the room temperature thermistor in remote controller becomes disconnected or shorted while the unit is running.<br>* Error code is displayed but the system operates continuously.                                                                                                    |  |  |
| <ul> <li>Defective room temperature thermistor in remote controller</li> <li>Defective remote controller PCB</li> <li>External factor (Noise, etc.)</li> </ul>                                                                                                    |  |  |
| Image: Note that the bidge of the bidge of the bidge |  |  |
|                                                                                                    |  |  |

Press the "ON/ OFF" button for 4 seconds and more while the error code is displayed in the inspection mode.

### 2.22 Outdoor Unit PCB Abnormality

| Remote<br>Controller<br>Display | £ ;                                                                                                    |  |  |
|---------------------------------|----------------------------------------------------------------------------------------------------|--|--|
| Applicable<br>Models            | RZR, RZQ                                                                                                    |  |  |
| Method of Error<br>Detection    | Micro-computer checks whether E <sup>2</sup> PROM is normal.                                                                                                    |  |  |
| Error Decision<br>Conditions    | When E <sup>2</sup> PROM error when turning the power supply ON                                                                                                    |  |  |
| Supposed<br>Causes              | <ul> <li>Defective outdoor unit PCB</li> <li>Defective fan motor</li> <li>External factor (Noise, etc.)</li> </ul>                                                                                                    |  |  |
| Troubleshooting                 | Image: Note of the power switch before connecting or disconnecting connectors, or parts may be damaged.         Image: Note of the power supply OFF once and then back ON.         Image: Note of the power supply OFF once and then back ON.         Image: Note of the power supply of the power supply of the power supply.         Image: Note of the power supply.         Image: Note of the power supply again.         Image: Note of the power supply again.         Image: Note of the power supple supple su |  |  |
|                                 | Check the fan motor.                                                                                                    |  |  |

### 2.23 High Pressure Abnormality

| Remote<br>Controller<br>Display | 83                                                                                                    |  |
|---------------------------------|----------------------------------------------------------------------------------------------------|--|
| Applicable<br>Models            | RZR, RZQ                                                                                                    |  |
| Method of Error<br>Detection    | Abnormality is detected when the contact of the high pressure switch opens.                                                                                                    |  |
| Error Decision<br>Conditions    | Error is generated when the S1PH (High pressure switch) activation count reaches the number<br>specific to the operation mode.<br>(Reference) Operating pressure of high pressure switch<br>Operating pressure: 580 psi<br>Reset pressure: 435 psi |  |
| Supposed<br>Causes              | <ul> <li>Actuation of outdoor unit high pressure switch</li> <li>Defective high pressure switch</li> <li>Defective outdoor unit PCB</li> <li>Instantaneous power failure</li> <li>Defective high pressure sensor</li> </ul>                        |  |

### Troubleshooting

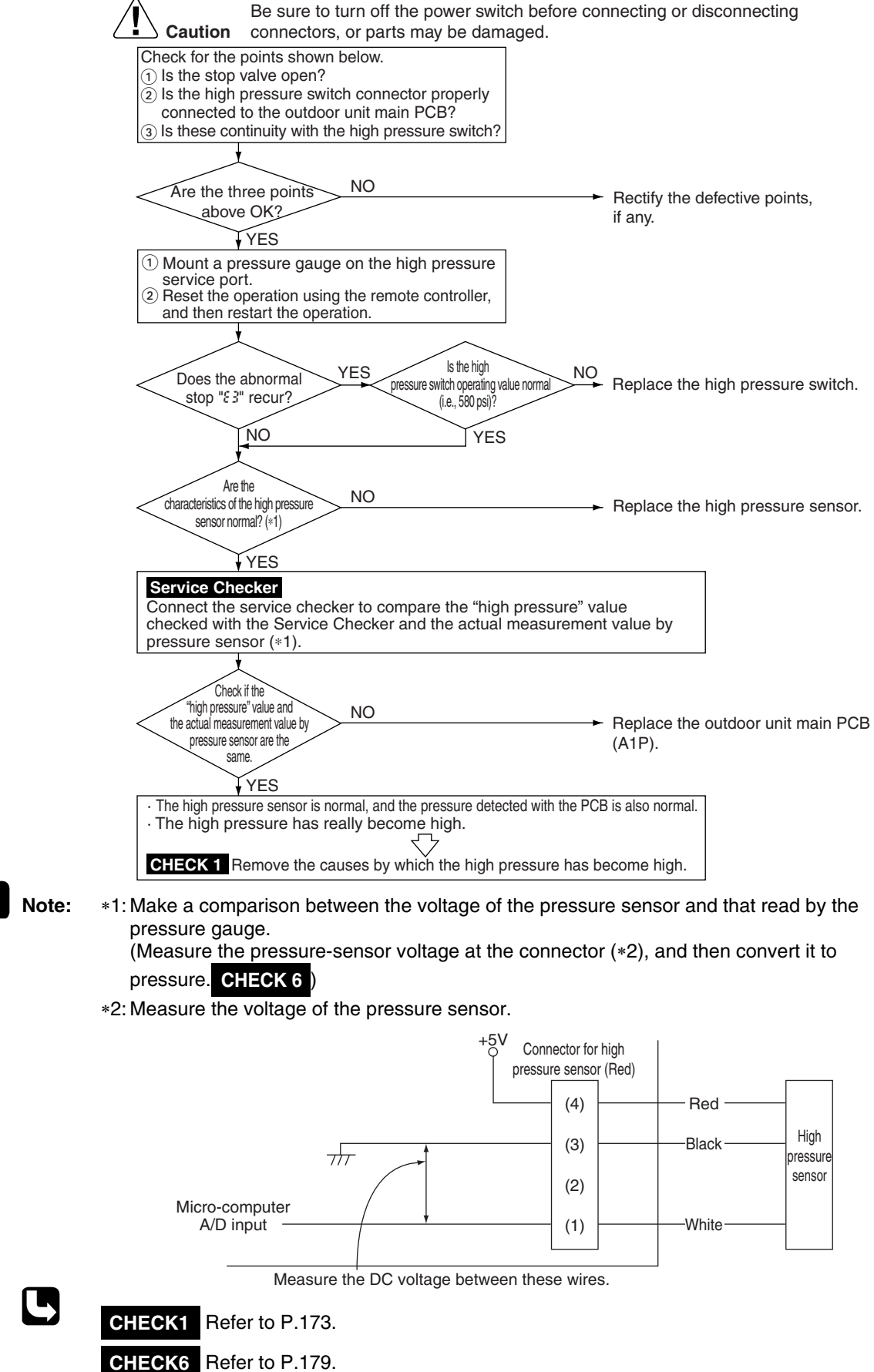

### 2.24 Actuation of Low Pressure Sensor

| Remote<br>Controller<br>Display | <u> </u>                                                                                                    |  |
|---------------------------------|----------------------------------------------------------------------------------------------------|--|
| Applicable<br>Models            | RZR, RZQ                                                                                                    |  |
| Method of Error<br>Detection    | Abnormality is detected by the pressure value with the low pressure sensor.                                                                                                    |  |
| Error Decision<br>Conditions    | Error is generated when the low pressure is dropped during compressor operating.<br>Operating pressure: 10 psi                                                                                              |  |
| Supposed<br>Causes              | <ul> <li>Abnormal drop of low pressure (Lower than 10 psi)</li> <li>Defective low pressure sensor</li> <li>Defective outdoor unit PCB</li> <li>Stop valve is not opened.</li> <li>Clogged filter</li> </ul> |  |

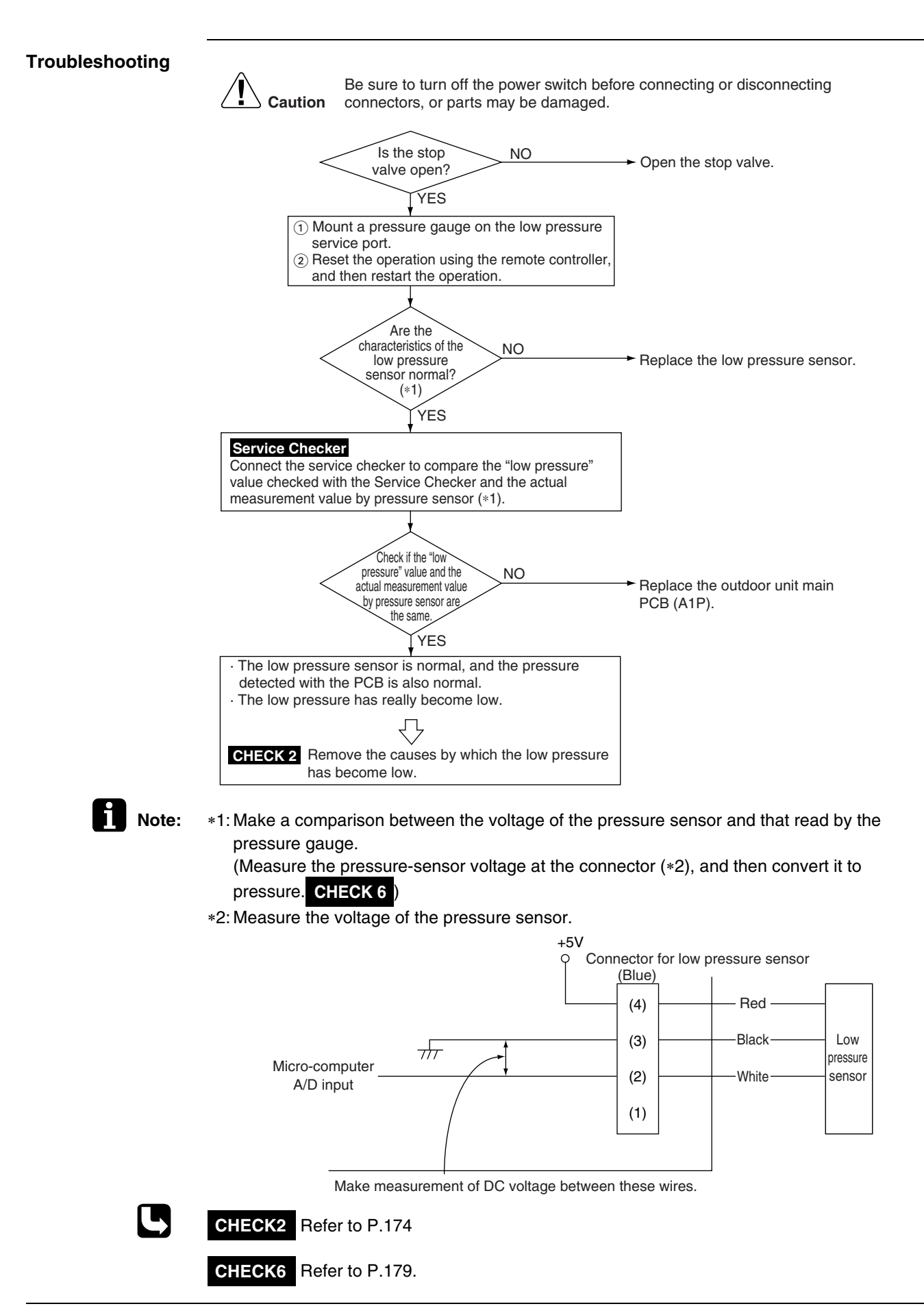

### 2.25 Inverter Compressor Motor Lock

| Remote<br>Controller<br>Display | 85                                                                                                    |
|---------------------------------|----------------------------------------------------------------------------------------------------|
| Applicable<br>Models            | RZR, RZQ                                                                                                    |
| Method of Error<br>Detection    | Detect the motor lock when the compressor is energized.                                                                                                    |
| Error Decision<br>Conditions    | If the motor rotor does not rotate when the compressor is energized.                                                                                                    |
| Supposed<br>Causes              | <ul> <li>Inverter Compressor lock</li> <li>High differential pressure (377 psi or more) starting</li> <li>Incorrect UVW wiring</li> <li>Defective inverter PCB</li> <li>Stop valve is not opened.</li> </ul> |

#### Troubleshooting

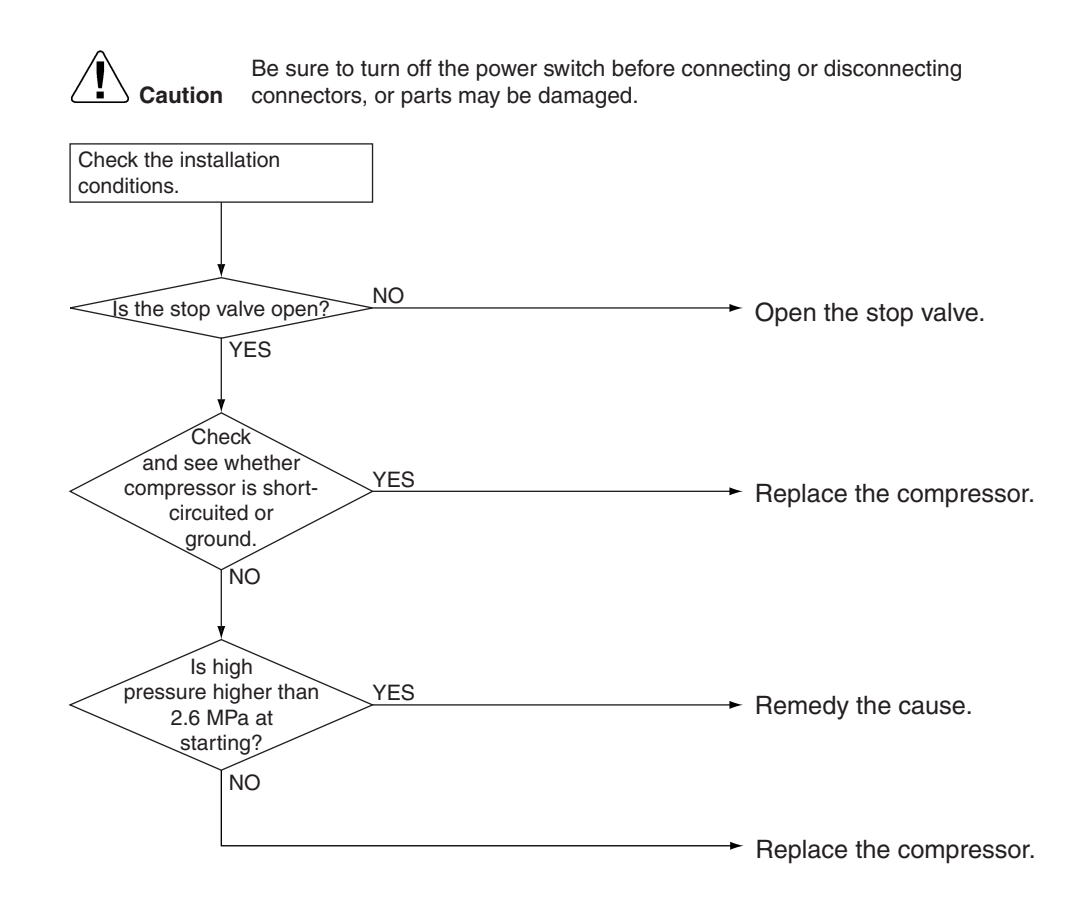

### 2.26 Outdoor Unit Fan Motor Abnormality

| Remote<br>Controller<br>Display | £7                                                                                                    |                                                                                                    |  |
|---------------------------------|----------------------------------------------------------------------------------------------------|----------------------------------------------------------------------------------------------------|--|
| Applicable<br>Models            | RZR, RZQ                                                                                                    |                                                                                                    |  |
| Method of Error<br>Detection    | The error is detected according to the revolution speed determines.                                                                                                    | ected by hall IC when the fan motor                                                                                                    |  |
| Error Decision<br>Conditions    | <ul> <li>When the fan runs with revolution speed less than a specified one for 6 seconds or more when the fan motor running conditions are met</li> <li>When the error is generated 4 times, the system shuts down.</li> </ul>                                                                                                    |                                                                                                    |  |
| Supposed<br>Causes              | <ul> <li>Defective fan motor</li> <li>The harness connector between fan motor and PCB is I connector.</li> <li>Fan does not run due to foreign matters tangled.</li> <li>Clearing condition: Operate for 5 minutes (normal)</li> </ul>                                                                                                    | eft in disconnected, or defective                                                                                                    |  |
| Troubleshooting                 | Image: Control of the power switch before concornectors, or parts may be damaged.         Image: Connector of fan motor is disconnected.         Image: VES         Image: VES | <ul> <li>Connect the connector.</li> <li>Remove the foreign matter.</li> <li>Replace the fan motor of outdoor unit.</li> <li>Replace the fan motor of outdoor unit.</li> <li>Replace the outdoor unit PCB.</li> </ul> |  |
| L                               | CHECK 3 Refer to P.175.                                                                                                    |                                                                                                    |  |
### 2.27 Electronic Expansion Valve Coil Abnormality

| Remote<br>Controller<br>Display | 89                                                                                                    |
|---------------------------------|----------------------------------------------------------------------------------------------------|
| Applicable<br>Models            | RZR, RZQ                                                                                                    |
| Method of Error<br>Detection    | Detect errors based on check of continuity of the electronic expansion valve.<br>Detect errors by suction pipe superheated degree, discharge pipe superheated degree and<br>electronic expansion valve opening degree.                                                                                                    |
| Error Decision<br>Conditions    | <ul> <li>No common power supply when the power is turned ON</li> <li>When the following conditions are established<br/>Suction pipe superheated degree &lt; 39.2°F<br/>Discharge pipe superheated degree &lt; 41°F<br/>Electronic expansion valve opening degree &lt; Minimum opening degree</li> </ul>                                                                             |
| Supposed<br>Causes              | <ul> <li>Defective electronic expansion valve</li> <li>Disconnection of electronic expansion valve harness</li> <li>Defective connection of electronic expansion valve connector</li> <li>Defective each thermistor</li> <li>Defective of each thermistor mounting</li> <li>Defective pressure sensor</li> <li>Defective outdoor unit control PCB</li> <li>Wet operation</li> </ul> |

#### Troubleshooting

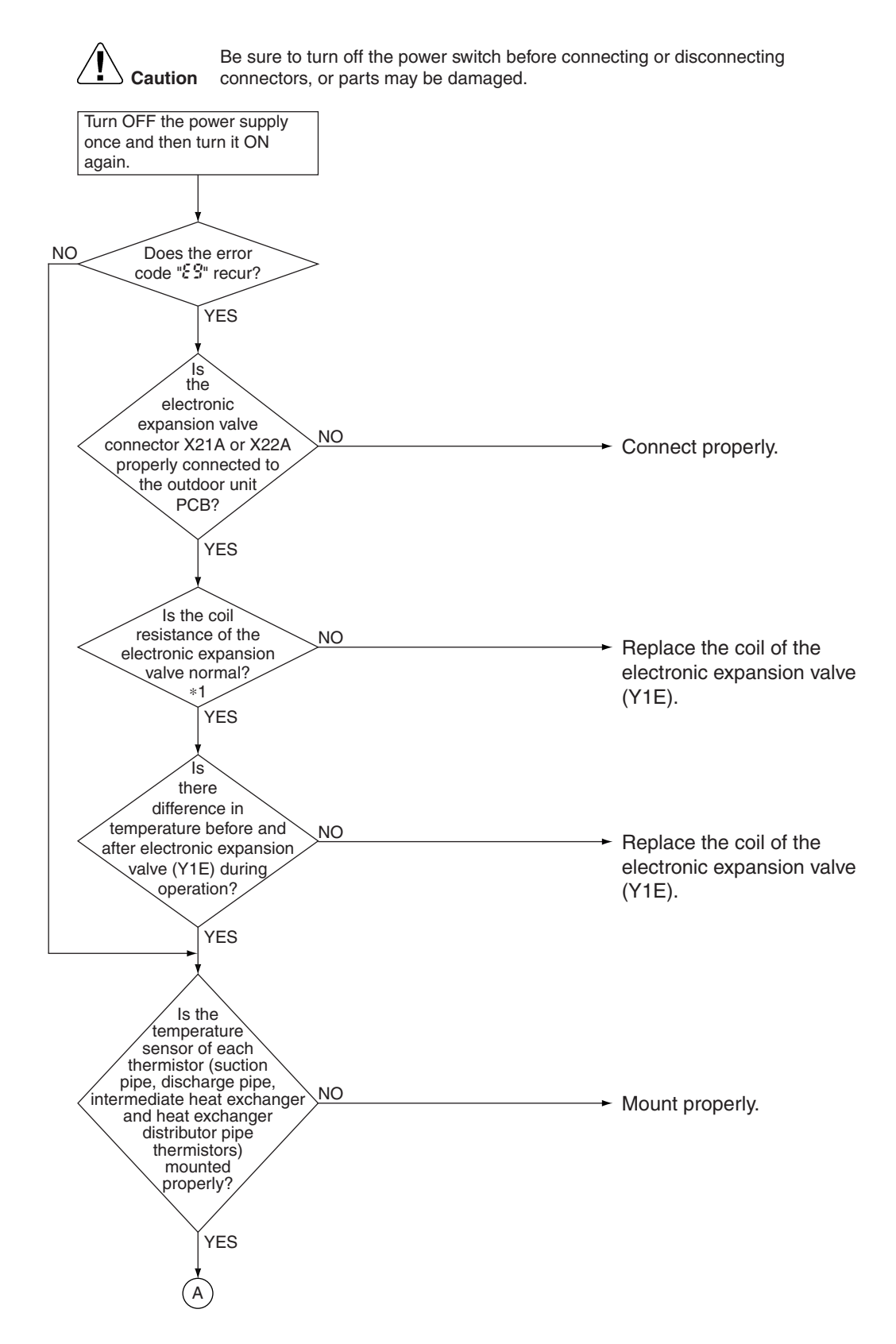

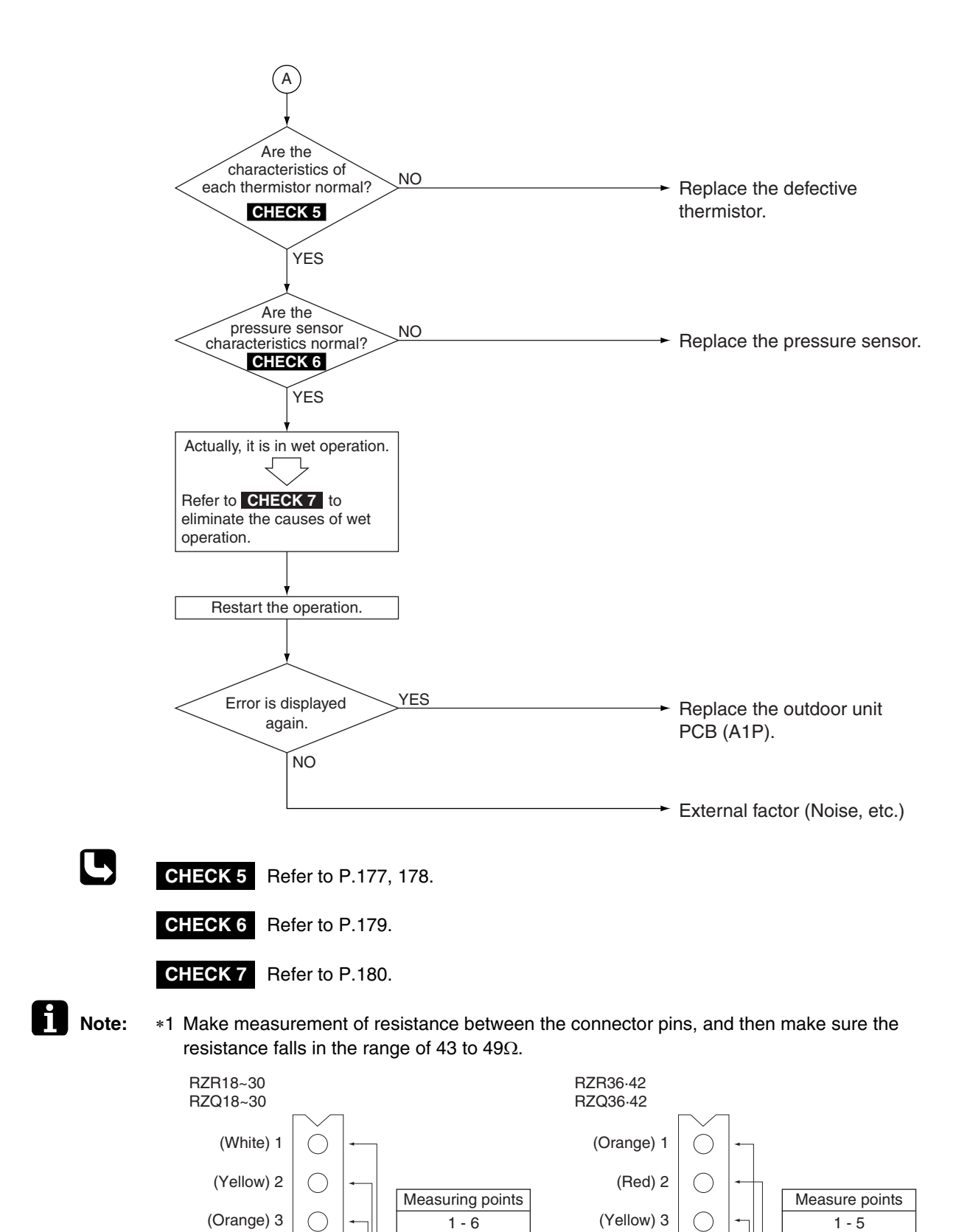

2 - 6

3 - 6

4 - 6

(Black) 4

(Gray) 5

(White) 6

1

(Blue) 4

(Red) 6

5

 $\bigcirc$ 

(

3 - 5

2 - 6

4 - 6

### 2.28 Discharge Pipe Temperature Control Error

| Remote<br>Controller<br>Display | 83                                                                                                    |
|---------------------------------|----------------------------------------------------------------------------------------------------|
| Applicable<br>Models            | RZR, RZQ                                                                                                    |
| Method of Error<br>Detection    | Abnormality is detected according to the temperature detected by the discharge pipe thermistor.                                                                                                    |
| Error Decision<br>Conditions    | When the discharge pipe temperature rises to an abnormally high level<br>When the discharge pipe temperature rises suddenly<br>When the discharge pipe temperature does not rise after operation start                             |
| Supposed<br>Causes              | <ul> <li>Refrigerant shortage</li> <li>Defective compressor</li> <li>Defective discharge pipe thermistor</li> <li>Defective connection of discharge pipe thermistor</li> <li>Disconnection of discharge pipe thermistor</li> </ul> |

Defective outdoor unit PCB

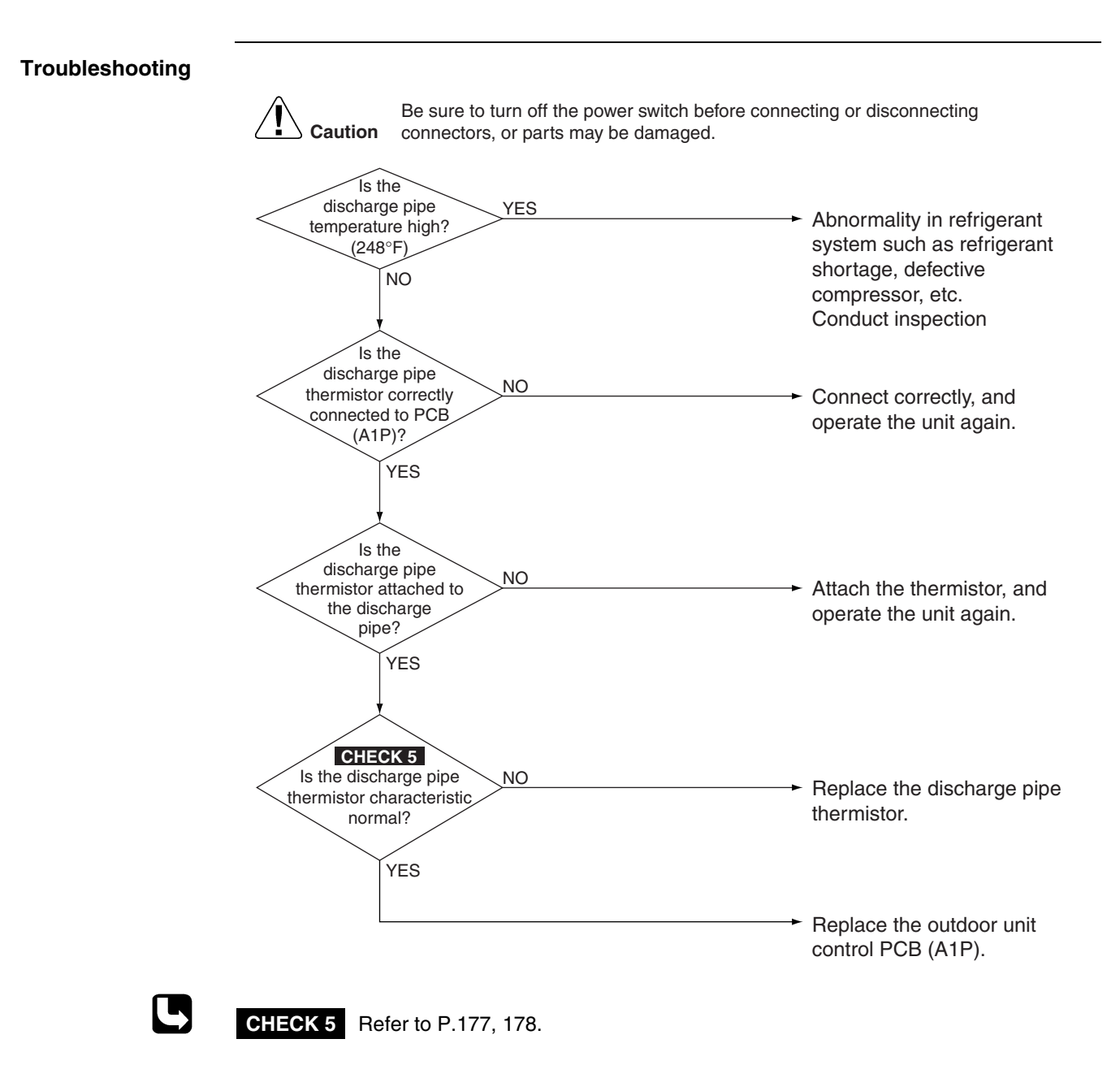

#### 2.29 Refrigerant Overcharged

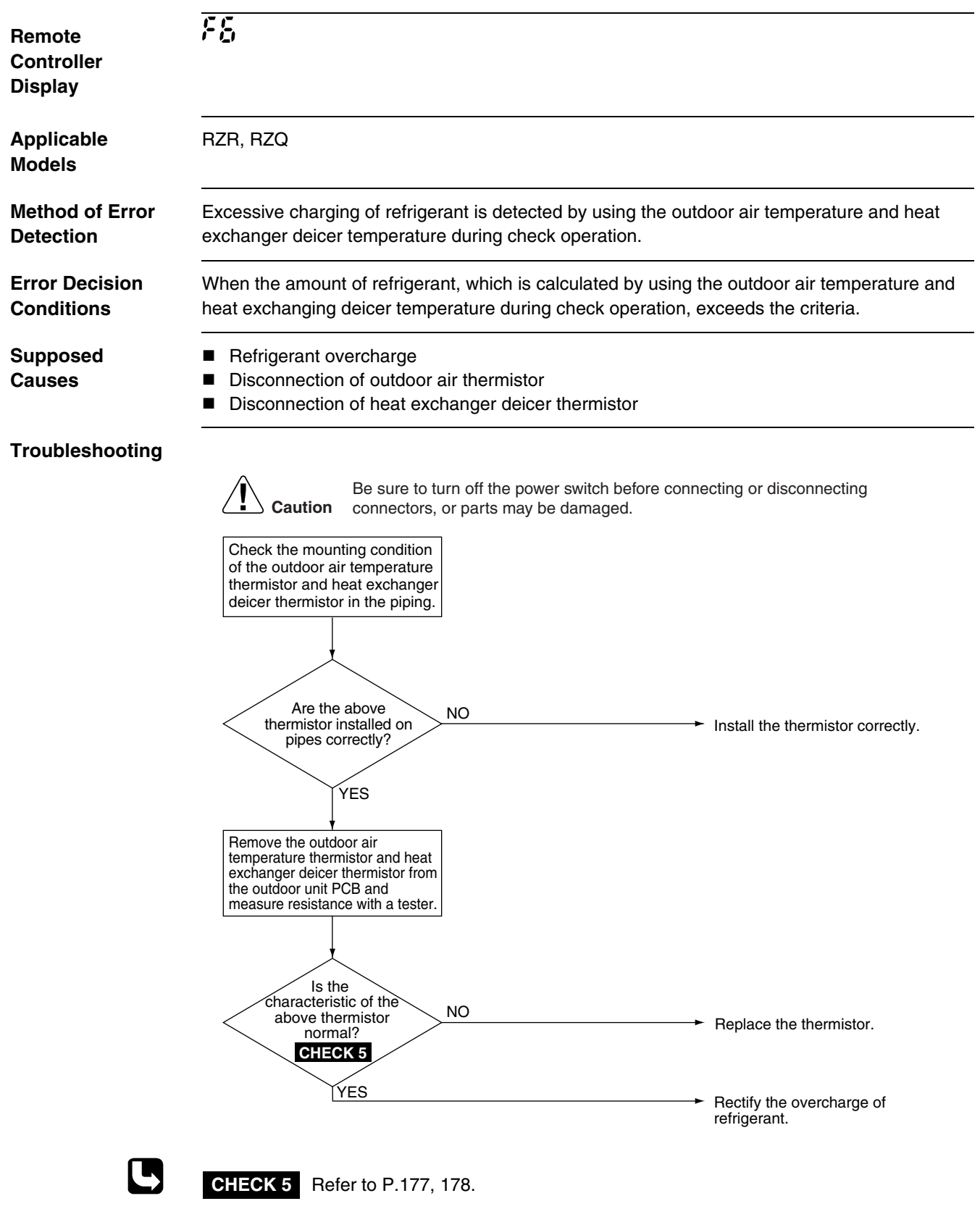

### 2.30 High Pressure Switch System Abnormality

| Remote<br>Controller<br>Display | X3                                                                                                    |
|---------------------------------|----------------------------------------------------------------------------------------------------|
| Applicable<br>Models            | RZR, RZQ                                                                                                    |
| Method of Error<br>Detection    | The protection device circuit checks continuity in the high pressure switch.                                                                                                    |
| Error Decision<br>Conditions    | When there is no continuity in the high pressure switch during compressor stops operating                                                                                                    |
| Supposed<br>Causes              | <ul> <li>Defective high pressure switch</li> <li>Defective connection of high pressure switch connector</li> <li>Defective outdoor unit PCB</li> <li>Disconnected lead wire</li> </ul>                                                                                                    |
| Troubleshooting                 | Image: Control of the power switch before connecting or disconnecting connectors, or parts may be damaged.         Image: Connect correctly connected to outdoor unit PCB (A1P)?         Image: VES         Image: Connect correctly, the connect correctly, the c |
|                                 | Is there continuity<br>in protection high<br>pressure switch?       NO         Pressure switch?       Replace the high pressure switch<br>with no continuity.<br>Resistance in normal operation:<br>10Ω or less                                                                                                    |
|                                 | Is there continuity in NO Replace the lead wire.                                                                                                    |
|                                 | YES Replace the outdoor unit PCB (A1P).                                                                                                    |

### 2.31 Outdoor Unit Fan Motor Signal Abnormality

| Remote<br>Controller<br>Display | 87                                                                                                    |
|---------------------------------|----------------------------------------------------------------------------------------------------|
| Applicable<br>Models            | RZR, RZQ                                                                                                    |
| Method of Error<br>Detection    | Detection of abnormal signal from fan motor                                                                                                    |
| Error Decision<br>Conditions    | In case of detection of abnormal signal at starting fan motor                                                                                                    |
| Supposed<br>Causes              | <ul> <li>Defective fan motor signal (circuit error)</li> <li>Broken, short or disconnection connector of fan motor connection cable</li> <li>Inverter PCB abnormality</li> </ul>                                                                                                    |
| Troubleshooting                 |                                                                                                    |
|                                 | Caution       Be sure to turn off the power switch before connecting or disconnecting connecting connectors, or parts may be damaged.         Turn power OFF.       Is the fan         Is the fan       NO         V106A or X107A connected to PCB correctly?       Connect correctly.         VES       Check connector of fan motor.         (*1)       The resistance of fan motor read wire connector pins between Vcc-UVW and GND-UVW balanced?         VES       Replace the fan motor.         VES       Replace the outdoor unit PCB (A1P). |
| Note:                           | *1: Disconnect connector and measure the following resistance.                                                                                                    |
|                                 | X106A (or X107A)                                                                                                    |
|                                 | 1 White                                                                                                    |
|                                 | 2 Orange                                                                                                    |
|                                 | 3 Brown                                                                                                    |
|                                 | 4 Blue GND                                                                                                    |
|                                 | 5 Red Vm -                                                                                                    |

### 2.32 Thermistor System Abnormality

| Remote<br>Controller<br>Display | 89, 13, 15, 18                                                                                                    |                                                                                                    |
|---------------------------------|----------------------------------------------------------------------------------------------------|----------------------------------------------------------------------------------------------------|
| Applicable<br>Models            | RZR, RZQ                                                                                                    |                                                                                                    |
| Method of Error<br>Detection    | The error is detected from the temperature detected                                                                                                    | ed by each thermistor.                                                                                                    |
| Error Decision<br>Conditions    | When thermistor is disconnected or short-circuited                                                                                                    | d during operation                                                                                                    |
| Supposed<br>Causes              | <ul> <li>Defective thermistor</li> <li>Defective connection of connector</li> <li>Defective outdoor unit PCB</li> </ul>                                                                                                    |                                                                                                    |
| Troubleshooting                 | Image: No state of the power switch connectors for connection.         Is it normal?         NO         YES         Remove thermistor from outdoor unit PCB, then measure the resistance using a tester.         Is it normal?         Is it normal?         NO         YES | before connecting or disconnecting      Genecic correctly.      Replace the thermistor.      Replace the outdoor unit     PCB (A1P). |

| Error Code | Electric<br>symbol | Defective thermistor      | Connector |
|------------|--------------------|---------------------------|-----------|
| 89         | R1T                | Outdoor air thermistor    | X11A      |
| J3         | R2T                | Discharge pipe thermistor | X12A      |
| 35         | R3T, R5T           | Suction pipe thermistor   | X12A      |
| 48         | R4T                | Heat exchanger thermistor | X12A      |

CHECK 5 Refer to P.177, 178.

### 2.33 High Pressure Sensor Abnormality

| Remote<br>Controller<br>Display | <u>,</u>   ?                                                                                                    |
|---------------------------------|----------------------------------------------------------------------------------------------------|
| Applicable<br>Models            | RZR, RZQ                                                                                                    |
| Method of Error<br>Detection    | The error is detected from the pressure detected by the high pressure sensor.                                                                           |
| Error Decision<br>Conditions    | When the high pressure sensor is short-circuit or open circuit                                                                                          |
| Supposed<br>Causes              | <ul> <li>Defective high pressure sensor</li> <li>Connection of low pressure sensor with wrong connection</li> <li>Defective outdoor unit PCB</li> </ul> |

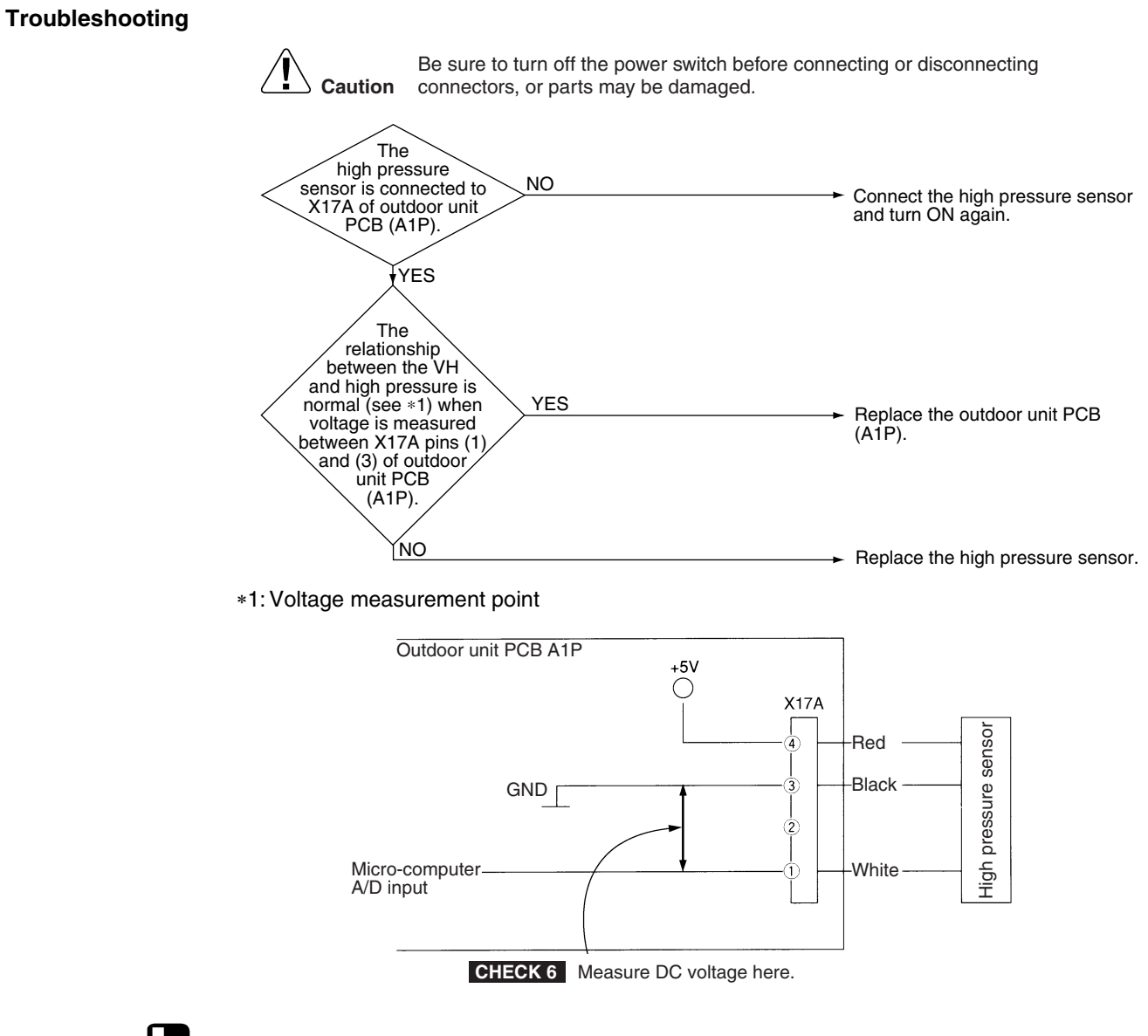

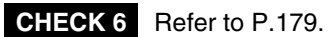

### 2.34 Low Pressure Sensor Abnormality

| Remote<br>Controller<br>Display |                                                                                                    |
|---------------------------------|----------------------------------------------------------------------------------------------------|
| Applicable<br>Models            | RZR, RZQ                                                                                                    |
| Method of Error<br>Detection    | The error is detected from the pressure detected by the low pressure sensor.                                                                             |
| Error Decision<br>Conditions    | When the low pressure sensor is short circuit or open circuit                                                                                            |
| Supposed<br>Causes              | <ul> <li>Defective low pressure sensor</li> <li>Connection of high pressure sensor with wrong connection.</li> <li>Defective outdoor unit PCB</li> </ul> |

Troubleshooting Be sure to turn off the power switch before connecting or disconnecting Caution connectors, or parts may be damaged. The low pressure sensor is connected to X18A of outdoor unit PCB NO Connect the low pressure sensor property and turn ON again. (A1P). YES The relationship between the VL and low pressure is YES normal (see \*1) when voltage is measured between X18A Replace the outdoor unit PCB (A1P). pins (2) and (3) of outdoor unit PCB (A1P) ŇΟ ► Replace the low pressure sensor.

\*1: Voltage measurement point

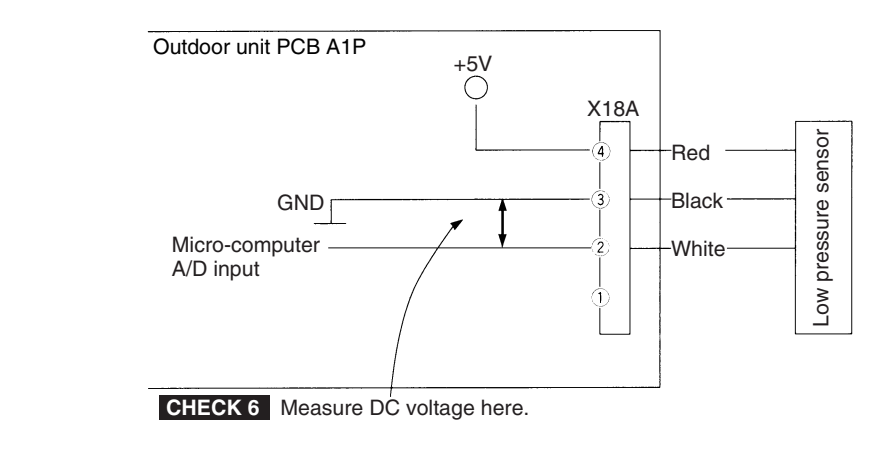

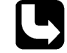

CHECK 6 Refer to P.179.

### 2.35 Outdoor Unit PCB Abnormality

| Remote<br>Controller<br>Display | <u>;</u> ;                                                                                                    |
|---------------------------------|----------------------------------------------------------------------------------------------------|
| Applicable<br>Models            | RZQ                                                                                                    |
| Method of Error<br>Detection    | <ul> <li>Detect error by current value during waveform output before compressor startup.</li> <li>Detect error by current sensor value during synchronized operation at the time of startup.</li> <li>Detect error using an SP-PAM series capacitor overvoltage sensor.</li> </ul>                                                                    |
| Error Decision<br>Conditions    | <ul> <li>When overcurrent is detected at the time of waveform output before operating the compressor</li> <li>When the current sensor error during synchronized operation</li> <li>When overvoltage occurs in SP-PAM</li> <li>In case of IGBT error</li> </ul>                                                                                        |
| Supposed<br>Causes              | <ul> <li>Defective outdoor unit PCB (A1P) <ul> <li>IPM failure</li> <li>Current sensor failure</li> <li>SP-PAM failure</li> <li>Defective of IGBT or drive circuit</li> </ul> </li> <li>Defective connection of compressor connector</li> <li>Defective outdoor unit fan motor</li> <li>Broken fuse</li> <li>External factor (Noise, etc.)</li> </ul> |

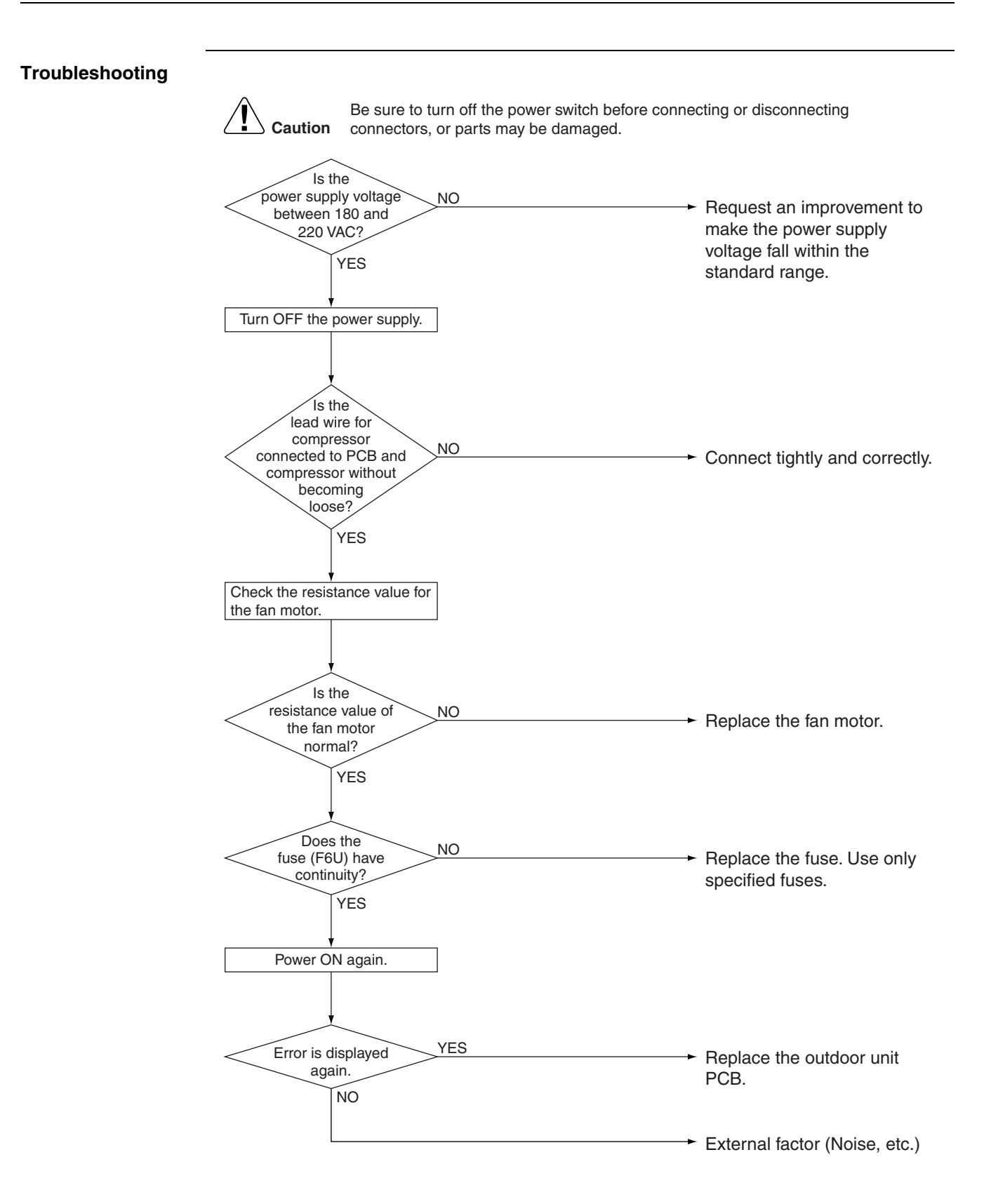

#### 2.36 Radiation Fin Temperature Rise

|                 | •                                                                                     |                                                                              |
|-----------------|---------------------------------------------------------------------------------------|------------------------------------------------------------------------------|
| Remote          | <u>। ५</u>                                                                            |                                                                              |
| Controllor      |                                                                                       |                                                                              |
| Dioplay         |                                                                                       |                                                                              |
| Display         |                                                                                       |                                                                              |
| Annliachla      |                                                                                       |                                                                              |
| Аррисаріе       | RZR, RZQ                                                                              |                                                                              |
| Models          |                                                                                       |                                                                              |
| Method of Error | Radiation fin temperature is detected by radiation fin th                             | ermistor                                                                     |
| Detection       | hadiation in temperature is detected by radiation in the                              |                                                                              |
| Detection       |                                                                                       |                                                                              |
| Error Decision  | When the temperature of the inverter radiation fin rises                              | abnormally due to defective heat                                             |
| Conditions      | dissination                                                                           |                                                                              |
| Conditions      |                                                                                       |                                                                              |
| Supposed        | Defective radiation fin thermistor                                                    |                                                                              |
| Causes          | High outdoor air temperature                                                          |                                                                              |
| Caucoo          | <ul> <li>Blocked suction opening</li> </ul>                                           |                                                                              |
|                 | <ul> <li>District rediction fin</li> </ul>                                            |                                                                              |
|                 | <ul> <li>Diffy faulation init</li> <li>Defective outdoor unit investor DCD</li> </ul> |                                                                              |
|                 | Defective outdoor unit inverter PCB                                                   |                                                                              |
|                 | Activation of fin thermal switch                                                      |                                                                              |
|                 | Insufficient cooling of inverter radiation fin                                        |                                                                              |
|                 | Defective connection of connector                                                     |                                                                              |
|                 |                                                                                       |                                                                              |
| Troubleshooting |                                                                                       |                                                                              |
|                 | A Require to turn off the newer switch befo                                           | re connecting or disconnecting                                               |
|                 | Caution connectors or parts may be damaged                                            |                                                                              |
|                 |                                                                                       |                                                                              |
|                 |                                                                                       |                                                                              |
|                 | The radiation fin                                                                     |                                                                              |
|                 | temperature is supposed to YES                                                        | Defective heat radiation of power                                            |
|                 | have risen to 180°F                                                                   | unit                                                                         |
|                 | or more.                                                                              | <ul> <li>Air suction opening blocked</li> <li>Dirty radiation fin</li> </ul> |
|                 | <b>↓</b> NO                                                                           | High outdoor air temperature                                                 |
|                 | latha                                                                                 |                                                                              |
|                 | connector X111A of                                                                    |                                                                              |
|                 | the radiation fin thermistor properly                                                 | Connect properly.                                                            |
|                 | unit PCB?                                                                             |                                                                              |
|                 |                                                                                       |                                                                              |
|                 | , YES                                                                                 |                                                                              |
|                 | Turn ON the power supply,                                                             |                                                                              |
|                 | controller check button once.                                                         |                                                                              |
|                 |                                                                                       |                                                                              |
|                 |                                                                                       |                                                                              |
|                 | Is the                                                                                |                                                                              |
|                 | displayed on the remote                                                               | ───► To "?"" troubleshooting                                                 |
|                 | controller?                                                                           | , , , , , , , , , , , , , , , , , , ,                                        |
|                 |                                                                                       |                                                                              |
|                 | ↓NO                                                                                   |                                                                              |
|                 | Does the                                                                              |                                                                              |
|                 | error code "¿ 4" YES                                                                  | Doplace the outdoor writ DCD                                                 |
|                 | operation?                                                                            | (A1P) as well.                                                               |
|                 |                                                                                       | · · /                                                                        |
|                 | NO                                                                                    | Continue the exercise                                                        |
|                 |                                                                                       | <ul> <li>Continue the operation.</li> </ul>                                  |

#### 2.37 Momentary Overcurrent of Inverter Compressor

| Pomoto                       | <u>;                                    </u>                                                                                                    |  |
|------------------------------|----------------------------------------------------------------------------------------------------|--|
| Controller<br>Display        | ''                                                                                                    |  |
| Applicable<br>Models         | RZR, RZQ                                                                                                    |  |
| Method of Error<br>Detection | The error is detected from current flowing in the power transistor.                                                                                                    |  |
| Error Decision<br>Conditions | When overcurrent flows in the power transistor<br>(Instantaneous overcurrent also causes activation)                                                                                                    |  |
| Supposed<br>Causes           | <ul> <li>Defective compressor coil (disconnected, defective insulation)</li> <li>Compressor startup error (mechanical lock)</li> <li>Defective inverter PCB</li> </ul>                                                                                                    |  |
|                              | Image: Note of the power switch before connecting or disconnecting connecting connecting connecting connecting connecting connecting connecting connecting connecting connecting connecting connecting connecting is disconnected or the insulation is defective.         Image: Note of the connection between the compressor and inverter. Make the power transitor check mode setting ON by service mode.         Image: Note of the connection between the compressor and inverter. Make the power transitor check mode setting ON by service mode.         Image: Note of the connection between the compressor and inverter unit its (Must be measured when its (Must be measured when |  |
|                              | Arop.<br>NO<br>NO<br>NO<br>Compressor inspection<br>Inspect according to the diagnosis<br>procedure for odd noises, vibration<br>and operating status of the<br>compressor.                                                                                                    |  |

Higher voltage than actual is displayed when the inverter output voltage is checked by tester.

### 2.38 Electronic Thermal (Time Lag)

| Remote<br>Controller<br>Display | 18                                                                                                    |
|---------------------------------|----------------------------------------------------------------------------------------------------|
| Applicable<br>Models            | RZR, RZQ                                                                                                    |
| Method of Error<br>Detection    | The error is detected from the current flowing to power transistor into voltage with CT1 (DC current sensor).                                                                                |
| Error Decision<br>Conditions    | When compressor overload (except for when startup) is detected.                                                                                                    |
| Supposed<br>Causes              | <ul> <li>Compressor overload (during operation)</li> <li>Disconnected compressor coil</li> <li>Defective compressor (if bearing is scratched)</li> <li>Defective outdoor unit PCB</li> </ul> |

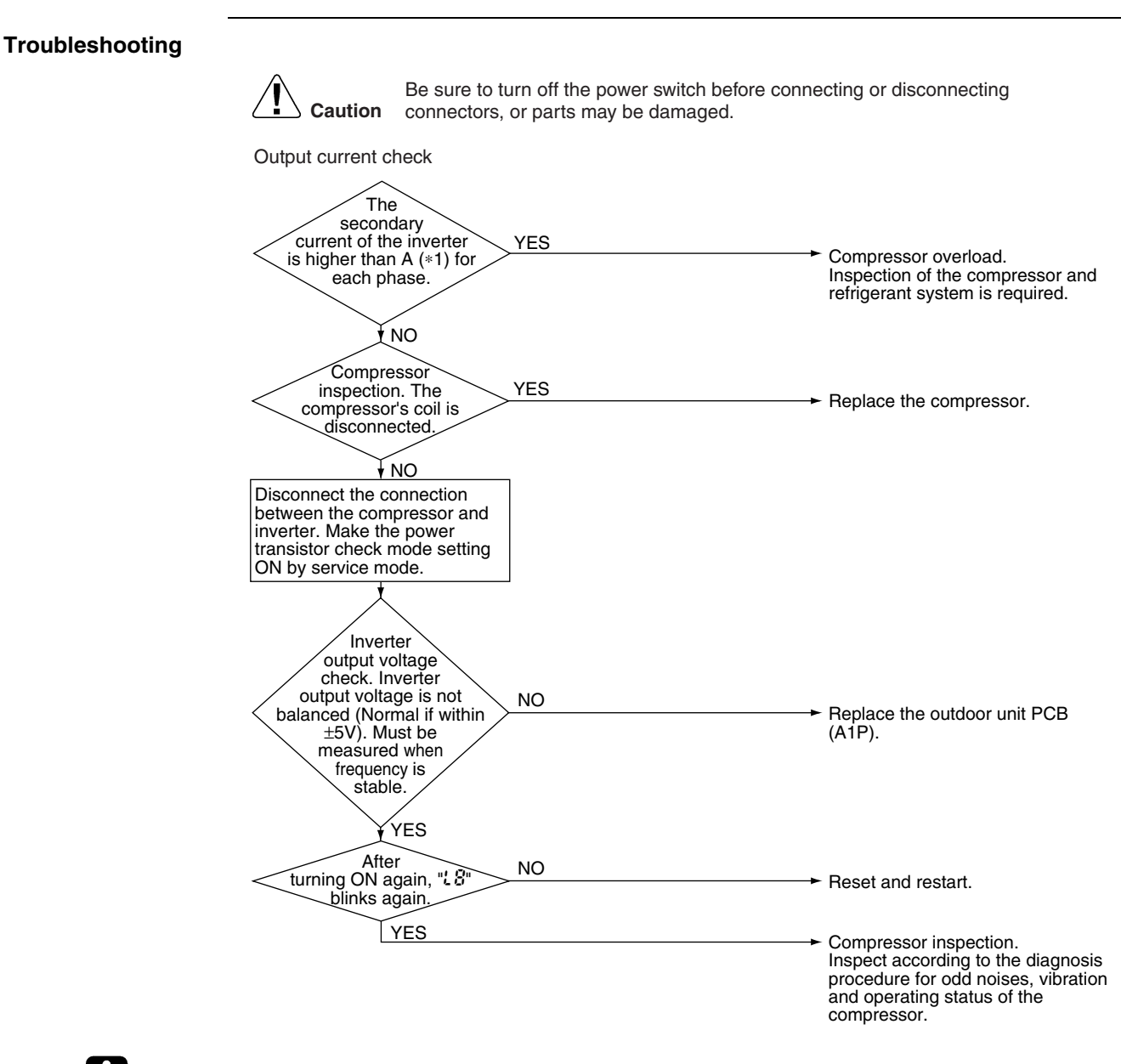

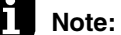

\*1: A (Electronic thermal detection value)

| Model                                   | Mode    | Detection value                                             |
|-----------------------------------------|---------|-------------------------------------------------------------|
| RZQ18,24 P(9)<br>RZQ30P<br>RZR18,24,30P | Cooling | A × seconds 14.8A × 260s or 17.0A × 5s                      |
| RZQ36,42P9<br>RZR36,48P                 | Cooling | A $\times$ seconds 24.9A $\times$ 260s or 31.0A $\times$ 5s |

#### 2.39 Inverter Startup Error

| Remote<br>Controller<br>Display | 13                                                                                                    |
|---------------------------------|----------------------------------------------------------------------------------------------------|
| Applicable<br>Models            | RZR, RZQ                                                                                                    |
| Method of Error<br>Detection    | The error is detected from the current flowing to power transistor into voltage with CT1 (DC current sensor).<br>Inverter PCB detects the disorder of position signal.     |
| Error Decision<br>Conditions    | When compressor overload (when startup) is detected                                                                                                    |
| Supposed<br>Causes              | <ul> <li>The stop valve is not opened.</li> <li>Pressure differential startup</li> <li>Defective outdoor unit inverter PCB</li> <li>Defective compressor (lock)</li> </ul> |

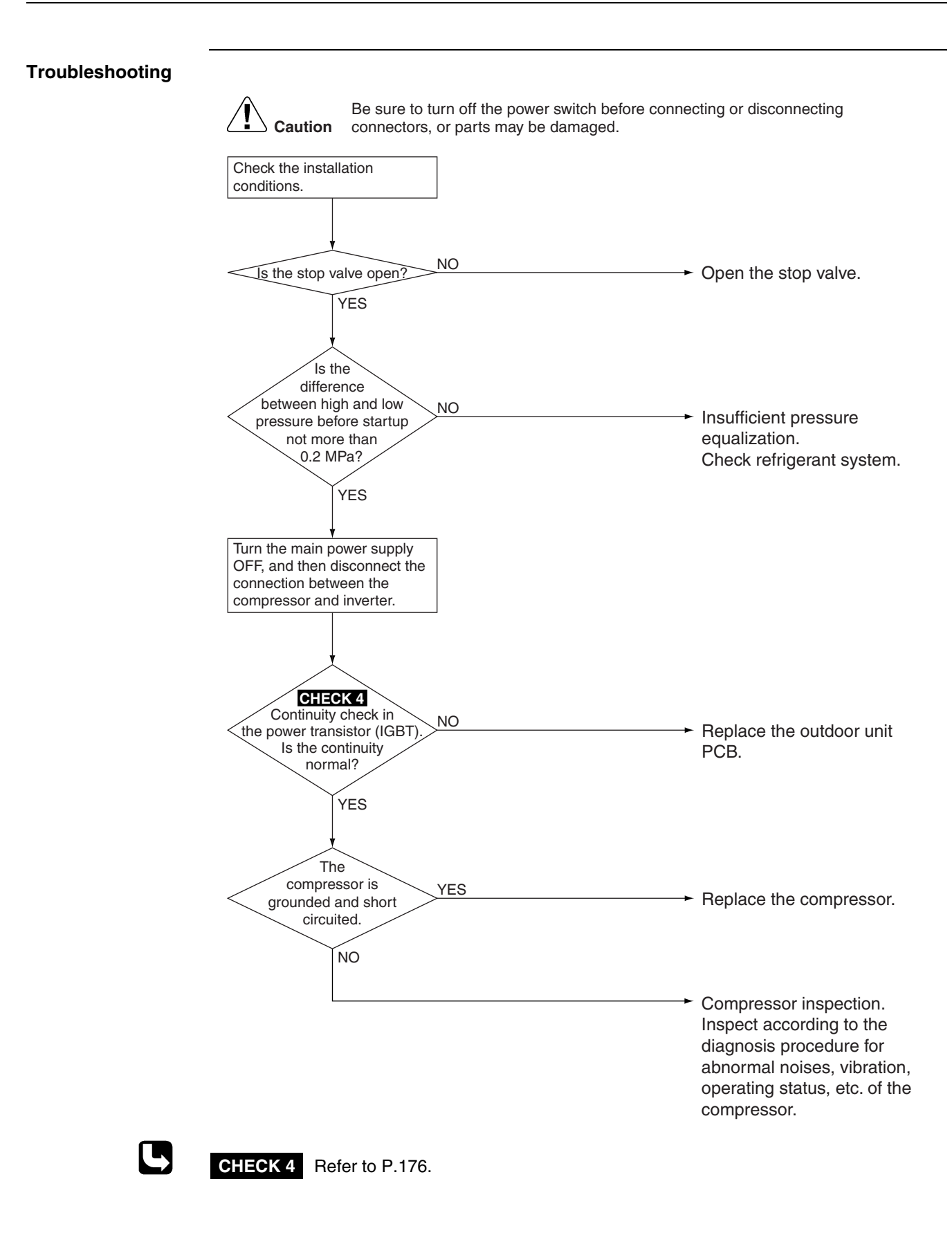

#### 2.40 Transmission Error (between Control and Inverter PCB)

| Remote<br>Controller<br>Display | τ.ε                                                                                                    |
|---------------------------------|----------------------------------------------------------------------------------------------------|
| Applicable<br>Models            | RZR, RZQ                                                                                                    |
| Method of Error<br>Detection    | Check the communication state between inverter PCB and control PCB by micro-computer.                                                                                                    |
| Error Decision<br>Conditions    | When the correct communication is not carried out in certain period of time or longer                                                                                                    |
| Supposed<br>Causes              | <ul> <li>Incorrect transmission wiring between control and inverter PCB/Insufficient contact in wiring</li> <li>Defective outdoor unit PCB</li> <li>Defective outdoor unit fan motor</li> <li>External factor (Noise etc.)</li> <li>Defective fan motor connector contact</li> </ul> |
| Troubleshooting                 | $\underbrace{\operatorname{Autor}}_{V_{\text{cautor}}} \operatorname{Be} \text{ sure to turn off the power switch before connecting or disconnecting connecting connectors, or parts may be damaged.}$                                                                               |
|                                 | ► Replace the outdoor unit PCB (A1P).                                                                                                    |

### 2.41 Radiation Fin Thermistor Abnormality

| Remote<br>Controller<br>Display | P4                                                                                                    |                                                                                                    |
|---------------------------------|----------------------------------------------------------------------------------------------------|----------------------------------------------------------------------------------------------------|
| Applicable<br>Models            | RZR, RZQ                                                                                                    |                                                                                                    |
| Method of Error<br>Detection    | Detection by open or short circuit of the rac<br>operating.                                                                                                    | diation fin thermistor during the compressor stops                                                                                                    |
| Error Decision<br>Conditions    | When open or short circuit of the radiation stops operating                                                                                                    | fin thermistor is detected during the compressor                                                                                                    |
| Supposed<br>Causes              | <ul> <li>Defective radiation fin thermistor</li> <li>Defective outdoor unit PCB (A1P)</li> <li>External factor (Noise, etc.)</li> </ul>                                                           |                                                                                                    |
|                                 | Caution Be sure to turn off the power<br>connectors, or parts may be<br>Disconnect the connector (*1)<br>on inverter PCB, then check<br>the thermistor resistance at<br>the ordinary temperature. | restriction before connecting or disconnecting     e damaged.     Replace the outdoor unit     inverter PCB.     Replace the outdoor unit     inverter PCB. |
| Note:                           | *1. Connector and indoor unit PCB                                                                                                    | ← Continue the operation.                                                                                                    |
| L                               | X111A CHECK 5 Refer to P.177, 178.                                                                                                    | A1P                                                                                                    |

### 2.42 Refrigerant Shortage

| Remote<br>Controller<br>Display |                                                                                                    |                                                                                                    |
|---------------------------------|----------------------------------------------------------------------------------------------------|----------------------------------------------------------------------------------------------------|
| Applicable<br>Models            | RZR, RZQ                                                                                                    |                                                                                                    |
| Method of Error<br>Detection    | Refrigerant shortage is detected according to the electronic expansion and measured temperatures and pressures.                       | valve opening degree                                                                                                    |
| Error Decision<br>Conditions    | (In cooling operation)<br>When the electronic expansion valve opens fully and low pressure is b<br>continuously for 30 minutes.       | pelow 14.5 psi                                                                                                    |
|                                 | (In heating operation)<br>When the electronic expansion valve opens fully and the suction supe<br>68°F) continuously for 30 minutes.  | rheat is large (more than                                                                                                    |
|                                 | * Error code is displayed but the system operates continuously.                                                                       |                                                                                                    |
| Supposed<br>Causes              | <ul> <li>The stop valve is not opened.</li> <li>Insufficient refrigerant amount</li> <li>Clogged refrigerant piping system</li> </ul> |                                                                                                    |
| Troubleshooting                 | Be sure to turn off the power switch before connecting or di connectors, or parts may be damaged.                                     | sconnecting                                                                                                    |
|                                 | Is the stop valve open? NO<br>YES<br>Is the refrigerant<br>amount appropriate?<br>YES                                                 | <ul> <li>Open the stop valve.</li> <li>Collect refrigerant. After<br/>vacuum drying is complete,<br/>charge an appropriate<br/>amount of refrigerant.</li> </ul> |
| Note:                           | * Refrigerant shortage alarm is indicated but the operation continues.                                                                | CHECK 8<br>Check the refrigerant<br>piping system for<br>clogging.                                                                                               |
|                                 | CHECK 8 Refer to P.181.                                                                                                    |                                                                                                    |

### 2.43 Power Supply Voltage Abnormality

| Remote<br>Controller<br>Display |                                                                                                    |
|---------------------------------|----------------------------------------------------------------------------------------------------|
| Applicable<br>Models            | RZR, RZQ                                                                                                    |
| Method of Error<br>Detection    | The error is detected according to the voltage of main circuit capacitor built in the inverter and power supply voltage.                                                                                            |
| Error Decision<br>Conditions    | When the abnormal voltage of main circuit capacitor built in the inverter and abnormal power supply voltage are detected                                                                                            |
| Supposed<br>Causes              | <ul> <li>Drop in power supply voltage</li> <li>Instantaneous power failure</li> <li>Defective outdoor unit fan motor</li> <li>Defective outdoor control PCB (A1P)</li> <li>Defective main circuit wiring</li> </ul> |

Service Diagnosis

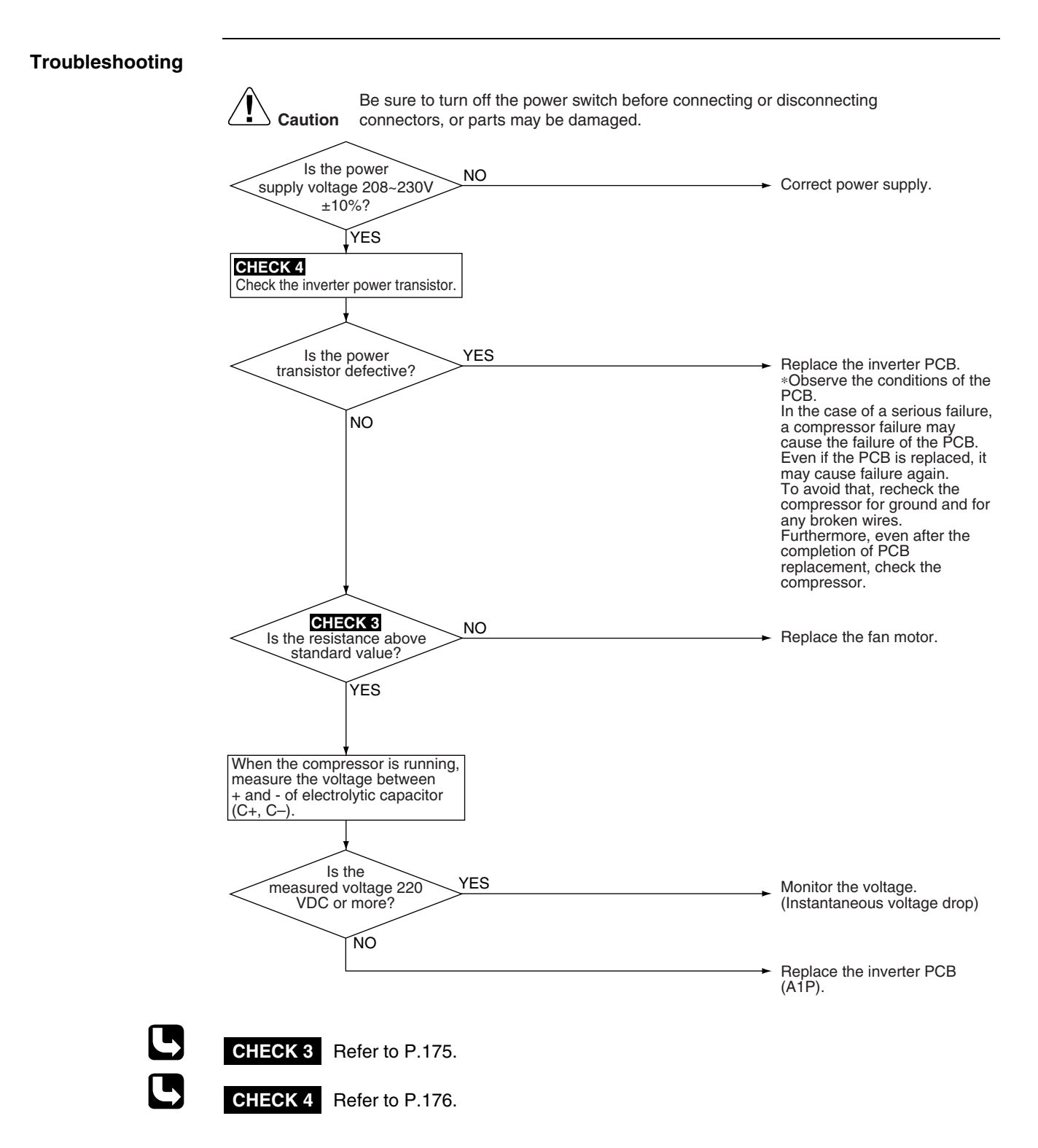

### 2.44 Check Operation not Executed

| Remote<br>Controller<br>Display | <i>U3</i>                                                                                                    |
|---------------------------------|----------------------------------------------------------------------------------------------------|
| Applicable<br>Models            | RZQ                                                                                                    |
| Method of Error<br>Detection    | Check operation is executed or not.                                                                                                    |
| Error Decision<br>Conditions    | The error is decided when the unit starts operation without check operation.                                                                                                    |
| Supposed<br>Causes              | Check operation is not executed.                                                                                                    |
| Troubleshooting                 |                                                                                                    |
|                                 | <b>Caution</b> Be sure to turn off the power switch before connecting or disconnecting connectors, or parts may be damaged.                                                                              |
|                                 | Has the<br>check operation<br>performed on Outdoor<br>unit PCB?<br>YES<br>Press the BS4 on the outdoor unit<br>PCB for 5 seconds or more to<br>execute check operation.<br>Replace the outdoor unit PCB. |

# 2.45 Transmission Error (between Indoor Units and Outdoor Units)

| Remote<br>Controller<br>Display | <u>U</u> Y                                                                                                    |
|---------------------------------|----------------------------------------------------------------------------------------------------|
| Applicable<br>Models            | All indoor models<br>RZR, RZQ                                                                                                    |
| Method of Error<br>Detection    | Micro-computer checks if transmission between indoor and outdoor units is normal.                                                                                                    |
| Error Decision<br>Conditions    | When transmission is not carried out normally for a certain amount of time or longer                                                                                                    |
| Supposed<br>Causes              | <ul> <li>Wiring indoor-outdoor transmission wire is incorrect.</li> <li>Defective power supply</li> <li>Burning out fuse</li> <li>Defective outdoor unit PCB</li> <li>Defective indoor unit PCB</li> <li>Defective outdoor unit fan motor</li> <li>External factor (Noise, etc.)</li> </ul> |

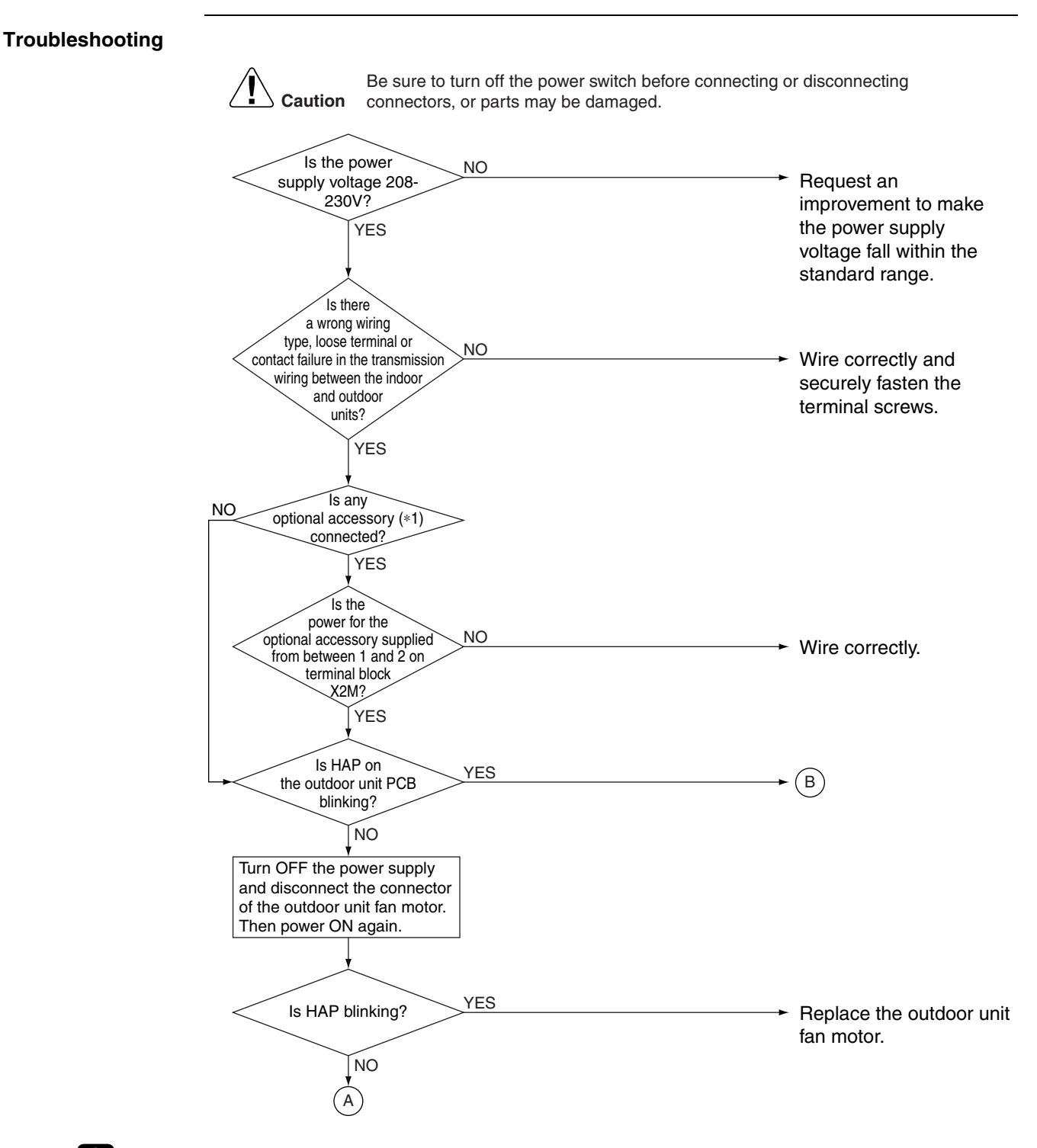

Note:

\*1 Optional accessories refer to adaptor for wiring, auto grill and other accessories.

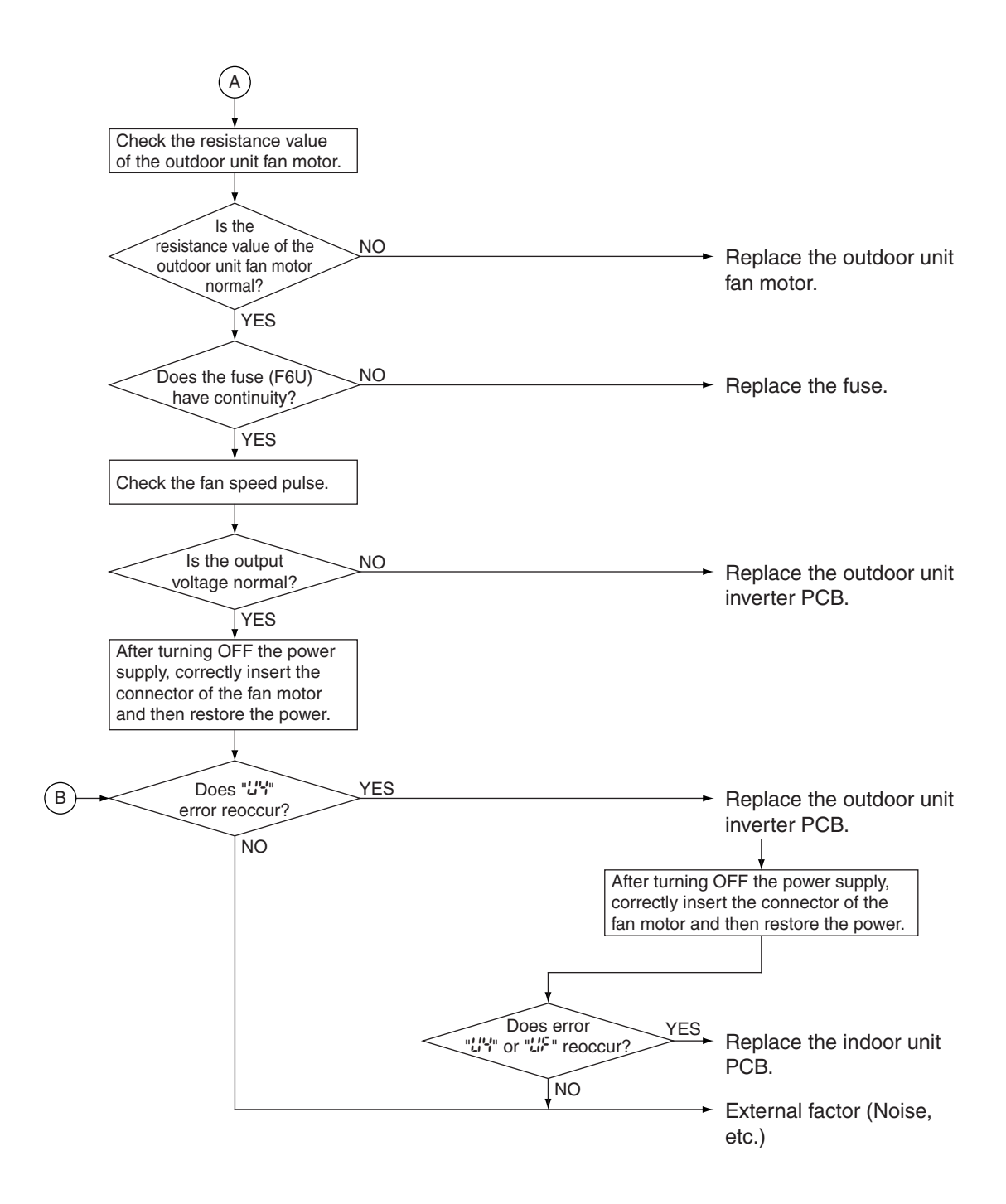

# 2.46 Transmission Error (between Remote Controller and Indoor Unit)

|                                 | •••••                                                                                                    |                                                                                                    |
|---------------------------------|----------------------------------------------------------------------------------------------------|----------------------------------------------------------------------------------------------------|
| Remote<br>Controller<br>Display | US                                                                                                    |                                                                                                    |
| Applicable<br>Models            | All indoor models                                                                                                    |                                                                                                    |
| Method of Error<br>Detection    | Micro-computer checks if transmission between indoor unit and rem                                                                                                    | note controller is normal.                                                                                                    |
| Error Decision<br>Conditions    | The error is generated when the micro-processor detects that the traindoor unit and the remote controller is not normal over a certain an                                                                                                    | ansmission between the nount of time.                                                                                                    |
| Supposed<br>Causes              | <ul> <li>Connection of 2 main remote controllers (when using 2 remote of Defective indoor unit PCB</li> <li>Defective remote controller PCB</li> <li>External factor (Noise, etc.)</li> </ul>                                                                                                    | controllers)                                                                                                    |
|                                 | Image: Control connectors, or parts may be damaged.         Image: Control control contrect contrecontrol control control control control con | Set one remote controller to<br>"SUB"; turn the power supply<br>OFF once and then back ON.<br>Replace the indoor unit<br>PCB.<br>There is possibility of error<br>caused by noise. Check the<br>surrounding area and turn ON<br>again.<br>Normal<br>Normal |
|                                 |                                                                                                    | caused by noise. Check the surrounding area and turn ON again.                                                                                                    |

# 2.47 Transmission Error (between Main and Sub Remote Controllers)

| •••••                           |                                                                                                    |                                                                                                    |                                                                                                    |
|---------------------------------|----------------------------------------------------------------------------------------------------|----------------------------------------------------------------------------------------------------|----------------------------------------------------------------------------------------------------|
| Remote<br>Controller<br>Display | U8                                                                                                    |                                                                                                    |                                                                                                    |
| Applicable<br>Models            | All indoor models                                                                                                    |                                                                                                    |                                                                                                    |
| Method of Error<br>Detection    | In case of controlling with 2-remote transmission between indoor unit a                                                          | e controller, check the system usir<br>and remote controller (main and su                                                                                                    | ng micro-computer if signal<br>ub) is normal.                                                                                                    |
| Error Decision<br>Conditions    | The error is generated when, in ca<br>processor detects that the transmis<br>(MAIN and SUB) is not normal ove                    | se of controlling with 2 remote conssion between the indoor unit and<br>r a certain amount of time.                                                                            | ntrollers, the micro-<br>the remote controllers                                                                                                    |
| Supposed<br>Causes              | <ul> <li>Transmission error between ma</li> <li>Connection between sub remot</li> <li>Defective remote controller PCI</li> </ul> | ain and sub remote controller<br>e controllers<br>B                                                                                                    |                                                                                                    |
|                                 | Controlling<br>with 2-remote controller<br>VES<br>Both SS-1<br>switches on remote<br>controllers are turned<br>to SUB<br>YES     | e power switch before connecting or of<br>may be damaged.<br>SS-1 switch<br>on remote controller PCB is<br>VES<br>Is there<br>continuity in remote<br>controller wiring?<br>NO | <ul> <li>Turn the SS-1 switch of one remote controller to MAIN.<br/>Turn OFF the power supply, and restart operation.</li> <li>Turn OFF the power once and restart operation.</li> <li>Turn OFF the remote controller PCB if any error is generated.</li> <li>Replace the remote controller wiring.</li> <li>Turn the SS-1 switch of one remote controller to MAIN.<br/>Turn OFF the power</li> </ul> |

operation.

# 2.48 Transmission Error (between Centralized Remote Controller and Indoor Unit)

| Remote<br>Controller<br>Display | <u>::E</u>                                                                                                    |
|---------------------------------|----------------------------------------------------------------------------------------------------|
| Applicable<br>Models            | All indoor models<br>Centralized controller                                                                                                    |
| Method of Error<br>Detection    | Micro-computer checks if transmission between indoor unit and centralized remote controller is normal.                                                                                                    |
| Error Decision<br>Conditions    | When transmission is not carried out normally for a certain amount of time                                                                                                    |
| Supposed<br>Causes              | <ul> <li>Transmission error between optional controllers for centralized control and indoor unit</li> <li>Connector for setting main controller is disconnected.</li> <li>Defective PCB for centralized remote controller</li> <li>Defective indoor unit PCB</li> </ul> |

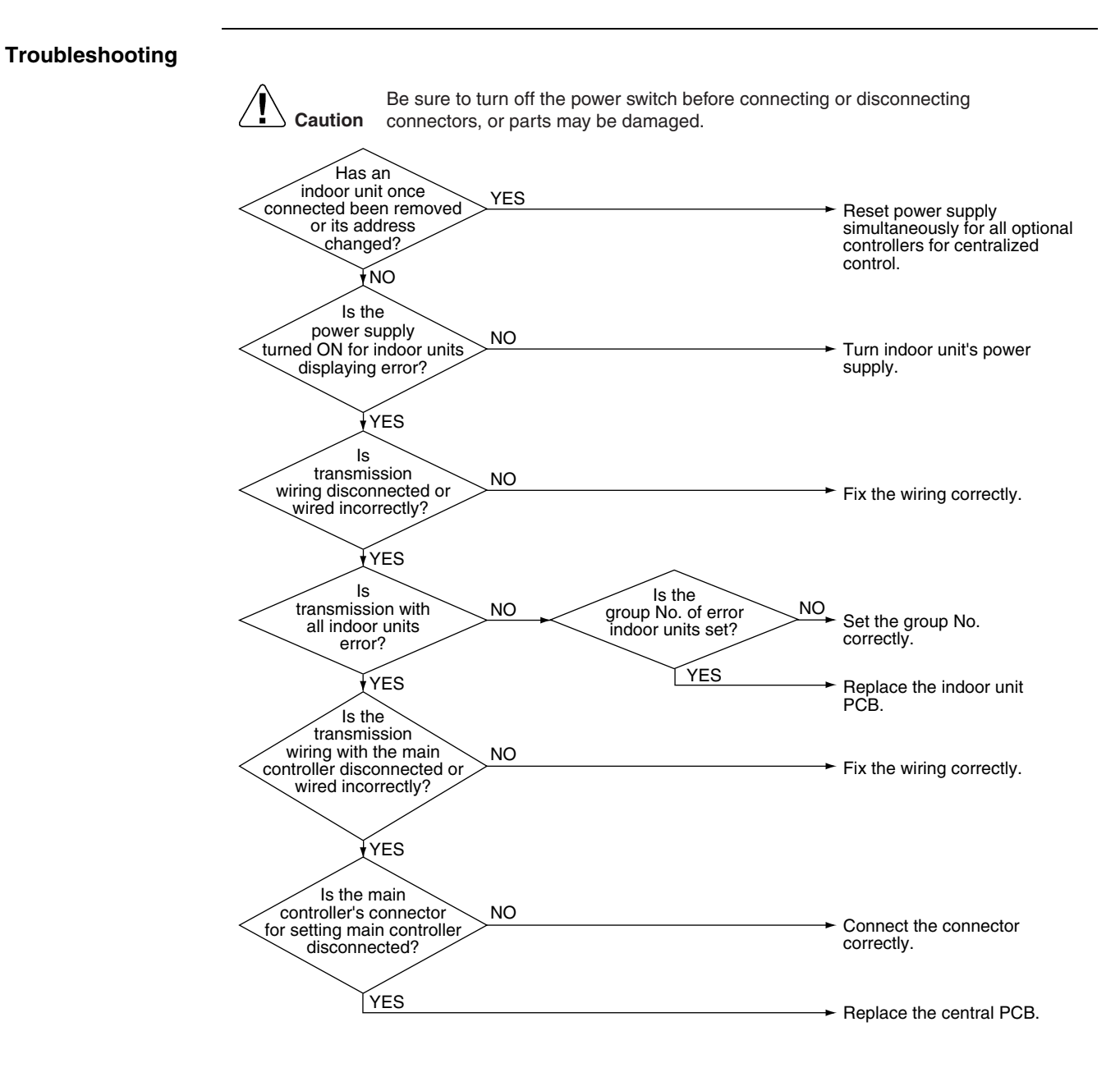

#### 2.49 System is not Set yet

| Remote<br>Controller<br>Display | UF                                                                                                    |
|---------------------------------|----------------------------------------------------------------------------------------------------|
| Applicable<br>Models            | All indoor models<br>RZR, RZQ                                                                                                    |
| Method of Error<br>Detection    | On check operation, the capacity of indoor units in terms of transmission is not corresponding to that of indoor units that have made changes in temperature.                                                                                                    |
| Error Decision<br>Conditions    | The error is determined as soon as the abnormality aforementioned is detected through checking the system for any erroneous connection of units on the check operation.                                                                                                    |
| Supposed<br>Causes              | <ul> <li>Improper connection of transmission wiring between indoor-outdoor units</li> <li>Failure to execute check operation</li> <li>Defective indoor unit PCB</li> <li>Stop valve is not opened.</li> </ul>                                                                                                    |
|                                 | Image: No opened?       No       Open the stop valve.         YES       No       VES         Is indoor - outdoor       NO       VES         VES       NO       VES         VES       VES       VES         VES       VES       VES |

Note:

Wiring check operation may not be successful if carried out after the outdoor unit has been OFF for more than 12 hours, or if it is not carried out after running all connected indoor units in the fan mode for at least an hour.

#### 2.50 Check

#### CHECK 1 Check for causes of rise in high pressure

Referring to the Fault Tree Analysis (FTA) shown below, probe the error points.

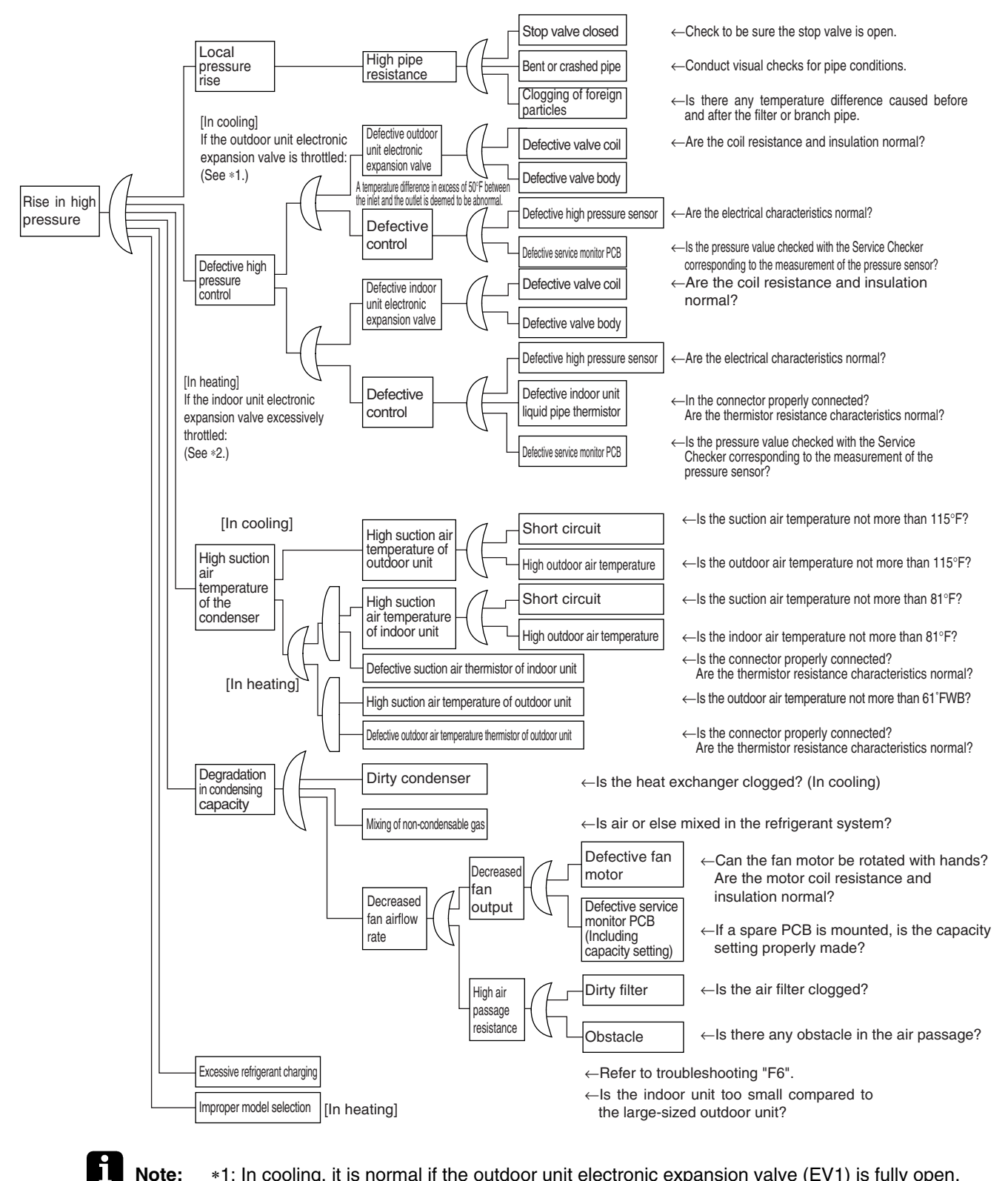

\*1: In cooling, it is normal if the outdoor unit electronic expansion valve (EV1) is fully open.
\*2: In heating, the indoor unit electronic expansion valve is used for "subcooling degree control".
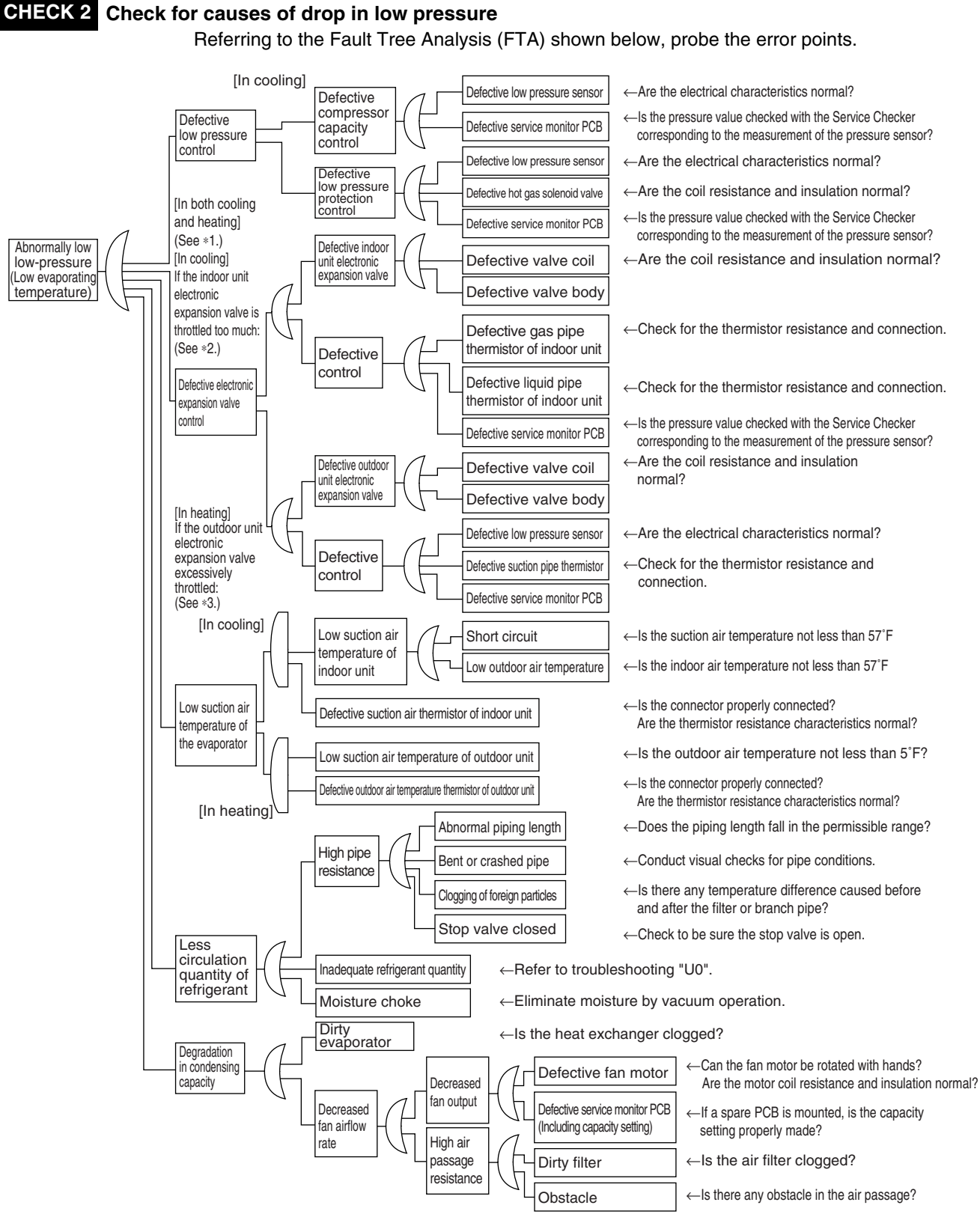

Note:

- \*1: The "low pressure protection control" includes low pressure protection control and hot gas bypass control.
  - \*2: In cooling, the indoor unit electronic expansion valve is used for "superheated degree control".
  - \*3: In heating, the outdoor unit electronic expansion valve (EV1) is used for "superheated degree control of outdoor unit heat exchanger".

### CHECK 3 Check for Fan Motor Connector

Check on connector of fan motor (Power supply cable)

Turn OFF the power supply.

Measure the resistance between phases of U, V, W at the motor side connectors (three-core wire) to check that the values are balanced and there is no short circuiting, while connector or relay connector is disconnected.

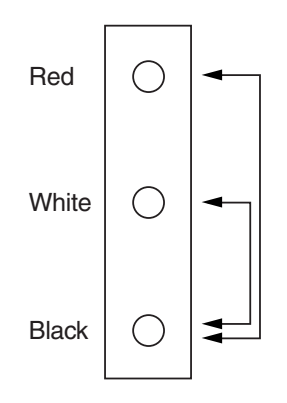

| Measuring Points | Judgement   |
|------------------|-------------|
| Black - Red      | 53.5Ω ± 10% |
| Black - White    | 31.6Ω ± 10% |

Judgement

 $3.5\Omega \pm 10\%$ 

 $3.5\Omega \pm 10\%$ 

<FHQ18~42MVJU>

<FBQ18~42PVJU> Measuring Points

Black - Red

Black - White

#### FTQ 1 Yellow 1 Black $\bigcirc$ Hu Ο 2 Blue 2 $\bigcirc$ Ο Ηv 3 White 3 Orange С Ο Hw Measuring Judgement Points 4 4 Pink Ο Ο Vcc Black - Red $6.1\Omega \pm 10\%$ 5 Gray Ο GND 5 Red Ο Black - White $6.1\Omega \pm 10\%$

Note:

Check on connector of fan motor is not available for below models. FCQ18~42PAVJU, FAQ18 · 24PVJU

### CHECK 4 Check for Power Transistor

Judgement is made through cable check with an analog tester.

- (1) Do not touch the energized part (high voltage part) for at least 10 minutes after the power is turned OFF.
- (2) Be sure to touch the ground terminal with a hand to release static electricity from the body (to prevent PCB from being damaged).
- (3) Also with a tester, take measurements at the following spots and confirm that residual electric charge of the power transistor is DC 50V or less.

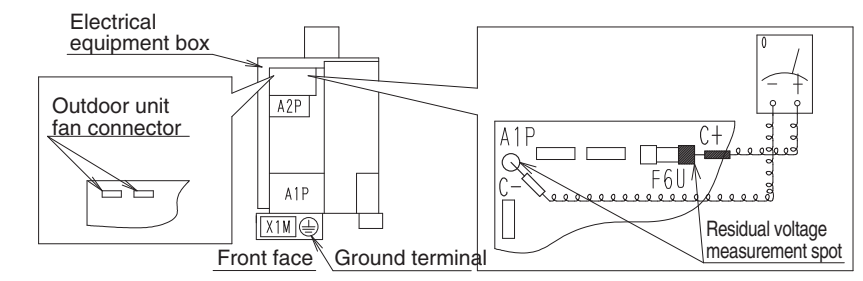

- (4) After checking the residual electric charge, remove the connector of the outdoor unit fan motor. When the outdoor unit fan is rotated by strong headwind, remove the connector of the outdoor unit fan motor after confirming that the outdoor unit fan has stopped because electrical energy is stored in the capacitor and there may be a risk of electric shock.
- (5) Remove the wire connecting the power transistor and the compressor. Remove it from the compressor terminal side.

During this work, be careful not to deform Faston terminal at the end of the relay wire.

(6) Using an analog tester, measure resistance and fill in the blanks in the following table. In case of unbalanced resistance for one of the 3 phases in each table (when the resistance value is equal to 5 times or more than the other resistance values), the power transistor is broken.

| 1 |        |        | aaab | ~~~~~ | ahawa   | ~ |         | realistance | value  |
|---|--------|--------|------|-------|---------|---|---------|-------------|--------|
|   | nonnai | Cases, | each | phase | 5110105 | α | Similar | resistance  | value. |

| Tes | ster | Resistance |
|-----|------|------------|
| (+) | (-)  | Ω          |
| C+  | U    |            |
| C+  | V    |            |
| C+  | W    |            |
| U   | C+   | $\infty$   |
| V   | C+   | $\infty$   |
| W   | C+   | $\infty$   |

| Tes | ster | Resistance |
|-----|------|------------|
| (+) | (-)  | Ω          |
| C-  | U    | 8          |
| C-  | V    | 8          |
| C-  | W    | 8          |
| U   | C-   |            |
| V   | C-   |            |
| W   | C-   |            |

### CHECK 5 Check the Thermistors

### Thermistors

If the cause of the problem is related to the thermistors, then the thermistors should be checked prior to changing the PCB.

For more information about these thermistors, see:

■ "Wiring Diagrams" on P.187

### **Overview of Thermistors**

The table below contains an overview of the thermistors:

Indoor

| FCQ | FHQ | FAQ | FBQ | FTQ | Thermistor                            | Table<br>(on following page) |
|-----|-----|-----|-----|-----|---------------------------------------|------------------------------|
| R1T | R1T | R1T | R1T |     | Suction air thermistor                | 2                            |
| R2T | R2T | R2T | R2T | R1T | Heat exchanger liquid pipe thermistor | 2                            |
| R3T | R3T | R3T | R3T | R2T | Heat exchanger gas pipe thermistor    | 2                            |
| —   |     |     | R4T | _   | Discharge air thermistor              | 3                            |
| _   |     | _   | R5T |     | NTC thermistor                        | 2                            |

#### Outdoor

| RZR18-30<br>RZQ18-30 | RZR36-42<br>RZQ36-42 | Thermistor                           | Table<br>(on following page) |
|----------------------|----------------------|--------------------------------------|------------------------------|
| R1T                  | R1T                  | Outdoor air thermistor               | 2                            |
| R2T                  | R2T                  | Discharge pipe thermistor            | 3                            |
| R3T, R5T             | R3T, R5T             | Suction pipe thermistor              | 2                            |
| R4T                  | R4T                  | Heat exchanger thermistor            | 2                            |
| —                    | R6T                  | Subcooling heat exchanger thermistor | 2                            |
| _                    | R7T                  | Liquid pipe thermistor               | 2                            |
| R10T                 | FINTH                | Radiation fin thermistor             | 1                            |

### Checking

To check the thermistors, proceed as follows:

| Step | Action                                                                                  |
|------|-----------------------------------------------------------------------------------------|
| 1    | Disconnect the thermistor from the PCB                                                  |
| 2    | Read the temperature and the resistor value.                                            |
| 3    | Check if the measured values correspond with the values in the table on the next pages. |

kΩ

Table 3

T°F

### **Thermistor Resistance / Temperature Characteristics**

### Table 1

### Table 2

| T°F        | kΩ     |  |
|------------|--------|--|
| -22        | 354.1  |  |
| -13        | 259.7  |  |
| -4         | 192.6  |  |
| 5          | 144.2  |  |
| 14         | 109.1  |  |
| 23         | 83.25  |  |
| 32         | 64.10  |  |
| 41         | 49.70  |  |
| 50         | 38.85  |  |
| 59         | 30.61  |  |
| 68         | 24.29  |  |
| 77         | 19.41  |  |
| 86         | 15.61  |  |
| 95         | 12.64  |  |
| 104        | 10.30  |  |
| 113        | 8.439  |  |
| 122        | 6.954  |  |
| 131        | 5.761  |  |
| 140        | 4.797  |  |
| 149        | 4.014  |  |
| 158        | 3.375  |  |
| 167        | 2.851  |  |
| 176        | 2.418  |  |
| 185        | 2.060  |  |
| 194        | 1.762  |  |
| 203        | 1.513  |  |
| 212        | 1.304  |  |
| 221        | 1.128  |  |
| 230        | 0.9790 |  |
| 239        | 0.8527 |  |
| 248        | 0.7450 |  |
| 257 0.6530 |        |  |
| 266        | 0.5741 |  |
| 20/        |        |  |

| T°F | kΩ       |  |  |
|-----|----------|--|--|
| -22 | 361.7719 |  |  |
| -13 | 265.4704 |  |  |
| -4  | 196.9198 |  |  |
| 5   | 147.5687 |  |  |
| 14  | 111.6578 |  |  |
| 23  | 85.2610  |  |  |
| 32  | 65.6705  |  |  |
| 41  | 50.9947  |  |  |
| 50  | 39.9149  |  |  |
| 59  | 31.4796  |  |  |
| 68  | 25.0060  |  |  |
| 77  | 20.0000  |  |  |
| 86  | 16.1008  |  |  |
| 95  | 13.0426  |  |  |
| 104 | 10.6281  |  |  |
| 113 | 8.7097   |  |  |
| 122 | 7.1764   |  |  |
| 131 | 5.9407   |  |  |
| 140 | 4.9439   |  |  |
| 149 | 4.1352   |  |  |
| 158 | 3.4757   |  |  |
| 167 | 2.9349   |  |  |
| 176 | 2.4894   |  |  |
| 185 | 2.1205   |  |  |
| 194 | 1.8138   |  |  |
| 203 | 1.5575   |  |  |
| 212 | 1.3425   |  |  |
| 221 | 1.1614   |  |  |

3SA48001 (AD87A001J)

| -22 | 3257.371 |  |  |
|-----|----------|--|--|
| -13 | 2429.222 |  |  |
| -4  | 1827.883 |  |  |
| 5   | 1387.099 |  |  |
| 14  | 1061.098 |  |  |
| 23  | 817.9329 |  |  |
| 32  | 635.0831 |  |  |
| 41  | 496.5712 |  |  |
| 50  | 391.0070 |  |  |
| 59  | 309.9511 |  |  |
| 68  | 247.2696 |  |  |
| 77  | 198.4674 |  |  |
| 86  | 160.2244 |  |  |
| 95  | 130.0697 |  |  |
| 104 | 106.1517 |  |  |
| 113 | 87.0725  |  |  |
| 122 | 71.7703  |  |  |
| 131 | 59.4735  |  |  |
| 140 | 49.5180  |  |  |
| 149 | 41.4168  |  |  |
| 158 | 34.7923  |  |  |
| 167 | 29.3499  |  |  |
| 176 | 24.8586  |  |  |
| 185 | 21.1360  |  |  |
| 194 | 18.0377  |  |  |
| 203 | 15.4487  |  |  |
| 212 | 13.2768  |  |  |
| 221 | 11.4395  |  |  |
| 230 | 9.8902   |  |  |
| 239 | 8.5788   |  |  |
| 248 | 7.4650   |  |  |
| 257 | 6.5156   |  |  |
| 266 | 5.7038   |  |  |
| 275 | 5.0073   |  |  |
| 284 | 4.4080   |  |  |
| 293 | 3.8907   |  |  |
| 302 | 3.4429   |  |  |
|     |          |  |  |

3SA48006 (AD87A001J)

### CHECK 6 Check Pressure Sensor

Measure the voltage (DC) between pins 1 and 3 of the connector.

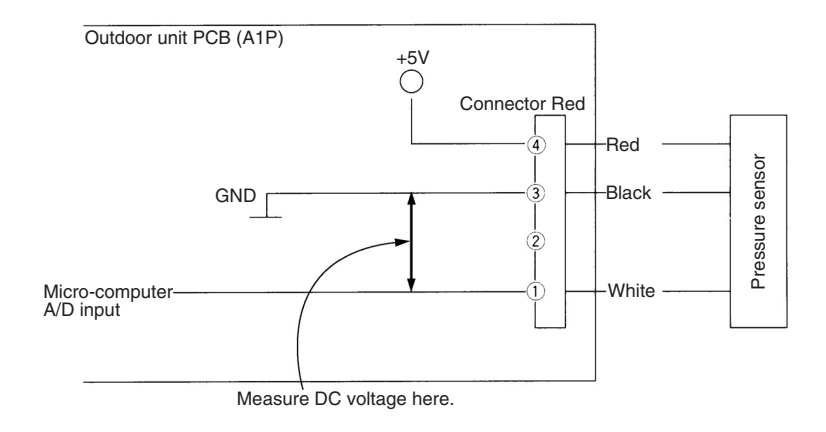

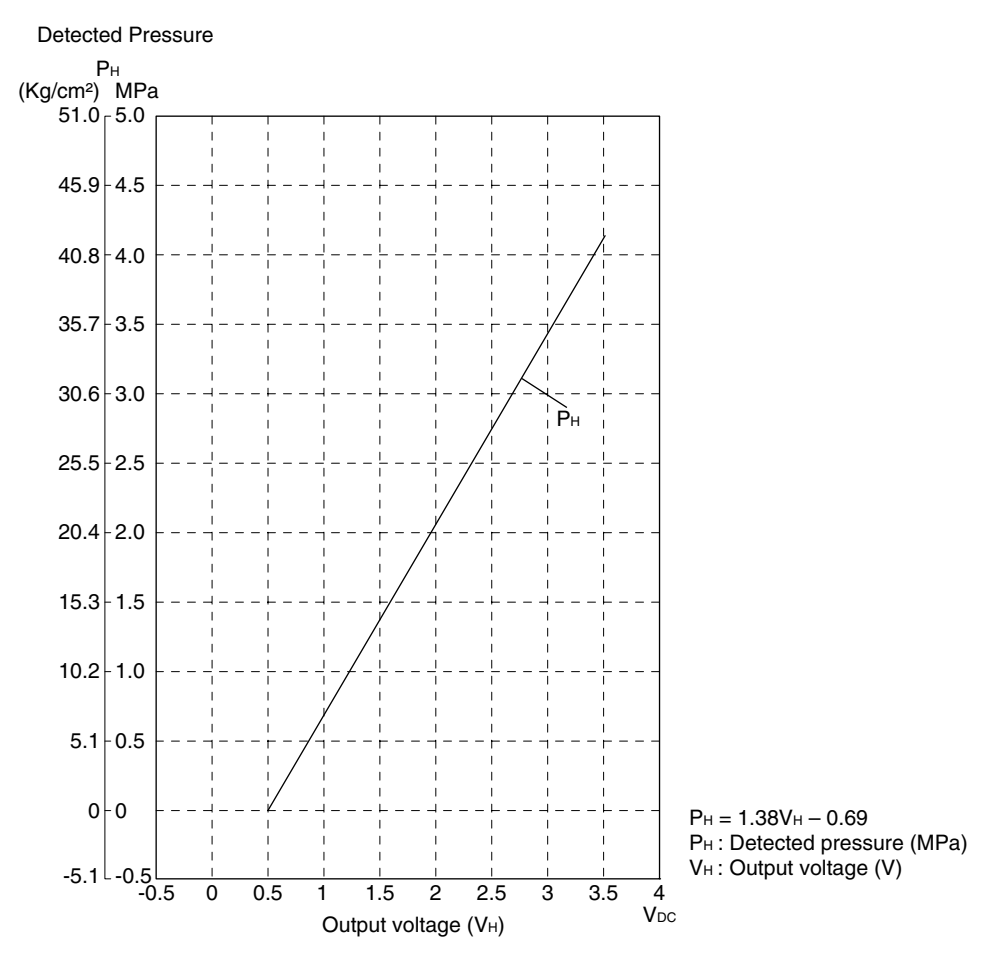

This graph is available for both high pressure sensor and low pressure sensor.

### CHECK 7 Check for causes of wet operation.

Referring to the Fault Tree Analysis (FTA) shown below, identify defective points.

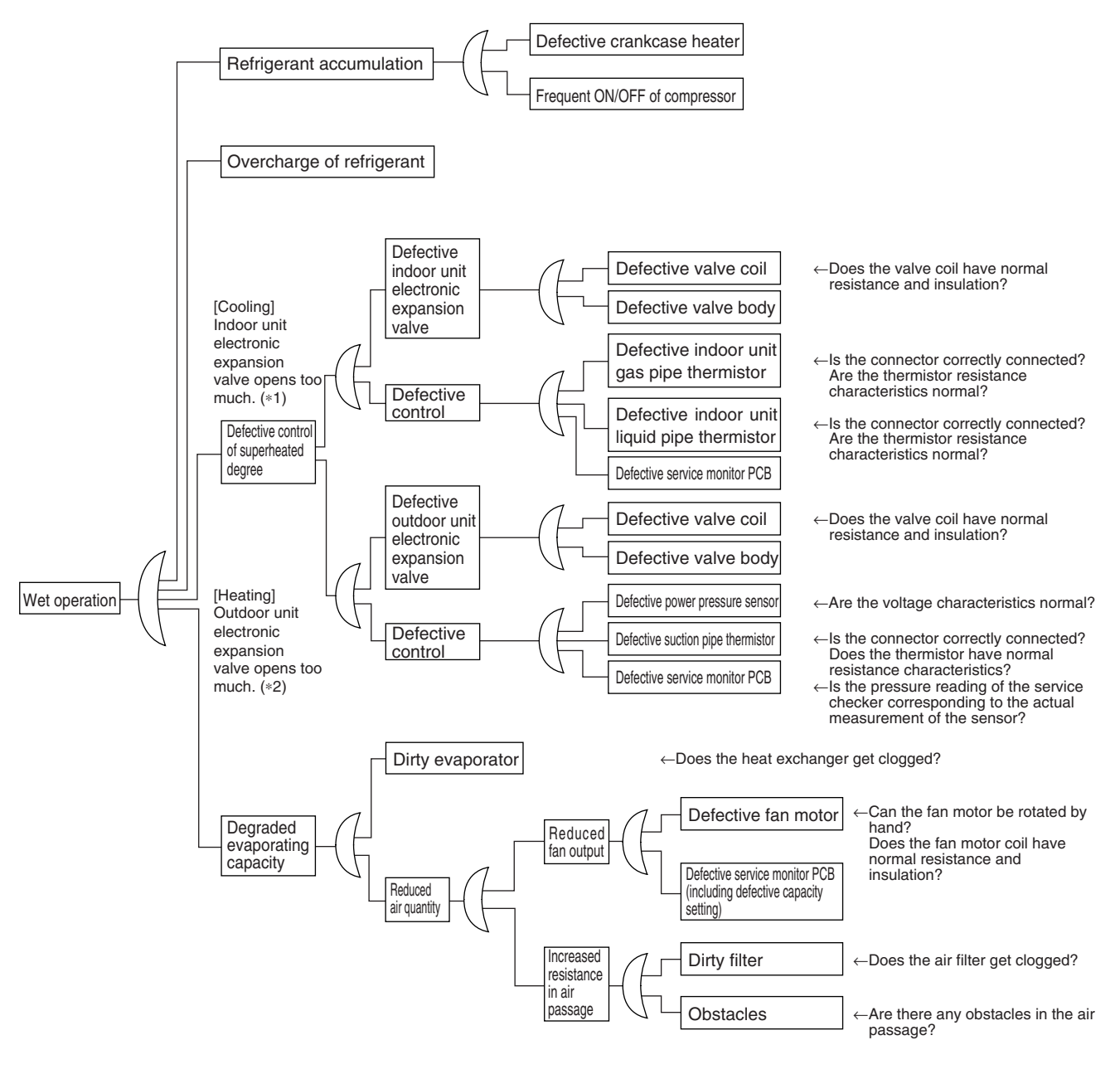

- \*1: "Superheated degree control" in cooling operation is exercised with the indoor unit electronic expansion valve.
   \*2: "Superheated degree control" in heating operation is exercised with the outdoor unit electronic expansion valve
  - (EV1).
- \*3: Guideline of superheated degree to judge as wet operation
  - ①Suction gas superheated degree: Not more than 37.4°F; ②Discharge gas superheated degree: Not more than 59°F, except immediately after compressor starts up or is running under drooping control. (Use the values shown above as a guideline. Even if the superheated degree falls in the range, the compressor may be normal depending on other conditions.)

### CHECK 8 Clogged Points

Temperature differences must occur before or after the clogged points!

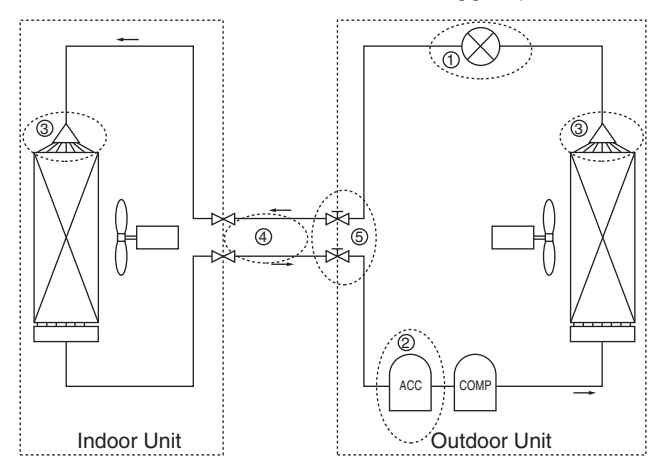

| Check points |                                  | Check factor              | Causes                                                                                                    | Remedies                                                     |
|--------------|----------------------------------|---------------------------|----------------------------------------------------------------------------------------------------|--------------------------------------------------------------|
| 1            | Around<br>expansion<br>mechanism | Temperature<br>difference | <ul> <li>Dust</li> <li>Choked moisture</li> <li>Reduced effective pipe<br/>diameter due to adherent<br/>contamination, etc.</li> </ul> | Replace the electronic expansion valve.                      |
| 2            | Accumulator                      | Frosting                  | <ul> <li>Choked moisture</li> </ul>                                                                                                    | Blow a nitrogen gas,<br>and then replace the<br>refrigerant. |
| 3            | Distributor                      | Temperature<br>difference | <ul> <li>Dust</li> <li>Choked moisture</li> <li>Reduced effective pipe<br/>diameter due to adherent<br/>contamination, etc.</li> </ul> | Replace the heat<br>exchanger or<br>distributor.             |
| 4            | Field piping                     | Temperature<br>difference | Collapsed pipe                                                                                                    | Replace the pipe.                                            |
| 5            | Stop valve                       | Temperature<br>difference | <ul> <li>The stop valve is not fully<br/>open.</li> </ul>                                                                              | Open the stop valve fully.                                   |

# Part 7 Appendix

| 1. | Piping Diagrams                |  |
|----|--------------------------------|--|
|    | 1.1 Indoor Unit + Outdoor Unit |  |
|    | 1.2 Indoor Unit                |  |
| 2. | Wiring Diagrams                |  |
|    | 2.1 Outdoor Unit               |  |
|    | 2.2 Indoor Unit                |  |

## 1. Piping Diagrams

## 1.1 Indoor Unit + Outdoor Unit

FCQ18PAVJU / FHQ18PVJU / FAQ18PVJU / FBQ18PVJU + RZR18PVJU / RZQ18PVJU9 FCQ24PAVJU / FHQ24PVJU / FAQ24PVJU / FBQ24PVJU + RZR24PVJU / RZQ24PVJU9 FCQ30PAVJU / FHQ30PVJU / FBQ30PVJU + RZR30PVJU / RZQ30PVJU

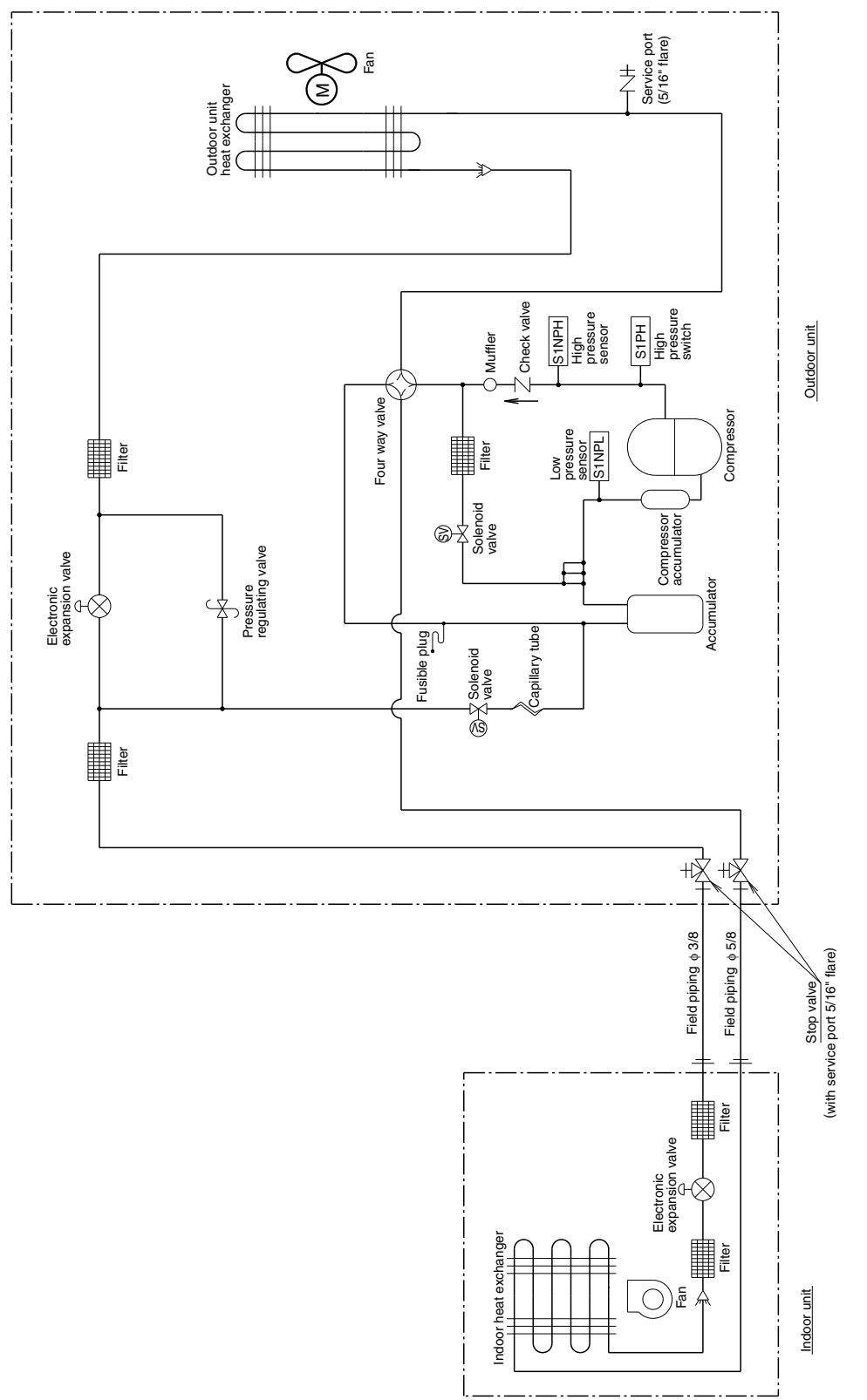

### RZQ36PVJU9 / RZR36PVJU RZQ42PVJU9 / RZR42PVJU

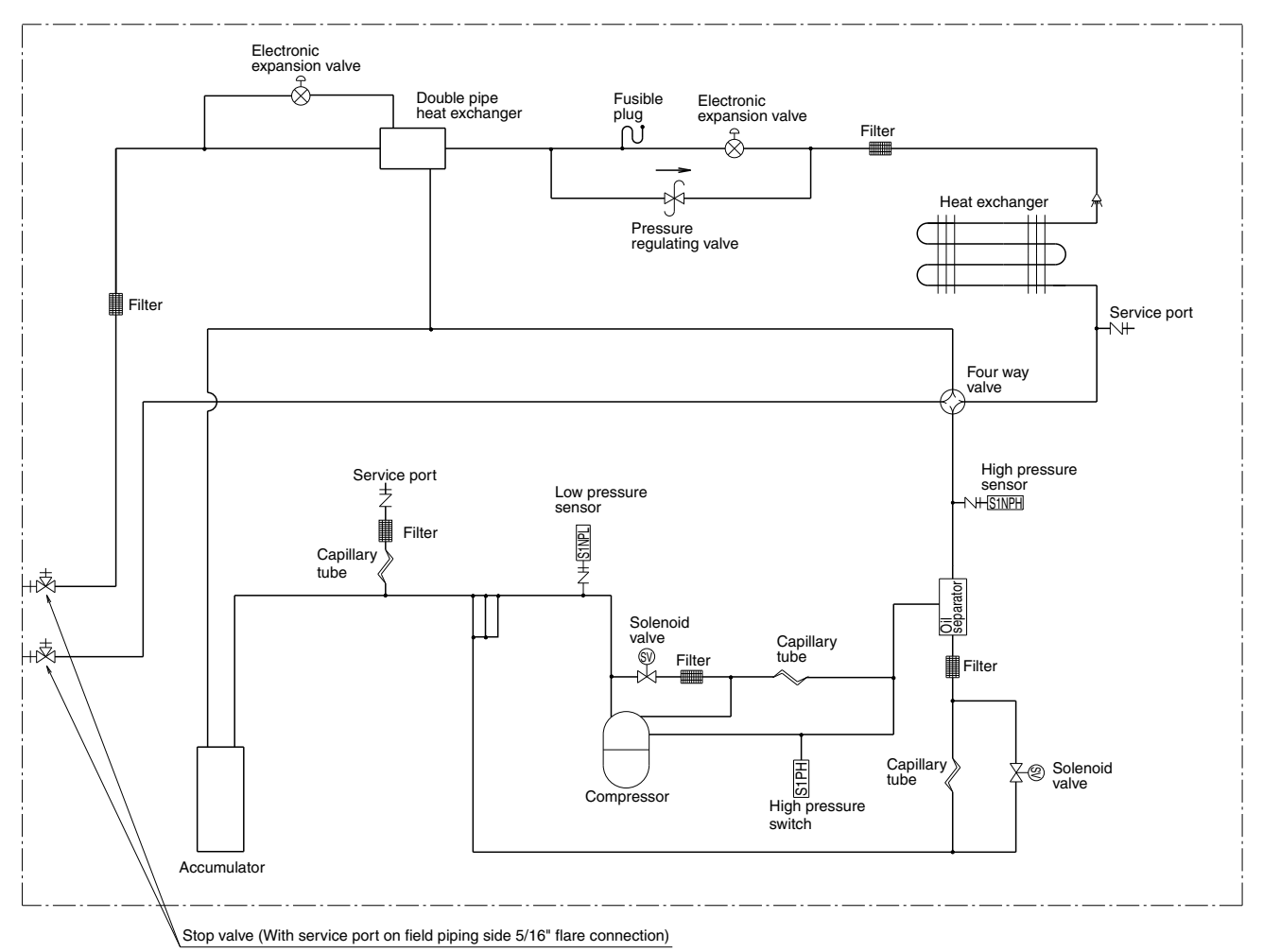

3D065366A

## 1.2 Indoor Unit

FCQ36PAVJU / FCQ42PAVJU FHQ36MVJU / FHQ42MVJU

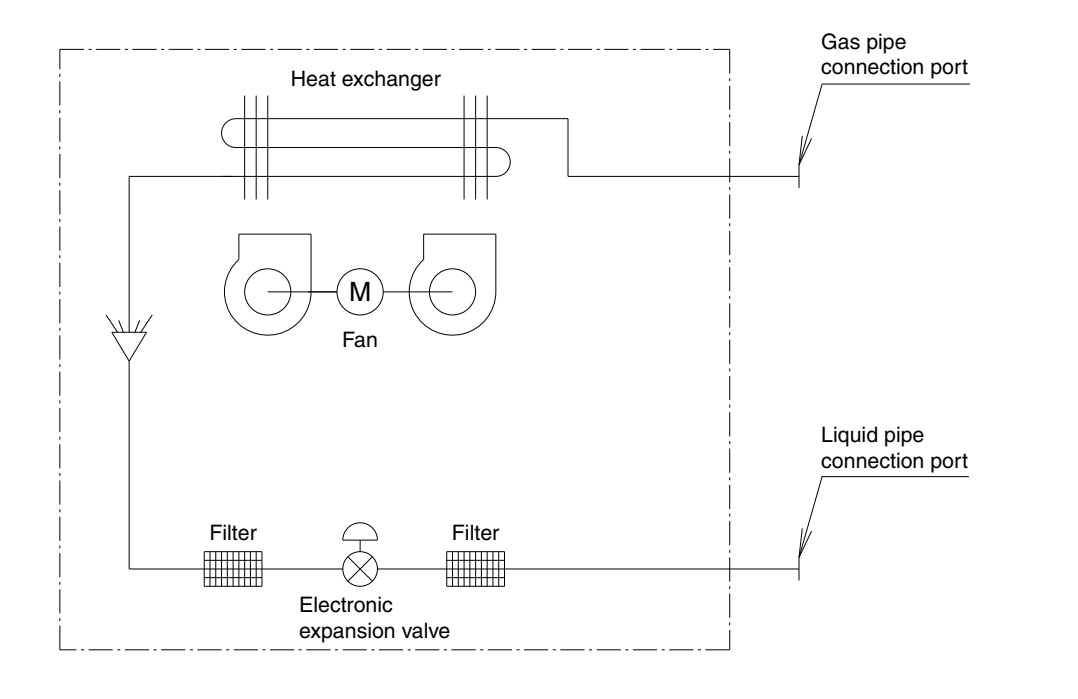

4D024460F

### FBQ36PVJU / FBQ42PVJU

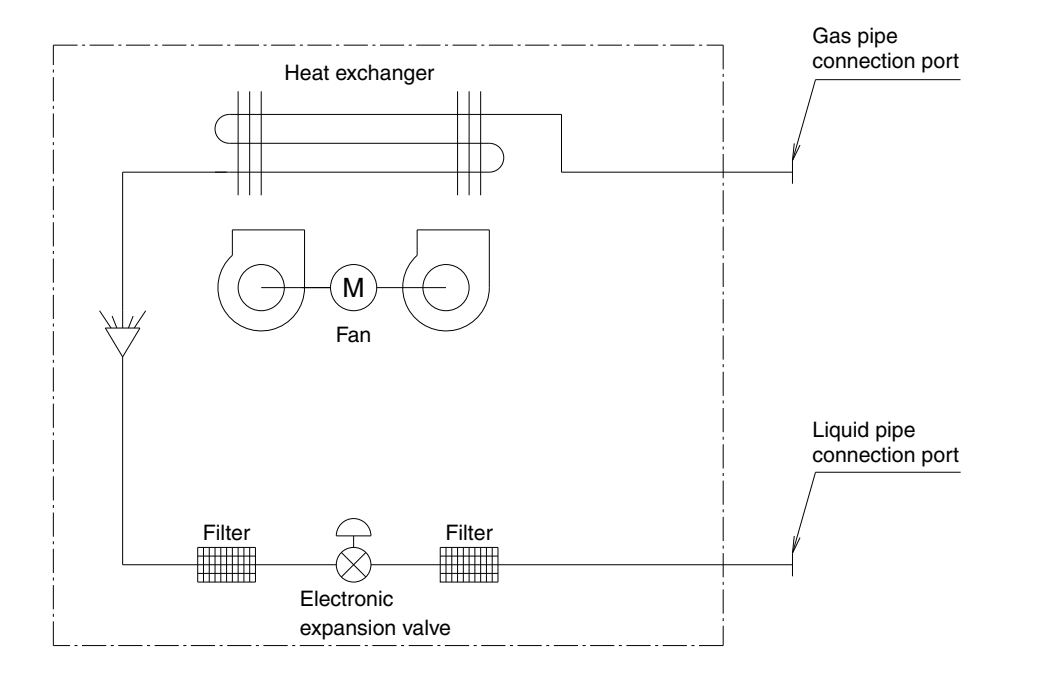

4D034245F

### FTQ18PAVJU FTQ24PAVJU

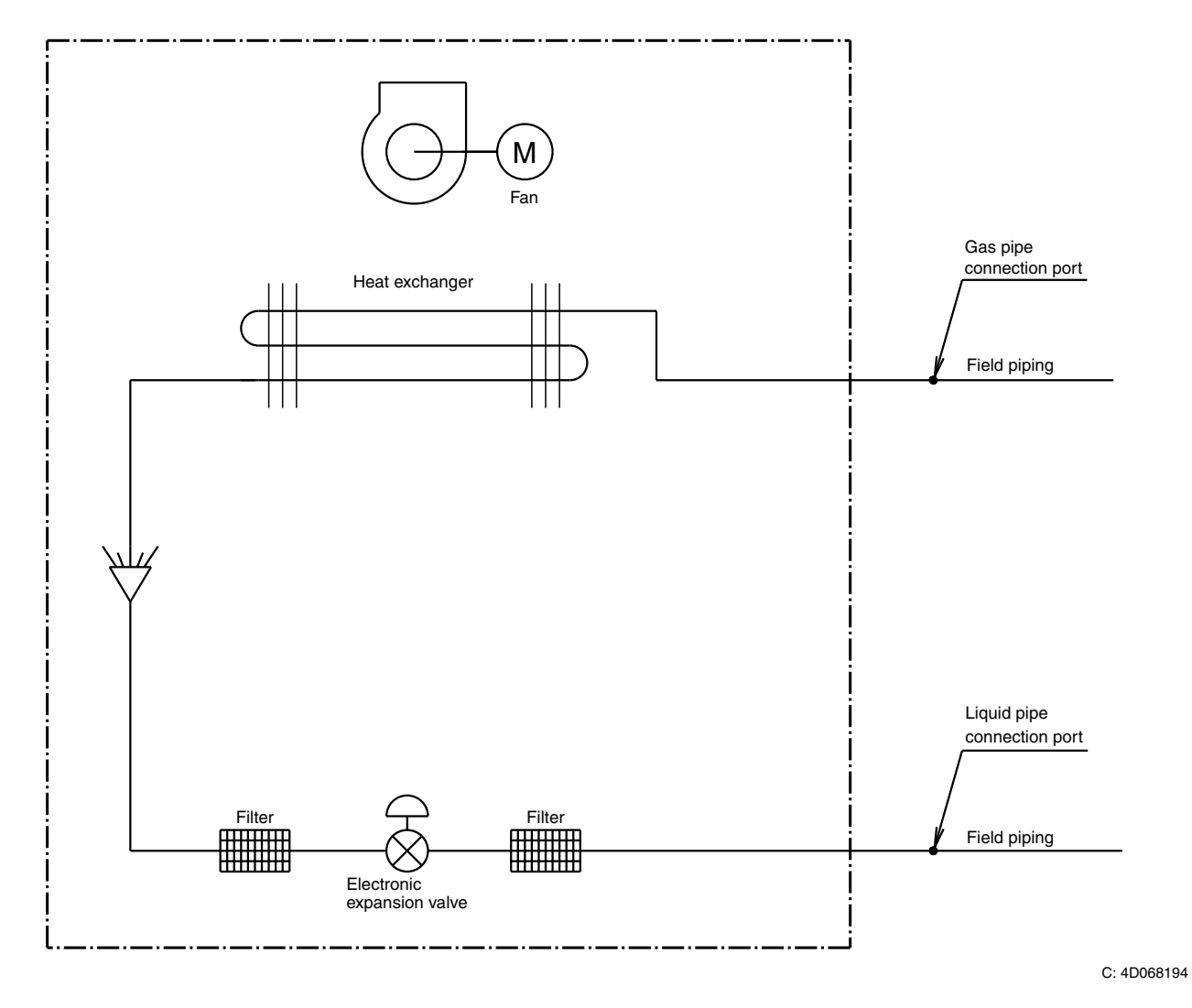

## 2. Wiring Diagrams

## 2.1 Outdoor Unit

RZR18PVJU / RZR24PVJU / RZR30PVJU RZQ18PVJU9 / RZQ24PVJU9 / RZQ30PVJU

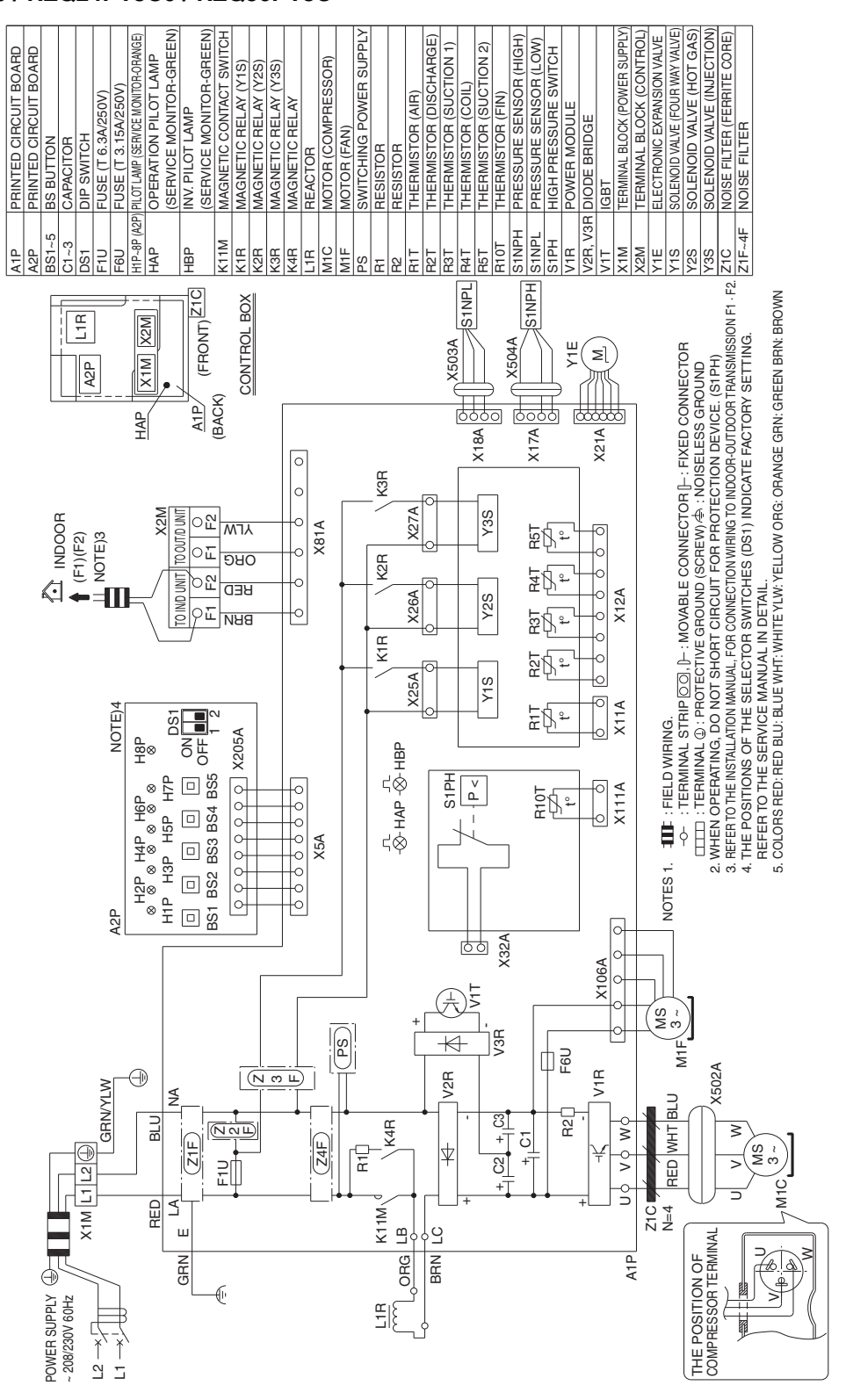

### RZR36PVJU / RZR42PVJU RZQ36PVJU9 / RZQ42PVJU9

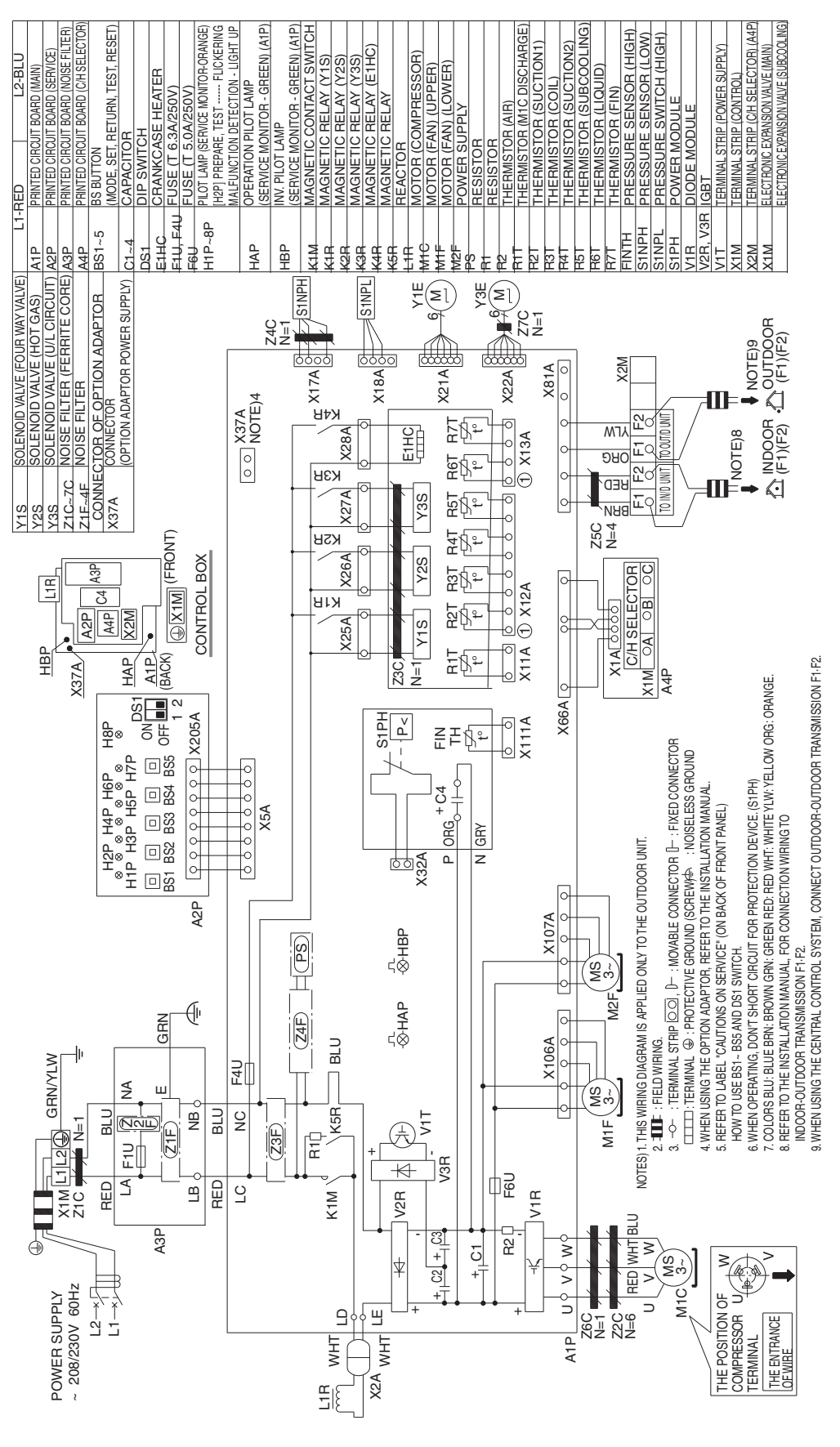

3D071178

## 2.2 Indoor Unit

FCQ18PAVJU / FCQ24PAVJU / FCQ30PAVJU FCQ36PAVJU / FCQ42PAVJU

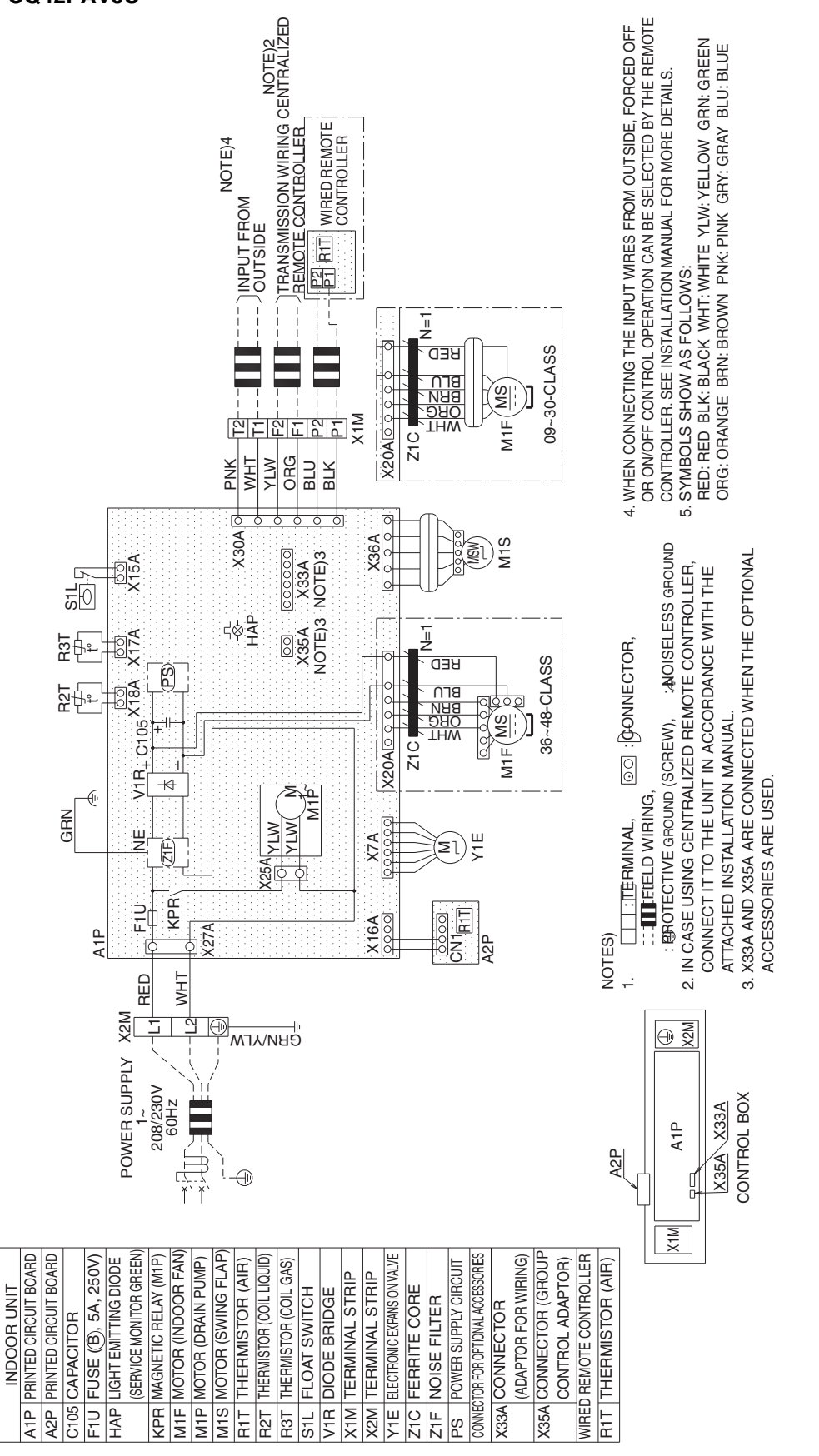

3D070301F

3D048116A

### FHQ18PVJU / FHQ24PVJU / FHQ30PVJU FHQ36MVJU / FHQ42MVJU

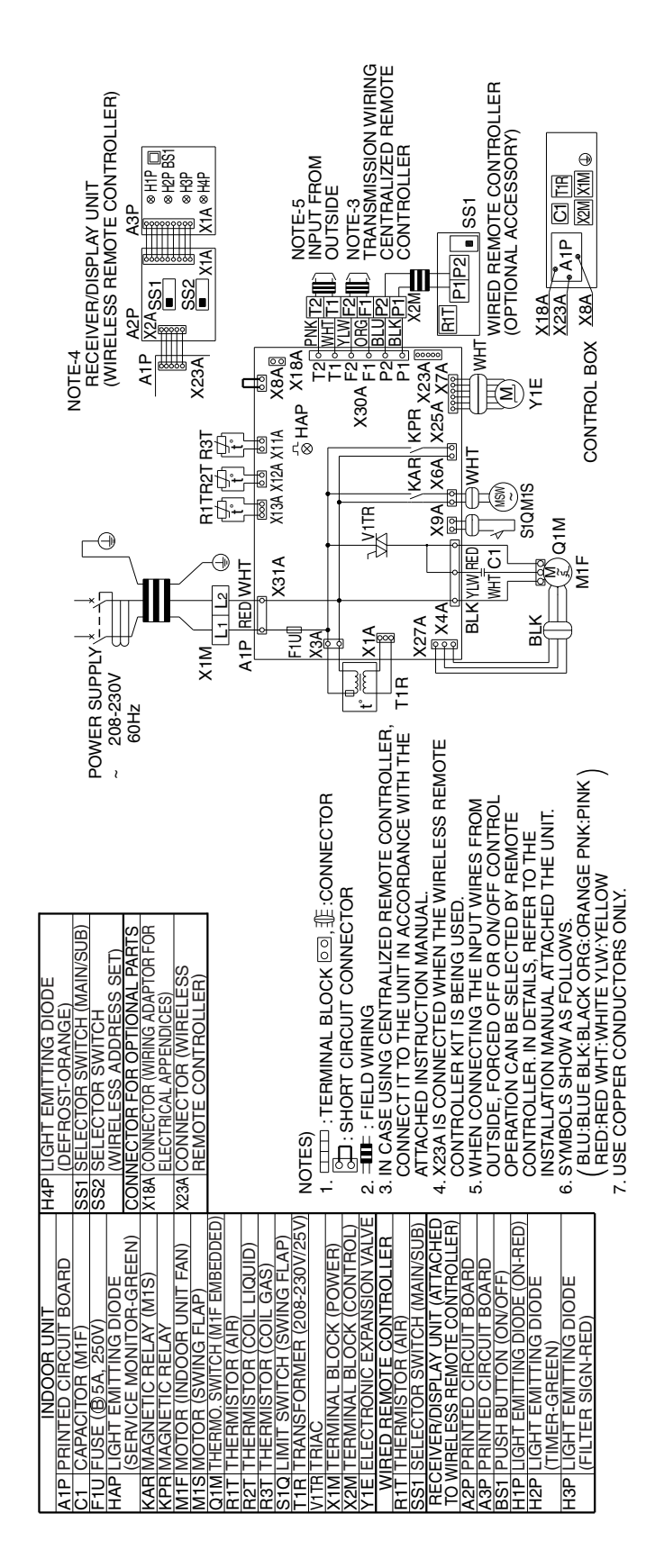

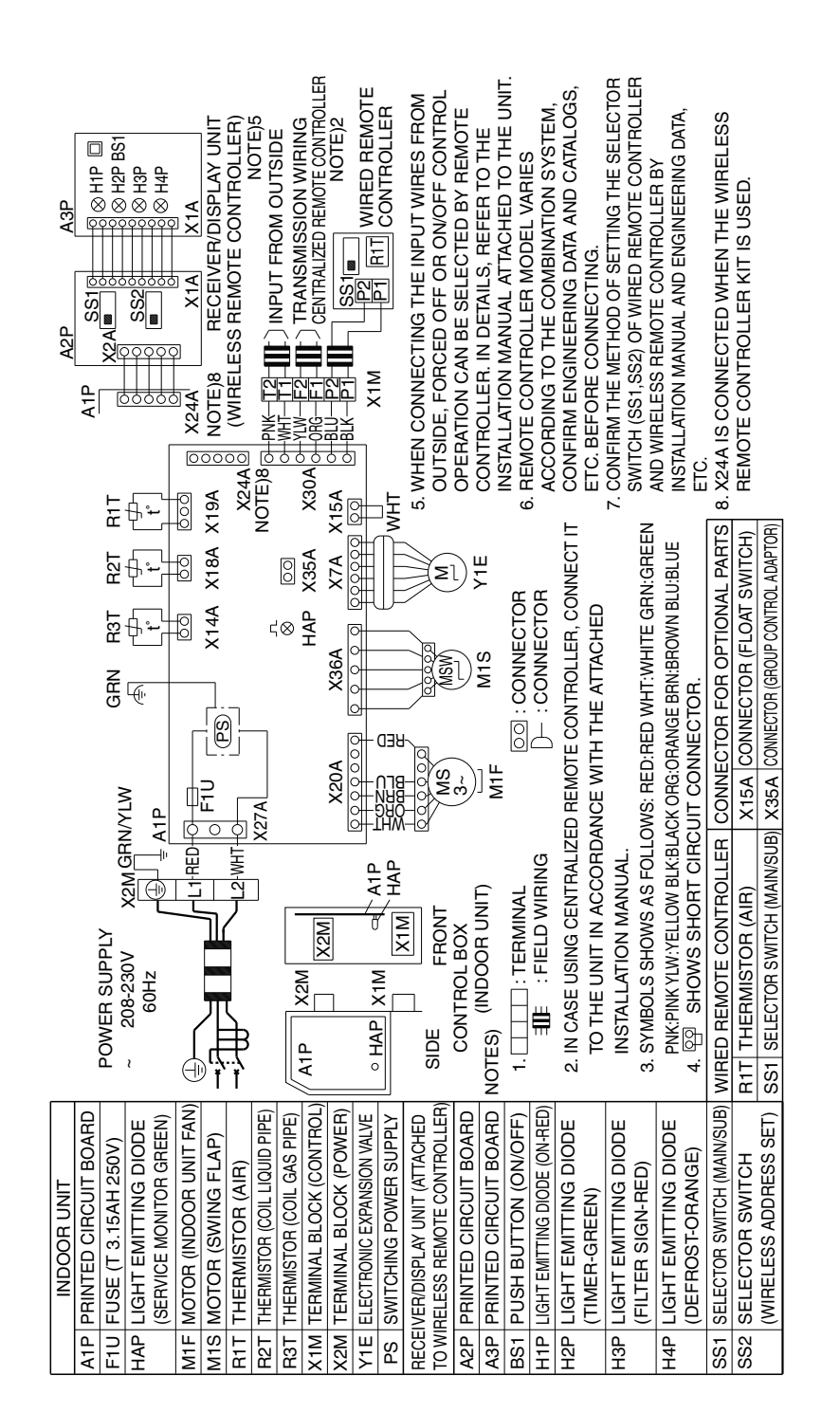

3D046039D

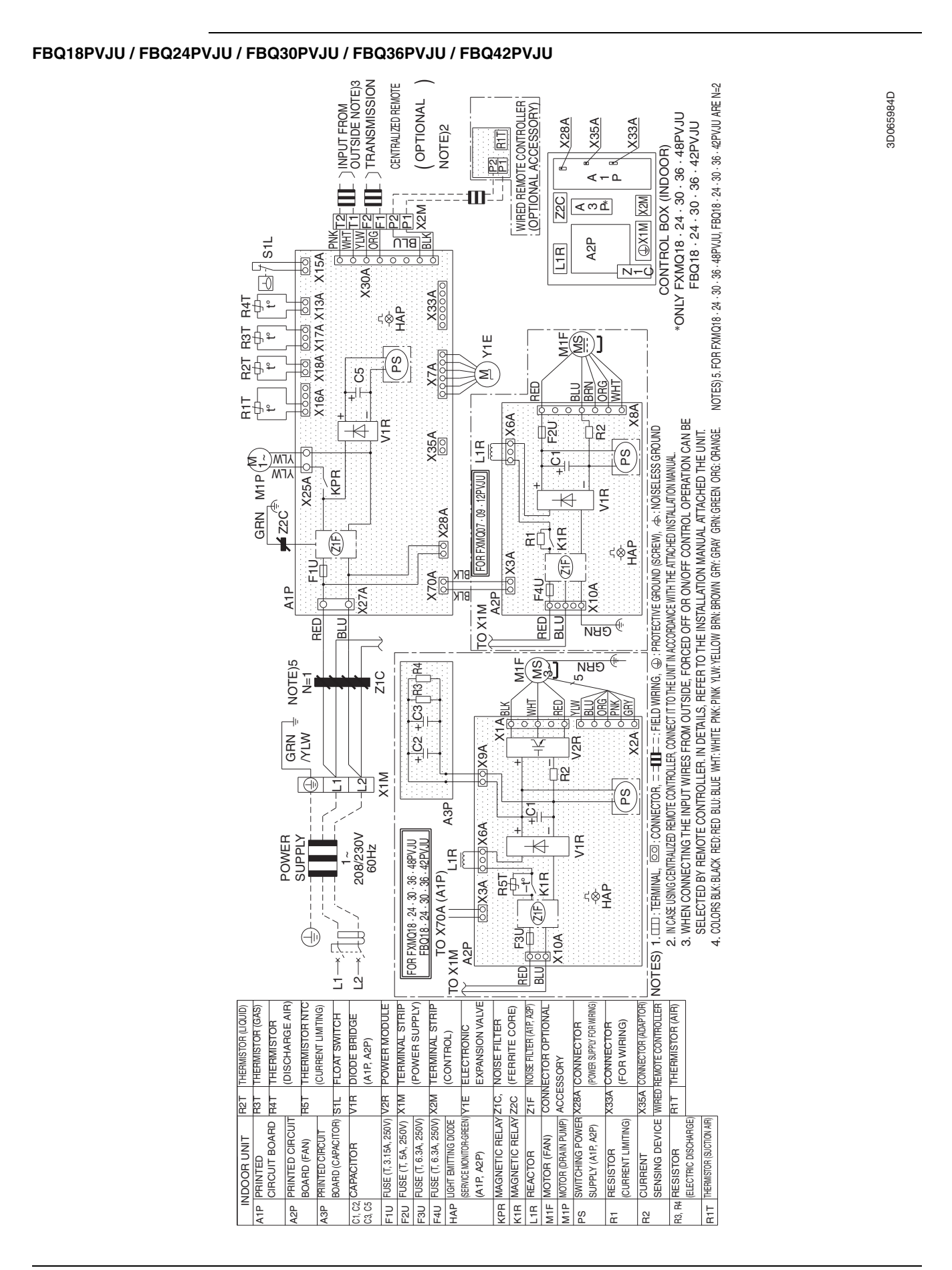

### FTQ18PAVJU / FTQ24PAVJU

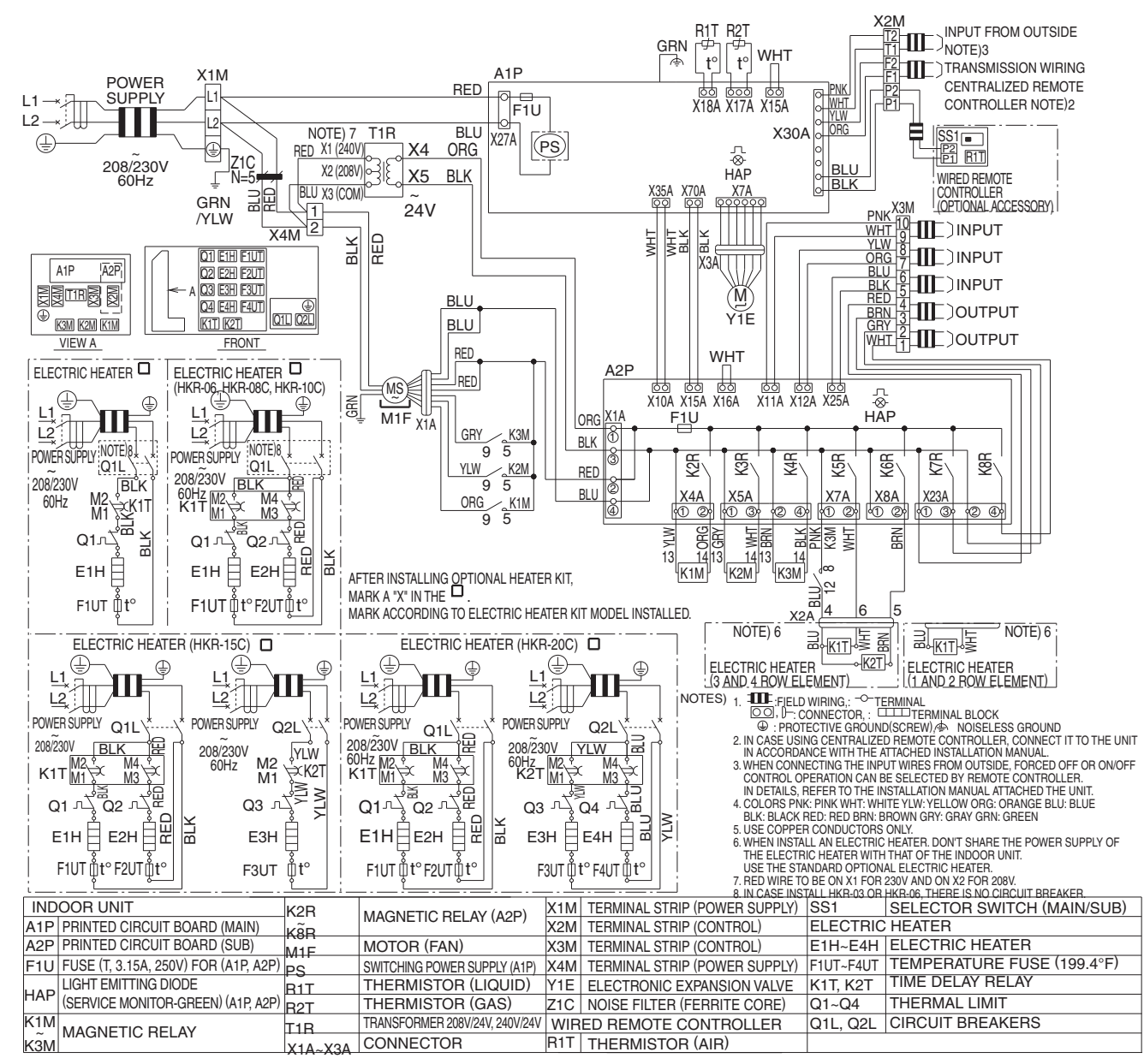

3D065036F

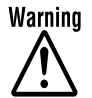

Warning • Daikin products are manufactured for export to numerous countries throughout the world. Prior to purchase, please confirm with your local authorized importer, distributor and/or retailer whether this product conforms to the applicable standards, and is suitable for use, in the region where the product will be used. This statement does not purport to exclude, restrict or modify the application of any local legislation.

- Ask a gualified installer or contractor to install this product. Do not try to install the product yourself. Improper installation can result in water or refrigerant leakage, electrical shock, fire or explosion.
- Use only those parts and accessories supplied or specified by Daikin. Ask a gualified installer or contractor to install those parts and accessories. Use of unauthorized parts and accessories or improper installation of parts and accessories can result in water or refrigerant leakage, electrical shock, fire or explosion.
- Read the User's Manual carefully before using this product. The User's Manual provides important safety instructions and warnings. Be sure to follow these instructions and warnings.

If you have any inquiries, please contact your local importer, distributor and/or retailer.

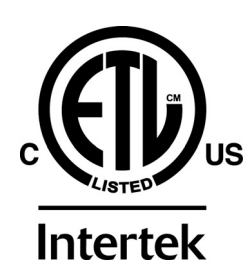

Daikin, Daikin AC Absolute Comfort, and its design, VRV, REFNET, and Quaternity are trademarks of Daikin Industries, LTD. All rights reserved.

### Cautions on product corrosion

- 1. Air conditioners should not be installed in areas where corrosive gases, such as acid gas or alkaline gas, are produced.
- 2. If the outdoor unit is to be installed close to the sea shore, direct exposure to the sea breeze should be avoided. If you need to install the outdoor unit close to the sea shore, contact your local distributor.

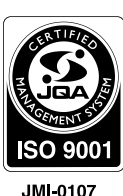

Dealer

Organization DAIKIN INDUSTRIES, LTD AIR CONDITIONING MANUFACTURING DIVISION Scope of Registration:

THE DESIGN/DEVELOPMENT AND MANUFACTURE OF COMMERCIAL AIR CONDITIONING, HEATING, COOLING, REFRIGERATING EQUIPMENT, HEATING EQUIPMENT, RESIDENTIAL AIR CONDITIONING EQUIPMENT, HEAT RECLAIM VENTILATION. AIR CLEANING EQUIPMENT COMPRESSORS AND VALVES

Organization: DAIKIN INDUSTRIES (THAILAND) LTD. Scope of Registration:

THE DESIGN/DEVELOPMENT AND MANUFACTURE OF AIR CONDITIONERS AND THE COMPONENTS INCLUDING COMPRESSORS USED FOR THEM

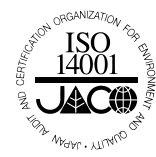

facilities and subsidiaries in Japan are certified under the ISO 14001 international standard for environment management

All of the Daikin Group's business

EC99J2044

DAIKIN AC (AMERICAS). INC. 1645 Wallace Drive, Suite 110 Carrollton, TX75006 info@daikinac.com www.daikinac.com

©2012 Daikin Industries, LTD.

Specifications, designs and other content appearing in this brochure are current as of February 2012 but subject to change without notice.